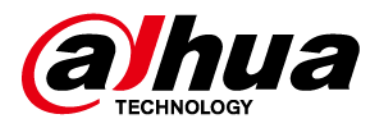

# Telecamera PTZ speed dome con connettività di rete Web 5.0

## Manuale dell'utente

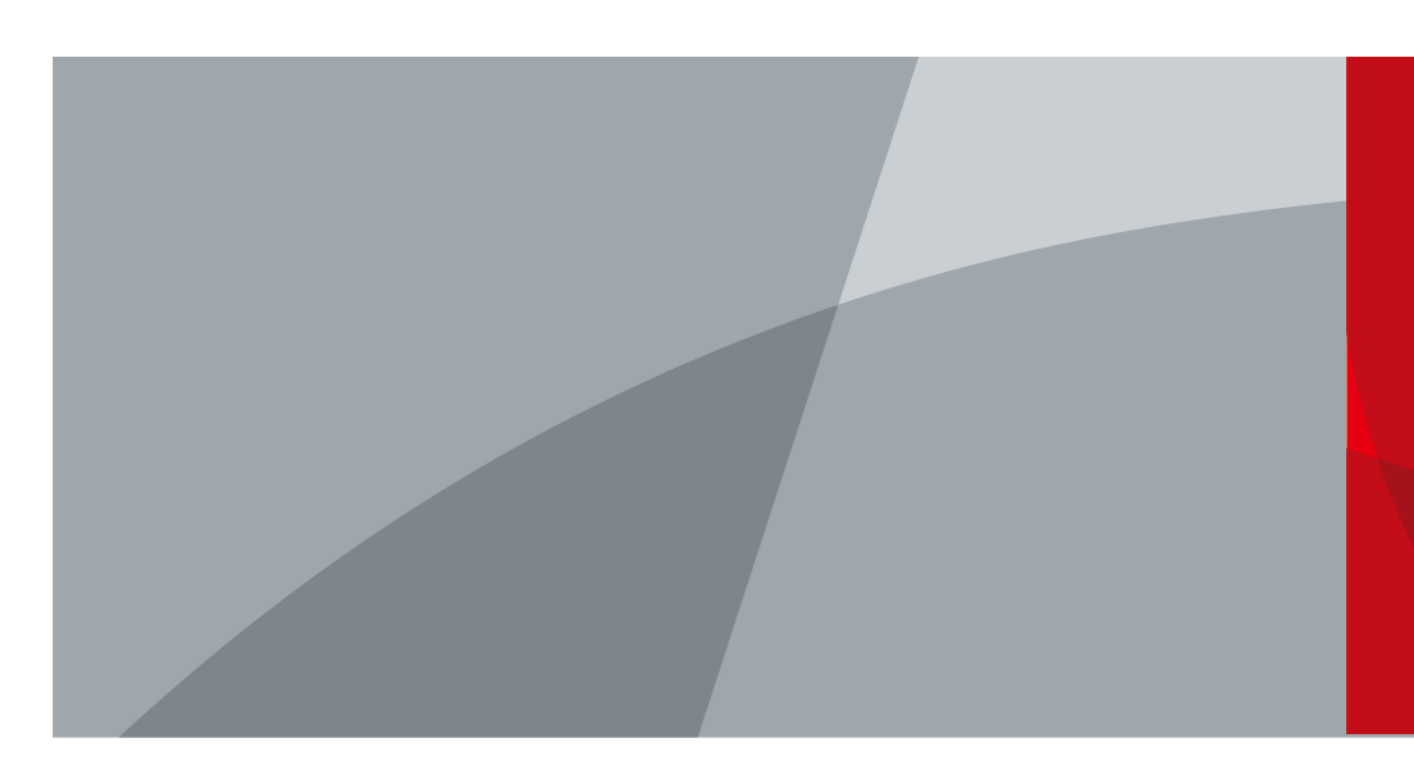

ZHEJIANG DAHUA VISION TECHNOLOGY CO., LTD. V1.2.1

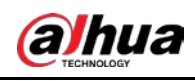

## Introduzione

#### Presentazione generale

Questo manuale presenta le funzioni e l'utilizzo della telecamera PTZ speed dome con connettività di rete (di seguito "la telecamera").

#### Istruzioni di sicurezza

Nel manuale possono essere presenti i seguenti indicatori di pericolo.

| Indicatori di pericolo       | Significato                                                                                                    |
|------------------------------|----------------------------------------------------------------------------------------------------|
|                              | Indica una situazione ad alto rischio che se non viene evitata<br>può causare la morte o gravi lesioni.                                                              |
| AVVERTENZA                   | Indica una situazione a medio o basso rischio che, se non viene<br>evitata, può causare lesioni di leggera o moderata entità.                                        |
|                              | Indica un rischio potenziale che, se non evitato, può causare<br>danni materiali, perdite di dati, riduzione delle prestazioni o<br>altre conseguenze imprevedibili. |
|                              | Dispositivi sensibili alle scariche elettrostatiche.                                                                                                    |
| PROTEZIONE DALLE             | Indica un dispositivo sensibile alle scariche elettrostatiche.                                                                                                    |
|                              | Indica un'alta tensione pericolosa.                                                                                                    |
| SCOSSE ELET TRICHE           | Fare attenzione a non entrare in contatto con l'elettricità.                                                                                                    |
|                              | Indica un rischio causato da radiazioni laser.                                                                                                    |
|                              | Evitare l'esposizione ai raggi laser.                                                                                                    |
| ©— <sup>™</sup> SUGGERIMENTI | Descrivono metodi per risolvere problemi o risparmiare tempo.                                                                                                    |
| ΝΟΤΑ                         | Fornisce informazioni aggiuntive che completano quelle riportate nel testo.                                                                                          |

#### Funzioni usate di frequente

| Pulsante      | Descrizione                                           |
|---------------|-------------------------------------------------------|
| Applica/Salva | Salva le configurazioni.                              |
| Aggiorna      | Aggiorna le configurazioni alla versione più recente. |
| Predefinito   | Ripristina i valori predefiniti delle configurazioni. |
| Cancella      | Cancella le configurazioni.                           |
| Elimina       | Elimina le configurazioni.                            |

#### Cronologia delle revisioni

| Versione | Contenuto della revisione  | Data di pubblicazione |
|----------|----------------------------|-----------------------|
| V1.2.1   | Aggiornata l'introduzione. | Luglio 2024           |

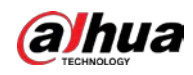

| Versione | Contenuto della revisione                                                                                                    | Data di pubblicazione |
|----------|----------------------------------------------------------------------------------------------------|-----------------------|
| V1.2.0   | <ul> <li>Aggiunto il caricamento automatico delle<br/>immagini e degli eventi.</li> <li>SMD aggiornata.</li> <li>Disinserimento rapido aggiornato.</li> <li>IVS aggiornata.</li> <li>Aggiornata l'introduzione.</li> </ul> | Luglio 2024           |
| V1.1.0   | <ul><li>Aggiunto AcuPick.</li><li>Aggiunto monitoraggio della costruzione.</li><li>IVS aggiornata.</li></ul>                                                                                                    | Marzo 2024            |
| V1.0.7   | <ul><li>Aggiunto rilevamento dei volti.</li><li>Aggiunto centro app.</li></ul>                                                                                                    | Dicembre 2023         |
| V1.0.6   | Funzionalità IA aggiornate.                                                                                                    | Ottobre 2023          |
| V1.0.5   | <ul><li>Aggiunto centro di manutenzione.</li><li>Funzione illuminatore aggiornata.</li></ul>                                                                                                    | Settembre 2023        |
| V1.0.4   | Modalità a basso consumo aggiunta.                                                                                                    | Agosto 2023           |
| V1.0.3   | Aggiunte descrizioni sulla modalità di<br>consumo energetico e sulle funzioni<br>dell'allarme PIR.                                                                                                    | Giugno 2023           |
| V1.0.1   | Aggiunta funzione rete cellulare.                                                                                                    | Agosto 2022           |
| V1.0.0   | Prima versione.                                                                                                    | Settembre 2021        |

#### Informativa sulla tutela della privacy

È possibile che l'utilizzatore del dispositivo o il titolare del trattamento dei dati raccolga dati personali di altri, come il volto, le conversazioni audio, le impronte digitali o il numero di targa di un veicolo. Gli utenti devono rispettare le leggi e le norme locali in materia di tutela della privacy per garantire il rispetto dei diritti e degli interessi legittimi di terzi. A questo scopo occorre adottare misure appropriate tra cui, solo a titolo di esempio: L'utilizzo di segnali chiari e ben visibili per informare le persone dell'esistenza di un impianto di sorveglianza nell'area, con l'indicazione delle informazioni di contatto richieste.

#### Nota sull'interfaccia

Il presente manuale presenta in particolare le funzioni del dispositivo. Le interfacce utilizzate per la produzione e le procedure di reso per la verifica e l'individuazione dei guasti non sono descritte in questo manuale. Per informazioni su tali interfacce, contattare il servizio di assistenza tecnica.

#### Informazioni sul manuale

- Questo manuale serve solo come riferimento. Possono esserci lievi differenze rispetto al prodotto effettivo.
- Decliniamo ogni responsabilità in relazione a eventuali perdite causate da utilizzi del prodotto non conformi a quanto riportato nel manuale.
- Il manuale verrà aggiornato in base alle leggi e ai regolamenti aggiornati. Per informazioni dettagliate, consultare il manuale dell'utente in formato cartaceo, utilizzare il CD-ROM, scansionare il codice QR o visitare il nostro sito web ufficiale. Questo manuale serve solo come riferimento. È possibile che sussistano delle lievi differenze tra la versione elettronica e cartacea del manuale.

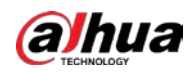

- Design e software sono soggetti a modifica senza preavviso. A seguito degli aggiornamenti del prodotto possono sorgere differenze tra il prodotto effettivo e le informazioni contenute nel manuale. Contattare il servizio di assistenza per il software e la documentazione supplementare più recenti.
- È possibile che siano presenti errori di stampa o discrepanze nella descrizione delle funzioni, delle operazioni e dei dati tecnici. In caso di dubbi o vertenze, ci riserviamo il diritto di interpretazione finale.
- Se non è possibile aprire il manuale in formato PDF, aggiornare il programma per la lettura dei file PDF o provarne un altro.
- Tutti i marchi commerciali, i marchi registrati e i nomi di società presenti nel manuale sono di proprietà dei rispettivi titolari.
- In caso di problemi durante l'utilizzo del dispositivo, consultare il nostro sito web oppure contattare il fornitore o il servizio di assistenza al cliente.
- In caso di dubbi o controversie, ci riserviamo il diritto di interpretazione finale.

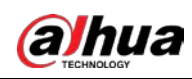

## Indice

| Introduzione                                    | I  |
|-------------------------------------------------|----|
| 1 Panoramica                                    | 1  |
| 1.1 Introduzione                                | 1  |
| 1.2 Funzioni                                    | 1  |
| 1.2.1 Funzioni di base                          | 1  |
| 1.2.2 Funzioni basate sull'IA                   | 2  |
| 2 Diagramma di configurazione                   | 4  |
| 3 Inizializzazione del dispositivo              | 5  |
| 4 Impostazioni                                  |    |
| 4.1 Accesso al dispositivo                      | 8  |
| 4.2 Locale                                      | 11 |
| 4.3 Telecamera                                  | 12 |
| 4.3.1 Impostazione dei parametri dell'immagine  | 12 |
| 4.3.1.1 Layout della pagina                     | 12 |
| 4.3.1.2 Configurazione della modalità operativa | 13 |
| 4.3.1.3 Regolazione dell'immagine               | 14 |
| 4.3.1.4 Esposizione                             | 16 |
| 4.3.1.5 Retroilluminazione                      | 19 |
| 4.3.1.6 Bilanciamento del bianco                | 20 |
| 4.3.1.7 Giorno/Notte                            | 21 |
| 4.3.1.8 Messa a fuoco e zoom                    | 22 |
| 4.3.1.9 Illuminatore                            | 24 |
| 4.3.1.10 Antiappannamento                       | 28 |
| 4.3.2 Impostazione dei parametri di codifica    | 29 |
| 4.3.2.1 Codifica                                | 29 |
| 4.3.2.2 Sovrimpressione                         | 31 |
| 4.3.2.2.1 Mascheramento per la privacy          | 31 |
| 4.3.2.2.2 Titolo del canale                     | 32 |
| 4.3.2.2.3 Sovrimpressione dell'ora              | 33 |
| 4.3.2.2.4 Informazioni OSD                      |    |
| 4.3.2.2.5 Proprietà dei caratteri               | 35 |
| 4.3.2.2.6 Sovrimpressione delle immagini        | 35 |
| 4.3.2.2.7 Titolo personalizzato                 |    |
| 4.3.2.2.8 Sovrimpressione delle anomalie        |    |
| 4.3.2.2.9 Longitudine e latitudine              |    |
| 4.3.2.2.10 Statistiche target                   |    |
| 4.3.2.2.11 Statistiche dei volti                |    |

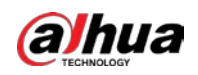

| 4.3.2.3 ROI                                                     |    |
|-----------------------------------------------------------------|----|
| 4.3.3 Audio                                                     | 40 |
| 4.4 Rete                                                        | 41 |
| 4.4.1 TCP/IP                                                    | 41 |
| 4.4.2 Porta                                                     | 44 |
| 4.4.3 PPPoE                                                     | 46 |
| 4.4.4 DDNS                                                      | 47 |
| 4.4.5 E-mail                                                    | 48 |
| 4.4.6 UPnP                                                      | 51 |
| 4.4.7 SNMP                                                      | 52 |
| 4.4.8 Bonjour                                                   | 55 |
| 4.4.9 Multicast                                                 | 55 |
| 4.4.10 Registrazione                                            | 56 |
| 4.4.11 QoS                                                      | 57 |
| 4.4.12 Rete cellulare                                           | 58 |
| 4.4.12.1 Impostazioni di connessione remota                     | 58 |
| 4.4.12.2 Impostazioni dispositivo mobile                        | 61 |
| 4.4.13 Accesso alla piattaforma                                 | 62 |
| 4.4.13.1 P2P                                                    | 62 |
| 4.4.13.2 ONVIF                                                  | 63 |
| 4.4.13.3 RTMP                                                   | 63 |
| 4.4.14 Wi-Fi                                                    | 64 |
| 4.4.15 Servizi di base                                          | 66 |
| 4.5 PTZ                                                         | 68 |
| 4.5.1 Configurazione dei preset                                 | 68 |
| 4.5.2 Configurazione dei tour                                   | 69 |
| 4.5.3 Configurazione della scansione                            | 70 |
| 4.5.4 Configurazione di una sequenza                            | 71 |
| 4.5.5 Configurazione della panoramica                           | 71 |
| 4.5.6 Configurazione della velocità della funzione PTZ          | 72 |
| 4.5.7 Configurazione del movimento a riposo                     | 73 |
| 4.5.8 Configurazione delle attività all'accensione              | 73 |
| 4.5.9 Configurazione del limite di rotazione della funzione PTZ | 74 |
| 4.5.10 Configurazione delle attività programmate                | 75 |
| 4.5.11 Configurazione della manutenzione della funzione PTZ     | 76 |
| 4.5.12 Configurazione del protocollo                            | 76 |
| 4.6 Evento                                                      | 77 |
| 4.6.1 Impostazioni dei collegamenti dell'allarme                | 77 |
| 4.6.1.1 Impostazioni degli allarmi in ingresso                  | 77 |
| 4.6.1.2 Configurazione del collegamento dell'allarme            | 79 |

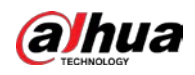

| 4.6.1.2.1 Aggiunta di una programmazione                      | 80  |
|---------------------------------------------------------------|-----|
| 4.6.1.2.2 Collegamento alla registrazione                     | 81  |
| 4.6.1.2.3 Configurazione alle istantanee                      | 82  |
| 4.6.1.2.4 Collegamento uscita allarme                         |     |
| 4.6.1.2.5 Collegamento e-mail                                 | 83  |
| 4.6.1.3 Collegamento allarme                                  | 83  |
| 4.6.1.4 Iscrizione agli allarmi                               |     |
| 4.6.1.4.1 Tipi di allarme                                     | 84  |
| 4.6.1.4.2 Iscrizione ai messaggi sugli allarmi                | 85  |
| 4.6.2 Impostazioni delle anomalie                             | 87  |
| 4.6.2.1 Impostazioni delle anomalie della scheda SD           | 87  |
| 4.6.2.2 Impostazioni delle anomalie di rete                   |     |
| 4.6.2.3 Impostazioni del rilevamento delle manomissioni       | 89  |
| 4.6.3 Impostazioni del rilevamento del video                  |     |
| 4.6.3.1 Impostazioni del rilevamento del movimento            |     |
| 4.6.3.2 Impostazioni della manomissione video                 | 92  |
| 4.6.3.3 Impostazioni del cambiamento di scena                 | 93  |
| 4.6.4 Impostazioni del rilevamento intelligente dei movimenti | 94  |
| 4.6.5 Impostazioni del rilevamento dell'audio                 | 95  |
| 4.6.6 Impostazioni del disinserimento rapido                  | 97  |
| 4.6.7 Caricamento automatico degli eventi                     | 98  |
| 4.7 Archiviazione                                             | 99  |
| 4.8 Sistema                                                   | 99  |
| 4.8.1 Presentazione generale                                  |     |
| 4.8.1.1 Impostazioni di base                                  |     |
| 4.8.1.2 Data e ora                                            |     |
| 4.8.2 Modalità di consumo energetico                          |     |
| 4.8.2.1 Modalità di sospensione                               |     |
| 4.8.2.2 Modalità generale                                     |     |
| 4.8.3 Account                                                 |     |
| 4.8.3.1 Aggiunta di un utente                                 |     |
| 4.8.3.2 Ripristino della password                             |     |
| 4.8.3.3 Aggiunta di un gruppo di utenti                       |     |
| 4.8.3.4 Utente ONVIF                                          | 110 |
| 4.8.4 Gestione delle periferiche                              |     |
| 4.8.5 Strumento di gestione                                   |     |
| 4.8.5.1 Requisiti                                             |     |
| 4.8.5.2 Manutenzione                                          | 112 |
| 4.8.5.3 Importazione/esportazione                             |     |
| 4.8.5.4 Predefinito                                           |     |

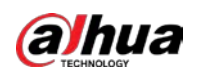

| 4.8.6 Aggiornamento                                           |  |
|---------------------------------------------------------------|--|
| 4.9 Informazioni sul sistema                                  |  |
| 4.9.1 Versione                                                |  |
| 4.9.2 Utenti online                                           |  |
| 4.9.3 Statistiche di durata                                   |  |
| 4.9.4 Informazioni legali                                     |  |
| 4.10 Impostazione dei log                                     |  |
| 4.10.1 Log                                                    |  |
| 4.10.2 Log remoto                                             |  |
| 5 Modalità a basso consumo                                    |  |
| 6 Live                                                        |  |
| 6.1 Pagina live                                               |  |
| 6.2 Configurazione della codifica                             |  |
| 6.3 Barra delle funzioni di visualizzazione live              |  |
| 6.4 Barra di regolazione della finestra                       |  |
| 6.4.1 Regolazioni                                             |  |
| 6.4.2 Controllo PTZ                                           |  |
| 6.4.3 Funzione PTZ                                            |  |
| 6.4.4 Informazioni OSD                                        |  |
| 6.4.5 Gestione delle periferiche                              |  |
| 6.4.6 Regolazione dell'immagine                               |  |
| 6.5 Modalità Visualizzazione                                  |  |
| 7 Registra                                                    |  |
| 7.1 Riproduzione                                              |  |
| 7.1.1 Riproduzione dei video                                  |  |
| 7.1.2 Ritaglio di un video                                    |  |
| 7.1.3 Download dei video                                      |  |
| 7.2 Impostazione del controllo della registrazione            |  |
| 7.3 Impostazione del piano di registrazione                   |  |
| 7.4 Archiviazione                                             |  |
| 7.4.1 Archiviazione locale (Local Storage):                   |  |
| 7.4.2 Archiviazione di rete (Network Storage):                |  |
| 7.4.2.1 FTP                                                   |  |
| 7.4.2.2 NAS                                                   |  |
| 8 Immagini                                                    |  |
| 8.1 Riproduzione                                              |  |
| 8.1.1 Riproduzione delle immagini                             |  |
| 8.1.2 Download delle immagini                                 |  |
| 8.2 Impostazione dei parametri delle istantanee               |  |
| 8.3 Impostazione di un piano di acquisizione delle istantanee |  |

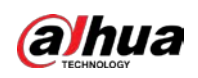

| 8.4 Archiviazione                                               |     |
|-----------------------------------------------------------------|-----|
| 8.4.1 Archiviazione locale (Local Storage):                     |     |
| 8.4.2 Archiviazione di rete (Network Storage):                  |     |
| 8.4.2.1 FTP                                                     |     |
| 8.4.2.2 NAS                                                     |     |
| 8.5 Upload automatico delle immagini                            |     |
| 9 Intelligenza artificiale                                      |     |
| 9.1 Configurazione dei piani intelligenti                       |     |
| 9.2 Configurazione di AcuPick                                   |     |
| 9.3 Configurazione del conteggio delle persone                  |     |
| 9.3.1 Configurazione globale                                    |     |
| 9.3.2 Conteggio delle persone                                   |     |
| 9.3.3 Conteggio delle persone in coda                           |     |
| 9.3.4 Visualizzazione dei report di conteggio delle persone     |     |
| 9.4 Configurazione del riconoscimento facciale                  |     |
| 9.4.1 Configurazione delle regole di riconoscimento facciale    |     |
| 9.4.2 Configurazione del database dei volti                     |     |
| 9.4.2.1 Creazione del database dei volti                        |     |
| 9.4.2.2 Aggiunta delle immagini dei volti                       |     |
| 9.4.2.2.1 Aggiunta delle immagine dei volti una ad una          |     |
| 9.4.2.2.2 Aggiunta delle immagini dei volti in batch            |     |
| 9.4.2.3 Gestione delle immagini dei volti                       | 172 |
| 9.4.2.3.1 Modifica delle informazioni sui volti                 |     |
| 9.4.2.3.2 Eliminazione dei dati sui volti                       |     |
| 9.4.2.4 Elaborazione dei volti                                  |     |
| 9.4.3 Configurazione dell'allarme di inserimento                |     |
| 9.4.4 Visualizzazione dei risultati del riconoscimento facciale |     |
| 9.5 Configurare rilevamento dei volti                           |     |
| 9.5.1 Configurazione delle regole di rilevamento dei volti      |     |
| 9.5.2 Visualizzazione dei risultati del rilevamento dei volti   |     |
| 9.6 Configurazione della funzione IVS                           |     |
| 9.6.1 Configurazione globale                                    |     |
| 9.6.1.1 Creazione di un database delle esperienze               |     |
| 9.6.1.2 Gestione di un database delle esperienze                |     |
| 9.6.1.2.1 Configurazione dell'allarme di inserimento            |     |
| 9.6.1.2.2 Importazione delle immagini dei target                |     |
| 9.6.1.3 Configurazione delle regole IVS                         |     |
| 9.6.1.4 Elaborazione nel database delle esperienze              |     |
| 9.6.2 Configurazione delle regole                               |     |
| 9.7 Configurazione del monitoraggio dei cantieri                |     |

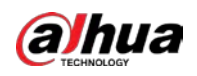

| 9.7.1 Configurazione della soluzione globale              |  |
|-----------------------------------------------------------|--|
| 9.7.1.1 Configurazione dell'area                          |  |
| 9.7.1.2 Configurazione delle regole                       |  |
| 9.7.2 Configurazione della soluzione preimpostata         |  |
| 9.7.2.1 Configurazione dell'area                          |  |
| 9.7.2.2 Configurazione delle regole                       |  |
| 9.8 Configurazione dei metadati video                     |  |
| 9.8.1 Configurazione globale                              |  |
| 9.8.2 Configurazione delle regole                         |  |
| 9.8.3 Visualizzazione dei report sui metadati video       |  |
| 9.9 Configurazione dei tour programmati                   |  |
| 10 Sicurezza                                              |  |
| 10.1 Stato di sicurezza                                   |  |
| 10.2 Servizi di sistema                                   |  |
| 10.2.1 802.1x                                             |  |
| 10.2.2 HTTPS                                              |  |
| 10.3 Difesa dagli attacchi                                |  |
| 10.3.1 Firewall                                           |  |
| 10.3.2 Blocco dell'account                                |  |
| 10.3.3 Difesa dagli attacchi DoS                          |  |
| 10.4 Certificato CA                                       |  |
| 10.4.1 Installazione di un certificato per il dispositivo |  |
| 10.4.1.1 Creazione di un certificato                      |  |
| 10.4.1.2 Richiesta e importazione di certificati CA       |  |
| 10.4.1.3 Installazione di un certificato esistente        |  |
| 10.4.2 Installazione di un certificato CA attendibile     |  |
| 10.5 Crittografia A/V                                     |  |
| 10.6 Avvisi di sicurezza                                  |  |
| 11 Report                                                 |  |
| 12 Centro di manutenzione                                 |  |
| 12.1 Diagnosi rapida                                      |  |
| 12.2 Informazioni sul sistema                             |  |
| 12.2.1 Visualizzazione delle informazioni di versione     |  |
| 12.2.2 Visualizzazione dell'utente online                 |  |
| 12.2.3 Visualizzazione delle informazioni legali          |  |
| 12.3 Informazioni sui log                                 |  |
| 12.3.1 Visualizzazione dei log locali                     |  |
| 12.3.2 Impostazione della funzione di log remoto          |  |
| 12.4 Strumento di gestione                                |  |
| 12.4.1 Requisiti                                          |  |

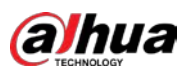

| 12.4.2 Manutenzione                                           |     |
|---------------------------------------------------------------|-----|
| 12.4.3 Importazione/esportazione                              |     |
| 12.4.4 Predefinito                                            |     |
| 12.5 Aggiornamento                                            | 231 |
| 12.6 Manutenzione avanzata                                    |     |
| 12.6.1 Esporta                                                |     |
| 12.6.2 Acquisizione dei pacchetti                             |     |
| 12.6.3 Log di funzionamento                                   |     |
| 13 Centro app                                                 | 234 |
| 13.1 Panoramica delle applicazioni                            | 234 |
| 13.2 Applicazioni                                             | 234 |
| Appendice 1 Impegno e raccomandazioni in materia di sicurezza |     |

## 1 Panoramica

### **1.1 Introduzione**

La telecamera PTZ speed dome con connettività di rete combina una telecamera tradizionale e la tecnologia di rete. Gli utenti possono connettersi alla telecamera da remoto, tramite la rete, per la configurazione e la gestione.

Prima di accedere alla telecamera PTZ tramite la rete è necessario conoscere l'indirizzo IP della telecamera, che si può cercare con ConfigTool.

Figura 1-1 Connessione tramite cavo di rete

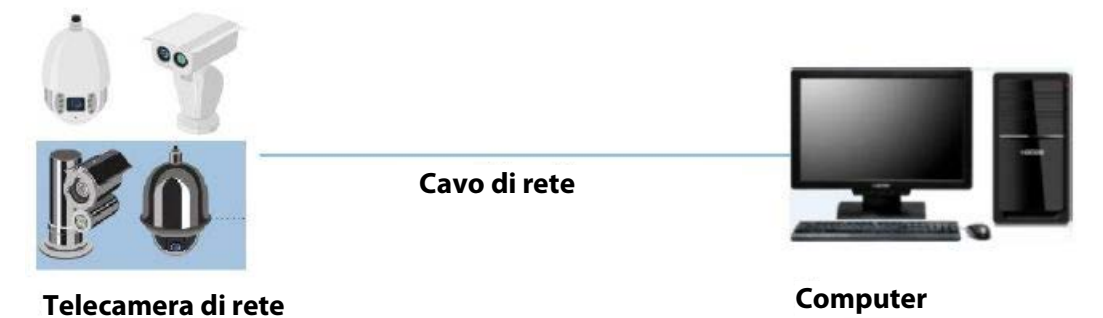

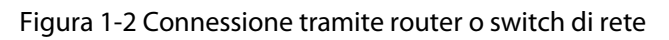

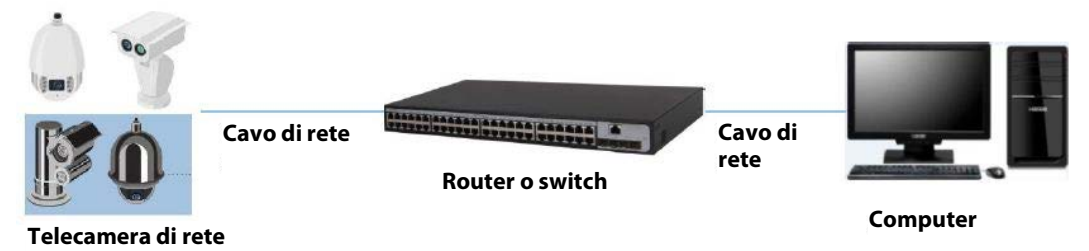

### 1.2 Funzioni

Le funzioni possono variare in base al modello.

### 1.2.1 Funzioni di base

Monitoraggio in tempo reale

- Visualizzazione live.
- Visualizzazione di volti, corpi umani, veicoli non a motore, veicoli a motore e altri metadati durante la visualizzazione live.
- Quando si guarda la visualizzazione live è possibile abilitare l'audio e parlare con le persone nell'area di monitoraggio, per gestire rapidamente le anomalie.
- Regolare l'immagine nella posizione corretta mediante la funzione PTZ.

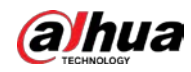

- Acquisizione di un'istantanea o di tre istantanee dell'immagine monitorata, in caso di anomalia, per la successiva visualizzazione ed elaborazione.
- Registrazione dell'immagine monitorata, in caso di anomalia, per la successiva visualizzazione ed elaborazione.
- Configurazione dei parametri di codifica e regolazione della visualizzazione live.

#### Registrazione

- Registrazione automatica in base alla programmazione.
- Riproduzione di video registrati e immagini.
- Download di video registrati e immagini.
- Registrazione di video quando scatta un allarme.

#### Gestione account

- Aggiunta, modifica ed eliminazione dei gruppi di utenti e gestione delle autorizzazioni degli utenti nei rispettivi gruppi.
- Aggiunta, modifica ed eliminazione degli utenti e configurazione delle loro autorizzazioni.
- Modifica della password degli utenti.

### 1.2.2 Funzioni basate sull'IA

#### Allarme

- Impostazione della modalità e del tono dell'allarme per i diversi tipi di allarme.
- Visualizzazione dei messaggi di allarme.

#### **Rilevamento video**

- Supporta il rilevamento dei movimenti, delle manomissioni del video, della sfocatura e dei cambiamenti di scena.
- Quando si attiva un allarme il sistema esegue le azioni collegate, come registrazione di un video, uscita di allarme, invio di e-mail, attivazione della funzione PTZ e acquisizione di istantanee.

#### Rilevamento intelligente dei movimenti

- Supporta il rilevamento intelligente dei movimenti e dell'area di movimento di persone, veicoli non a motore e veicoli a motore, nell'immagine.
- Quando si attiva un allarme il sistema esegue le azioni collegate, come registrazione di un video, uscita di allarme, invio di e-mail e acquisizione di istantanee.

#### Rilevamento audio

- Vengono rilevate le anomalie dell'audio in ingresso e le variazioni dell'intensità dell'audio.
- Quando si attiva un allarme il sistema esegue le azioni collegate, come registrazione di un video, uscita di allarme, invio di e-mail, attivazione della funzione PTZ e acquisizione di istantanee.

IVS

• Supporta il rilevamento dell'attraversamento di recinzioni, attraversamento di linee, intrusioni, oggetti abbandonati, oggetti in movimento, movimento veloce, rilevamento di veicoli parcheggiati, raggruppamenti di persone, rilevamento stazionamento sospetto e altro.

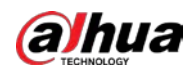

• Quando si attiva un allarme il sistema esegue le azioni collegate, come registrazione di un video, uscita di allarme, invio di e-mail e acquisizione di istantanee.

#### Rilevamento dei volti

- Supporta il rilevamento dei volti e visualizza gli attributi correlati nella pagina Live (Live).
- Quando si attiva un allarme il sistema esegue le azioni collegate, come registrazione di un video, uscita di allarme, invio di e-mail e acquisizione di istantanee.

#### **Riconoscimento facciale**

- Rileva i volti umani, li confronta con le immagini dei volti nel database e attiva le azioni collegate all'allarme.
- Quando si attiva un allarme il sistema esegue le azioni collegate, come registrazione di un video, uscita di allarme, invio di e-mail e acquisizione di istantanee.

#### Conteggio delle persone

- Supporta il conteggio delle persone (incluso il flusso di persone che entrano/escono dall'area di rilevamento e le persone che rimangono nell'area) e i dati relativi alle persone in coda, generando poi dei report.
- Quando si attiva un allarme il sistema esegue le azioni collegate, come registrazione di un video, uscita di allarme, invio di e-mail e acquisizione di istantanee.

#### Metadati video

- Supporta il rilevamento di persone, veicoli non a motore e veicoli a motore nel video acquisito e visualizza gli attributi e le caratteristiche correlati nella pagina **Live** (Live).
- Quando si attiva un allarme, il sistema esegue le azioni collegate, come l'uscita di allarme.

#### Impostazioni di allarme

- Gli allarmi si attivano quando un dispositivo esterno di ingresso di allarme esterno emette allarmi.
- Quando si attiva un allarme il sistema esegue le azioni collegate, come registrazione di un video, uscita di allarme, invio di e-mail, attivazione della funzione PTZ e acquisizione di istantanee.

#### AcuPick

Ricerca accurata e rapida sull'NVR selezionato.

#### Anomalia durante l'elaborazione

- Supporta il rilevamento degli errori della scheda SD, delle anomalie della rete, degli accessi illeciti, delle anomalie di sicurezza, delle anomalie della funzione PTZ e della batteria.
- In caso di allarme causato da un errore della scheda SD, da un accesso illecito o da un'anomalia di sicurezza, il sistema esegue le azioni collegate come l'uscita di allarme e l'invio delle e-mail.
- Quando si attiva un allarme causato da un'anomalia della rete, il sistema esegue le azioni collegate, come la registrazione dei video e l'uscita di allarme.
- Quando si attiva un allarme causato da un'anomalia della funzione PTZ, il sistema esegue le azioni collegate, come l'uscita di allarme.
- Quando la temperatura della batteria è eccessiva il sistema esegue le azioni collegate, come uscita di allarme, invio di e-mail e riproduzione dell'audio.

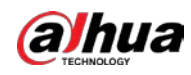

## 2 Diagramma di configurazione

Configurare il dispositivo in base alle esigenze.

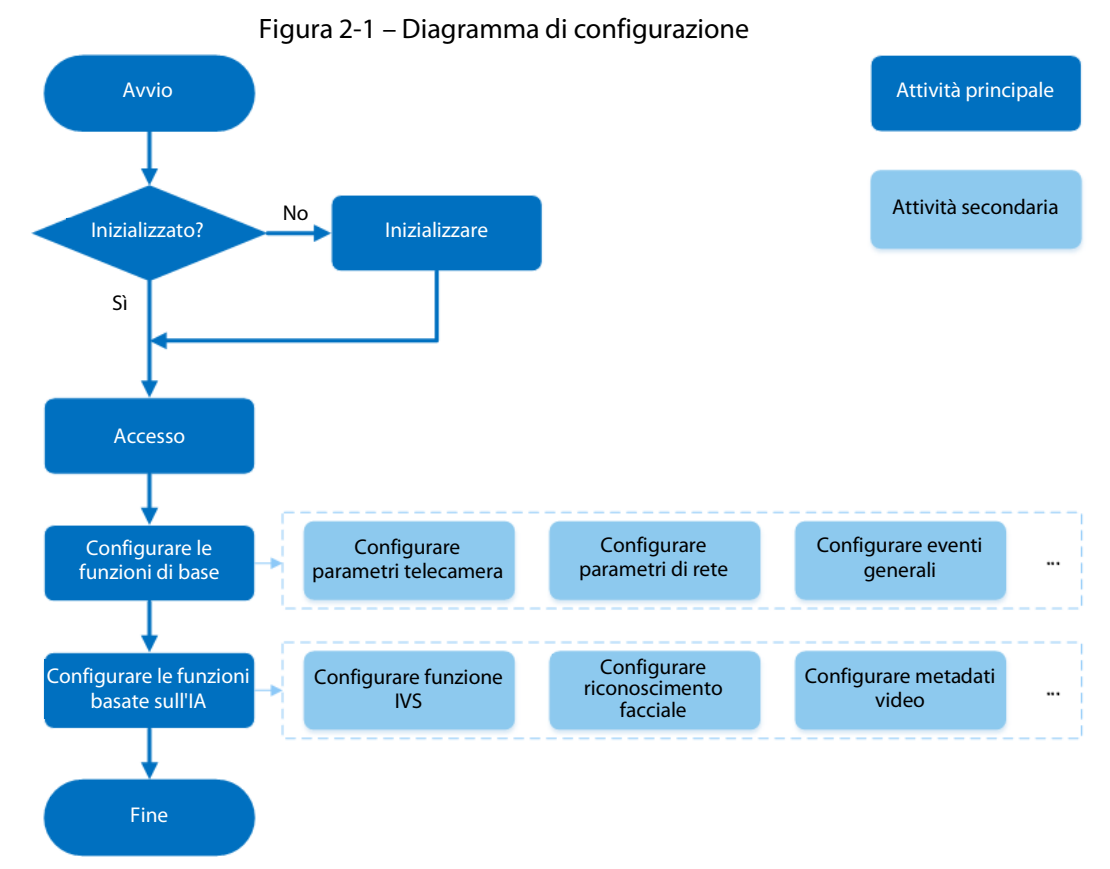

| Configurazione                            | Descrizione                                                                                                    | Riferimento                             |
|-------------------------------------------|----------------------------------------------------------------------------------------------------|-----------------------------------------|
| Inizializzazione                          | Inizializzare la telecamera quando la si<br>utilizza per la prima volta.                                                                       | "3 Inizializzazione<br>del dispositivo" |
| Accesso                                   | Per accedere alla pagina web, avviare il<br>browser e inserire l'indirizzo IP. L'indirizzo IP<br>predefinito della telecamera è 192.168.1.108. | "4.1 Accesso al<br>dispositivo"         |
| Configurare le funzioni di<br>base        | Configurare i parametri della telecamera, i<br>parametri di rete, gli eventi generali e altro.                                                 | "4 Impostazioni"                        |
| Configurare le funzioni<br>basate sull'IA | Configurare le regole di rilevamento per gli eventi di IA.                                                                                     | "9 Intelligenza<br>artificiale"         |

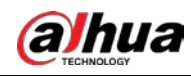

## 3 Inizializzazione del dispositivo

#### Informazioni preliminari

Quando si usa il dispositivo per la prima volta è necessario inizializzarlo. Questo manuale tratta le operazioni svolte nella pagina web. È possibile inizializzare la telecamera anche tramite ConfigTool, un videoregistratore di rete (o NVR) e piattaforme come DSS Pro.

 $\square$ 

- Per la sicurezza del dispositivo, proteggere la password dopo l'inizializzazione e modificarla regolarmente.
- Quando si inizializza la telecamera, l'IP del computer e l'IP della telecamera devono appartenere allo stesso segmento.
- Consigliamo di usare Internet Explorer o Google Chrome.

#### Procedura

<u>Fase 1:</u> Avviare il browser, inserire l'indirizzo IP della telecamera nella barra degli indirizzi e premere Invio.

 $\square$ 

L'IP predefinito è 192.168.1.108.

<u>Fase 2:</u> Selezionare l'area geografica, la lingua e lo standard video in base alle necessità e fare clic su **Avanti** (Next).

#### Figura 3-1 Impostazioni locali

| Anna v<br>Language English v<br>Video Standard PAL v | Anna 🗸 🗸 Video Standard PAL | 🖉 Region Setting | Disclaimer     | Time Zone Setting | Password Setting | i∰ 929 | 🚓 Online Update |
|------------------------------------------------------|-----------------------------|------------------|----------------|-------------------|------------------|--------|-----------------|
| Anna v<br>Language English v<br>Video Standard PAL v | Anna Video Standard PAL     |                  |                |                   |                  |        |                 |
| Video Standard PAL                                   | Video Standard PAL          |                  | Area           | Indish            |                  |        |                 |
|                                                      |                             |                  | Video Standard | PAL               |                  |        |                 |

Fase 3:Selezionare la casella di spunta accanto alla scritta Ho letto e accetto i termini<br/>dell'Accordo di licenza del software e dell'Informativa sulla privacy (I have read and<br/>agree to the terms of the Software License Agreement and Privacy Policy), quindi fare clic<br/>su Avanti (Next).

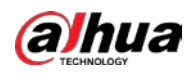

#### Figure 3-2 Esclusione di responsabilità

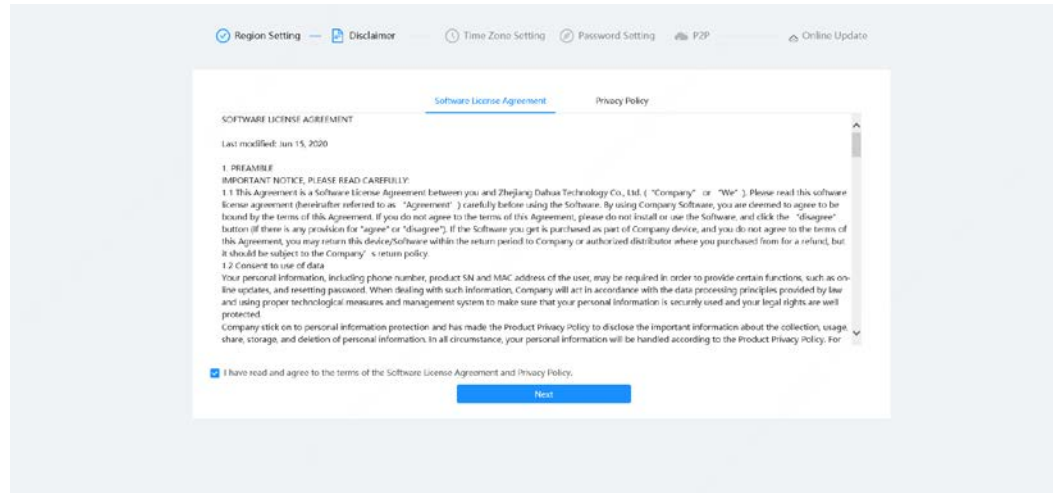

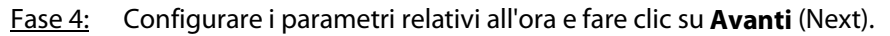

Figura 3-3 – Impostazione del fuso orario

|                                                   |                                                        |              | 63 |  |
|---------------------------------------------------|--------------------------------------------------------|--------------|----|--|
| Date Format                                       | WW-MM-DC                                               |              |    |  |
| System Time<br>System Time<br>Will be modified as | (UTL-1120) Coordinated Universal Time-11<br>2021-07-14 | Sync with PC |    |  |
|                                                   |                                                        |              |    |  |
|                                                   | 1631                                                   |              |    |  |

Fase 5: Impostare la password dell'account dell'amministratore.

#### Figura 3-4 – Impostazione della password

| ⊘ Region Setting — ⊘ Disclaimer —— ⊘ Time Zone Setting 🔗 Password Setting 📣 120 <sub>O</sub> Online Update |
|----------------------------------------------------------------------------------------------------|
|                                                                                                    |
| Utername admin                                                                                             |
| New Passand Confern Passand                                                                                |
| Virnai Address<br>For password reset, Recommended or Improved in time.                                     |
|                                                                                                    |
| Net                                                                                                    |
|                                                                                                    |
|                                                                                                    |

Tabella 3-1 – Descrizione della configurazione della password

| Parametro   | Descrizione                           |
|-------------|---------------------------------------|
| Nome utente | ll nome utente predefinito è "admin". |

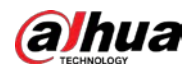

| Parametro         | Descrizione                                                                                                    |
|-------------------|----------------------------------------------------------------------------------------------------|
| Nuova password    | La password deve contenere da 8 a 32 caratteri, senza spazi, di cui                                                                                                    |
| Conferma password | almeno due tipi di caratteri tra maiuscole, minuscole, numeri e<br>caratteri speciali (esclusi ' " ; : &). Impostare una password molto<br>sicura, seguendo le indicazioni per la sicurezza della password. |
| Indivizzo o mail  | Inserire un indirizzo e-mail per il ripristino della password. È selezionato per impostazione predefinita.                                                                                                  |
|                   | Se occorre ripristinare la password dell'amministratore verrà inviato un codice di sicurezza all'indirizzo e-mail riservato.                                                                                |

Fase 6: Fare clic su **Avanti** (Next): viene visualizzata la pagina **P2P** (P2P).

Figura 3-5 P2P

| Region Setting — O Disclaimer — O Time Zone Setting O Password Setting P2P O Online Update                                                                                                    |
|----------------------------------------------------------------------------------------------------|
| R55                                                                                                    |
| The timou will be enabled to assist you in remotely managing your device. We need to collect your IP address, MAC address, device name, device SN after enabling timou and<br>connecting to the internet. All collected info is used only for the purpose of remote access. Presse un-select the check box if you do not agree to enable the timou function. |
|                                                                                                    |
| Please scan the QR<br>code on the actual<br>interface.                                                                                                    |
| <b>■</b> \$*3%77                                                                                                    |
|                                                                                                    |
|                                                                                                    |
| Not                                                                                                    |
|                                                                                                    |
|                                                                                                    |

Fase 7: Fare clic su **Avanti** (Next), quindi su **Fine** (End) per completare l'inizializzazione.

Figura 3-6 Aggiornamento online

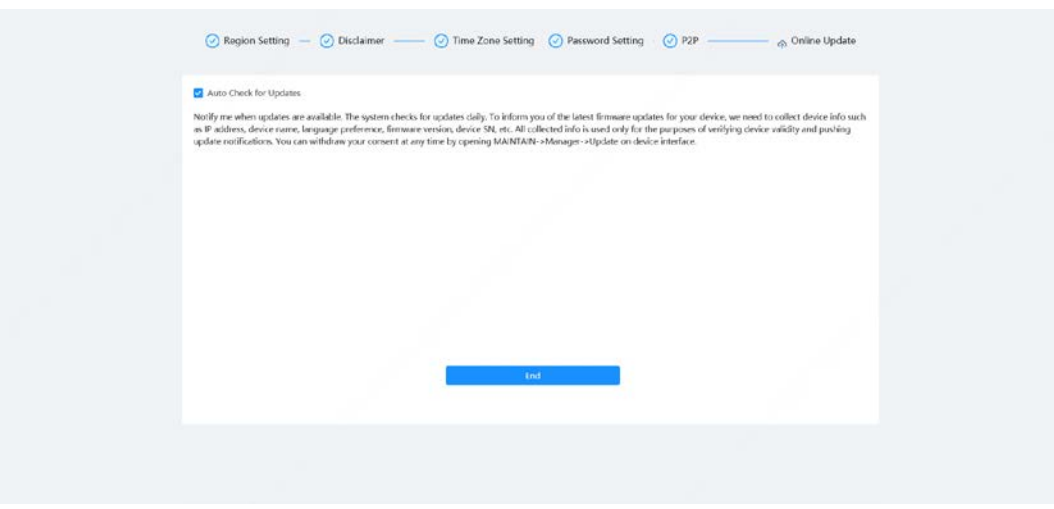

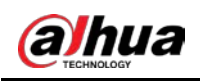

## 4 Impostazioni

Questo capitolo presenta le impostazioni di base della telecamera, tra cui la configurazione dei parametri locali, la telecamera, la rete, la funzione PTZ, gli eventi, l'archiviazione, le informazioni sul sistema, i log e altro.

È possibile configurare la telecamera, gli eventi e il sistema in due metodi. In questa sezione si userà come esempio il metodo 1.

- Metodo 1: Fare clic su 0, quindi selezionare l'elemento corrispondente.
- Metodo 2: Fare clic sull'icona corrispondente nella pagina principale

## 4.1 Accesso al dispositivo

Accedere alla pagina web del dispositivo tramite un browser.

#### Prerequisiti

- Prima di accedere alla pagina web è necessario inizializzare la telecamera. Per i dettagli, consultare la sezione "3 Inizializzazione del dispositivo".
- Quando si accede alla pagina web, l'IP del computer e l'IP della telecamera devono appartenere alla stessa rete.

#### Procedura

- <u>Fase 1:</u> Avviare il browser, inserire l'indirizzo IP del dispositivo (è 192.168.1.108 per impostazione predefinita) nella barra degli indirizzi e premere Invio.
- Fase 2:Inserire il nome utente e la password.Il nome utente predefinito è admin.

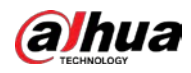

#### <u>\_~</u>

Fare clic su **Password dimenticata?** (Forgot Password?) per ripristinare la password tramite l'indirizzo e-mail indicato in fase di inizializzazione. Per i dettagli, consultare la sezione "4.8.3.2 Ripristino della password".

Figura 4-1 Accesso

Figura 4-1 Accesso

Fase 3: Fare clic su Accedi (Login).

Viene visualizzata la pagina **Live** (Live). Per i dettagli, consultare la sezione "6.1 Pagina live". Fare clic su 
in nell'angolo superiore sinistro della pagina per visualizzare la pagina principale.

| <u> </u> |                                |                                                          |  |
|----------|--------------------------------|----------------------------------------------------------|--|
|          | <b>.</b>                       | 0                                                        |  |
| Live<br> | All<br>Configure Al functions, | Camera<br>Joseparatrikativa sandari da nistang sandari s |  |
| <b>(</b> |                                | 0                                                        |  |
| PTZ      | Event<br>General most contra   | System                                                   |  |

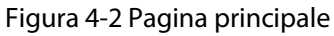

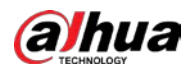

### 

Per il primo accesso è necessario installare il plug-in. Seguire le istruzioni visualizzate sullo schermo per completare il download e l'installazione.

| N. | Pulsante             | Descrizione                                                                                                    |  |  |
|----|----------------------|----------------------------------------------------------------------------------------------------|--|--|
| 1  |                      | Visualizzazione della pagina principale.                                                                                                    |  |  |
| 2  |                      | lscrizione agli allarmi. Per ulteriori dettagli, consultare la sezione<br>"4.6.1.4.2 lscrizione ai messaggi sugli allarmi".                                                                                                    |  |  |
| 3  | 1                    | Impostare la skin.                                                                                                    |  |  |
| 4  | 0                    | Impostare la lingua.                                                                                                    |  |  |
| 5  | A admin              | <ul> <li>Fare clic e selezionare <b>Riavvia</b> (Restart); la telecamera si riavvia.</li> <li>Fare clic e selezionare <b>Esci</b> (Logout) per tornare alla pagina di accesso.</li> </ul>                                                                                                    |  |  |
| 6  | 0                    | Configurazione dei parametri di base. Per ulteriori dettagli, consultare la sezione "4 Impostazioni".                                                                                                    |  |  |
| 7  | #Product Material    | Scansionare il codice QR per accedere alla documentazione del prodotto.                                                                                                    |  |  |
| Q  | ×.2                  | Facendo clic sull'icona si accede alla modalità a schermo intero.                                                                                                    |  |  |
| 0  | <u> </u>             | • Fare clic su 💥 per uscire dalla modalità a schermo intero.                                                                                                    |  |  |
| 9  | Pagina<br>principale | <ul> <li>La pagina principale contiene i seguenti moduli. Fare clic su</li> <li>nella parte inferiore della pagina per passare da un'interfaccia<br/>all'altra.</li> <li>Live: Visualizzazione dell'immagine di monitoraggio in tempo<br/>reale.</li> <li>IA: Configurazione delle funzioni della telecamera basate sull'IA.</li> <li>Telecamera: Configurazione dei parametri della telecamera,<br/>come quelli relativi alle immagini, alla codifica e all'audio.</li> <li>PTZ: Configurazione deile funzioni PTZ.</li> <li>Evento: Configurazione dei parametri di collegamento<br/>dell'allarme per gli eventi generali.</li> <li>Sistema: Configurazione dei parametri di base del sistema,<br/>gestione degli utenti e delle periferiche, manutenzione e gli<br/>aggiornamenti del sistema.</li> <li>Sicurezza: Verifica dello stato di sicurezza del dispositivo e<br/>impostazione: Configurazione delle funzioni di registrazione,<br/>riproduzione e download dei video scaricati.</li> <li>Immagine: Configurazione delle funzioni relative alle immagini,<br/>riproduzione e download dei file delle immagini.</li> </ul> |  |  |

| Taballa 4-1 Descrizione | دالمه | nagina | nrinc | inalo |
|-------------------------|-------|--------|-------|-------|
| Tabella 4-1 Descrizione | uella | pagina | princ | ipale |

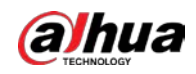

### 4.2 Locale

È plocalessibile selezionare il protocollo e configurare il percorso di archiviazione per le istantanee live, le registrazioni live, le istantanee registrate, i video registrati e i videoclip.

#### Procedura

| Fase 1: | Selezionare | Ō | > Parametri locali (Local). |
|---------|-------------|---|-----------------------------|
|---------|-------------|---|-----------------------------|

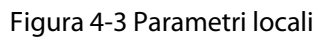

| Protocol          | TCP Port UDP Port RTP Multicast                     |        |
|-------------------|-----------------------------------------------------|--------|
| Record Path       |                                                     |        |
| Live Record       | CN Intern 2001027 alore Descention of Descent       | Browse |
| Playback Download | Citizen/2002299/sitestanisa/Wayka idex and          | Browse |
| Video Clip        | CNIIvenii 2004 22 Mitbiliceenioedi videni Olipe     | Browse |
| Snapshot Path     |                                                     |        |
| Live Snapshot     | C-United States Developed Stationappinol            | Browse |
| Playback Snapshot | C. Change Strott P. And Consider S. Paylor Consolio | Browse |

Fase 2: Configurare i parametri di riproduzione.

Protocollo: Tipo di protocollo per la comunicazione in rete; supporta le porte TCP (Transmission Control Protocol), le porte UDP (User Datagram Protocol) e il multicast.

 $\square$ 

Prima di selezionare **Multicast** (Multicast), è necessario configurare i parametri del multicast. Per i dettagli, consultare la sezione "4.4.9 Multicast".

<u>Fase 3:</u> Fare clic su **Sfoglia** (Browse) per selezionare il percorso di archiviazione per le istantanee live, le registrazioni live, le istantanee registrate, i video registrati e i videoclip.

| Parametro          | Descrizione                                                                                                    |  |
|--------------------|----------------------------------------------------------------------------------------------------|--|
| Protocollo         | È possibile selezionare il protocollo di trasmissione di rete selezionando<br><b>TCP</b> (TCP), <b>UDP</b> (UDP) e <b>Multicast</b> (Multicast).<br>Prima di selezionare <b>Multicast</b> (Multicast), verificare di aver impostato i<br>parametri della sezione <b>Multicast</b> (Multicast). |  |
| Registrazione live | ll video registrato della pagina <b>Live</b> (Live).<br>Il percorso predefinito è<br>C:\Users\ <i>admin</i> \WebDownload\LiveRecord.                                                                                                    |  |

Tabella 4-2 Descrizione dei parametri locali

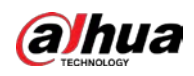

| Parametro                | Descrizione                                                                                                    |                                  |
|--------------------------|----------------------------------------------------------------------------------------------------|----------------------------------|
| Video registrati         | ll video registrato nella pagina <b>Riproduzione</b><br>(Playback).                                                                                 |                                  |
| Video registrati         | ll percorso predefinito è<br>C:\Users\ <i>admin</i> \WebDownload\PlaybackRecord.                                                                    |                                  |
| Videoclip                | ll video ritagliato nella pagina <b>Riproduzione</b><br>(Playback).<br>C:\Users\ <i>admin</i> \WebDownload\VideoClips.                              | unin", nel<br>percorso, si       |
| lstantanea live          | L'istantanea della pagina <b>Live</b> (Live).<br>Il percorso predefinito è<br>C:\Users\ <i>admin</i> \WebDownload\LiveSnapshot.                     | riferisce<br>all'account in uso. |
| lstantanee<br>registrate | Le istantanee della pagina <b>Riproduzione</b><br>(Playback).<br>Il percorso predefinito è<br>C:\Users\ <i>admin</i> \WebDownload\PlaybackSnapshot. |                                  |

Fase 4: Fare clic su **Applica** (Apply).

#### Operazioni correlate

- Fare clic su Aggiorna (Refresh) per aggiornare i parametri della pagina.
- Fare clic su **Predefiniti** (Default) per ripristinare i valori predefiniti dei parametri.

### 4.3 Telecamera

Questa sezione presenta la configurazione della telecamera, compresa la configurazione dei parametri dell'immagine, dei parametri dell'encoder e dei parametri dell'audio.

 $\square$ 

I parametri della telecamera possono variare a seconda del dispositivo.

#### 4.3.1 Impostazione dei parametri dell'immagine

Configurare in base alla situazione i parametri dell'immagine, tra cui immagine, esposizione, retroilluminazione, bilanciamento del bianco, giorno/notte e altro.

#### 4.3.1.1 Layout della pagina

Configurare i parametri della telecamera per immagini più nitide e per una sorveglianza efficace. La telecamera supporta due modalità operative: **Adattamento automatico** (Self-adaptive) e **Scena personalizzata** (Customized scene). Si possono selezionare 9 tipi di file di configurazione, tra cui giorno, notte, generale e luce anteriore, per impostare e visualizzare i parametri di configurazione e gli effetti in base al tipo corrispondente, tra cui immagine, esposizione e retroilluminazione.

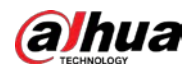

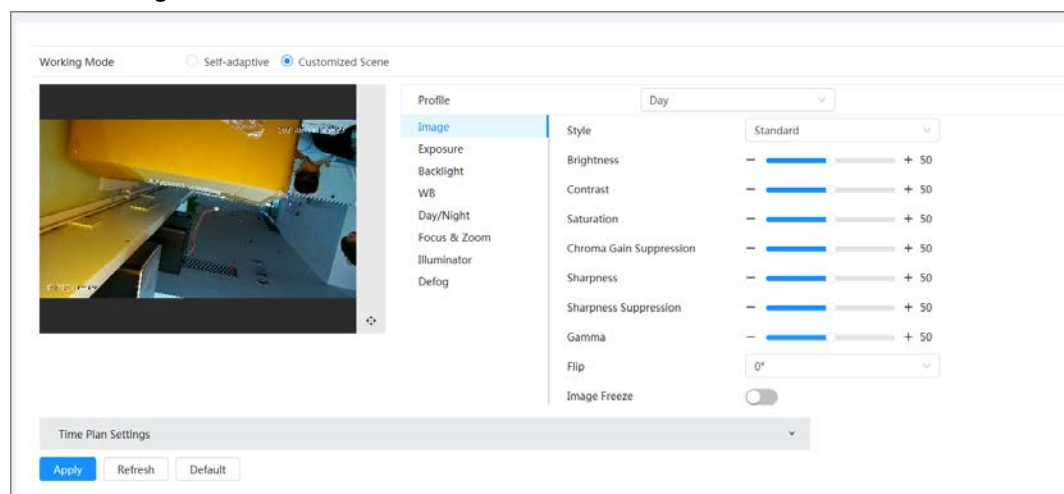

Figura 4-4 Condizioni della telecamera (telecamera comune)

#### 4.3.1.2 Configurazione della modalità operativa

Selezionare la modalità operativa in base alle esigenze, scegliendo tra l'adattamento automatico e la scena personalizzata.

#### Procedura

- <u>Fase 1:</u> Fare clic su on nell'angolo superiore destro della pagina, quindi selezionare **Telecamera > Immagine** (Camera > Image).
- <u>Fase 2:</u> Selezionare nell'elenco a discesa **Canale** (Channel) la telecamera da configurare, quindi selezionare la modalità operativa nella parte superiore della pagina.
  - Adattamento automatico: La telecamera sceglie automaticamente il tipo di file di configurazione adeguati ai diversi ambienti.
     Se si seleziona Adattamento automatico (Self-adaptive) passare direttamente alla <u>Fase 5</u>.
  - Scena personalizzata: La telecamera esegue un monitoraggio in base alle impostazioni del tipo di profilo in momenti diversi.

Se si seleziona **Scena personalizzata** (Customized scene) passare direttamente alla <u>Fase 3</u>.

Fase 3: Selezionare il tipo di file di configurazione.

Si possono selezionare 9 tipi di file di configurazione, tra cui **generale** (general), **giorno** (day), **notte** (night), **luce anteriore** (front light) e **retroilluminazione** (backlight), per impostare e visualizzare i parametri di configurazione e gli effetti in base al tipo corrispondente, tra cui immagine, esposizione e retroilluminazione.

<u>Fase 4:</u> Impostare la programmazione oraria. È possibile impostare il programma giornaliero per ogni mese.

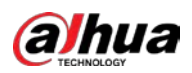

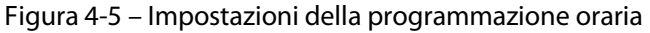

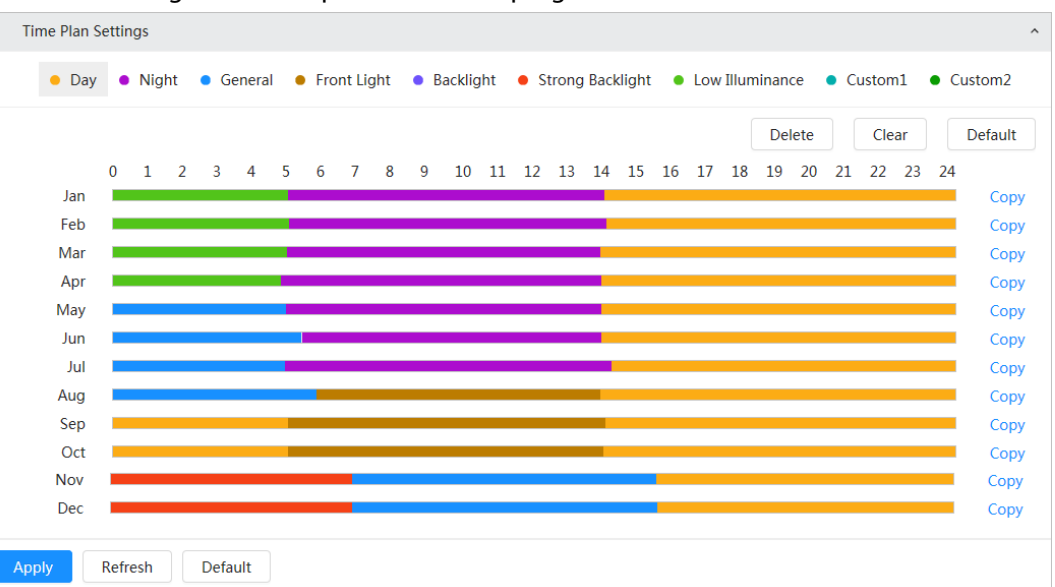

- 1) Fare clic su **Impostazioni programmazione oraria** (Time Plan Settings) o su 🔽 per accedere alla programmazione oraria.
- Fare clic per configurare il tipo di file, ad esempio generale (general), trascinare verso sinistra sulla linea temporale per impostare il periodo utilizzando il tipo generale (general).

Allo stesso modo si possono impostare periodi separati quando si applicano altri tipi di file, tra cui **Giorno** (Day), **Notte** (Night) e **Luce anteriore** (Front Light).

 $\square$ 

Il periodo è impostato come **Giorno** (Day) e **Notte** (Night) per impostazione predefinita. Fare clic su **Elimina** (Delete) o su **Cancella** (Clear) prima di iniziare a impostare il periodo.

 (Opzionale) Fare clic su Copia (Copy), selezionare un mese, quindi fare clic su Applica (Apply).

La programmazione oraria del mese in corso si può rapidamente copiare in altri mesi.

Fase 5: Fare clic su **Applica** (Apply).

#### 4.3.1.3 Regolazione dell'immagine

È possibile configurare i parametri dell'immagine. Qui si possono regolare i parametri della telecamera.

#### Procedura

Fase 1: Fare clic su 🧿 nell'angolo superiore destro della pagina, quindi selezionare

**Telecamera > Immagine > Immagine** (Camera > Image > Image).

<u>Fase 2:</u> Selezionare nell'elenco a discesa **Canale** (Channel) la telecamera da configurare, quindi configurare i parametri.

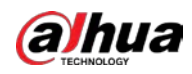

#### Figura 4-6 Immagine

|           | Profile                                                                                              | Day                                                                                                    |          |             |
|-----------|----------------------------------------------------------------------------------------------------|----------------------------------------------------------------------------------------------------|----------|-------------|
| PTT Cuma: | Profile<br>Image<br>Exposure<br>Backlight<br>WB<br>Day/Night<br>Focus & Zoom<br>Illuminator<br>Defog | Day V<br>Style<br>Brightness<br>Contrast<br>Saturation<br>Chroma Gain Suppression<br>Sharpness<br>Sharpness Suppression<br>Gamma<br>Flip<br>EIS | Standard | <pre></pre> |
|           |                                                                                                    | Image Freeze                                                                                                    |          |             |

#### Tabella 4-3 Descrizione dei parametri dell'immagine

| Parametro                                 | Descrizione                                                                                                    |  |
|-------------------------------------------|----------------------------------------------------------------------------------------------------|--|
| Stile                                     | <ul> <li>Selezionare lo stile dell'immagine tra attenuato, standard e intenso.</li> <li>Standard: Stile dell'immagine predefinito; consente di visualizzare il colore effettivo dell'immagine.</li> <li>Attenuato: La tonalità dell'immagine è più leggera di quella reale e il contrasto è minore.</li> <li>Intenso: L'immagine è più vivida di quella reale.</li> </ul> |  |
| Luminosità                                | Modificare la luminosità generale dell'immagine. All'aumentare dei valore<br>aumenta la luminosità dell'immagine. Se il valore configurato è troppo alto<br>l'immagine potrebbe apparire annebbiata.                                                                                                    |  |
| Contrasto                                 | Modificare il contrasto dell'immagine. All'aumentare del valore aumenta il<br>contrasto tra le aree chiare e quelle scure. Se il valore è eccessivo le aree<br>scure risulteranno troppo scure e quelle luminose saranno più sensibili alla<br>sovraesposizione. Se il valore impostato è troppo basso l'immagine<br>potrebbe apparire annebbiata.                        |  |
| Saturazione                               | Consente di impostare l'intensità dei colori. All'aumentare del valore<br>aumenta la profondità dei colori. Il valore di saturazione non influenza la<br>luminosità dell'immagine.                                                                                                    |  |
| Soppressione del<br>guadagno<br>cromatico | Consente di ridurre il colore dell'immagine per evitare che sia troppo<br>intenso. All'aumentare del valore aumenta l'effetto.<br>Questo parametro ha effetto solo quando la telecamera è in ambienti poco<br>illuminati.                                                                                                    |  |
| Nitidezza                                 | Modifica la nitidezza dei bordi dell'immagine. All'aumentare del valore, i<br>bordi nell'immagine appaiono più netti. Se il valore è troppo alto potrebbe<br>manifestarsi del rumore nell'immagine.                                                                                                    |  |
| Riduzione della<br>nitidezza              | Regolare il livello di soppressione della nitidezza della telecamera<br>All'aumentare del valore aumenta il livello di soppressione della nitidezza<br>della telecamera.<br>Questo parametro ha effetto solo quando la telecamera è in ambienti poco<br>illuminati.                                                                                                    |  |

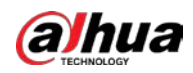

| Parametro            | Descrizione                                                                                                    |  |
|----------------------|----------------------------------------------------------------------------------------------------|--|
| Gamma                | Consente di modificare la luminosità e il contrasto dell'immagine in modo non lineare. All'aumentare del valore aumenta la luminosità dell'immagine.                                                                                                    |  |
|                      | Consente di modificare l'orientamento dell'immagine.                                                                                                    |  |
| Capovolgi            | Normale: Visualizzazione normale dell'immagine.                                                                                                    |  |
|                      | <ul> <li>Immagine riflessa: L'immagine viene capovolta.</li> </ul>                                                                                                    |  |
| OIS                  | La funzione di stabilizzazione ottica dell'immagine (OIS) serve per risolvere il<br>problema del tremolio dell'immagine durante l'uso attraverso l'algoritmo ISP<br>e la tecnologia ottica, per avere immagini più nitide. È <b>attivata</b> (On) per<br>impostazione predefinita. |  |
|                      | Questa funzione è disponibile solo su alcuni modelli.                                                                                                    |  |
|                      | <ul> <li>La stabilizzazione ottica dell'immagine e la stabilizzazione elettronica<br/>dell'immagine non possono essere abilitate contemporaneamente.</li> </ul>                                                                                                    |  |
| EIS                  | La funzione di stabilizzazione elettronica dell'immagine (EIS) serve per<br>risolvere il problema del tremolio dell'immagine durante l'uso per avere<br>immagini più nitide. È <b>disattivata</b> (Off) per impostazione predefinita.                                              |  |
|                      | Questo parametro ha effetto solo quando il dispositivo è in ambienti                                                                                                    |  |
|                      | poco illuminati.                                                                                                    |  |
|                      | <ul> <li>Questa funzione è disponibile solo su alcuni modelli.</li> </ul>                                                                                                    |  |
|                      | <ul> <li>La stabilizzazione ottica dell'immagine e la stabilizzazione elettronica<br/>dell'immagine non possono essere abilitate contemporaneamente.</li> </ul>                                                                                                    |  |
| Fermo-immagine       | Abilitando questa funzione, l'immagine corrispondente al preset richiamato<br>viene visualizzata direttamente se si richiama un preset o un tour e durante<br>la rotazione della telecamera non vengono visualizzate immagini.                                                     |  |
| aco 2. Earo dic cu I |                                                                                                    |  |

Fase 3: Fare clic su **Applica** (Apply).

#### 4.3.1.4 Esposizione

#### Informazioni preliminari

Configurare il diaframma e l'otturatore per migliorare la nitidezza dell'immagine.

 $\square$ 

Le telecamere con WDR non supportano l'esposizione prolungata quando la funzione WDR è abilitata in **Retroilluminazione** (Backlight).

#### Procedura

- Fase 1:Fare clic suImagerelevanceTelecamera > Immagine > Esposizione (Camera > Image > Exposure).
- <u>Fase 2:</u> Selezionare nell'elenco a discesa **Canale** (Channel) la telecamera da configurare, quindi configurare i parametri.

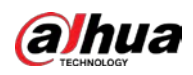

Figura 4-7 Esposizione

| Profile      | Day                   | ~       |      |
|--------------|-----------------------|---------|------|
| Image        | Anti-flicker          | Outdoor | ~    |
| Exposure     | Mode                  | Auto    |      |
| Backlight    | Mode                  | Auto    |      |
| WB           | Exposure Compensation |         | + 50 |
| Day/Night    | AE Recovery           | 15min   | ~    |
| Focus & Zoom |                       |         |      |
| Illuminator  | 20 NR                 |         |      |
| Defog        | Level                 |         | + 50 |
|              | 3D NR                 |         |      |
|              | Level                 |         | + 50 |
|              | Advanced NR           |         |      |

Tabella 4-4 Descrizione dei parametri di esposizione

| Parametro       | Descrizione                                                                                                    |  |
|-----------------|----------------------------------------------------------------------------------------------------|--|
|                 | È possibile selezionare <b>50 Hz</b> (50Hz), <b>60 Hz</b> (60Hz) o <b>All'aperto</b> (Outdoor) nell'elenco.                                                                                                    |  |
|                 | • 50 Hz (50Hz): Il sistema regola automaticamente l'esposizione in base alla                                                                                                    |  |
|                 | luce ambientale, per evitare che appaiano strisce.                                                                                                    |  |
| Anti-sfarfallio | • <b>60 Hz</b> (60Hz): Il sistema regola automaticamente l'esposizione in base alla                                                                                                    |  |
|                 | luce ambientale, per evitare che appaiano strisce.                                                                                                    |  |
|                 | <ul> <li>All'aperto (Outdoor): Se si seleziona All'aperto (Outdoor), la modalità di esposizione si può impostare su Priorità al guadagno (Gain Priority), Priorità all'otturatore (Shutter Priority) e Priorità al diaframma (Iris Priority). I diversi dispositivi supportano modalità di esposizione differenti.</li> </ul>                       |  |
|                 | Consente di impostare le modalità di esposizione. È possibile selezionare<br>Automatica (Auto), Manuale (Manual), Priorità al diaframma (Iris Priority),<br><b>Priorità all'otturatore</b> (Shutter Priority) e <b>Priorità al guadagno</b> (Gain<br>Priority). La modalità <b>Automatica</b> (Auto) è selezionata per impostazione<br>predefinita. |  |
|                 | • Automatica (Auto): L'esposizione viene regolata automaticamente in                                                                                                    |  |
|                 | base alla luminosità della scena, se la luminosità complessiva rientra nel                                                                                                    |  |
|                 | normale intervallo di esposizione.                                                                                                    |  |
|                 | Manuale (Manual): È possibile regolare manualmente il valore di                                                                                                    |  |
|                 | Guadagno (Gain), Otturatore (Shutter) e Diaframma (Iris).                                                                                                    |  |
| Modalità        | Priorità al diaframma (Iris Priority): È possibile assegnare al diaframma                                                                                                    |  |
|                 | un valore fisso: la telecamera regolerà il valore dell'otturatore. Se la                                                                                                    |  |
|                 | luminosità dell'immagine è insufficiente e il valore dell'otturatore ha                                                                                                    |  |
|                 | raggiunto il limite massimo o minimo, il sistema regola automaticamente                                                                                                    |  |
|                 | il guadagno affinché l'immagine abbia una luminosità ideale.                                                                                                    |  |
|                 | Priorità all'otturatore (Shutter Priority): È possibile personalizzare                                                                                                    |  |
|                 | l'intervallo dell'otturatore. La telecamera regola automaticamente                                                                                                    |  |
|                 | l'apertura e il guadagno in base alla luminosità della scena.                                                                                                    |  |
|                 | • <b>Priorità al guadagno</b> (Gain Priority): Il valore del guadagno e quello della compensazione dell'esposizione si possono regolare manualmente.                                                                                                    |  |

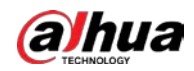

| Parametro                                               | Descrizione                                                                                                    |  |
|---------------------------------------------------------|----------------------------------------------------------------------------------------------------|--|
| Guadagno                                                | Selezionando <b>Priorità al guadagno</b> (Gain Priority) o <b>Manuale</b> (Manuale), è<br>possibile impostare l'intervallo del guadagno per aumentare<br>automaticamente il guadagno della telecamera quando l'illuminazione è<br>bassa e ottenere un'immagine nitida.                                                                                                    |  |
| Otturatore                                              | Consente di impostare il tempo di esposizione effettivo. Al diminuire del valore, il tempo di esposizione diminuisce.                                                                                                    |  |
| Intervallo<br>otturatore                                | Selezionando <b>Priorità all'otturatore</b> (Shutter Priority) o <b>Manuale</b> (Manuale) e<br>quindi per <b>Otturatore</b> (Shutter) si sceglie l'opzione <b>Personalizzato</b> (Custom),<br>è possibile impostare l'intervallo di apertura dell'otturazione in millisecondi.                                                                                                    |  |
| Diaframma                                               | È possibile impostare il flusso luminoso che entra nella telecamera.<br>All'aumentare del valore del diaframma, aumenta la luminosità<br>dell'immagine.                                                                                                    |  |
| Compensazione<br>dell'esposizione                       | È possibile impostare il valore di compensazione dell'esposizione. I valori sono<br>compresi tra 0 e 100. All'aumentare del valore aumenterà la luminosità<br>dell'immagine.                                                                                                    |  |
| Velocità di<br>regolazione<br>dell'esposizione          | È possibile impostare la velocità di regolazione dell'esposizione. I valori sono<br>compresi tra 0 e 100.                                                                                                    |  |
| Soglia superiore<br>del guadagno                        | È possibile impostare la soglia superiore del guadagno dell'esposizione. I<br>valori sono compresi tra 0 e 100.                                                                                                    |  |
| Otturatore a<br>bassa velocità                          | Negli ambienti poco illuminati, l'acquisizione di immagini aumentando il<br>tempo di esposizione automatico riduce con efficacia il rumore<br>nell'immagine, ma le immagini degli oggetti in movimento possono risultare<br>sfocate.                                                                                                    |  |
| Soglia inferiore<br>dell'otturatore a<br>bassa velocità | È possibile impostare la soglia inferiore dell'otturatore a bassa velocità per la telecamera. Al diminuire del valore, la velocità dell'otturatore aumenta.                                                                                                    |  |
| Recupero AE                                             | L'esposizione automatica è un sistema automatizzato con cui le telecamere<br>digitali regolano l'apertura e/o la velocità dell'otturatore per le immagini e i<br>video in base alle condizioni di illuminazione esterne. Se si seleziona un<br>tempo per il parametro <b>Recupero AE</b> (AE Recovery), la modalità di<br>esposizione verrà ripristinata a quella precedente dopo aver regolato il valore<br>del diaframma. Sono disponibili cinque opzioni: Disattivato, 5 min, 15 min,<br>1 ora e 2 ore. |  |
| NR 2D                                                   | Elaborazione della media tra i pixel di un'immagine a fotogramma singolo e<br>altri pixel per ridurre il rumore dell'immagine. All'aumentare del livello si<br>riduce il rumore e le immagini appariranno più sfocate.                                                                                                    |  |
| 3D NR                                                   | Riduzione del rumore delle immagini su più fotogrammi (almeno due<br>fotogrammi) utilizzando le informazioni inter-fotogramma tra due<br>fotogrammi adiacenti nel video. All'aumentare del livello si ridurrà il rumore<br>ma l'effetto di trascinamento aumenterà.                                                                                                    |  |
| Livello                                                 | Livello di riduzione del rumore. I valori sono compresi tra 0 e 100.<br>All'aumentare del valore, il rumore diminuisce.                                                                                                    |  |
| NR avanzata                                             | È possibile eliminare il rumore nel dominio<br>del tempo e nel dominio dello spazio con il<br>metodo del filtro video.                                                                                                    |  |
| Regolazione nel<br>dominio del<br>tempo                 | È possibile impostare la regolazione nel<br>dominio del tempo. I valori sono compresi<br>tra 0 e 100.                                                                                                    |  |

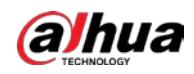

| Parametro                                  | Descrizione                                                                                              |                                                                                                    |
|--------------------------------------------|----------------------------------------------------------------------------------------------------|----------------------------------------------------------------------------------------------------|
| Regolazione nel<br>dominio dello<br>spazio | È possibile impostare la regolazione nel<br>dominio dello spazio. I valori sono compresi<br>tra 0 e 100. | Alcuni modelli non<br>supportano la riduzione del<br>rumore avanzata, le<br>regolazioni nel dominio del<br>tempo e le regolazioni nel<br>dominio dello spazio. |

Fase 3: Fare clic su **Applica** (Apply).

#### 4.3.1.5 Retroilluminazione

È possibile selezionare la modalità di retroilluminazione tra BLC, WDR e HLS.

#### Procedura

Fase 1: Fare clic su on nell'angolo superiore destro della pagina, quindi selezionare

Telecamera > Immagine > Retroilluminazione (Camera > Image > Backlight).

<u>Fase 2:</u> Selezionare nell'elenco a discesa **Canale** (Channel) la telecamera da configurare, quindi selezionare una modalità di retroilluminazione nell'elenco.

| Profile      |      | Day | ~   |   |
|--------------|------|-----|-----|---|
| Image        | Mode |     | Off | ~ |
| Exposure     |      |     | Off |   |
| Backlight    |      |     | BLC |   |
| WB           |      |     |     |   |
| Day/Night    |      |     | HLC |   |
| Focus & Zoom |      |     | WDR |   |
| Illuminator  |      |     |     |   |
| Defog        |      |     |     |   |

| Tabella 4-5 Descrizione dei parametri di retroilluminazione |
|-------------------------------------------------------------|
|-------------------------------------------------------------|

| Parametro | Descrizione                                                                                                    |
|-----------|----------------------------------------------------------------------------------------------------|
|           | Abilitando l'opzione BLC, la telecamera può schiarire le aree scure nelle<br>riprese in controluce. È possibile selezionare la modalità predefinita o<br>una modalità personalizzata.                                                                    |
|           | <ul> <li>In modalità predefinita il sistema regola automaticamente</li> </ul>                                                                                                    |
| BLC       | l'esposizione in base alle condizioni di illuminazione ambientale in                                                                                                    |
|           | modo che le aree più scure risultino chiare.                                                                                                    |
|           | <ul> <li>In modalità personalizzata il sistema regola automaticamente<br/>l'esposizione solo per l'area impostata, in base alle condizioni di<br/>illuminazione ambientale, ottimizzando la luminosità dell'immagine<br/>dell'area impostata.</li> </ul> |

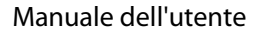

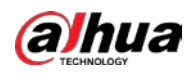

| Parametro | Descrizione                                                                                                    |
|-----------|----------------------------------------------------------------------------------------------------|
| WDR       | Il sistema attenua le aree molto luminose e compensa quelle scure per<br>garantire nitidezza in tutte le aree. All'aumentare del valore, l'oscurità<br>sarà più intensa, ma il rumore aumenterà.<br>Quando il dispositivo passa alla modalità WDR il video potrebbe<br>interrompersi per qualche secondo.                                                                                                    |
| HLC       | È utile abilitare l'opzione HLC in caso di luce ambientale estremamente<br>intensa (ad esempio, stazioni di pedaggio o parcheggi). La telecamera<br>attenua le luci intense e riduce le dimensioni degli aloni per ridurre la<br>luminosità dell'intera immagine, al fine di rilevare chiaramente i volti<br>umani o i dettagli delle targhe delle auto. All'aumentare del valore,<br>l'effetto HLS diventa più evidente. |

Fase 3: Fare clic su **Applica** (Apply).

#### 4.3.1.6 Bilanciamento del bianco

La funzione di bilanciamento del bianco può correggere la deviazione del colore per una resa accurata del colore. In modalità di bilanciamento del bianco (WB), il colore degli oggetti bianchi viene modificato a seconda dell'ambiente.

#### Procedura

- Fase 1:
   Fare clic su
   Imagolo superiore destro della pagina, quindi selezionare

   Telecamera > Immagine > Bilanciamento del bianco (Camera > Image > WB).
- <u>Fase 2:</u> Selezionare nell'elenco a discesa **Canale** (Channel) la telecamera da configurare, quindi configurare la **Modalità di bilanciamento del bianco** (White Balance Mode).

| Profile      |      | Day | ~           |   |
|--------------|------|-----|-------------|---|
| Image        | Mode |     | Auto        | ^ |
| Exposure     |      |     | Auto        | ^ |
| Backlight    | _    |     | Indoor      |   |
| WB           |      |     | Outdoor     |   |
| Day/Night    |      |     | ATW         |   |
| Focus & Zoom |      |     | Manual      |   |
| Illuminator  |      |     | Sodium Lamp |   |
| Defog        |      |     | Natural     |   |
|              |      |     | Street Lamp | ~ |

Tabella 4-6 Descrizione dei parametri di bilanciamento del bianco

| Parametro   | Descrizione                                                                                                    |
|-------------|----------------------------------------------------------------------------------------------------|
| Automatica  | Il sistema compensa il bianco in base alla temperatura del colore, per una resa<br>accurata del colore.                    |
| All'interno | Il sistema compensa il bianco per la situazione generale dell'illuminazione all'interno, per una resa accurata del colore. |

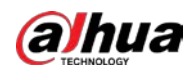

| Parametro                        | Descrizione                                                                                                    |
|----------------------------------|----------------------------------------------------------------------------------------------------|
| All'aperto                       | Il sistema compensa automaticamente il bianco perché si adatti alla maggior<br>parte degli ambienti esterni con illuminazione naturale o artificiale, per una resa<br>accurata del colore. |
| ATW                              | Durante il tracciamento del dispositivo, il sistema compensa automaticamente il<br>bianco per una resa accurata del colore.                                                                |
| Manuale                          | Configurare manualmente il guadagno del rosso e il guadagno del blu. Il sistema compensa automaticamente il bianco in base alla temperatura del colore.                                    |
| Lampada ai<br>vapori di<br>sodio | Il sistema compensa il bianco perché si adatti alla luce delle lampade ai vapori di<br>sodio, per una resa accurata del colore.                                                            |
| Luce<br>naturale                 | Il sistema compensa automaticamente il bianco perché si adatti agli ambienti con illuminazione artificiale, per una resa accurata del colore.                                              |
| Lampione                         | Il sistema compensa il bianco per una resa accurata del colore nelle scene notturne all'aperto.                                                                                            |

Fase 3: Fare clic su **Applica** (Apply).

#### 4.3.1.7 Giorno/Notte

Configurare la modalità di visualizzazione dell'immagine. Il sistema passa dalla modalità a colori alla modalità in bianco e nero e viceversa, in base alle condizioni effettive.

#### Procedura

- Fase 1:Fare clic su on nell'angolo superiore destro della pagina, quindi selezionareTelecamera > Immagine > Giorno/Notte (Camera > Image > Day/Night).
- <u>Fase 2:</u> Selezionare nell'elenco a discesa **Canale** (Channel) la telecamera da configurare, quindi configurare i parametri.

#### Figura 4-10 Modalità giorno/notte

| mage        | Mode        | Auto   | ~      |
|-------------|-------------|--------|--------|
| vposuro     | Mode        | Auto   | Ť      |
| xposure     | Sensitivity | Medium | $\sim$ |
| acklight    |             |        |        |
| VB          | Delay       | 10 sec | ~      |
| ay/Night    |             |        |        |
| ocus & Zoom |             |        |        |
| luminator   |             |        |        |
|             |             |        |        |

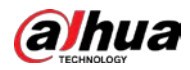

| Parametro   | Descrizione                                                                                                    |
|-------------|----------------------------------------------------------------------------------------------------|
| Modalità    | È possibile selezionare la modalità di visualizzazione del dispositivo tra <b>Colore</b><br>(Color), <b>Automatica</b> (Auto) e <b>Bianco e nero</b> (B/N).<br>La configurazione del parametro <b>Giorno/Notte</b> (Day/Night) è indipendente<br>dalla gestione del <b>Profilo</b> (Profile).                                                                                                    |
|             | <ul> <li>Colore (Color): Il sistema visualizza l'immagine a colori.</li> <li>Automatica (Auto): Il sistema passa dal colore al bianco e nero e viceversa in base alle condizioni effettive.</li> <li>Bianco e nero (B/N): Il sistema mostra le immagini in bianco e nero.</li> </ul>                                                                                                    |
| Sensibilità | Questa configurazione è disponibile solo quando si imposta <b>Automatica</b> (Auto)<br>come <b>Modalità</b> (Mode).<br>È possibile configurare la sensibilità della telecamera quando che determina il<br>passaggio dalla modalità a colori a quella in bianco e nero e viceversa.<br>All'aumentare della sensibilità, aumenta la probabilità di commutazione.                                              |
| Ritardo     | Questa configurazione è disponibile solo quando si imposta <b>Automatica</b> (Auto)<br>come <b>Modalità</b> (Mode).<br>È possibile configurare il ritardo con cui la telecamera quando passa dalla<br>modalità a colori a quella in bianco e nero e viceversa. Al diminuire del valore<br>aumenta la velocità con cui la telecamera passa dalla modalità a colori a quella<br>in bianco e nero e viceversa. |

Tabella 4-7 Descrizione dei parametri relativi alla modalità giorno/notte

Fase 3: Fare clic su **Applica** (Apply).

#### 4.3.1.8 Messa a fuoco e zoom

Il parametro Messa a fuoco e zoom (Focus & Zoom) (zoom digitale) si riferisce all'acquisizione di una parte dell'immagine per ingrandirla. All'aumentare dell'ingrandimento le immagini appaiono più sfocate.

#### Procedura

Fase 1: Fare clic su 🧿 nell'angolo superiore destro della pagina, quindi selezionare

**Telecamera > Immagine > Messa a fuoco e zoom** (Camera > Image > Focus & Zoom).

<u>Fase 2:</u> Selezionare nell'elenco a discesa **Canale** (Channel) la telecamera da configurare, quindi configurare i parametri della messa a fuoco e dello zoom.

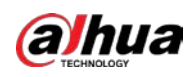

#### Figura 4-11 Messa a fuoco e zoom

| Profile                     | Day                 | ~         |        |
|-----------------------------|---------------------|-----------|--------|
| Image                       | Digital Zoom        |           |        |
| Exposure<br>Backlight       | Zoom Speed          | -         | + 100  |
| WB                          | Focus Mode          | Semi Auto | ~ ]    |
| Day/Night                   | Near Focus Limit    | Auto      | $\sim$ |
| Focus & Zoom<br>Illuminator | Sensitivity         | Default   | ~      |
| Defog                       | PFA                 |           |        |
|                             | Expert Mode         |           |        |
|                             | Lens Initialization |           |        |

| Parametro                           | Descrizione                                                                                                    |
|-------------------------------------|----------------------------------------------------------------------------------------------------|
| Zoom digitale                       | Fare clic su per abilitare lo zoom digitale. È possibile usare lo zoom digitale per continuare ad aumentare lo zoom anche se lo zoom ottico è al massimo.                                                                                                    |
| Velocità zoom                       | Consente di regolare la velocità dello zoom della telecamera.<br>All'aumentare del valore, aumenta la velocità dello zoom.                                                                                                    |
| Modalità messa a fuoco              | <ul> <li>Consente di impostare la modalità di messa a fuoco.</li> <li>Automatica (Auto): Quando si verifica un movimento o un cambiamento di un elemento nell'immagine video e l'immagine risulta sfocata, la telecamera rimetterà a fuoco automaticamente.</li> <li>Semiautomatica (Semi-Auto): La telecamera mette a fuoco automaticamente quando si fa clic su Messa a fuoco (Focus) o su Zoom (Zoom) o in caso di modifica di un preset o di una commutazione della funzione PTZ.</li> <li>Manuale (Manual): La telecamera non è in grado di mettere a fuoco automaticamente. È necessario regolare la messa a fuoco manualmente.</li> </ul> |
| Distanza minima di messa a<br>fuoco | Consente di impostare la distanza minima di messa a fuoco della<br>telecamera. Se il valore della distanza di messa a fuoco è troppo<br>basso, la telecamera potrebbe mettere a fuoco la propria cupola.<br>Modificando la distanza minima di messa a fuoco è possibile<br>modificare anche la velocità di messa a fuoco.                                                                                                    |
| Sensibilità                         | Attivare la sensibilità della messa a fuoco della telecamera.<br>All'aumentare della sensibilità, la messa a fuoco si attiverà più<br>facilmente.                                                                                                    |
| PFA                                 | Abilitare la voce <b>PFA</b> . In caso di spostamento dell'immagine, la telecamera mette a fuoco automaticamente per ottenere un'immagine nitida.                                                                                                    |
| Modalità avanzata                   | Abilitare la <b>Modalità avanzata</b> (Expert mode). Addestrare la telecamera a ruotare e mettere a fuoco sul percorso specificato.                                                                                                    |

Tabella 4-8 Descrizione dei parametri della messa a fuoco e dello zoom

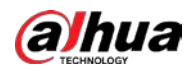

| Parametro                  | Descrizione                                                                                                    |
|----------------------------|----------------------------------------------------------------------------------------------------|
| Inizializzazione obiettivo | Facendo clic su questo pulsante l'obiettivo verrà inizializzato<br>automaticamente. L'obiettivo si estenderà per calibrare lo zoom e<br>la messa a fuoco. |

Fase 3: (Opzionale) Configurare la Modalità avanzata.

1) Abilitare la **Modalità avanzata** (Expert mode) e fare clic su **Aggiungi** (Add) per aggiungere una nuova scena.

Figura 4-12 Modalità avanzata

| Add         | Clear             |                       |      |        |       | Refresh |
|-------------|-------------------|-----------------------|------|--------|-------|---------|
| No.         | Name              | Lens<br>Magnification | Draw | Status | Apply | Delete  |
| 1           | Scene1            | 40                    | Ľ    |        | 6     |         |
|             |                   |                       |      |        |       |         |
|             |                   |                       |      |        |       |         |
|             |                   |                       |      |        |       |         |
| Start Scene | Focusing Training | Stop Training         |      |        |       |         |

2) Fare clic su 😳 per regolare la schermata del video e tracciare l'area di addestramento sullo schermo.

| - | ~ | _    |
|---|---|------|
| 1 | T | D    |
|   |   | - 11 |
|   |   | - 11 |
|   |   | -    |

Sono supportate solo le aree chiuse (triangoli e altri poligoni).

- 3) Fare doppio clic su **Ingrandimento obiettivo** (Lens Magnification) per impostare l'ingrandimento della messa a fuoco.
- 4) Fare clic su **Apply** (Applica) per salvare le impostazioni.
- 5) Fare clic su **Avvia addestramento messa a fuoco scena** (Start Scene Focusing Training).

La scena ruota e il sistema esegue automaticamente la messa a fuoco sulla posizione specificata. Al termine dell'addestramento lo stato della scena viene visualizzato come **Completato** (Complete).

Fase 4: Fare clic su **Applica** (Apply).

#### 4.3.1.9 Illuminatore

Questa configurazione è disponibile solo se il dispositivo è dotato di un illuminatore. Gli illuminatori comuni sono classificati in luci IR, luce bianca, luci laser e luci a spettro completo.

#### Procedura

Fase 1: Fare clic su 👩 nell'angolo superiore destro della pagina, quindi selezionare

**Telecamera > Immagine > Illuminatore** (Camera > Image > Illuminator).

 $\square$ 

l diversi modelli di dispositivi supportano tipi di illuminatori differenti. Questo manuale funge solo da riferimento; quanto riportato potrebbe differire rispetto alla pagina effettiva.

<u>Fase 2:</u> Selezionare nell'elenco a discesa **Canale** (Channel) la telecamera da configurare, quindi configurare la modalità dell'illuminatore.

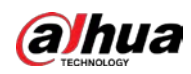

Figura 4-13 Illuminatore (1)

| Profile               | Day          | V               |        |
|-----------------------|--------------|-----------------|--------|
| Image                 | Fill Light   | Soft Light Mode | $\sim$ |
| Exposure<br>Backlight | Mode         | Zoom Priority   | $\vee$ |
| WB                    | Compensation |                 | + 50   |
| Day/Night             |              |                 |        |
| Focus & Zoom          |              |                 |        |
| Illuminator           |              |                 |        |
| Defog                 |              |                 |        |

#### Figura 4-14 Illuminatore (2)

| Profile      | Night      | V       |   |
|--------------|------------|---------|---|
| Image        | Fill Light | By Time | ~ |
| Exposure     | Time Dlan  | Setting |   |
| Backlight    | Time Flatt | setting |   |
| WB           |            |         |   |
| Day/Night    |            |         |   |
| Focus & Zoom |            |         |   |
| Illuminator  |            |         |   |
|              |            |         |   |

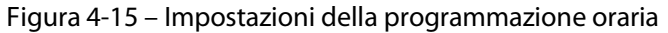

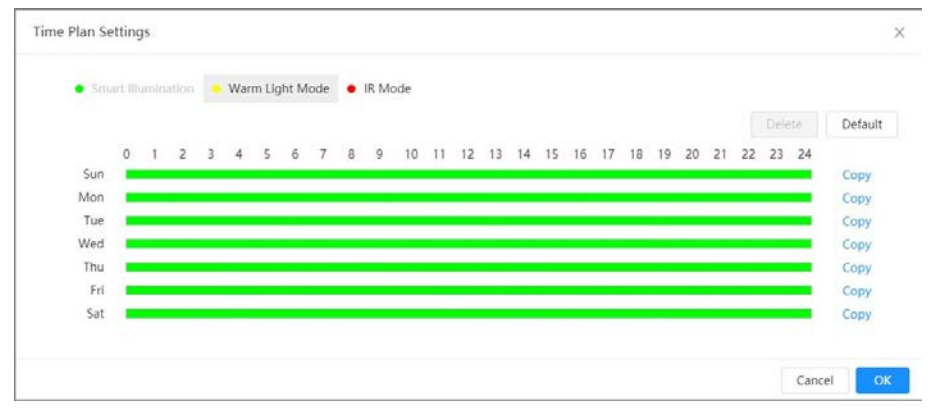
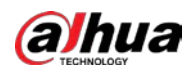

| Parametro           |         | Descrizione                                                                                                    |
|---------------------|---------|----------------------------------------------------------------------------------------------------|
| Parametro           |         | <ul> <li>Descrizione</li> <li>Se la telecamera è dotata di illuminatore supporta l'impostazione della modalità di illuminazione, tra cui Modalità a infrarossi (IR Mode), Modalità luce bianca (White Light Mode), Modalità luce soffusa (Soft Light Mode), Illuminazione intelligente (Smart Illumination) e In base al periodo (By Time).</li> <li>Modalità a infrarossi (IR Mode): Abilita l'illuminatore a infrarossi; la luce bianca è disabilitata. Dopo aver abilitato questa funzione è possibile acquisire solo immagini in bianco e nero.</li> </ul>                                                                                                    |
|                     |         | <ul> <li>Modalità luce bianca (White Light Mode): Abilita la luce</li> </ul>                                                                                                    |
|                     |         | bianca; l'illuminatore a infrarossi è disabilitato. Dopo aver                                                                                                    |
|                     |         | abilitato questa funzione, i dettagli delle immagini saranno<br>ben visibili.                                                                                                    |
| Luce di riempimento |         | <ul> <li>Modalità luce calda (Warm Light Mode): Abilita la luce calda;<br/>l'illuminatore a infrarossi è disabilitato. Dopo aver abilitato<br/>questa funzione, i dettagli delle immagini saranno ben visibili.</li> <li>Modalità luce soffusa (Soft Light Mode): Il sistema abilita<br/>contemporaneamente l'illuminatore a infrarossi e la luce<br/>bianca; regola la luminosità di 2 illuminatori per ottenere<br/>immagini nitide.</li> <li>Illuminazione intelligente (Smart Illumination): Questa<br/>funzione viene usata soprattutto di notte. L'illuminazione<br/>intelligente applica nella maggior parte delle situazioni la<br/>modalità a infrarossi. Quando si verifica un evento<br/>(attraversamento di un perimetro, rilevamento dei movimenti<br/>e rilevamento di persone), la telecamera passa<br/>automaticamente alla modalità a luce bianca per attivare<br/>l'acquisizione delle immagini e la registrazione di un video a<br/>colori. La luce bianca si spegne quando l'evento finisce; a quel<br/>punto, il sistema passa alla modalità a infrarossi, in base alla<br/>luminosità dell'ambiente.</li> </ul> |
|                     |         |                                                                                                    |
|                     |         | Lo stato dell'illuminatore dipende soprattutto dal tempo e<br>dall'ambiente. Se l'illuminazione intelligente viene attivata di                                                                                                    |
|                     |         | notte e l'evento continua durante il giorno, l'illuminatore                                                                                                    |
|                     |         | configurato per funzionare di giorno verrà disattivato.                                                                                                    |
|                     |         | <ul> <li>In base al periodo (By Time): Consente di impostare la<br/>soluzione di illuminazione in base al periodo e di utilizzare<br/>soluzioni diverse in periodi diversi.</li> </ul>                                                                                                    |
| Modalità            | Manuale | Consente di regolare manualmente la luminosità dell'illuminatore:<br>il sistema illuminerà l'immagine di conseguenza.                                                                                                    |

Tabella 4-9 Descrizione dei parametri dell'illuminatore

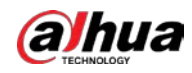

| Parametro                 |                    | Descrizione                                                                                                    |  |  |  |
|---------------------------|--------------------|----------------------------------------------------------------------------------------------------|--|--|--|
|                           | Automatica         | <ul> <li>Il sistema regola l'intensità dell'illuminatore in base alle condizioni di illuminazione ambientale. Alcuni dispositivi consentono di impostare il limite superiore di luminosità e di sensibilità dell'illuminatore.</li> <li>Sensibilità: All'aumentare del valore di sensibilità, aumenta la luminosità che determina l'attivazione dell'illuminatore quando la luce ambiente diminuisce. Quando nella scena reale la luce aumenta, è necessaria una luminosità maggiore per determinare lo spegnimento dell'illuminatore.</li> <li>Limite superiore di luminosità: Se la luce dell'illuminatore è troppo intensa, il centro dell'immagine potrebbe risultare sovraesposto. È consigliabile regolare il limite superiore di luminosità in base alla scena reale. L'intervallo dei valori è 0-100 e il valore predefinito è 100.</li> </ul> |  |  |  |
|                           | IR<br>intelligente | Il sistema regola l'intensità dell'illuminazione in base alle<br>condizioni di illuminazione ambientale.<br>Solo l'illuminatore a infrarossi supporta la modalità a infrarossi<br>intelligente.                                                                                                    |  |  |  |
|                           | Priorità<br>zoom   | <ul> <li>Il sistema regola automaticamente l'intensità dell'illuminatore in base alla variazione della luce ambientale. È possibile configurare manualmente la <b>Compensazione</b> (Compensation) della luce per la regolazione fine della luminosità dell'illuminatore.</li> <li>Quando la luce ambientale diminuisce, il sistema accende prima le luci normali e, se la luminosità continua a non essere sufficiente, accende le luci intense.</li> <li>Quando la luce ambientale aumenta il sistema attenua le luci intense fino a quando si spengono, quindi procede con le luci normali.</li> <li>Quando nella messa a fuoco si raggiunge un certo angolo di apertura, il sistema evita di accendere le luci intense per non causare sovraesposizione a breve distanza.</li> </ul>                                                               |  |  |  |
|                           | Spento             | L'illuminatore è spento.                                                                                                    |  |  |  |
| Ritardo dell'illuminatore |                    | La durata dell'illuminatore.<br>Quando si seleziona <b>Illuminazione intelligente</b> (Smart<br>Illumination) nell'elenco a discesa accanto a <b>Luce di</b><br><b>riempimento</b> (Fill Light), è necessario impostare il <b>Ritardo</b><br><b>dell'illuminatore</b> (Illuminator Delay).                                                                                                    |  |  |  |

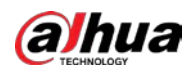

| Parametro             | Descrizione                                                                                                    |
|-----------------------|----------------------------------------------------------------------------------------------------|
|                       | Quando si seleziona <b>In base al periodo</b> (By Time) nell'elenco a<br>discesa accanto a <b>Luce di riempimento</b> (Fill Light), è necessario<br>impostare la <b>Programmazione oraria</b> (Time Plan). La telecamera<br>utilizza diverse soluzioni di illuminazione nei diversi periodi, in<br>base all'ora. |
|                       | 1. Fare clic su Impostazioni (Setting) accanto a                                                                                                    |
|                       | Programmazione oraria (Time Plan).                                                                                                    |
|                       | 2. Selezionare una soluzione di illuminazione, quindi trascinare                                                                                                    |
|                       | sulla linea temporale per selezionare il periodo della soluzione                                                                                                    |
|                       | di illuminazione.                                                                                                    |
| Programmazione oraria | l diversi colori rappresentano diverse soluzioni di                                                                                                    |
|                       | illuminazione sulla linea del tempo, come mostrato nella                                                                                                    |
|                       | Figura 4-15.                                                                                                    |
|                       |                                                                                                    |
|                       | <ul> <li>Fare clic sul periodo selezionato, quindi impostare con<br/>precisione l'ora di inizio e quella di fine.</li> </ul>                                                                                                    |
|                       | • Fare clic su <b>Copia</b> (Copy), selezionare le settimane, quindi fare clic su <b>Applica</b> (Apply).                                                                                                    |
|                       | Le pianificazioni orarie della settimana in corso si possono rapidamente copiare in altre settimane.                                                                                                    |

Fase 3: Fare clic su **Applica** (Apply).

### 4.3.1.10 Antiappannamento

Negli ambienti nebbiosi o in caso di foschia la qualità dell'immagine è inferiore compromessa; la funzione di antiappannamento può rendere più nitida l'immagine.

### Procedura

<u>Fase 1:</u> Selezionare O > **Telecamera > Immagine > Antiappannamento** (Camera > Image > Defog).

| Profile      |      | Day | ~      |  |
|--------------|------|-----|--------|--|
| Image        | Mode |     | Off    |  |
| Exposure     |      |     | Off    |  |
| Backlight    |      |     | Manual |  |
| WB           |      |     | Auto   |  |
| Day/Night    |      |     | Auto   |  |
| Focus & Zoom |      |     |        |  |
| Illuminator  |      |     |        |  |
| Defog        |      |     |        |  |

Figure 4-16 Antiappannamento

<u>Fase 2:</u> Configurare i parametri di antiappannamento.

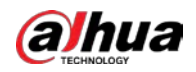

| Antiappannamento | Descrizione                                                                                                    |
|------------------|----------------------------------------------------------------------------------------------------|
| Manuale          | Configurare manualmente l'intensità della funzione e la modalità della<br>luce ambientale; il sistema regolerà di conseguenza la nitidezza<br>dell'immagine. La modalità della luce ambientale si può regolare<br>automaticamente o manualmente. |
| Automatica       | ll sistema regola la nitidezza delle immagini in base alle condizioni rilevate.                                                                                                    |
| Spento           | La funzione di antiappannamento è disabilitata.                                                                                                    |

Tabella 4-10 Descrizione dei parametri di antiappannamento

Fase 3: Fare clic su Applica (Apply).

# 4.3.2 Impostazione dei parametri di codifica

Questa sezione presenta i parametri del video, come video, istantanea, overlay, ROI (regione di interesse) e percorso.

 $\square$ 

Fare clic su **Predefinito** (Default) per ripristinare la configurazione predefinita del dispositivo. Fare clic su **Aggiorna** (Refresh) per visualizzare la configurazione più recente.

### 4.3.2.1 Codifica

Configurare i parametri del flusso video, come compressione, risoluzione, frequenza fotogrammi, tipo di velocità di trasferimento, velocità di trasferimento, intervallo I-frame, SVC (Scalable Video Coding) e filigrana.

### Procedura

Fase 1 Selezionare 🧿 > Telecamera > Codifica > Codifica (Camera > Encode > Encode).

#### Figura 4-17 Codifica

| Main Stream        |                       |          | Sub Stream         |                 |    |         |
|--------------------|-----------------------|----------|--------------------|-----------------|----|---------|
| Compression        | H.264H                |          | Sub Stream         | Sub Stream 1    | 9  |         |
| Smart Codec        |                       |          | Compression        | H.264H          |    |         |
| Resolution         | 2560+1440 (2560x1440) | (e)      | Resolution         | 704*480 (D1)    | v  |         |
| Frame Rate (FPS)   | 30                    |          | Frame Rate (FPS)   | 30              |    |         |
| Bit Rate Type      | CBR                   | ~        | Bit Rate Type      | CBR             | ۲. |         |
| Reference Bit Rate | 3072-15104 (Kb/s)     |          | Reference Bit Rate | 512-2048 (Kb/s) |    |         |
| Bit Rate           | 6144                  | (Kb/s)   | Bit Rate           | 1024            | ×  | (Kb/s)  |
| I Frame Interval   | 60                    | (30-150) | I Frame Interval   | 60              |    | (30-150 |
| SVC                | 1 (off)               |          | SVC                | 1 (off)         | v  |         |
| Watermark          |                       |          |                    |                 |    |         |
| Watermark String   | DigitalCCTV           |          |                    |                 |    |         |
|                    |                       |          |                    |                 |    |         |

Fase 2: Configurare i parametri di codifica.

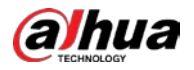

| Parametro                                      | Descrizione                                                                                                    |
|------------------------------------------------|----------------------------------------------------------------------------------------------------|
| Flusso secondario                              | <ul> <li>Fare clic su per abilitare il flusso secondario; è abilitato per impostazione predefinita.</li> <li>Si possono abilitare più flussi secondari contemporaneamente.</li> </ul>                                                                                                    |
| Compressione                                   | <ul> <li>Selezionare la modalità di codifica.</li> <li>H.264: Comprende H.264B (modalità di codifica profilo base), H.264 (modalità di codifica profilo intermedio) e H.264H (modalità di codifica profilo avanzato). A parità di qualità dell'immagine, la larghezza di banda necessaria per ciascuno dei tre tipi diminuisce progressivamente.</li> <li>H.265: Modalità di codifica principale. Rispetto alla H.264, richiede una larghezza di banda inferiore.</li> <li>MJPEG: In questa modalità l'immagine richiede un'alta velocità di trasferimento alta per garantire immagini nitide; è consigliabile impostare la Velocità di trasferimento (Bit Rate) sul valore più alto nella sezione Velocità di trasferimento di riferimento (Reference Bit Rate).</li> </ul> |
| Codec<br>intelligente                          | <ul> <li>Fare clic su per abilitare il codec intelligente al fine di migliorare la comprimibilità del video e risparmiare spazio di archiviazione.</li> <li>Abilitando il codec intelligente, il dispositivo non supporterà più il terzo flusso video, la funzione ROI e il rilevamento intelligente degli eventi.</li> </ul>                                                                                                    |
| Risoluzione                                    | Selezionare la risoluzione dell'uscita video. All'aumentare del valore<br>l'immagine risulterà più nitida, ma richiederà una larghezza di banda<br>maggiore.                                                                                                    |
| Frequenza<br>fotogrammi (FPS)                  | Numero di fotogrammi in un secondo di video. All'aumentare del valore il<br>video sarà più nitido e più fluido.                                                                                                    |
| Tipo di velocità di<br>trasferimento           | <ul> <li>Il tipo di controllo della velocità di trasferimento durante la trasmissione dei dati del video. È possibile selezionare il tipo di velocità di trasferimento tra:</li> <li>CBR (Constant Bit Rate: velocità di trasferimento costante): La velocità di trasferimento varia poco; rimane vicina al valore impostato.</li> <li>VBR (Variable Bit Rate: velocità di trasferimento variabile): La velocità di trasferimento varia al variare della scena monitorata.</li> <li>Il Tipo di velocità di trasferimento (Bit Rate Type) si può impostare come CBR solo se la Modalità di codifica (Encode mode) è impostata su MJPEG.</li> </ul>                                                                                                    |
| Qualità                                        | Questo parametro si può configurare solo se il <b>Tipo di velocità di trasferimento</b> (Bit Rate Type) è impostato su <b>VBR</b> .<br>All'aumentare della qualità aumenta la larghezza di banda necessaria.                                                                                                    |
| Velocità di<br>trasferimento di<br>riferimento | L'intervallo ottimale di valori per la velocità di trasferimento consigliato in base alla risoluzione e alla frequenza dei fotogrammi che l'utente definisce.                                                                                                    |

Tabella 4-11 Descrizione dei parametri di codifica

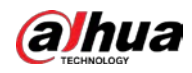

| Parametro                               | Descrizione                                                                                                    |  |  |  |
|-----------------------------------------|----------------------------------------------------------------------------------------------------|--|--|--|
|                                         | Questo parametro si può configurare solo se il <b>Tipo di velocità di trasferimento</b> (Bit Rate Type) è impostato su <b>VBR</b> .                                                                                                    |  |  |  |
| Velocità di<br>trasferimento<br>massima | È possibile selezionare il valore della <b>Velocità di trasferimento massima</b><br>(Max Bit Rate) in base al valore della <b>Velocità di trasferimento di</b><br><b>riferimento</b> (Reference Bit Rate). La velocità di trasferimento cambia<br>quando la scena monitorata cambia, ma la velocità di trasferimento<br>massima rimane vicina al valore definito. |  |  |  |
| Velocità di                             | Questo parametro si può configurare solo se il <b>Tipo di velocità di</b><br>trasferimento (Bit Bate Type) è impostato su <b>CBB</b>                                                                                                    |  |  |  |
| trasferimento                           | Selezionare il valore della velocità di trasferimento nell'elenco, in base alla condizione effettiva.                                                                                                    |  |  |  |
| Intervallo I-frame                      | ll numero di fotogrammi P tra due fotogrammi l e il valore dell' <b>Intervallo I-<br/>frame</b> (l Frame Interval) varia al variare del valore di <b>FPS</b> (FPS).                                                                                                    |  |  |  |
|                                         | È consigliabile impostare per il parametro <b>Intervallo I-frame</b> (I Frame<br>Interval) un valore doppio rispetto a quello di <b>FPS</b> (FPS).                                                                                                    |  |  |  |
| SVC                                     | La funzione di codifica video scalabile consente di codificare un flusso video<br>di alta qualità contenente uno o più flussi secondari. Durante l'invio del<br>flusso, per migliorare la fluidità, il sistema interromperà alcuni dati dei livelli<br>correlati in base allo stato della rete.                                                                   |  |  |  |
|                                         | • 1: È il valore predefinito, il che significa che c'è una codifica a più livelli.                                                                                                    |  |  |  |
|                                         | <ul> <li>2, 3 e 4: Il numero di livelli in cui il flusso video è compresso.</li> </ul>                                                                                                    |  |  |  |
| Filigrana digitale                      | È possibile verificare la filigrana per verificare se il video è stato manomesso.                                                                                                    |  |  |  |
| Strings dolls                           | <ul> <li>Fare clic su per abilitare la funzione filigrana.</li> </ul>                                                                                                    |  |  |  |
| Stringa della<br>filigrana              | <ul> <li>Inserire la stringa della filigrana. Per impostazione predefinita la stringa<br/>è DigitalCCTV.</li> </ul>                                                                                                    |  |  |  |

Fase 3: Fare clic su **Applica** (Apply).

### **4.3.2.2 Sovrimpressione**

Configurare le informazioni di sovrimpressione: verranno visualizzate nella pagina Live (Live).

### 4.3.2.2.1 Mascheramento per la privacy

È possibile abilitare questa funzione se è necessario proteggere la privacy di alcune aree dell'immagine del video.

- <u>Fase 1:</u> Selezionare O > Telecamera > Codifica > Mascheramento per la privacy (Camera > Encode > Privacy Masking).
- Fase 2: Selezionare Abilita (Enable).
- <u>Fase 3:</u> Fare clic su **Aggiungi** (Add), selezionare **Blocco colore** (Color Block) o **Mosaico** (Mosaic), quindi tracciare i blocchi sullo schermo.

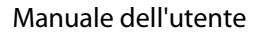

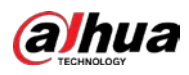

- Si possono tracciare fino a 8 blocchi. Si possono aggiungere fino a 4 blocchi di mosaico nella stessa schermata.
- Fare clic su Cancella (Clear) per eliminare tutti i blocchi. Selezionare il blocco da eliminare e fare clic su imper eliminarlo.

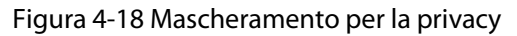

| Privacy Masking    | Enable |       |        |       |      |        |
|--------------------|--------|-------|--------|-------|------|--------|
| Channel Title      | Add    | Clear |        |       |      |        |
| Time Title         |        |       |        |       |      |        |
| OSD Info           | No.    | Name  | Туре   | Color | Draw | Delete |
| Font Properties    |        |       |        |       |      |        |
| Picture Overlay    |        |       |        |       |      |        |
| Custom Title       |        |       | No Dat | a     |      |        |
| Exception Overlay  |        |       |        |       |      |        |
| Latitude and Longi |        |       |        |       |      |        |
| Target Statistics  |        |       |        |       |      |        |
| Face Statistics    |        |       |        |       |      |        |

Fase 4Regolare le dimensioni del blocco per proteggere la privacy.Fase 5Fare clic su **Applica** (Apply).

### 4.3.2.2.2 Titolo del canale

È possibile abilitare questa funzione quando è necessario visualizzare nell'immagine del video il titolo del canale.

- Fase 1:
   Selezionare
   > Telecamera > Codifica > Sovrimpressione > Titolo canale (Camera > Encode > Overlay > Channel Title).
- Fase 2: Selezionare Abilita (Enable).
- Fase 3: Configurare il titolo del canale, quindi selezionare l'allineamento del testo.

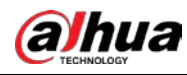

Fare clic su + per aggiungere il titolo del canale; non si può aggiungere più di una riga.

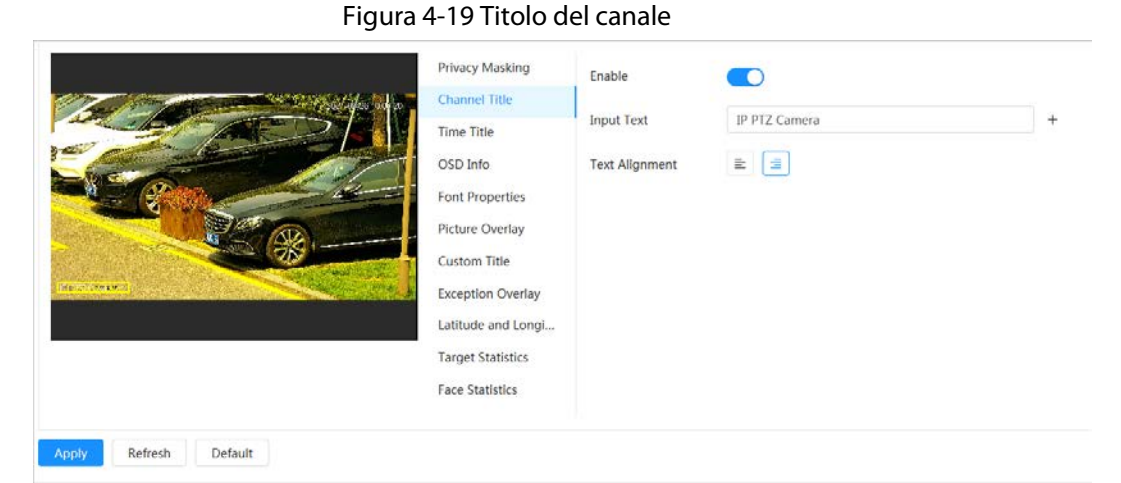

Fase 4: Spostare il riquadro del titolo nella posizione desiderata, nell'immagine. Fase 5: Fare clic su Applica (Apply).

### 4.3.2.2.3 Sovrimpressione dell'ora

È possibile abilitare questa funzione quando è necessario visualizzare l'ora nell'immagine del video.

### Procedura

- Selezionare 🗿 > Telecamera > Codifica > Sovrimpressione > Sovrimpressione Fase 1: **dell'ora** (Camera > Encode > Overlay > Time Title).
- Fase 2: Selezionare Abilita (Enable).
- (Opzionale) Selezionare Mostra settimana (Week Display) per visualizzare il giorno della Fase 3: settimana nell'immagine del video.
- Spostare il riquadro del tempo nella posizione desiderata, nell'immagine. Fase 4:

Figura 4-20 Sovrimpressione dell'ora

| Encode | Overlay     | ROI  |                                                                                                    |                        |  |  |
|--------|-------------|------|----------------------------------------------------------------------------------------------------|------------------------|--|--|
|        |             |      | <ul> <li>Privacy Masking</li> <li>Channel Title</li> <li>CSD Info</li> <li>Font Properties</li> <li>Picture Overlay</li> <li>Custom Title</li> <li>Exception Overlay</li> <li>Latitude and Longi</li> <li>Target Statistics</li> <li>Face Statistics</li> </ul> | Enable<br>Week Display |  |  |
| Apply  | Refresh Def | ault |                                                                                                    |                        |  |  |

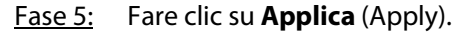

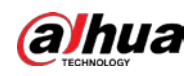

#### 4.3.2.2.4 Informazioni OSD

Se si desidera visualizzare nelle immagini del video informazioni come punti preimpostati, posizione PTZ/geografica, zoom e sequenza dei tour, è possibile abilitare questa funzione.

### Procedura

Fase 1:

Selezionare Selezionare Selezionare > Telecamera > Codifica > Sovrimpressione > Informazioni OSD
 (Camera > Encode > Overlay > OSD Info).

Figura 4-21 Informazioni OSD

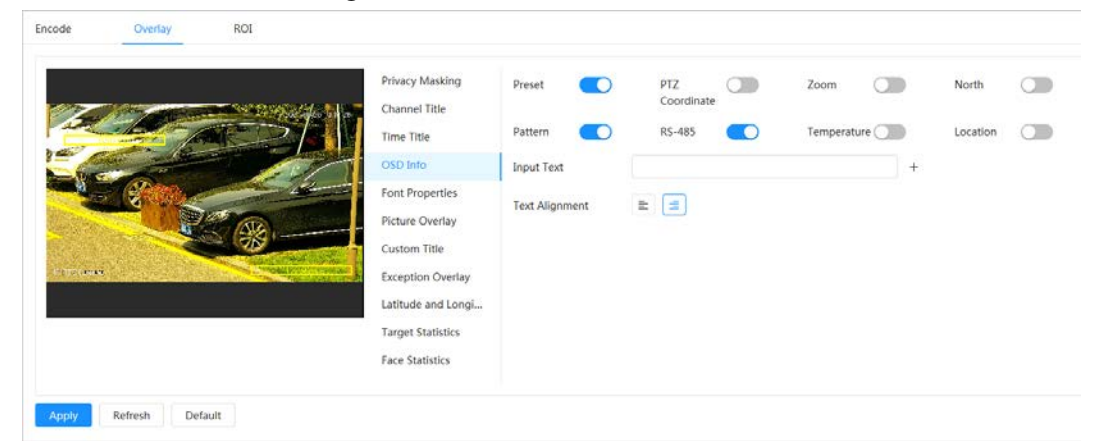

Fase 2: Configurare le informazioni OSD.

| Parametro                 | Descrizione                                                                                                    |
|---------------------------|----------------------------------------------------------------------------------------------------|
| Preset                    | Selezionare <b>Abilita</b> (Enable): il nome del preset viene visualizzato<br>nell'immagine quando la telecamera passa alla posizione preimpostata e<br>scompare 3 secondi dopo.                   |
| Coordinate PTZ            | Selezionare <b>Abilita</b> (Enable): le informazioni delle coordinate PTZ vengono visualizzate sull'immagine.                                                                                      |
| Zoom                      | Selezionare <b>Abilita</b> (Enable): le informazioni dello zoom vengono visualizzate sull'immagine.                                                                                                |
| Nord                      | Selezionare <b>Abilita</b> (Enable): la direzione nord viene visualizzata sull'immagine. Quando si abilita la funzione di orientamento verso nord, il sistema chiede di riavviare la funzione PTZ. |
| Sequenza                  | Selezionare <b>Abilita</b> (Enable): le informazioni relative alla sequenza vengono visualizzate sull'immagine.                                                                                    |
| RS485                     | Selezionare <b>Abilita</b> (Enable): le informazioni dell'RS485 vengono visualizzate sull'immagine.                                                                                                |
| Posizione                 | Selezionare <b>Abilita</b> (Enable): la posizione geografica viene visualizzata sull'immagine.                                                                                                    |
| Allineamento del<br>testo | Impostare la modalità di allineamento delle informazioni visualizzate sull'immagine.                                                                                                    |

Fase 3: Spostare il riquadro dell'OSD nella posizione desiderata, nell'immagine.

Fase 4: Fare clic su **Applica** (Apply).

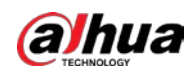

### 4.3.2.2.5 Proprietà dei caratteri

È possibile abilitare questa funzione quando è necessario regolare le dimensioni dei carattere nell'immagine del video.

### Procedura

 Fase 1:
 Selezionare
 > Telecamera > Codifica > Sovrimpressione > Proprietà dei caratteri

 (Camera > Encode > Overlay > Font Properties).

<u>Fase 2:</u> Selezionare il colore e le dimensioni del carattere.

È possibile impostare il valore RGB per personalizzare il colore del carattere.

| Privacy Masking       Font Size       Self-adaptive         Channel Title       Color       A<         Time Title       OSD Info       Line Spacing       1.0         Font Properties       Picture Overlay       Latitude and Longl       Vertication |   |
|----------------------------------------------------------------------------------------------------|---|
| Info fue         OSD Info       Line Spacing       1.0         Font Properties       Picture Overlay       1.0         Custom Title       Exception Overlay       1.0         Latitude and Longi       Latitude and Longi       Latitude and Longi     | ~ |
| Fort Properties Picture Overlay Custom Title Exception Overlay Latitude and Longi                                                                                                    | ~ |
| Custom Title<br>Exception Overlay<br>Latitude and Longi                                                                                                    |   |
| Exception Overlay Latitude and Longi                                                                                                    |   |
| Latitude and Longi                                                                                                    |   |
|                                                                                                    |   |
| Target Statistics                                                                                                    |   |
| Face Statistics                                                                                                    |   |

### Figura 4-22 Proprietà dei caratteri

<u>Fase 3:</u> Fare clic su **Applica** (Apply) per completare le impostazioni. Dopo aver salvato le impostazioni, il colore e le dimensioni del carattere nell'immagine del video si adegueranno.

### 4.3.2.2.6 Sovrimpressione delle immagini

### Informazioni preliminari

È possibile abilitare questa funzione quando è necessario visualizzare informazioni relative all'immagine sull'immagine del video.

### $\square$

La sovrimpressione di testo e la sovrimpressione delle immagini non sono utilizzabili contemporaneamente.

- Fase 1:
   Selezionare
   > Telecamera > Codifica > Sovrimpressione > Sovrimpressione delle

   immagini
   (Camera > Encode > Overlay > Picture Overlay).
- Fase 2: Fare clic su 🔵 accanto a Abilita (Enable).
- <u>Fase 3:</u> Fare clic su **Carica** (Upload), quindi selezionare l'immagine sovrapposta. L'immagine viene mostrata nella sezione **Anteprima immagine** (Picture Preview).

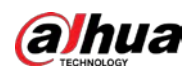

Figura 4-23 Sovrimpressione delle immagini

| Encode     | Overlay         | ROI   |                    |        |                                                                                      |
|------------|-----------------|-------|--------------------|--------|--------------------------------------------------------------------------------------|
|            |                 |       | Privacy Masking    | Enable |                                                                                      |
| 1 Maria    |                 |       | Channel Title      |        |                                                                                      |
| - And      | 2 hours for     |       | Time Title         |        | 1. Max size 16k.                                                                     |
|            |                 |       | OSD Info           |        | <ol> <li>Max resolution 128*128 pixels.</li> <li>256-color bitmap format.</li> </ol> |
|            | - Personal      | 12    | Font Properties    |        |                                                                                      |
|            |                 |       | Picture Overlay    | Upload |                                                                                      |
| Section of |                 |       | Custom Title       |        |                                                                                      |
| PT2 Comer  | • Sector Sector |       | Exception Overlay  |        |                                                                                      |
|            |                 |       | Latitude and Longi |        |                                                                                      |
|            |                 |       | Target Statistics  |        |                                                                                      |
|            |                 |       | Face Statistics    |        |                                                                                      |
|            |                 |       |                    |        |                                                                                      |
| Apply      | Refresh De      | fault |                    |        |                                                                                      |

- <u>Fase 4:</u> È possibile spostare il riquadro dell'immagine sovrapposta nella posizione desiderata, nell'immagine.
- Fase 5: Fare clic su Applica (Apply).

### 4.3.2.2.7 Titolo personalizzato

È possibile abilitare questa funzione quando è necessario visualizzare informazioni personalizzate sull'immagine del video.

### Procedura

Fase 1:SelezionareTelecamera > Codifica > Sovrimpressione > Titolo personalizzato<br/>(Camera > Encode > Overlay > Custom Title).

Fase 2: Selezionare Abilita (Enable).

<u>Fase 3:</u> Configurare la sovrimpressione personalizzata, quindi selezionare l'allineamento del testo.

 $\square$ 

Fare clic su + per aggiungere la sovrimpressione personalizzata; non si può aggiungere più di una riga.

|                |           |                       | Privacy Masking    | Enable         |        |   |
|----------------|-----------|-----------------------|--------------------|----------------|--------|---|
| E Longer       |           | B. O. A.              | Channel Title      | Input Text     |        | + |
|                |           |                       | Time Title         |                |        |   |
|                | Art water | and the second second | OSD Info           | Text Alignment | E: (I) |   |
|                | P (Poplar |                       | Font Properties    |                |        |   |
| Section.       |           | and -                 | Picture Overlay    |                |        |   |
|                |           | 2 78                  | Custom Title       |                |        |   |
| . Stript amare |           |                       | Exception Overlay  |                |        |   |
|                |           |                       | Latitude and Longi |                |        |   |
|                |           |                       | Target Statistics  |                |        |   |
|                |           |                       | Face Statistics    |                |        |   |
|                |           |                       |                    |                |        |   |

#### Figura 4-24 Titolo personalizzato

<u>Fase 4:</u> Spostare il riquadro personalizzato nella posizione desiderata, nell'immagine.

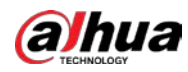

Fase 5: Fare clic su **Applica** (Apply).

#### 4.3.2.2.8 Sovrimpressione delle anomalie

È possibile abilitare questa funzione per visualizzare sullo schermo le informazioni relative alle anomalie delle telecamere.

#### Procedura

Fase 1:SelezionareSovrimpressione > Sovrimpressione

**anomalie** (Camera > Encode > Overlay > Exception Overlay).

Figura 4-25 Sovrimpressione anomalie

Fase 2: Selezionare Abilita (Enable), quindi fare clic su Applica (Apply).

#### 4.3.2.2.9 Longitudine e latitudine

È possibile abilitare questa funzione per visualizzare sullo schermo le informazioni relative alla latitudine e alla longitudine delle telecamere.

### Procedura

 Fase 1:
 Selezionare
 Telecamera > Codifica > Longitudine e latitudine (Camera > Encode > Longitude & Latitude).

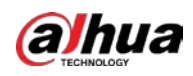

Figura 4-26 Longitudine e latitudine

| code Overlay ROI |                                                                                                    |                      |  |
|------------------|----------------------------------------------------------------------------------------------------|----------------------|--|
| The series       | Privacy Masking<br>Channel Title<br>Time Title<br>OSD Info<br>Font Properties<br>Picture Overlay<br>Custom Title<br>Exception Overlay<br>Latitude and Longi<br>Target Statistics<br>Face Statistics | Longitude & Latitude |  |

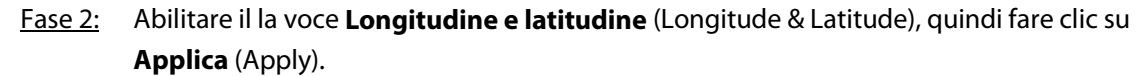

#### 4.3.2.2.10 Statistiche target

Dopo aver configurato le statistiche dei target, i valori delle statistiche dei target verranno visualizzati nell'immagine.

#### Procedura

- Fase 1:
   Selezionare
   > Telecamera > Codifica > Statistiche dei target (Camera > Encode > Target Statistics).
- Fase 2: Selezionare Abilita (Enable).
- Fase 3: Selezionare il tipo di statistica, quindi selezionare l'allineamento del testo.

 $\square$ 

Fare clic su Ripristina (Reset) per cancellare i dati statistici.

Figura 4-27 Statistiche dei target

| Privacy Masking<br>Channel Title<br>Time Title<br>OSD Info<br>Font Properties | Enable<br>Statistics Type<br>Text Alignment<br>Preset List | Motor Vehicle Non-Motor Vehicle | People    |
|-------------------------------------------------------------------------------|------------------------------------------------------------|---------------------------------|-----------|
| Picture Overlay<br>Custom Title                                               | No.                                                        | . Name                          | Operation |
| Latitude and Longi<br>Target Statistics                                       |                                                            |                                 | No Data   |
| Face Statistics                                                               |                                                            |                                 |           |

<u>Fase 4:</u> Spostare il riquadro delle statistiche dei target nella posizione desiderata, nell'immagine.<u>Fase 5:</u> Fare clic su **Applica** (Apply).

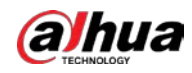

Le informazioni sovrapposte verranno visualizzate dopo aver abilitato la funzione dei metadati del video.

### 4.3.2.2.11 Statistiche dei volti

### Procedura

Fase 1:SelezionareTelecamera > Codifica > Statistiche dei volti (Camera > Encode ><br/>Face Statistics).

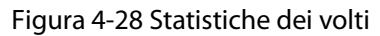

| Privacy Masking    | Enable                                |                  | Reset            |
|--------------------|---------------------------------------|------------------|------------------|
| Channel Title      | Statistics Type                       | ✓ Face Detection | Face Recognition |
| Time Title         | Text Alignment                        |                  |                  |
| OSD Info           | · · · · · · · · · · · · · · · · · · · |                  |                  |
| Font Properties    |                                       |                  |                  |
| Picture Overlay    |                                       |                  |                  |
| Custom Title       |                                       |                  |                  |
| Exception Overlay  |                                       |                  |                  |
| Latitude and Longi |                                       |                  |                  |
| Target Statistics  |                                       |                  |                  |
| Face Statistics    |                                       |                  |                  |

- <u>Fase 2:</u> Selezionare **Abilita** (Enable), quindi selezionare **Tipo di statistica** (Statistics Type).
  - Rilevamento dei volti: La schermata visualizza le informazioni sul numero di rilevamenti dei volti.
  - Riconoscimento facciale: La schermata visualizza le informazioni sul numero di riconoscimenti facciali.

#### $\square$

#### Fare clic su **Ripristina** (Reset) per cancellare i dati statistici.

- <u>Fase 3:</u> Selezionare l'allineamento del testo, quindi spostare il riquadro delle statistiche dei target nella posizione desiderata, nell'immagine.
- Fase 4: Fare clic su Applica (Apply).

### Operazioni correlate

Fare clic su **Ripristina** (Reset) per cancellare i dati statistici e ricominciare il conteggio.

### 4.3.2.3 ROI

Selezionare la voce ROI (regione di interesse) nell'immagine e configurare la qualità dell'immagine del ROI; l'immagine selezionata verrà visualizzata con la qualità definita.

### Procedura

Fase 1: Selezionare 💽 > Telecamera > Codifica > ROI (Camera > Encode > ROI).

Fase 2: Fare clic su O accanto a Abilita (Enable).

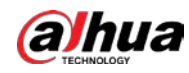

<u>Fase 3:</u> Fare clic su **Aggiungi** (Add), tracciare un'area sull'immagine, quindi configura la qualità del ROI per l'immagine.

 $\square$ 

- Si possono tracciare fino a 4 riquadri di aree.
- All'aumentare della qualità dell'immagine, la qualità migliorerà.
- Fare clic su Cancella (Clear) per eliminare tutti riquadri nell'area; selezionare un riquadro, quindi fare clic su per eliminarlo.

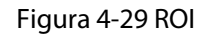

| Encode       | Overlay      | ROI  |           |                           |        |
|--------------|--------------|------|-----------|---------------------------|--------|
|              |              |      | Quality 1 | <b>0 0 0 0</b><br>2 3 4 5 | 6      |
| and the      | JAC -        |      | Enable    | D                         |        |
| 1º           |              |      | Add Clear |                           |        |
|              | Store L      |      | No.       | Name                      | Delete |
|              |              | ATA  | (1 )      | ROI1                      | 亩      |
|              |              |      | 2         | ROI2                      | 亩      |
| IP PT2 Comen | e sa si sa s |      |           |                           |        |
|              |              |      |           |                           |        |
|              |              |      |           |                           |        |
| Apply        | Refresh Def  | ault |           |                           |        |

Fase 4: Fare clic su **Applica** (Apply).

# 4.3.3 Audio

### Informazioni preliminari

Configurare il filtro antirumore e la frequenza di campionamento della telecamera. Quando si abilita la codifica audio, il flusso di rete contiene sia l'audio che il video, altrimenti si tratta solo di flusso video.

### $\square$

È necessario fare clic su o, nell'angolo superiore destro della pagina, quindi selezionare **Telecamera > Codifica > Codifica** (Camera > Encode > Encode) per abilitare il flusso video secondario prima di abilitare l'audio.

- Fase 1:Fare clic su in ell'angolo superiore destro della pagina, quindi selezionare Telecamera >Audio (Camera > Audio).
- <u>Fase 2:</u> Selezionare **Flusso principale** (Main Stream) o **Flusso secondario** (Sub Stream) per abilitare la codifica audio.

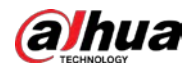

# $\Lambda$

Attivare con cautela la funzione di acquisizione audio in base alle esigenze effettive della situazione.

|                    | F      | igura 4-30 Audio | )                  |              |
|--------------------|--------|------------------|--------------------|--------------|
| Audio Input Type   | LineIn | (v.)             |                    |              |
| Main Stream        |        |                  | Sub Stream         |              |
| Enable             |        |                  | Enable             |              |
| Compression        | G.711A | v .              | Sub Stream         | Sub Stream 1 |
| Sampling Frequency | 8000   |                  | Compression        | G.711A       |
|                    |        |                  | Sampling Frequency | 8000         |
|                    |        |                  |                    |              |
| Noise Filter       |        |                  |                    |              |
| Microphone Volume  | -      |                  |                    |              |
| Speaker Volume     | -      |                  |                    |              |
| Apply Refresh D    | efault |                  |                    |              |

Fase 3: Configurare i parametri audio.

| Parametro                                                                                                    | Descrizione                                                                         |
|----------------------------------------------------------------------------------------------------|-------------------------------------------------------------------------------------|
| Configurare la compressione audio. La modalità di codifica dell'au<br>configurata si applica sia all'audio che al citofono. È consigliabile u<br>valore predefinito.                            |                                                                                     |
| Frequenza di<br>campionamento di campioni al secondo. All'aumentare della frequenza di<br>campionamento, aumenta il numero di campioni al secondo e Aun<br>precisione del segnale ripristinato. |                                                                                     |
| Filtro antirumore                                                                                                    | Abilitando questa funzione, il sistema filtra automaticamente il rumore ambientale. |
| Volume<br>microfono                                                                                                    | Regola il volume del microfono.                                                     |
| Volume<br>altoparlante                                                                                                    | Regola il volume dell'altoparlante.                                                 |

Fase 4: Fare clic su **Applica** (Apply).

# 4.4 Rete

Questa sezione illustra come configurare la rete.

# 4.4.1 TCP/IP

È possibile configurare l'indirizzo IP e il server DNS (Domain Name System) e altre informazioni in base alla programmazione della rete per garantire che il dispositivo sia correttamente connesso ad altri dispositivi della rete.

### Prerequisiti

La telecamera è connessa alla rete.

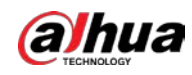

### Procedura

<u>Fase 1:</u> Selezionare O > Impostazioni di rete > TCP/IP (Network Settings > TCP/IP).

Fase 2: Configurare i parametri TCP/IP.

|                 | 5                          |
|-----------------|----------------------------|
| CP/IP           |                            |
| Host Name       | IPDome                     |
| ARP/Ping        |                            |
| NIC             | Wired(Default)             |
| Mode            | • Static ODHCP             |
| MAC Address     | 00 1 12 1 14 1 56 1 70 1 K |
| IP Version      | IPv4 V                     |
| IP Address      | 117 . 15 . 38 . 37         |
| Subnet Mask     | 255 . 255 . 0 . 0          |
| Default Gateway | 322 . 34 . 0 . 1           |
| Preferred DNS   | 220 . 0 . 0 . 0            |
| Alternate DNS   | 201 . 6 . 6 . 6            |
| MTU             | 1500 (600-1500)            |
|                 | Apply Refresh Default      |

### Figura 4-31 TCP/IP

Tabella 4-14 Descrizione dei parametri TCP/IP

| Parametro | Descrizione                                                                                                    |  |
|-----------|----------------------------------------------------------------------------------------------------|--|
| Nome host | Inserire il nome dell'host.<br>Lunghezza massima: 32 caratteri.                                                                                                    |  |
|           | Fare clic su per impostare il servizio di impostazione dell'indirizzo IP tramite la funzione ARP/Ping. Ottenere l'indirizzo MAC della telecamera; sarà quindi possibile modificare e configurare l'indirizzo IP del dispositivo con il comando ARP (Address Resolution Protocol)/Ping.                                                                                                    |  |
| ARP/Ping  | L'opzione è attiva per impostazione predefinita. Durante il riavvio, sarà<br>possibile configurare l'indirizzo IP del dispositivo entro due minuti con un<br>pacchetto ping di una lunghezza specifica. Il server si spegnerà al termine<br>dei 2 minuti o immediatamente dopo la configurazione dell'indirizzo IP. Se<br>l'opzione non è attiva, l'indirizzo IP non potrà essere configurato con un<br>pacchetto ping. |  |
| NIC       | Selezionare la scheda Ethernet da configurare; quella predefinita è quella <b>Cablata</b> (Wire).                                                                                                    |  |

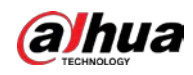

| Parametro              | Descrizione                                                                                                    |  |  |
|------------------------|----------------------------------------------------------------------------------------------------|--|--|
|                        | <ul> <li>La modalità con cui la telecamera ottiene l'indirizzo IP:</li> <li>Statica (Static)</li> <li>Configurare manualmente l'Indirizzo IP (IP Address) la Subnet mask</li> </ul>                        |  |  |
| Modalità               | (Subnet Mask) e il <b>Gateway predefinito</b> (Default Gateway), quindi fare<br>clic su <b>Salva</b> (Save); viene visualizzata la pagina di accesso con<br>l'indirizzo IP configurato.                    |  |  |
|                        | <ul> <li>DHCP (Dynamic Host Configuration Protocol)</li> <li>Se è presente un server DHCP nella rete, selezionare l'opzione DHCP e<br/>la telecamera acquisirà automaticamente un indirizzo IP.</li> </ul> |  |  |
| Indirizzo MAC          | Visualizza l'indirizzo MAC (Media Access Control) dell'host.                                                                                                    |  |  |
| Versione IP            | Selezionare IPv4 o IPv6.                                                                                                    |  |  |
| Indirizzo IP           | Se si seleziona <b>Statica</b> (Static) come <b>Modalità</b> (Mode), inserire l'indirizzo IP e                                                                                                    |  |  |
| Subnet mask            | la subnet mask della rete.                                                                                                    |  |  |
| Gateway<br>predefinito | <ul> <li>IPv6 non ha una subnet mask.</li> <li>Il gateway predefinito deve appartenere allo stesso segmento di rete dell'indirizzo IP.</li> </ul>                                                          |  |  |
| DNS preferito          | Indirizzo IP del DNS preferito.                                                                                                    |  |  |
| DNS alternativo        | Indirizzo IP del DNS alternativo.                                                                                                    |  |  |

Fase 3: Fare clic su **Applica** (Apply).

### Operazioni correlate

Configurazione dell'indirizzo IP con ARP/Ping

- 1. Verificare che la telecamera da configurare e il PC si trovino sulla stessa rete locale, quindi ottenere un indirizzo IP utilizzabile.
- 2. Recuperare l'indirizzo MAC della telecamera dall'etichetta del dispositivo.
- 3. Aprire il prompt dei comandi sul PC e digitare le seguenti istruzioni.

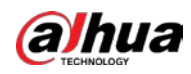

Figura 4-32 Modifica dei comandi

| Windows syntax+ <sup>3</sup>                                                        |  |
|-------------------------------------------------------------------------------------|--|
| arp –s <ip address=""> <mac> ↔<br/>ping –I 480 –t <ip address=""> ↔</ip></mac></ip> |  |
| Vindows example                                                                     |  |
| arp -s 192.168.0.125 11-40-8c-18-10-11+/                                            |  |
| ping -l 480 -t 192.168.0.125₽                                                       |  |
| UNIX/Linux/Mac syntax+3                                                             |  |
| arp -s <ip address=""> <mac> +/</mac></ip>                                          |  |
| ping —s 480 <ip address=""> +?</ip>                                                 |  |
| UNIX/Linux/Mac example+                                                             |  |
| arp -s 192.168.0.125 11-40-8c-18-10-11+/                                            |  |
| ping -s 480 192.168.0.125+ <sup>2</sup>                                             |  |

- 4. Riavviare la telecamera.
- Controllare la riga di comando del PC: se riporta informazioni come Risposta dall'indirizzo 192.168.0.125..., (Reply from 192.168.0.125...), la configurazione è riuscita.
- 6. Inserire *http://(indirizzo IP)* nella barra degli indirizzi del browser per accedere.

# 4.4.2 Porta

Configurare i numeri di porta e il numero massimo di utenti (tra cui web, client della piattaforma e client di telefonia mobile) che possono connettersi al dispositivo contemporaneamente.

- <u>Fase 1:</u> Selezionare **O** > **Impostazioni di rete > Porta** (Network Settings > Port).
- <u>Fase 2:</u> Configurazione dei parametri delle porte.

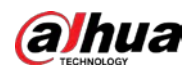

# $\square$

- La configurazione dei parametri Numero massimo di connessioni (Max Connection),
   Porta RTSP (RTSP Port), Porta RTMP (RTMP Port), Porta HTTPS (HTTPS Port) avrà effetto immediato, mentre le altre avranno effetto dopo il riavvio.
- Le porte 0-1024, 1900, 3800, 5000, 5050, 9999, 37776, 37780-37880, 39999, 42323 sono destinate a usi specifici; non utilizzarle.
- Durante la configurazione della porta, non usare lo stesso valore di un'altra porta.

| Max Connection | 10                    | (1-20)       |
|----------------|-----------------------|--------------|
| TCP Port       | 37777                 | (1025-65534) |
| UDP Port       | 37778                 | (1025-65534) |
| HTTP Port      | 80                    |              |
| RTSP Port      | 554                   |              |
| RTMP Port      | 1935                  | (1025-65534) |
| HTTPS Port     | 443                   |              |
| 5000 Port      |                       |              |
|                | Apply Refresh Default |              |

Figura 4-33 Porta

| Tabella 4-15 Descrizione | dei parametri delle porte |
|--------------------------|---------------------------|
|                          |                           |

| Parametro                        | Descrizione                                                                                                    |
|----------------------------------|----------------------------------------------------------------------------------------------------|
| Numero massimo di<br>connessioni | ll numero massimo di utenti (client web, piattaforme o client mobili) che<br>possono collegarsi simultaneamente al dispositivo. Il valore predefinito è<br>10.                                                               |
| Porta TCP                        | Porta del protocollo di controllo della trasmissione. Il valore predefinito è 37777.                                                                                                    |
| Porta UDP                        | Porta protocollo datagramma utente. Il valore predefinito è 37778.                                                                                                    |
| Porta HTTP                       | Porta Hyper Text Transfer Protocol. Il valore predefinito è 80.<br>Se è configurata con un altro valore è necessario aggiungere il nuovo<br>numero di porta all'indirizzo IP quando si accede al sistema mediate<br>browser. |

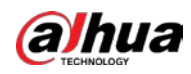

| Parametro   | Descrizione                                                                                                    |  |  |
|-------------|----------------------------------------------------------------------------------------------------|--|--|
| Porta RTSP  | <ul> <li>Porta Real Time Streaming Protocol; il valore predefinito è 554. Se si riproduce una visualizzazione live con QuickTime, VLC (Video LAN Client) o su smartphone Blackberry, è disponibile il seguente formato URL (Uniform Resource Locator).</li> <li>Se il formato URL richiede il protocollo RTSP è necessario specificare il numero di canale e il tipo di flusso in bit nell'URL, oltre al nome utente e alla password, se necessario.</li> <li>Quando si riproduce una visualizzazione live su uno smartphone Blackberry è necessario disattivare l'audio, selezionare la modalità del codec H.264B e la risoluzione CIF.</li> <li>Esempio del formato dell'URL: rtsp://nomeutente:password@ip:port/cam/realmonitor?channel=1&amp;subty pe=0</li> <li>Valori presenti nell'URL:</li> <li>Nome utente (Username): il nome utente, ad esempio admin.</li> <li>Password: la password, ad esempio admin.</li> <li>IP: l'indirizzo IP del dispositivo, ad esempio 192.168.1.112.</li> <li>Porta: Lasciare il valore predefinito (554).</li> <li>Canale: il numero del canale, a partire da 1. Ad esempio, se si utilizza il canale 2, sarà necessario scrivere canale=2.</li> <li>Tipo secondario: il tipo di flusso: 0 indica il flusso principale (Tipo=0), 1 il flusso secondario (Tipo=1).</li> <li>Esempio: Pertanto, se si desiderasse richiedere il flusso secondario del canale 2 da un dispositivo, l'URL dovrebbe apparire come segue: rtsp://admin:admin@192.168.1.112:554/cam/realmonitor?channel=2&amp;=1 Se il nome utente e la password non fossero necessari, l'URL apparirebbe come segue: rtsp://admin:admin@192.168.1.112:554/cam/realmonitor?channel=2&amp;=1</li> </ul> |  |  |
| Porta RTMP  | Porta del protocollo di messaggistica in tempo reale. È la porta con cui il<br>protocollo RTMP fornisce il servizio. Il valore predefinito è 1935.                                                                                                    |  |  |
| Porta HTTPS | Hyper Text Transfer Protocol tramite porta Secure Socket Layer. Il valore predefinito è 443.                                                                                                    |  |  |

Fase 3: Fare clic su **Applica** (Apply).

# 4.4.3 **PPPoE**

Il Point-to-Point Protocol over Ethernet è uno dei protocolli che il dispositivo usa per connettersi a Internet. Ottenere il nome utente e la password del protocollo PPPoE dal provider di servizi Internet, quindi configurare la connessione di rete tramite PPPoE; la telecamera acquisirà un indirizzo IP dinamico nella WAN.

### Prerequisiti

- La telecamera si è connessa alla rete.
- Si dispone di nome utente e password, forniti dall'ISP (provider di servizi Internet).

### Procedura

<u>Fase 1:</u> Selezionare **O** > **Impostazioni di rete > PPPoE** (Network Settings > PPPoE).

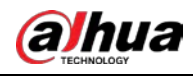

Fase 2: Fare clic su , quindi inserire il nome utente e la password.

| Figura 4-34 PPPoE |  |
|-------------------|--|
|-------------------|--|

| Enable   |       |         |         |
|----------|-------|---------|---------|
| Username | none  |         |         |
| Password | ••••• |         |         |
|          | Apply | Refresh | Default |

- Disabilitare la voce UPnP, quando si usa il protocollo PPPoE.
- Dopo la connessione tramite PPPoE, l'indirizzo IP della telecamera non si può modificare attraverso la pagina web.

Fase 3:Fare clic su Applica (Apply).Viene visualizzata la conferma dell'operazione riuscita, quindi viene visualizzato l'indirizzoIP della rete WAN in tempo reale. È possibile accedere alla telecamera tramite l'indirizzo IP.

### 4.4.4 DDNS

Configurare correttamente il DDNS (Dynamic Domain Name System); il nome di dominio del server DNS corrisponde al proprio indirizzo IP e la relazione di corrispondenza verrà aggiornata in tempo reale. È sempre possibile accedere alla telecamera con lo stesso nome di dominio, indipendentemente da come cambia l'indirizzo IP.

### Prerequisiti

Controllare il tipo di server DNS supportato dalla telecamera.

### Procedura

Fase 1: Selezionare o > Impostazioni di rete > DDNS (Network Settings > DDNS).

 $\square$ 

- I server di terzi potrebbero acquisire informazioni relative al dispositivo, dopo l'abilitazione del DDNS.
- Registrarsi e accedere al sito web del DDNS, per visualizzare le informazioni di tutti i dispositivi connessi al proprio account.
- Fase 2: Fare clic su Der abilitare la funzione.
- Fase 3: Configurazione parametri DDNS.

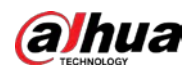

#### Figura 4-35 DDNS

| Туре           | NO-IP DDNS            |                 |
|----------------|-----------------------|-----------------|
| Server Address | dynupdate.no-ip.com   |                 |
| Domain Name    | none                  | Test            |
| Username       | none                  |                 |
| Password       | •••••                 |                 |
| Interval       | 1440                  | min (1440-2880) |
|                | Apply Refresh Default |                 |
|                |                       |                 |

#### Tabella 4-16 Descrizione parametri DDNS

| Parametro        | Descrizione                                                                                                    |  |
|------------------|----------------------------------------------------------------------------------------------------|--|
| Тіро             | Per il nome e l'indirizzo web del fornitore di servizi DDNS, consultare la                                                                                                    |  |
| Indirizzo server | <ul> <li>Indirizzo web CN99 DDNS: www.3322.org</li> </ul>                                                                                                    |  |
|                  | Indirizzo web NO-IP DDNS: dynupdate.no-ip.com                                                                                                    |  |
|                  | Indirizzo DDNS dinamico: members.dyndns.org                                                                                                    |  |
| Nome dominio     | Il nome di dominio registrato sul sito web DDNS.                                                                                                    |  |
| Test             | Solo se si seleziona il tipo <b>DDNS senza IP</b> (NO-IP DDNS) è possibile fare clic su <b>Test</b> (Test) per verificare se la registrazione del nome di dominio è riuscita. |  |
| Nome utente      | Inserire il nome utente e la password ricevuti dal fornitore del server                                                                                                    |  |
| Password         | DDNS. E necessario registrare un account (con nome utente e password) sul sito web del fornitore del server DDNS.                                                             |  |
| Intervallo       | Il ciclo di aggiornamento della connessione tra il dispositivo e il server;<br>il tempo predefinito è di 10 minuti.                                                           |  |

Fase 4: Fare clic su **Applica** (Apply).

### Risultato

Avviare il browser sul computer, inserire il nome del dominio nella barra degli indirizzi, quindi premere **Enter** (Invio); viene visualizzata la pagina di accesso.

# 4.4.5 E-mail

Configurare i parametri dell'e-mail e attivare il collegamento dell'e-mail. Il sistema invia un'e-mail all'indirizzo impostato quando si attiva l'allarme associato al servizio.

- Fase 1: Selezionare 👩 > Impostazioni di rete > E-mail (Network Settings > Email).
- Fase 3: Configurare i parametri dell'opzione e-mail.

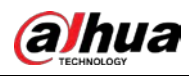

Figura 4-36 E-mail

| Enable           |                       |                |
|------------------|-----------------------|----------------|
| SMTP Server      | none                  |                |
| Port             | 25                    |                |
| Anonymous        |                       |                |
| Username         | anonymity             |                |
| Password         | •••••                 |                |
| Sender           | none                  |                |
| Encryption Type  | TLS(Recommended) V    |                |
| Subject          | Message               | + 🗹 Attachment |
| Receiver         |                       | Add            |
| Health Mail      |                       |                |
| Sending Interval | 60                    | sec (1-3600)   |
|                  | Apply Refresh Default |                |
|                  |                       |                |

### Tabella 4-17 Descrizione parametri e-mail

| Parametro            | Descrizione                                                                                                    |                                                                                                    |  |
|----------------------|----------------------------------------------------------------------------------------------------|----------------------------------------------------------------------------------------------------|--|
| Server SMTP          | Indirizzo del server SMTP (Simple Mail<br>Transfer Protocol).                                                                                                    |                                                                                                    |  |
| Porta                | Il numero di porta del server SMTP.                                                                                                    | Per i dettagli, consultare la                                                                           |  |
| Nome utente          | L'account del server SMTP.                                                                                                    | Tabella 4-18.                                                                                           |  |
| Password             | La password del server SMTP.                                                                                                    |                                                                                                    |  |
| Accesso anonimo      | Fare clic su 💽 : le informazioni del mitt nell'e-mail.                                                                                                    | ente non verranno visualizzate                                                                          |  |
| Mittente             | Indirizzo e-mail del mittente.                                                                                                    |                                                                                                    |  |
| Tipo di crittografia | Selezionare tra <b>Nessuno</b> (None), <b>SSL (Se</b><br>Sockets Layer)) e <b>TLS (Transport Layer S</b><br>Security)).<br>Per i dettagli, consultare la Tabella 4-18.                        | <b>cure Sockets Layer)</b> (SSL (Secure<br>Security) (TLS (Transport Layer                              |  |
| Oggetto              | Inserire fino a 63 caratteri cinesi, latini o a<br>selezionare il tipo di titolo, tra cui <b>Nome</b><br><b>dispositivo</b> (Device ID) e <b>Tipo di evento</b><br>impostare fino a 2 titoli. | rabi. Fare clic su + per<br><b>del dispositivo</b> (Device name), <b>ID</b><br>(Event Type); si possono |  |
| Allegato             | Selezionare la casella di controllo per sup                                                                                                    | portare gli allegati nell'e-mail.                                                                       |  |

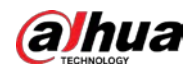

| Parametro           | Descrizione                                                                                                    |
|---------------------|----------------------------------------------------------------------------------------------------|
| Destinatario        | <ul> <li>Indirizzo e-mail del destinatario. Sono supportati un massimo di<br/>3 indirizzi.</li> <li>Dopo aver inserito l'indirizzo e-mail del destinatario, fare clic su <b>Test</b><br/>(Test) per verificare se le e-mail vengono inviate e ricevute<br/>correttamente.</li> </ul> |
| E-mail di prova     | Il sistema invia un'e-mail di prova per verificare che la connessione sia<br>configurata correttamente. Fare clic su e configurare l' <b>Intervallo di</b><br><b>invio</b> (Sending Interval): il sistema invierà l'e-mail di prova all'intervallo                                   |
| Intervallo di invio | impostato.<br>L'intervallo di invio dell'e-mail di prova varia tra 1 secondo e<br>3.600 secondi.                                                                                                    |

Tabella 4-18 Descrizione della configurazione della casella di posta principale

| Casella<br>di posta | Server SMTP      | Autenticazione | Porta   | Descrizione                                                                                                    |
|---------------------|------------------|----------------|---------|----------------------------------------------------------------------------------------------------|
| amail               | smtn amail com   | SSL            | 465     |                                                                                                    |
| ginan               | sintp.ginaii.com | TLS            | 587     | È necessario attivare il servizio                                                                                                    |
| Sina                | sente sina com   | SSL            | 465     | SMTP sulla propria casella di                                                                                                    |
| Silla               | sintp.sina.com   | Nessuno        | 25      | posta.                                                                                                    |
| 126                 | smtp.126.com     | Nessuno        | 25      |                                                                                                    |
|                     |                  | SSL            | 465/994 | • È necessario attivare il servizio                                                                                                    |
|                     |                  | TLS            | 25      | SMTP sulla propria casella di                                                                                                    |
| 163                 | smtp.163.com     | Nessuno        | 25      | <ul> <li>La password deve essere<br/>"Password di autenticazione".<br/>La password per l'accesso<br/>tramite e-mail non è valida.</li> <li>Password di autenticazione: La<br/>password di autenticazione si<br/>ottiene quando il servizio SMTP è<br/>abilitato.</li> </ul> |

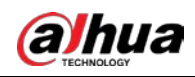

| Casella<br>di posta | Server SMTP | Autenticazione | Porta | Descrizione                                                                                                    |
|---------------------|-------------|----------------|-------|----------------------------------------------------------------------------------------------------|
|                     |             | SSL            | 465   | È possibile selezionare                                                                                                    |
| QQ                  | smtp.qq.com | TLS            | 587   | <ul> <li>l'opzione Nessuna (None),<br/>per l'autenticazione.</li> <li>È necessario attivare il servizio<br/>SMTP sulla propria casella di<br/>posta.</li> <li>La password deve essere<br/>"Password di autenticazione".<br/>La password per l'accesso<br/>tramite e-mail non è valida.</li> <li>Password di autenticazione: La<br/>password di autenticazione si<br/>ottiene quando il servizio SMTP è<br/>abilitato.</li> </ul> |

Fase 4: Fare clic su **Applica** (Apply).

# 4.4.6 UPnP

Il protocollo UPnP (Universal Plug and Play) stabilisce una relazione di mappatura tra le reti locali e quelle geografiche. Questa funzione consente di accedere al dispositivo dell'area locale tramite l'indirizzo IP dell'area geografica.

### Prerequisiti

- Verificare che il servizio UPnP sia installato sul sistema.
- Accedere al router, quindi configurare l'indirizzo IP della WAN per configurare la connessione Internet.
- Attivare la funzione UPnP sul router.
- Connettere il dispositivo alla porta LAN del router.
- Selezionare 2 > Impostazioni di rete > TCP/IP (Network Settings > TCP/IP), in Indirizzo IP (IP Address), inserire l'indirizzo IP dell'area locale del router o selezionare DHCP (DHCP); il sistema acquisirà automaticamente l'indirizzo IP.

- Fase 1: Selezionare o > Impostazioni di rete > UPnP (Network Settings > UPnP).
- Fase 2:Fare clic suaccanto a Abilita (Enable): sono disponibili due modalità di mappatura:Personalizzata (Custom) e Predefinita (Default).

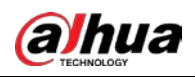

#### Figura 4-37 UPnP

| ble             |                    |                                                      |                      |                        |                                                    |        |                       |
|-----------------|--------------------|------------------------------------------------------|----------------------|------------------------|----------------------------------------------------|--------|-----------------------|
| able Device Dis |                    |                                                      |                      |                        |                                                    |        |                       |
| outer Status    | Mapping Failed     |                                                      |                      |                        |                                                    |        |                       |
| ode             | Custom             |                                                      |                      |                        |                                                    |        |                       |
| No.             | Service Name       | Protocol                                             | Internal Port        | External Port          | Status                                             | Enable | Modify                |
|                 |                    |                                                      |                      |                        |                                                    |        |                       |
| 1               | HTTP               | WebService:TCP                                       | 80                   | 8080                   | Mapping Failed                                     |        | 2                     |
| 1<br>2          | нттр<br>тср        | WebService:TCP<br>PrivService:TCP                    | 80<br>37777          | 8080                   | Mapping Failed<br>Mapping Failed                   |        | کت<br>کت              |
| 1<br>2<br>3     | HTTP<br>TCP<br>UDP | WebService:TCP<br>PrivService:TCP<br>PrivService:UDP | 80<br>37777<br>37778 | 8080<br>37777<br>37778 | Mapping Failed<br>Mapping Failed<br>Mapping Failed |        | 2<br>2<br>2<br>2<br>2 |

- Selezionare **Personalizzata** (Custom) e fare clic su **K**; ora è possibile modificare la porta esterna.
- Selezionando **Predefinita** (Default), il sistema conclude automaticamente la mappatura con la porta non occupata e non sarà possibile modificare la relazione di mappatura.
- Selezionare **Abilita rilevamento dispositivo** (Enable Device Discovery) per cercare la telecamera tra i dispositivi nelle vicinanze del computer. Il nome del dispositivo è il numero di serie.
- Fase 3:Fare clic su Applica (Apply).Avviare il browser sul computer e inserire http://indirizzo IP area estesa: numero portaesterna; sarà possibile accedere al dispositivo dell'area locale con la porta corrispondente.

# 4.4.7 SNMP

Il protocollo SNMP (Simple Network Management Protocol) si può usare per consentire a software come MIB Builder e MG-SOFT MIB Browser di connettersi alla telecamera e quindi gestire e monitorare la telecamera.

### Prerequisiti

- Installare gli strumenti per il monitoraggio e la gestione del protocollo SNMP, come MIB Builder e MG-SOFT MIB Browser.
- Ottenere dal servizio di assistenza tecnica la versione adeguata del file di MIB.

### Procedura

Fase 1: Selezionare **Selezionare** Selezionare **Selezionare** Selezionare **Selezionare Selezionare** Selezionare **Selezionare Selezionare** Selezionare **Selezionare Selezionare Selezionare**

Fase 2: Selezionare la versione dell'SNMP per abilitare il protocollo SNMP.

- Selezionando V1, il sistema potrà elaborare solo le informazioni della versione V1.
- Selezionando V2, il sistema potrà elaborare solo le informazioni della versione V2.
- Selezionando V3 (consigliata) (V3 Recommended), le opzioni V1 e V2 non saranno più disponibili. È possibile configurare nome utente, password e tipo di autenticazione. È necessario inserire il nome utente, la password e il tipo di autenticazione corrispondenti per accedere al dispositivo tramite il server.

#### $\square$

L'utilizzo di V1 e V2 potrebbe causare perdite di dati; è consigliabile utilizzare V3.

<u>Fase 3:</u> In **Indirizzo trap** (Trap Address), inserire l'indirizzo IP del PC su cui sono installati MIB Builder e MG-SOFT MIB Browser e lasciare i valori predefiniti per gli altri parametri.

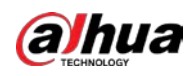

### Figura 4-38 SNMP (1)

| Version            | ✓ V1 V2 V3(Recommended) |           |
|--------------------|-------------------------|-----------|
| SNMP Port          | 161                     | (1-65535) |
| Read Community     | Required                |           |
| Write Community    | Required                |           |
| Trap Address       |                         |           |
| Trap Port          | 162                     |           |
| Send Keep-alive Pa | cket                    |           |
|                    | Apply Refresh Default   |           |

Figura 4-39 SNMP (2)

| Version             | V1 V2 V3(Recommended) |           |
|---------------------|-----------------------|-----------|
| SNMP Port           | 161                   | (1-65535) |
| Read Community      |                       |           |
| Write Community     |                       |           |
| Trap Address        |                       |           |
| Trap Port           | 162                   |           |
| Send Keep-alive Pa  | acket                 |           |
| Read-Only Usern     | public                |           |
| Authentication Type | ≥ ● MD5 ○ SHA         |           |
| Authentication P    | •••••                 |           |
| Encryption Type     | • CBC-DES CFB-AES     |           |
| Encryption Passw    | •••••                 |           |
| Read/Write User     | private               |           |
| Authentication Type | ● MD5 ○ SHA           |           |
| Authentication P    | •••••                 |           |
| Encryption Type     | • CBC-DES CFB-AES     |           |
| Encryption Passw    | •••••                 |           |
|                     | Apply Refresh Default |           |

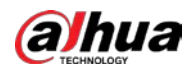

|                                      | •                                                                                                    |
|--------------------------------------|----------------------------------------------------------------------------------------------------|
| Parametro                            | Descrizione                                                                                                    |
| Porta SNMP                           | La porta di ascolto dell'agente software della telecamera.                                                                                                    |
| Community di sola<br>lettura         | La stringa della community di lettura e scrittura supportata dall'agente software.                                                                                                    |
| Community di scrittura               | II nome può essere composto da numeri, lettere, trattini bassi e<br>lineette.                                                                                                    |
| Indirizzo trap                       | L'indirizzo di destinazione delle informazioni della trap inviate dall'agente software della telecamera.                                                                                                    |
| Porta trap                           | La porta di destinazione delle informazioni della trap inviate dall'agente software della telecamera.                                                                                                    |
| Nome utente per la sola<br>lettura   | <ul> <li>Impostare il nome utente per la sola lettura che consente di accedere alla telecamera; per impostazione predefinita è <b>Pubblica</b> (Public).</li> <li>È possibile inserire un numero, una lettera e un carattere di sottolineatura, per comporre il nome.</li> </ul> |
| Nome utente per<br>lettura/scrittura | Impostare il nome utente per la lettura/scrittura che consente di<br>accedere alla telecamera; per impostazione predefinita è <b>private</b><br>(private).<br>È possibile inserire un numero, una lettera e un carattere di<br>sottolineatura, per comporre il nome.             |
| Tipo di autenticazione               | È possibile selezionare <b>MD5</b> o <b>SHA</b> . Il tipo predefinito è <b>MD5</b> .                                                                                                    |
| Password di<br>autenticazione        | La password deve contenere almeno 8 caratteri.                                                                                                    |
| Tipo di crittografia                 | ll valore predefinito è CBC-DES.                                                                                                    |
| Password di crittografia             | La password deve contenere almeno 8 caratteri.                                                                                                    |

#### Tabella 4-19 Descrizione parametri SNMP

Fase 4: Fare clic su **Applica** (Apply).

### Risultato

È possibile visualizzare la configurazione del dispositivo tramite MIB Builder o MG-SOFT MIB Browser.

- 1. Avviare MIB Builder e MG-SOFT MIB Browser.
- 2. Compilare i due file MIB con MIB Builder.
- 3. Caricare i moduli generati con MG-SOFT MIB Browser.
- 4. Inserire l'indirizzo IP della telecamera da gestire in MG-SOFT MIB Browser, quindi selezionare una versione da cercare.
- 5. Aprire tutti gli elenchi ad albero visualizzati in MG-SOFT MIB Browser: sarà possibile visualizzare le informazioni di configurazione, il numero di canali video e di canali audio e la versione del software.

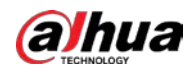

#### Ш

Utilizzare un computer con Windows e disabilitare il servizio SNMP Trap. MG-SOFT MIB Browser mostrerà un avviso quando viene attivato un allarme.

# 4.4.8 Bonjour

### Informazioni preliminari

Abilitando questa funzione, il sistema operativo e i client che supportano il protocollo Bonjour individueranno la telecamera automaticamente. È possibile accedere rapidamente alla telecamera con il browser Safari. Quando la telecamera viene rilevata automaticamente da Bonjour, il suo nome viene visualizzato come nome del server definito.

Ш

Il servizio Bonjour è attivo per impostazione predefinita.

### Procedura

Fase 1:Selezionare <br/>Selezionare <br/>, puindi configurare il nome del server.Fase 2:Fare clic su <br/>, quindi configurare il nome del server.

Figura 4-40 Bonjour

| Server Name | 00-12-04- | M-18-M  |         |  |
|-------------|-----------|---------|---------|--|
|             | Apply     | Refresh | Default |  |

Fase 3: Fare clic su **Applica** (Apply).

### Risultato

Nel sistema operativo e nei client che supportano Bonjour, seguire questi passaggi per accedere alla telecamera di rete con il browser Safari.

- 1. Fare clic su Mostra tutti i segnalibri (Show All Bookmarks) in Safari.
- 2. Abilitare **Bonjour** (Bonjour). Le telecamere di rete verranno automaticamente rilevate dal sistema operativo o dal client, con Bonjour abilitato nella LAN.
- 3. Fare clic sulla telecamera per visitare la pagina web corrispondente.

# 4.4.9 Multicast

### Informazioni preliminari

Quando più utenti visualizzano contemporaneamente l'immagine del video del dispositivo in rete, l'operazione potrebbe non riuscire a causa della larghezza di banda limitata. È possibile risolvere il problema impostando un IP multicast (224.0.0.0-239.255.255.255) per la telecamera e adottando il protocollo Multicast.

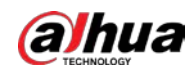

### Procedura

- Fase 1: Selezionare 🧕 > Impostazioni di rete > Multicast (Network Settings > Multicast).
- Fase 2: Fare clic su O, quindi inserire l'indirizzo IP e il numero di porta.

| Maia Stream |                 |                             | Sub Stream |                |                             |
|-------------|-----------------|-----------------------------|------------|----------------|-----------------------------|
| Enable      |                 |                             | Enable     |                |                             |
| IP Address  | 334 . 1 . 3 . 4 | (224.0.0.0-230.255.255.255) | Sub Stream | Sub Stream 1   |                             |
| Port        | 4000            | (1025-65500)                | IP Address | 28.1.3.1.2.1.4 | (224.0.0.0-239.255.255.255) |
|             |                 |                             | Port       | 400LN          | (1025-65500)                |

#### Tabella 4-20 Descrizione parametri Multicast

| Parametro           | Descrizione                                                                                                    |
|---------------------|----------------------------------------------------------------------------------------------------|
| Indirizzo Multicast | L'indirizzo IP multicast del <b>Flusso principale/Flusso secondario</b><br>(Main Stream/Sub Stream) è 224.1.2.4 per impostazione predefinita e<br>l'intervallo è 224.0.0.0-239.255.255.255.255.                                      |
|                     | L'intervallo delle porte multicast è 1025-65500.                                                                                                    |
| Porta               | Dispositivo a canale singolo: La porta multicast del flusso<br>corrispondente: <b>Flusso principale</b> (Main Stream): 40000; <b>Flusso<br/>secondario1</b> (Sub Stream1): 40016; <b>Flusso secondario2</b> (Sub<br>Stream2): 40032. |

Fase 3: Fare clic su **Applica** (Apply).

### Risultato

- Nella pagina web, fare clic su 
   , quindi selezionare locale (local). Nell'area Parametro di riproduzione (Play Parameter), selezionare per Protocollo (Protocol) la voce Multicast (Multicast).
- Fare clic su **Live** (Live) nella pagina principale dell'interfaccia web, quindi monitorare l'immagine del video del flusso corrispondente in un modulo multicast nella pagina **Live** (Live).

# 4.4.10 Registrazione

Dopo aver abilitato questa funzione, quando la telecamera è connessa a Internet segnalerà la posizione attuale al server specificato che funge da mezzo per agevolare l'accesso del software client alla telecamera.

### Procedura

<u>Fase 1:</u> Selezionare **O** > **Impostazioni di rete** > **Registrazione** (Network Settings > Register).

<u>Fase 2:</u> Fare clic su , quindi configurare l'**Indirizzo del server** (Server Address), la **Porta** (Port) e l'**ID del dispositivo secondario** (Sub-Device ID).

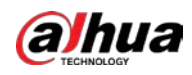

Figura 4-42 Registrazione

| Server Address | 0.0.0.0 |              |
|----------------|---------|--------------|
| Port           | 7000    | (1025-65535) |
| Sub-Device ID  | none    |              |

Tabella 4-21 Descrizione dei parametri di registrazioni

| Parametro                    | Descrizione                                                   |
|------------------------------|---------------------------------------------------------------|
| Indirizzo server             | L'indirizzo IP o il nome di dominio del server da registrare. |
| Porta                        | ll numero di porta del server da registrare.                  |
| ID dispositivo<br>secondario | L'ID personalizzato della telecamera.                         |

Fase 3: Fare clic su Applica (Apply).

# 4.4.11 QoS

È possibile risolvere problemi come il ritardo della rete e il traffico intenso con la funzione QoS (Quality of Service). Contribuisce a garantire la larghezza di banda, a ridurre il ritardo nella trasmissione, il tasso di perdita di pacchetti e il ritardo del jitter migliorando così l'esperienza dell'utente.

### Procedura

- Fase 1: Selezionare O > Impostazioni di rete > QoS (Network Settings > QoS).
- Fase 2: Configurare i parametri QoS.

|                      | 1 igula 4-43 Q05      |        |
|----------------------|-----------------------|--------|
| Real-time Monitoring | 0                     | (0-63) |
| Operation Command    | 0                     | (0-63) |
|                      | Apply Refresh Default |        |

Tabella 4-22 Descrizione dei parametri QoS

| Parametro                      | Descrizione                                                                                                    |
|--------------------------------|----------------------------------------------------------------------------------------------------|
| Monitoraggio in<br>tempo reale | Configurare la priorità dei pacchetti di dati utilizzati per la sorveglianza in<br>rete. 0 p il valore più basso, 63 quello più alto.       |
| Comando<br>operativo           | Configurare la priorità dei pacchetti di dati utilizzati per la configurazione o il controllo. 0 p il valore più basso, 63 quello più alto. |

Fase 3: Fare clic su **Applica** (Apply).

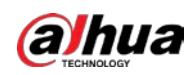

# 4.4.12 Rete cellulare

Dopo aver installato la telecamera con la scheda SIM (Subscriber Identification Module), la telecamera si può connettere alla rete tramite le impostazioni di connessione remota o le impostazioni per rete mobile; sarà così è possibile visualizzare in anteprima da remoto il video in tempo reale della telecamera tramite il client della piattaforma o il client del telefono cellulare.

- Impostazioni di connessione remota: Consente di connettere la telecamera alla rete entro il periodo specificato.
- Impostazioni dispositivo mobile: Consente di connettere la telecamera alla rete inviando messaggi o chiamate tramite telefoni cellulari; si possono ricevere informazioni relative agli allarmi via messaggio.

### 4.4.12.1 Impostazioni di connessione remota

Consente di connettere la telecamera alla rete tramite le impostazioni di connessione remota. Per il tipo di rete, consultare la pagina specifica. Nel testo seguente si usa come esempio un dispositivo 4G.

### Procedura

<u>Fase 1:</u> Selezionare Selezionare Selezion

Dopo l'installazione della scheda SIM vengono visualizzate le informazioni sul modulo, lo stato della rete e il segnale di rete.

<u>Fase 2:</u> Selezionare **Tipo di rete** (Network Type), quindi fare clic su per abilitare la funzione di connessione remota alla rete 4G.

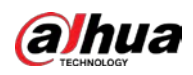

| Figura 4-44 Imi | oostazione della | connessione remota |
|-----------------|------------------|--------------------|
|                 |                  |                    |

| Dial-up Mo                       | blie               |              |               |              |
|----------------------------------|--------------------|--------------|---------------|--------------|
| Network Type                     | Auto 🗸             |              |               |              |
| APN                              | cmnet              |              |               |              |
| Authentication Ty                | No v               |              |               |              |
| Dial-up No.                      | *98*1#             |              |               |              |
| Username                         |                    |              |               |              |
| Password                         | *****              |              |               |              |
| Keep Alive Interval              | 30                 | sec          |               |              |
| Schedule                         | Time Plan Table0 V | Add Schedule |               |              |
| Network Status                   |                    |              |               |              |
| Dial-up Status Off               | line               |              | IP Address    |              |
| SIM Status Not Exist Subnet Mask |                    |              |               |              |
| Working Mode NO                  | Service            |              | Default Gatew |              |
| Frequency Band                   |                    |              | IMEI          | 00000-040404 |
| IMSI                             |                    |              | ICCID         |              |
| Network Signal                   |                    |              |               |              |
| RSRP SINR                        |                    |              |               |              |
| Signal Strength                  |                    |              |               |              |
| Apply Refresh Default            |                    |              |               |              |

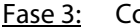

Fase 3: Configurare i parametri per la connessione remota.

L'APN, il tipo di autenticazione, il numero per la connessione remota, il nome utente e la password di alcune schede di rete variano; è necessario contattare i fornitori delle schede per ottenere le informazioni corrispondenti.

Tabella 4-23 Descrizione dei parametri di impostazione della connessione remota

| Parametro    | Descrizione                                                                                                    |  |
|--------------|----------------------------------------------------------------------------------------------------|--|
| Tipo di rete | <ul> <li>I tipi di rete sono i seguenti:</li> <li>4G (TD-LTE): Composizione (per schede SIM China<br/>Mobile/Telecom/Unicom).</li> <li>4G (FDD-LTE): Composizione (per schede SIM<br/>Telecom/Unicom).</li> <li>Automatica (Auto): Si consiglia di utilizzare la modalità<br/>automatica, affinché il sistema selezioni il tipo di<br/>segnale automaticamente.</li> <li>3G (WCDMA): Composizione, SMS, chiamata (per<br/>schede SIM China Unicom).</li> <li>5G (NR): Componi, SMS, chiamata (per schede China<br/>Mobile/Telecom/Unicom speciali).</li> </ul> |  |
| APN          | Per le schede normali, l'APN (nome del punto di accesso)<br>delle telecomunicazioni è ctlte, cellulare:cmnet, Unicom:<br>3gnet.                                                                                                    |  |

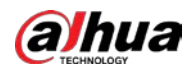

| Parametro                     |                                | Descrizione                                                                                                    |  |  |
|-------------------------------|--------------------------------|----------------------------------------------------------------------------------------------------|--|--|
| Tipo di autenticazione        |                                | Per le schede normali, il tipo di autenticazione per la rete di<br>telecomunicazione è CHAP (Challenge Handshake<br>Authentication Protocol) o PAP (Password Authentication<br>Protocol). La modalità cellulare e Unicom non hanno alcun<br>tipo di autenticazione.                                                                                                    |  |  |
| Numero connessione remota.    |                                | Per le schede normali, il numero di accesso remoto per la<br>rete di telecomunicazione è #777, cellulare: *98*1# e<br>Unicom: *99#.                                                                                                    |  |  |
| Nome utente                   |                                | Per le schede normali, il nome utente per la rete di<br>telecomunicazione è ctnet@mycdma.cn o la scheda. La<br>modalità cellulare e Unicom non hanno un nome utente.                                                                                                    |  |  |
| Password                      |                                | Per le schede normali, la password per la rete di<br>telecomunicazione è vnet.mobi o la scheda. La modalità<br>cellulare e Unicom non hanno una password.                                                                                                    |  |  |
| Intervallo controllo attività |                                | Si riferisce al tempo di connessione per l'utente di<br>dispositivi mobili, per attivare il dispositivo al fine di<br>accedere alla rete 5G fuori dal periodo impostato. Il valore<br>predefinito è 30 secondi e varia tra 0 e 7.200 secondi. Al<br>termine dell' <b>Intervallo keep-alive</b> (Keep Alive Interval), il<br>dispositivo si disconnette dalla rete per risparmiare traffico<br>dati.               |  |  |
| Programmazione                |                                | Configurare il periodo della connessione remota: il<br>dispositivo si connetterà alla rete entro il periodo<br>specificato. Se la programmazione aggiunta non<br>corrisponde alle esigenze, fare clic su <b>Aggiungi</b><br><b>programmazione</b> (Add Schedule) per aggiungere una<br>programmazione. Per ulteriori dettagli, consultare la<br>sezione "4.6.2.1 Impostazioni delle anomalie della scheda<br>SD". |  |  |
|                               | Stato<br>connessione<br>remota |                                                                                                    |  |  |
|                               | Stato della SIM                | Al termine della connessione remota vengono visualizzate<br>le informazioni ottenute, come l'indirizzo IP.                                                                                                    |  |  |
|                               | Modalità<br>operativa          |                                                                                                    |  |  |
|                               | Indirizzo IP                   | IMSI: Visualizza l'identità internazionale dell'abbonato                                                                                                    |  |  |
| Stato della                   | Subnet mask                    | al servizio di telefonia mobile.                                                                                                    |  |  |
| rete                          | Gateway<br>predefinito         | IMEI: Visualizza l'identità internazionale del dispositivo<br>mobile.                                                                                                    |  |  |
|                               | Banda di<br>frequenza          | <ul> <li>ICCID: Visualizza l'identità della scheda del circuito<br/>integrato.</li> </ul>                                                                                                    |  |  |
|                               | IMSI                           |                                                                                                    |  |  |
|                               | IMEI                           |                                                                                                    |  |  |
|                               | ICCID                          |                                                                                                    |  |  |

<u>Fase 4</u> Fare clic su **Applica** (Apply).

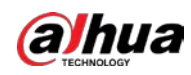

### 4.4.12.2 Impostazioni dispositivo mobile

Consente di connettere la telecamera alla rete 5G inviando messaggi o chiamate tramite telefoni cellulari; si possono ricevere informazioni relative agli allarmi via messaggio.

### Informazioni preliminari

- Invia SMS: Impostare il numero di cellulare del destinatario; tutti i tipi di allarmi si possono connettere alla piattaforma per inviare SMS al destinatario in caso di allarme.
- Attiva via SMS: Impostare il numero di cellulare del mittente; il mittente può inviare un SMS per attivare il dispositivo e consentire alla telecamera di connettersi alla rete, disconnettersi dalla rete o riavviarsi.
  - ◊ Il comando SMS Attivato (On) determina la connessione della telecamera alla rete.
  - Il comando SMS **Disattivato** (Off) determina la disconnessione della telecamera dalla rete.
  - Il comando SMS **Riavvia** (Reboot) determina il riavvio della telecamera.
- Attiva per telefono: Impostando il telefono cellulare del chiamante, il chiamante potrà chiamare la telecamera e attivarla per accedere alla rete.

### Procedura

- Fase 1:SelezionareImpostazioni di rete > Rete cellulare > Dispositivo mobile (Network<br/>Settings > Cellular Network > Mobile).
- Fase 2:Abilitare Invia SMS (Send SMS), Attivazione tramite SMS (Activation by SMS) oAttivazione per telefono (Activation by phone) in base alle esigenze.

| Dial-up                       | Mobile                       |
|-------------------------------|------------------------------|
| Send SMS<br>Receiver<br>Title | Add<br>Event Message         |
| Activate by SMS<br>Sender     | Add                          |
| Activate by phone<br>Caller   | Add<br>Apply Refresh Default |

Figura 4-45 – Impostazioni per i telefono cellulari
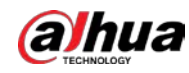

Fase 3:Inserire i numeri di telefono del destinatario, del mittente e del chiamante, quindi fare clic<br/>su **Aggiungi** (Add) per aggiungere all'elenco gli utenti dei telefoni cellulari.

 $\square$ 

- Fare clic su 💼 per eliminare il gruppo di utenti aggiunto.
- Quando si imposta l'SMS, è possibile modificarne il titolo.

Fase 4: Fare clic su **Applica** (Apply).

### 4.4.13 Accesso alla piattaforma

### 4.4.13.1 P2P

#### Informazioni preliminari

La tecnologia P2P (peer-to-peer) consente agli utenti di gestire facilmente i dispositivi senza necessità di DDNS, mappatura delle porte o server di transito.

Scansionando il codice QR con lo smartphone, è possibile aggiungere e gestire più dispositivi sul client del telefono cellulare.

#### Procedura

<u>Fase 1:</u> Selezionare Selezionare Selezion

|                                    |                                                               | Figura                                                                | 4-46 P2P                                                                                                    |
|------------------------------------|---------------------------------------------------------------|-----------------------------------------------------------------------|----------------------------------------------------------------------------------------------------|
| P2P                                | ONVIF                                                         | RTMP                                                                  |                                                                                                    |
| Enable                             |                                                               |                                                                       |                                                                                                    |
| After ena<br>address,<br>do not ag | bling the function<br>name and serial r<br>gree to enable the | n and connecting Int<br>number. The collecte<br>e function, please ca | ternet, we will collect device information such as IP address, MAC<br>d information is only used for remote access of the device. If you<br>ncel the selection of check box. |
| Status                             | • Offlin                                                      | e                                                                     |                                                                                                    |
| SN                                 | 1000                                                          | CARGE 1                                                               |                                                                                                    |
|                                    | Please<br>the act                                             | scan the QR code<br>ual interface.                                    | n<br>on                                                                                                    |
|                                    | Appl                                                          | y Refresh                                                             | Default                                                                                                    |

- Quando l'opzione P2P è abilitata è possibile gestire la telecamera da remoto.
- Quando l'opzione P2P è abilitata e la telecamera accede alla rete, viene visualizzato lo stato online. Verranno acquisite le informazioni relative all'indirizzo IP, all'indirizzo MAC, al nome del dispositivo e al numero di serie del dispositivo. Le informazioni acquisite servono solo per l'accesso remoto. È possibile annullare l'opzione Abilita (Enable) per rifiutare l'acquisizione.
- <u>Fase 2:</u> Accedere al client del telefono cellulare e toccare **Gestione dispositivo** (Device management).
- Fase 3: Toccare + nell'angolo superiore destro.

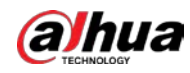

Fase 4: Scansionare il codice QR nella pagina **P2P** (P2P).

<u>Fase 5:</u> Seguire le istruzioni per completare le impostazioni.

### 4.4.13.2 ONVIF

### Informazioni preliminari

La verifica ONVIF è abilitata per impostazione predefinita, consentendo ai prodotti video di rete (inclusi i dispositivi di registrazione video e altri dispositivi di registrazione) di altri produttori di connettersi alla telecamera.

 $\square$ 

L'opzione ONVIF è attiva per impostazione predefinita.

### Procedura

- Fase 1:
   Selezionare
   Impostazioni di rete > Accesso alla piattaforma > ONVIF (Network Settings > Platform Access > ONVIF).
- Fase 2: Fare clic su O accanto a Verifica dell'accesso (Login Verification).

| P2P<br>Login Ver | ONVIF | RTMP            |  |
|------------------|-------|-----------------|--|
|                  | Appl  | Refresh Default |  |

Fase 3: Fare clic su **Applica** (Apply).

### 4.4.13.3 RTMP

### Informazioni preliminari

Il protocollo RTMP consente di accedere a una piattaforma di terzi (come Ali e YouTube) per realizzare video con visualizzazione live.

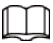

- Il protocollo RTMP può essere configurato solo dall'amministratore.
- Il protocollo RTMP supporta solo i formati video H.264, H.264 B e H.264H e il formato audio AAC (Advanced Audio Coding).

### Procedura

- <u>Fase 1:</u> Selezionare Selezionare Selezionare Selezionare Selezionare Settings > Platform Access > RTMP).
- <u>Fase 2:</u> Fare clic su 🔵.

# Ŵ

Verificare che l'indirizzo IP sia affidabile, quando si attiva il protocollo RTMP.

Fase 3: Configurazione parametri RTMP.

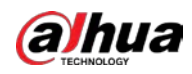

#### Figura 4-48 RTMP

| P2P           | ONVIF    | RTMP                     |            |
|---------------|----------|--------------------------|------------|
| Enable        |          |                          |            |
| Stream Type   | Main Str | eam 🔷 Sub Stream 1 🔷 Sub | o Stream 2 |
| Address Type  | Non-cus  | tom 🔿 Custom             |            |
| Encryption    |          |                          |            |
| IP Address    | 0.0.00   |                          |            |
| Port          | 1935     |                          | (0-65535)  |
| Custom Addres | ss       |                          |            |
|               | Apply    | Refresh Default          |            |

Tabella 4-24 Descrizione parametri RTMP

| Parametro                | Descrizione                                                                                                    |  |  |
|--------------------------|----------------------------------------------------------------------------------------------------|--|--|
| Tipo di flusso           | Lo streaming per la visualizzazione live. Verificare che il formato video sia H.264, H.264B o H.264H e che il formato audio sia AAC.                                                 |  |  |
| Tipo di indirizzo        | <ul> <li>Non personalizzato (Non-custom): Inserire l'IP del server e il<br/>nome del dominio.</li> <li>Personalizzata (Custom): Inserire il percorso allocato dal server.</li> </ul> |  |  |
| Crittografia             | Fare clic su O per abilitare la funzione di crittografia.                                                                                                    |  |  |
| Indirizzo IP             | Se si seleziona <b>Non personalizzato</b> (Non-custom), è necessario<br>inserire l'indirizzo IP e la porta del server                                                                |  |  |
| Porta                    | <ul> <li>Indirizzo IP address (IP address): Supporta IPv4 o il nome di dominio.</li> <li>Porta: Usare il valore predefinito.</li> </ul>                                              |  |  |
| Indirizzo personalizzato | Se si seleziona <b>Personalizzato</b> (Custom), è necessario inserire il percorso allocato dal server.                                                                               |  |  |

Fase 4: Fare clic su **Applica** (Apply).

### 4.4.14 Wi-Fi

Connettere la telecamera Wi-Fi alle reti wireless.

### Informazioni preliminari

SSID (Service Set Identifier): La tecnologia SSID divide una rete locale wireless in più sottoreti che richiedono l'autenticazione; ciascuna richiede un'autenticazione indipendente. Solo gli utenti autenticati possono accedere a una sottorete corrispondente.

### Procedura

Fase 1: Fare clic su 👩 nell'angolo superiore destro della pagina, quindi selezionare

Impostazioni di rete > Wi-Fi > Wi-Fi (Network Settings > Wi-Fi > Wi-Fi).

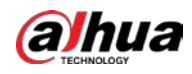

Fase 2: Fare clic su per abilitare la funzione.

Figura 4-49 Wi-Fi

| neble 🧧                                                                    | D                                                                                                    |                    |                   | Add SSID        | Search SSID |
|----------------------------------------------------------------------------|----------------------------------------------------------------------------------------------------|--------------------|-------------------|-----------------|-------------|
| Ne.                                                                        | SSID                                                                                                    | Connection<br>Mode | Encryption Type   | Signal Strength |             |
| 1                                                                          | And the second second sec | Auto               | 100 C 10 C 10     | at .            |             |
| 2                                                                          | 10000                                                                                                    | Auto               | 1000,0000,000,000 | In              |             |
| 1                                                                          | and the second second                                                                                                    | Auto               | 10102-002-002     | at              |             |
| 4                                                                          | 10000-000                                                                                                    | Auto               | 1000 To 100       | at              |             |
| 5                                                                          | the second second second second                                                                                                    | Auto               | 10000000          | at              |             |
| 6                                                                          | the statement of the state                                                                                                    | Auto               | 1000000           | at              |             |
| 7                                                                          | Aug. 1997                                                                                                    | Auto               | 100000000         | at .            |             |
| Wii-Fi Info<br>SSID<br>IPv4<br>IP Adärvs<br>Subret Mask<br>Default Getenay | HUNWE-AXG-RO Connected                                                                                                    | Auto               |                   | 4               |             |
| IPv6<br>IP Address<br>Detacit Gateway<br>Ratroch                           |                                                                                                    |                    |                   |                 |             |

Fase 3: Connettersi a una rete wireless.

- Connettersi alla rete wireless tramite la ricerca.
  - 1. Fare clic su **Cerca SSID** (Search SSID); verranno elencati gli hotspot wireless dell'ambiente in cui si trova la telecamera.
  - 2. Fare clic sulla rete a cui connettersi.
  - 3. Inserire la password nel riquadro a comparsa.

| -  | $\sim$ |
|----|--------|
| 11 | 1 11   |
|    | 1 11   |
|    |        |
| -  |        |

Fare clic su **OK** (OK), se non è necessario inserire la password.

Figura 4-50 Connessione a una rete WI-FI (ricerca SSID)

| Connect to D11-TEST                |     |        | Х  |
|------------------------------------|-----|--------|----|
| Signal Strength<br>Encryption Type | 84% |        |    |
| Password                           |     |        |    |
|                                    |     | Cancel | ОК |

- 4. Fare clic su **OK** (OK).
- Aggiungere una rete wireless manualmente.

Se la telecamera non è in grado di trovare una rete wireless, ad esempio, se sul router è disattivata la funzione di trasmissione dell'SSID, è possibile aggiungere la rete wireless manualmente.

- 1. Fare clic su **Aggiungi SSID** (Add SSID).
- 2. Inserire il nome nella finestra a comparsa, quindi fare clic su **OK** (OK).

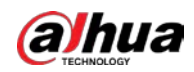

Figura 4-51 Aggiungere una rete wireless manualmente

| Add SSID |        | ×  |
|----------|--------|----|
| SSID     |        |    |
|          | Cancel | ОК |

3. Inserire la password della rete Wi-Fi.

| 1  | $\neg \gamma$ | $\neg$ |  |
|----|---------------|--------|--|
| ш  | - 1           | - 11   |  |
| 11 | _             |        |  |
| 1  | -             |        |  |

Fare clic su **OK** (OK), se non è necessario inserire la password.

4. Fare clic su **OK** (OK).

Fase 4: Fare clic su **Aggiorna** (Refresh) per ottenere lo stato della connessione.

### 4.4.15 Servizi di base

Configurare gli host IP (dispositivi con indirizzo IP) autorizzati a visitare il dispositivo. Solo gli host inseriti nell'elenco dei siti attendibili possono accedere alla pagina web. Questo per maggiore sicurezza della rete e dei dati.

- <u>Fase 1:</u> Selezionare Servizi di base (Network Settings > Basic Service).
- Fase 2: Attivare i servizi di base secondo le esigenze.

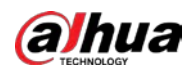

#### Figura 4-52 Servizi di base

| SSH                        |                             |
|----------------------------|-----------------------------|
| Multicast/Broadcast Search |                             |
| CGI                        |                             |
| ONVIF                      |                             |
| Genetec                    |                             |
| Mobile Push Notifications  |                             |
| Private Protocol           |                             |
| Private Protocol Authentic | Security Mode (Recommended) |
| RTSP Login Mode            | Digest $\vee$               |
| LLDP                       |                             |
| TLSv1.1                    |                             |
|                            | Apply Refresh Default       |
|                            |                             |

Tabella 4-25 Descrizione dei parametri dei servizi di base

| Parametro                                           | Descrizione                                                                                                    |  |
|-----------------------------------------------------|----------------------------------------------------------------------------------------------------|--|
| SSH                                                 | È possibile abilitare l'autenticazione SSH (Secure Shell) per la gestione<br>della sicurezza. Questa funzione è disabilitata per impostazione<br>predefinita.                                  |  |
| Ricerca<br>multicast/broadcast                      | Attivando questa funzione, più utenti che visualizzano<br>contemporaneamente l'immagine video tramite la rete possono<br>trovare il dispositivo utilizzando il protocollo multicast/broadcast. |  |
| CGI                                                 | Abilitando questa funzione, altri dispositivi potranno accedere tramite                                                                                                    |  |
| ONVIF                                               | questo servizio. La funzione è attiva per impostazione predefinita. CGI:                                                                                                    |  |
| Genetec                                             | Common Gateway Interface.                                                                                                    |  |
| Notifiche push su<br>dispositivi mobili             | Abilitando questa funzione, le immagini acquisite all'attivazione<br>dell'allarme vengono inviate al telefono cellulare. L'opzione è attiva<br>per impostazione predefinita.                   |  |
| Modalità di<br>autenticazione<br>protocollo privato | Selezionare un'opzione di autenticazione fra <b>Modalità sicura</b><br>(Security Mode) e <b>Modalità compatibile</b> (Compatible Mode). È<br>consigliabile l'utilizzo della modalità sicura.   |  |
| Modalità di accesso<br>RTSP                         | Compatibile con la modalità di accesso alla piattaforma precedente.<br>L'impostazione predefinita è la modalità digest.                                                                        |  |
| LLDP                                                | Dopo aver abilitato l'opzione LLDP si accederà alla rete utilizzando il protocollo LLDP.                                                                                                    |  |
| TLSv1.1                                             | Dopo aver abilitato l'opzione TLSv1.1, la comunicazione avviene attraverso il protocollo di trasferimento sicuro TLSv1.1.                                                                      |  |

Fase 3: Fare clic su **Applica** (Apply).

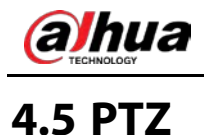

Questa sezione presenta la configurazione dei parametri del PTZ, come preset, tour e velocità della funzione PTZ.

 $\square$ 

- Il canale della telecamera panoramica e il canale della telecamera di dettaglio supportano funzioni diverse e potrebbero differire rispetto all'interfaccia reale.
- Alcuni modelli di telecamera panoramica non supportano le funzioni di messa a fuoco, zoom e regolazione del diaframma e potrebbero differire rispetto alla pagina effettiva.

È possibile accedere alla pagina **PTZ** (PTZ) con 2 metodi. Nel resto di questo capitolo si usa come esempio la voce del pulsante nell'angolo superiore destro della pagina.

- Fare clic su **PTZ** (PTZ) nella pagina web principale.
- Fare clic su 🧕 nell'angolo superiore destro della pagina principale, quindi fare clic su PTZ (PTZ).

## 4.5.1 Configurazione dei preset

La telecamera salva i parametri (come lo stato attuale di panoramica/inclinazione PTZ, messa a fuoco) in memoria, per poterli richiamare rapidamente e regolare la funzione PTZ nella posizione corretta.

#### Procedura

- Fase 1: Fare clic su 0, quindi selezionare PTZ > Preset (PTZ > Preset).
- <u>Fase 2:</u> Impostare la lunghezza del passo e fare clic sui pulsanti direzionali per regolare la direzione della funzione PTZ.
- Fase 3:Fare clic suAEOper regolare lo zoom, la messa a fuoco e il diaframma, alfine di regolare nella posizione corretta la telecamera.
- <u>Fase 4:</u> Fare clic su **Aggiungi preset** (Add Preset) per aggiungere la posizione preimpostata. Aggiungere la posizione attuale come preset: verrà visualizzata nel relativo elenco.

|            | 5                  | •     |         |
|------------|--------------------|-------|---------|
| Add Preset | Clear              |       | Refresh |
| No.        | Name               | Apply | Delete  |
| 1          | Preset1            | 6     | 亩       |
| 2          | Preset2            | 6     | Ť.      |
| 3          | Preset3            | 6     | 亩       |
| 2<br>3     | Preset2<br>Preset3 | 6     | œ<br>œ  |

| Figura | 4-53 | Anniunta | diun   | nreset |
|--------|------|----------|--------|--------|
| iguia  | 4-55 | Aggiunta | ui uii | pieseu |

<u>Fase 5:</u> Fare doppio clic su **Titolo preset** (Preset Title) per modificare il nome della posizione preimpostata corrispondente.

Fase 6: Fare clic su 🗈 per salvare il preset.

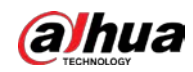

### Operazioni correlate

- Eliminare un preset: Fare clic su 🝵 per eliminare la posizione preimpostata corrispondente.
- Cancellare tutti i preset: Fare clic su **Cancella** (Clear) per eliminare tutte le posizioni preimpostate aggiunte.

# 4.5.2 Configurazione dei tour

Dopo la configurazione del tour, la telecamera PTZ ripeterà i tour delle posizioni preimpostate configurate.

### Prerequisiti

È necessario impostare in anticipo diversi punti delle posizioni preimpostate.

### Procedura

- Fase 1: Fare clic su 0, quindi selezionare **PTZ > Tour** (PTZ > Tour).
- <u>Fase 2:</u> Fare clic su **Aggiungi gruppo di tour** (Add Tour Group), quindi fare doppio clic su **Nome** (Name) per modificare il nome del tour.
- <u>Fase 3:</u> Selezionare il gruppo di tour, quindi selezionare le posizioni preimpostate nell'elenco a discesa **Punto preimpostato** (Preset point) a sinistra.

Ripetere questa fase per aggiungere al gruppo di tour diverse posizioni preimpostate.

<u>Fase 4:</u> Configurare i parametri **Tempo di permanenza (s)** (Stay Time(S)) e **Velocità** (Speed) per impostare il tempo di permanenza della telecamera nel punto preimpostato e la velocità di rotazione.

Il tempo di permanenza è espresso in secondi. I valori sono compresi tra 15 e 3.600 secondi.

| Add To | our Grou | p Clear   |        |              |       | Refresh |
|--------|----------|-----------|--------|--------------|-------|---------|
|        | No.      | Na        | me     |              | Run   | Delete  |
| +      | 1        | To        | ur1    | (            |       | â       |
| -      | 2        | То        | ur2    | (            |       | â       |
|        | Add Pre  | set Clear |        |              |       | Apply   |
| N      | o.       | Preset    |        | Stay Time(S) | Speed | Delete  |
| 1      | L        | Preset1   | $\sim$ | 15           | 7 ~   | â       |
| 1      | 2        | Preset1   | $\sim$ | 15           | 7 ~   | â       |

#### Figura 4-54 Gruppo di tour

Fase 5: Selezionare la modalità del tour.

• Percorso originale: La telecamera ruota seguendo l'ordine dei punti preimpostati selezionati.

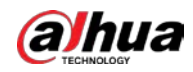

 Percorso più breve: La telecamera riorganizza i punti preimpostati in base alla distanza, quindi ruota in base al percorso più breve.

111

Questa funzione è disponibile solo su alcuni modelli.

Fase 6: Fare clic su **Applica** (Apply) per concludere l'impostazione.

Fase 7: Fare clic su 🧰 per avviare il tour.

- Il tour in corso si interrompe se si svolge qualsiasi operazione di tipo PTZ.
- Fare clic su 🔘 per interrompere il tour.

#### Operazioni correlate

- Eliminare un gruppo di tour: Fare clic su 💼 per eliminare il gruppo di tour corrispondente.
- Cancellare tutti i gruppi di tour: Fare clic su **Cancella** (Clear) per eliminare tutti i gruppi di tour aggiunti.

# 4.5.3 Configurazione della scansione

Con la scansione, la telecamera si muove in orizzontale a una certa velocità tra i margini definiti a sinistra e a destra.

#### Procedura

- Fase 1: Fare clic su 0, quindi selezionare PTZ > Scansione (PTZ > Scan).
- Fare clic su Aggiungi scansione (Add Scan), quindi fare doppio clic su Nome (Name) per Fase 2: modificare il nome della scansione.
- Fase 3: Configurare il margine sinistro e il margine destro della scansione.
  - 1) Regolare la direzione della telecamera verso il margine sinistro della scansione e fare

clic Sul parametro Limite sinistro (Left Limit) per impostare la posizione attuale sul punto Limite sinistro (Left Limit) della telecamera.

2) Regolare la direzione della telecamera verso il margine destro della scansione e fare clic **b** sul parametro **Limite destro** (Right Limit) per impostare la posizione attuale sul punto Limite destro (Right Limit) della telecamera.

| Add Sca | an Clear |            |                |       |     | Refree | sh  |
|---------|----------|------------|----------------|-------|-----|--------|-----|
| No.     | Name     | Left Limit | Right<br>Limit | Speed | Run | Dele   | ete |
| 1       | Scan1    | 6          | 6              | 5 ~   |     | Ê      | -   |
| 2       | Scan2    | 6          | 6              | 5 ~   |     | Ê      |     |

Figura 4-55 Scansione

Fa

Fare clic su o per interrompere la scansione.

### Operazioni correlate

• Eliminare la scansione: Fare clic su 📋 per eliminare la scansione corrispondente.

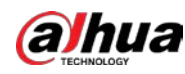

Cancellare tutte le scansioni: Fare clic su Cancella (Clear) per eliminare tutte le scansioni aggiunte.

# 4.5.4 Configurazione di una seguenza

Con la sequenza si registra una serie di operazioni che la telecamera svolgerà. Le operazioni includono i movimenti orizzontali e verticali, lo zoom e l'attivazione delle posizioni preimpostate. Dopo aver registrato e salvato le operazioni, è possibile richiamare direttamente il percorso della sequenza.

### Procedura

Fare clic su o, quindi selezionare **PTZ > Sequenza** (PTZ > Pattern). Fase 1:

\_.

- Fase 2: Fare clic su Aggiungi sequenza (Add Pattern), quindi fare doppio clic su Nome (Name) per modificare il nome della sequenza.
- Fare clic su > regolare la direzione, la messa a fuoco, lo zoom e altri parametri in base alle Fase 3: esigenze.
- Fase 4: Fare clic su II per completare le registrazioni.

| Add Pattern | Clear    |         |     | Refresh  |
|-------------|----------|---------|-----|----------|
| No.         | Name     | Setting | Run | Delete   |
| 1           | Pattern1 | •       |     | â        |
| 2           | Pattern2 | •       |     | <b>i</b> |

. . . . .

Fare clic su on per interrompere la sequenza.

### Operazioni correlate

- Eliminare una sequenza: Fare clic su 📋 per eliminare la sequenza corrispondente.
- Cancellare tutte le sequenze: Fare clic su **Cancella** (Clear) per eliminare tutte le sequenze • aggiunte.

# 4.5.5 Configurazione della panoramica

La panoramica è la rotazione continua a 360° della telecamera in orizzontale a una certa velocità.

- Fase 1: Fare clic su 🔯, quindi selezionare PTZ > Panoramica (PTZ > Pan).
- Configurare la velocità di rotazione. Fase 2:
  - Fare clic su Avvio (Start): la funzione PTZ avvia la rotazione orizzontale.
  - Fare clic su Interrompi (Stop) per interrompere la panoramica.

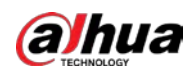

Figura 4-57 Panoramica

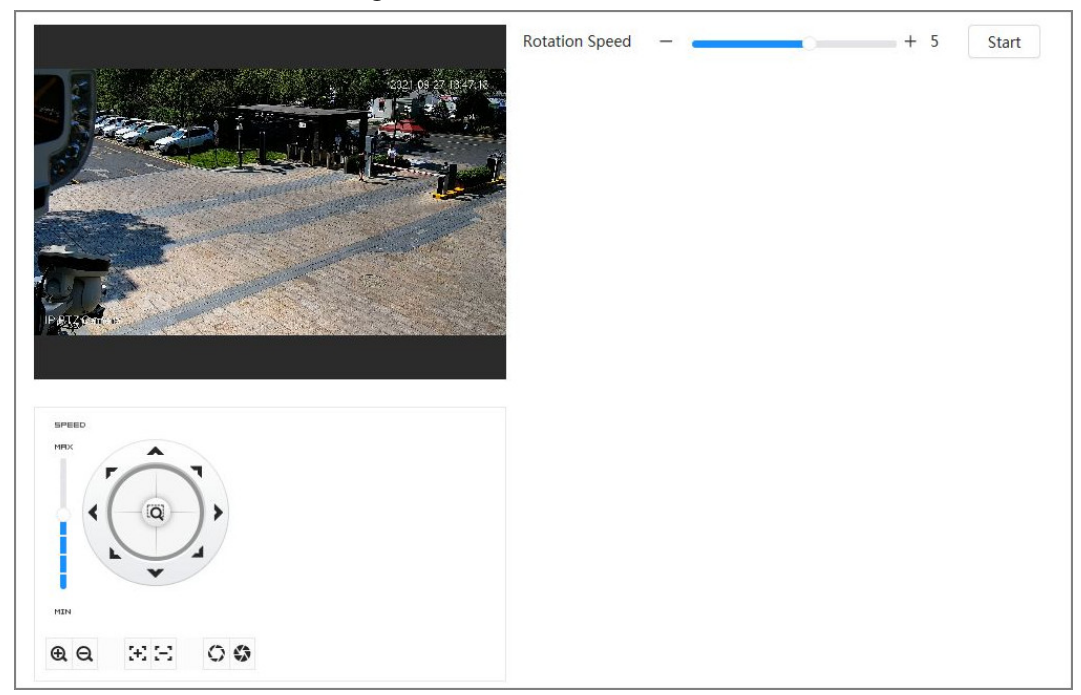

# 4.5.6 Configurazione della velocità della funzione PTZ

Configurare la velocità di rotazione quando si controlla manualmente la funzione PTZ.

### Procedura

Fase 1: Fare clic su 0, quindi selezionare **PTZ > Velocità della funzione PTZ** (PTZ > PTZ Speed).

Figura 4-58 Velocità della funzione PTZ

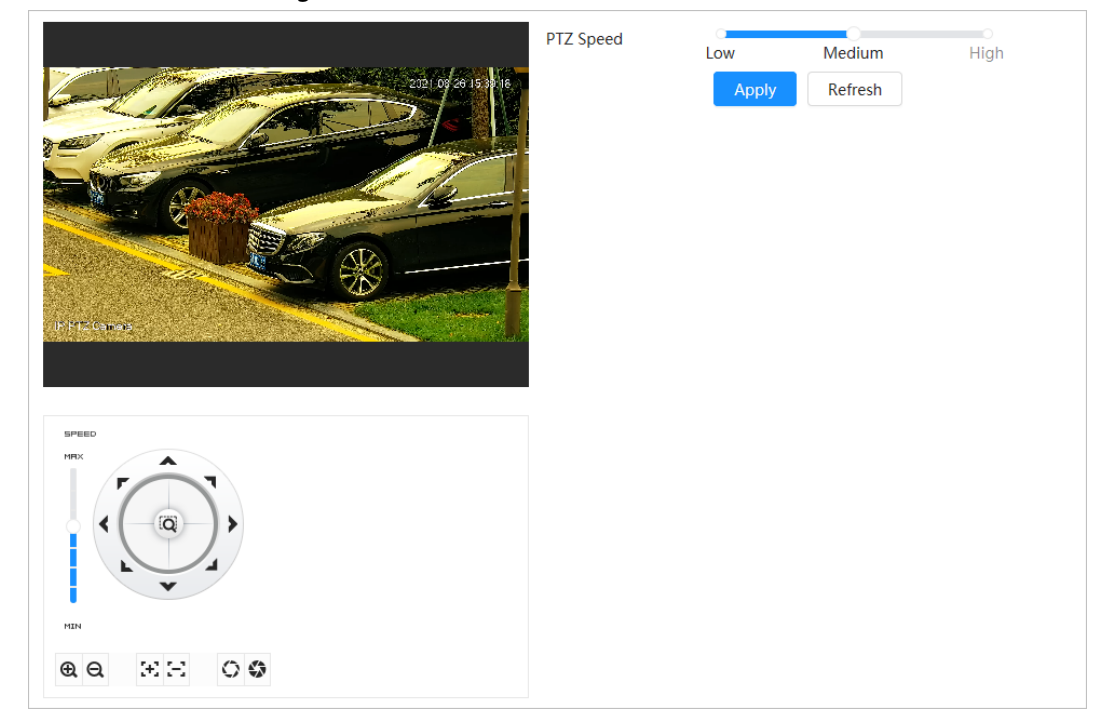

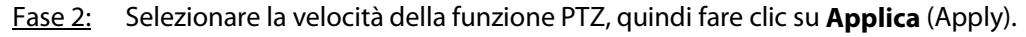

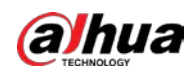

# 4.5.7 Configurazione del movimento a riposo

Il movimento a riposo è un movimento preimpostato quando la funzione PTZ non riceve comandi validi entro un certo periodo.

### Prerequisiti

È necessario aver impostato in anticipo i movimenti della funzione PTZ come preset, tour, scansione e sequenza.

### Procedura

- Fase 1: Fare clic su 0, quindi selezionare **PTZ** > **Velocità della funzione PTZ** (PTZ > PTZ Speed).
- Fase 2: Fare clic su oper abilitare il movimento a riposo.
- Fase 3: Configurare l'intervallo di inattività, quindi selezionare il tipo di movimento a riposo.

|                  | Enable        |               |            |
|------------------|---------------|---------------|------------|
| 2031 00/2013-440 | Idle Interval | 10            | min (1-60) |
|                  | Idle Motion   | None v        |            |
|                  |               | Apply Refresh |            |
|                  |               |               |            |
|                  |               |               |            |
| (IF MI20mes      |               |               |            |
|                  |               |               |            |
| SPEED<br>Harx    |               |               |            |
|                  |               |               |            |
|                  |               |               |            |
|                  |               |               |            |
| 0.0. EE 0.0      |               |               |            |
|                  |               |               |            |

Figura 4-59 Movimento a riposo

Fase 4: Fare clic su **Applica** (Apply).

## 4.5.8 Configurazione delle attività all'accensione

Dopo aver configurato attività all'accensione, una volta accesa la telecamera eseguirà automaticamente il movimento definito.

### Prerequisiti

È necessario aver impostato in anticipo i movimenti della funzione PTZ come preset, tour, scansione e sequenza.

- Fase 1: Fare clic su 0, quindi selezionare **PTZ > Attività all'accensione** (PTZ > PowerUp).
- Fase 2: Fare clic su ) per abilitare le attività all'accensione.
- Fase 3: Selezionare il tipo di attività all'accensione.

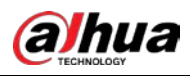

 $\square$ 

Selezionando **Automatica** (Auto), il sistema ripeterà l'ultima azione eseguita per almeno 20 secondi prima dello spegnimento della telecamera.

| 2021 09/26 1 | 2 PowerUp | Auto    | ~      |
|--------------|-----------|---------|--------|
|              |           | Apply R | efresh |
| HERE         |           |         |        |
| SPEED        |           |         |        |
|              |           |         |        |
|              |           |         |        |

Figura 4-60 Attività all'accensione

Fase 4: Fare clic su **Applica** (Apply).

# 4.5.9 Configurazione del limite di rotazione della funzione PTZ

Configurare il limite di rotazione della funzione PTZ per consentire alla telecamera di muoversi solo all'interno dell'area di brandeggio definita e di ruotare solo entro l'intervallo limite quando si richiamano funzioni come il tour e la panoramica.

- <u>Fase 1:</u> Fare clic su o, quindi selezionare **PTZ > Limite di rotazione della funzione PTZ** (PTZ > PTZ Rotation Limit).
- <u>Fase 2:</u> Regolare la direzione del dispositivo sulla posizione **Limite superiore** (Up Limit), quindi fare clic sulla voce **Impostazioni** (Setting) corrispondente al limite superiore per impostare la posizione attuale sul limite superiore.
- <u>Fase 3:</u> Regolare la direzione del dispositivo sulla posizione **Limite inferiore** (Down Limit), quindi fare clic sulla voce **Impostazioni** (Setting) corrispondente al limite inferiore per impostare la posizione attuale sul limite inferiore.
- <u>Fase 4:</u> Fare clic su **Passa a** (Go to) per visualizzare in anteprima il limite superiore e quello inferiore definiti.

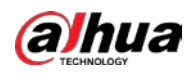

| Max                                                                         | Elevation Angle | -15°    |       |
|-----------------------------------------------------------------------------|-----------------|---------|-------|
| 2021 to /a 15- 226 Ena                                                      | ble             |         |       |
| Up                                                                          | Limit           | Setting | Go to |
| Dov                                                                         | vn Limit        | Setting | Go to |
|                                                                             |                 |         |       |
|                                                                             |                 |         |       |
|                                                                             |                 |         |       |
|                                                                             |                 |         |       |
|                                                                             |                 |         |       |
| SPEED HINK                                                                  |                 |         |       |
| SPEED                                                                       |                 |         |       |
| SPEED                                                                       |                 |         |       |
| SPEED<br>HTX<br>COOP<br>COOP<br>COOP<br>COOP<br>COOP<br>COOP<br>COOP<br>COO |                 |         |       |

Figura 4-61 Limite di rotazione della funzione PTZ

<u>Fase 5:</u> Selezionare il valore di elevazione nell'elenco a discesa **Angolo di elevazione massimo** (Max Elevation Angle).

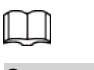

Questa funzione è disponibile solo su alcuni modelli.

Fase 6:Fare clic su Abilita (Enable) per abilitare il parametro Limite di rotazione della funzionePTZ (PTZ Rotation Limit).

# 4.5.10 Configurazione delle attività programmate

Dopo aver impostato un'attività programmata, la telecamera esegue i movimenti corrispondenti nel corso del periodo impostato.

### Prerequisiti

È necessario aver impostato in anticipo i movimenti della funzione PTZ come preset, tour, scansione e sequenza.

- <u>Fase 1:</u> Fare clic su , quindi selezionare **PTZ > PTZ Attività programmata** (PTZ > Scheduled Task).
- Fase 2: Fare clic su Aggiungi attività programmata (Add Scheduled Task).
- <u>Fase 3:</u> Selezionare **Azione dell'attività** (Task Action). Per alcune azioni delle attività è necessario selezionare il numero dell'azione corrispondente.
- <u>Fase 4:</u> Selezionare Programmazione oraria (Time Plan) o fare clic su Aggiungi programmazione (Add Schedule), configurare il nome e l'ora dell'attività programmata nella pagina, dopodiché fare clic su Applica (Apply).
   Per configurare il periodo di inserimento/disinserimento, consultare la sezione "4.6.1.2.1 Aggiunta di una programmazione".

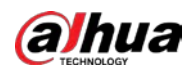

Figura 4-62 Attività programmata

|                   | Add Scheduled Task | Clear         | Refresh      |
|-------------------|--------------------|---------------|--------------|
| 2021 0/ 2015 0/20 | No.                | Task Action   | Delete       |
|                   | + 1                | Preset V      | 盲            |
|                   | - 2                | Tour 🗸        | â            |
|                   | Scheduled Task Se  | ttings        | Apply        |
|                   | Time Plan          | Custom $\lor$ | Add Schedule |
|                   | No.                | 1:Tour1 V     |              |
|                   | Auto Home          | 30            | sec (5-3600) |
|                   |                    |               |              |

- Fase 5: Impostare il tempo per l'operazione Ritorno automatico (Auto Home).
   Ritorno automatico (Auto Home): Quando l'attività programmata viene interrotta da una chiamata artificiale della funzione PTZ, il dispositivo riprende automaticamente l'attività programmata una volta trascorso il tempo di ritorno automatico.
- Fase 6: Fare clic su **Applica** (Apply).

## 4.5.11 Configurazione della manutenzione della funzione PTZ

La manutenzione della funzione PTZ dipende dai parametri **Riavvio PTZ** (PTZ Restart) e **Predefiniti** (Default).

### Procedura

- <u>Fase 1:</u> Fare clic su o, quindi selezionare **PTZ > Manutenzione della funzione PTZ** (PTZ > PTZ Maintenance).
- <u>Fase 2:</u> Fare clic su **Riavvio PTZ** (PTZ Restart) per riavviare la funzione PTZ o su **Predefiniti** (Default) per ripristinare i valori predefiniti della funzione PTZ.

### $\wedge$

L'opzione Predefiniti (Default) ripristinerà i valori predefiniti della telecamera. Riflettere con cura, prima di fare clic su **Predefiniti** (Default).

## 4.5.12 Configurazione del protocollo

Configurare i parametri per RS-485.

#### Procedura

Fase 1: Fare clic su 0, quindi selezionare PTZ > Protocollo (PTZ > Protocol).

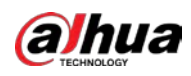

Figura 4-63 Configurare il protocollo

| RS-485    |               |         |
|-----------|---------------|---------|
| Address   | 1             |         |
| Baud Rate | 9600          | ~       |
| Data Bit  | 8             | $\vee$  |
| Stop Bit  | 1             | ~       |
| Parity    | None          | V       |
|           | Apply Refresh | Default |

Fase 2: Fare clic su **Applica** (Apply).

# 4.6 Evento

Fare clic su **Evento** (Event) per configurare gli eventi generici, come quelli relativi alle anomalie del collegamento dell'allarme, al rilevamento del video e al rilevamento dell'audio.

È possibile accedere alla pagina **Evento** (Eventi) seguendo due metodi. Nella sezione seguente si userà come esempio il metodo 1.

- Metodo 1: Fare clic su o nell'angolo superiore destro della pagina principale, quindi fare clic su
   Evento (Event).
- Metodo 2: Fare clic su **Evento** (Event) nella pagina.

## 4.6.1 Impostazioni dei collegamenti dell'allarme

### 4.6.1.1 Impostazioni degli allarmi in ingresso

Quando un allarme viene attivato dalla telecamera collegata alla porta dell'allarme in ingresso dell'allarme, il sistema attiva il collegamento dell'allarme definito.

- <u>Fase 1:</u> Selezionare **(Evento > Allarme** (Event > Alarm).
- Fase 2: Fare clic su O accanto a **Abilita** (Enable) per abilitare il collegamento dell'allarme.
- Fase 3: Selezionare una porta di ingresso allarme e un tipo di sensore.
  - **Anti-dithering** (Anti-Dither): Durante il periodo della funzione anti-dithering viene registrato un solo evento di allarme.
  - Tipo di sensore: NA (NO) o NC (NC).

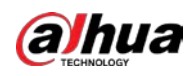

Figura 4-64 Collegamento allarme

| larm-in Port   | Alarm1    | ~            |
|----------------|-----------|--------------|
| Schedule       | Full Time | Add Schedule |
| Anti-dither    | 0         | sec (0-100)  |
| Sensor Type    | NO        | ~            |
| Alarm-out Port |           |              |
| Alarm Channel  | 1 2       |              |
| Post-alarm     | 10        | sec (10-300) |
| Record         |           |              |
| Post-Record    | 10        | sec (10-300) |
| PTZ Linkage    |           |              |
| Send Email     |           |              |
| Snapshot       |           |              |

Fase 4: (Opzionale) Configurare i parametri per l'allarme PIR.

Per i modelli che supportano l'allarme PIR si dovranno configurare anche i seguenti parametri.

- Sensibilità: All'aumentare dei valori aumenta la probabilità che si attivi un allarme.
- Collegamento audio: Selezionare il file audio e impostare i tempi di riproduzione; quando si attiva un allarme l'audio viene riprodotto per i tempi definiti.
- Spia di allarme: La modalità predefinita è **Sfarfallio** (Flicker); è possibile impostare la frequenza e la durata dello sfarfallio.
- Invia e-mail: È possibile inviare messaggi all'indirizzo e-mail preimpostato.

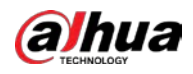

| Enable (            |                |        |
|---------------------|----------------|--------|
| Sensitivity .       |                | + 80   |
| +Event Linkage      |                |        |
| Send Email   Enable | ed             |        |
| Audio Linkage   Ena | abled          |        |
| Play Count          | 1              | (1-3)  |
| File                | alarm.wav V    |        |
| Warning Light   Ena | abled          |        |
| Mode                | Flicker $\lor$ |        |
| Flicker Frequency   | Medium         |        |
| Stay Time           | 10             | (5-30) |
|                     | h Defeat       |        |

<u>Fase 5:</u> Selezionare la programmazione e i periodi di inserimento, oltre all'azione collegata all'allarme. Per i dettagli, consultare la sezione "4.6.1.2 Configurazione del collegamento dell'allarme".
 Se le pianificazioni esistenti non corrispondono alle esigenze è possibile fare clic su

Aggiungi programmazione (Add Schedule) per aggiungere una nuova programmazione. Per ulteriori dettagli, consultare la sezione "4.6.1.2.1 Aggiunta di una programmazione". Eare clic su Applica (Apply)

Fase 6: Fare clic su **Applica** (Apply).

## 4.6.1.2 Configurazione del collegamento dell'allarme

Quando si configurano gli eventi di allarme, selezionare i relativi collegamenti (ad esempio registrazione o istantanea). Quando scatta l'allarme corrispondente nel periodo di inserimento definito, il sistema attiva un collegamento dell'allarme.

Selezionare 🧕 > **Evento > Allarme** (Event > Alarm), quindi fare clic su 🔵 accanto a **Abilita** (Enable) per abilitare il collegamento dell'allarme.

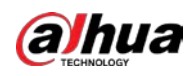

Figura 4-66 Collegamento allarme

| Enable         |             |              |
|----------------|-------------|--------------|
| Alarm-in Port  | Alarm1 v    |              |
| Schedule       | Full Time V | Add Schedule |
| Anti-dither    | 0           | sec (0-100)  |
| Sensor Type    | NO          |              |
| Alarm-out Port |             |              |
| Alarm Channel  | 1 2         |              |
| Post-alarm     | 10          | sec (10-300) |
| Record         |             |              |
| Post-Record    | 10          | sec (10-300) |
| PTZ Linkage    |             |              |
| Send Email     |             |              |
| Snapshot       |             |              |
| Apply          | esh Default |              |
|                |             |              |

### 4.6.1.2.1 Aggiunta di una programmazione

Configurare la programmazione dell'inserimento. Il sistema esegue le azioni collegate corrispondenti solo nel periodo definito.

### Procedura

| <u>Fase 1:</u> | Fare clic su <b>Aggiungi programmazione</b> (Add Schedule) accanto alla voce             |
|----------------|------------------------------------------------------------------------------------------|
|                | Programmazione (Schedule).                                                               |
| <u>Fase 2:</u> | Fare clic su <b>Tabella della programmazione oraria</b> (Time Plan Table).               |
|                | È possibile impostare più tabelle della programmazione oraria per la selezione.          |
| <u>Fase 3:</u> | Configurare il nome della <b>Tabella della programmazione oraria</b> (Time Plan Table).  |
| <u>Fase 4:</u> | Configurare i periodi di inserimento.                                                    |
|                | 1) Tenere premuto il pulsante sinistro del mouse e intervenire sulla linea temporale per |
|                | configurare i periodi di inserimento. L'area verde della linea temporale indica che in   |

quel periodo il sistema è inserito.

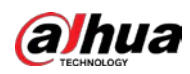

X + Time Plan Table Refresh Clear Delete Full Time 0 1 2 3 4 5 6 7 8 9 10 11 12 13 14 15 16 17 18 19 20 21 22 23 2 Included a local and a local and a local and a local and a local and a local and a local and a local and a local Sun Copy Mon Сору Tue Copy Wed Copy Thu Copy Fri Сору Sat 📃 Сору Cancel

#### Figura 4-67 Configurare il periodo di inserimento

2) Fare clic sul periodo selezionato, quindi inserire l'ora specifica nella casella di testo per configurare il periodo di inserimento esatto.

| Figura 4-68 | Configurare il | periodo d | li inserimento esatto |
|-------------|----------------|-----------|-----------------------|
|-------------|----------------|-----------|-----------------------|

| 1 | ÷. |     | and the second second second second second second second second second second second second second second second |      |
|---|----|-----|----------------------------------------------------------------------------------------------------|------|
|   |    | Sun |                                                                                                    | Сору |
|   |    | Mon |                                                                                                    | Сору |
|   |    | Tue |                                                                                                    | Сору |
|   |    | Wed |                                                                                                    | Сору |
|   |    | Thu |                                                                                                    | Сору |
|   |    | Fri |                                                                                                    | Сору |
|   |    | Sat |                                                                                                    | Сору |
|   |    |     |                                                                                                    |      |
|   |    |     |                                                                                                    |      |
|   |    |     |                                                                                                    |      |

<u>Fase 5:</u> (Opzionale) Fare clic su **Copia** (Copy), selezionare le settimane, quindi fare clic su **Applica** (Apply).

Le pianificazioni orarie della settimana in corso si possono rapidamente copiare in altre settimane.

Fase 6: Fare clic su **Applica** (Apply).

#### 4.6.1.2.2 Collegamento alla registrazione

Dopo aver abilitato il parametro **Collegamento registrazione** (Record Linkage), il sistema può collegare un canale di registrazione quando si verifica un evento di allarme. Dopo l'attivazione

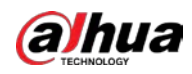

dell'allarme il sistema interrompe la registrazione al termine del periodo configurato nell'impostazione di post-registrazione.

### Prerequisiti

- Abilitare il tipo di allarme corrispondente (**Normale** (Normal), **Movimento** (Motion) o **Allarme** (Alarm)), prima che il canale di registrazione colleghi la registrazione. Per i dettagli, consultare la sezione "7.3 Impostazione del piano di registrazione".
- Abilitare la modalità di registrazione automatica prima che il collegamento alla registrazione abbia effetto. Per i dettagli, consultare la sezione "7.2 Impostazione del controllo della registrazione".

### Impostazione del collegamento alla registrazione

Nella pagina dell'allarme, fare clic su per abilitare il collegamento alla registrazione, quindi selezionare il canale desiderato e impostare l'opzione **Post-registrazione** (Post-Record) per configurare il collegamento dell'allarme e il ritardo della registrazione.

Una volta configurata l'opzione **Post-registrazione** (Post-Record), dopo la fine dell'allarme la registrazione proseguirà per il periodo impostato.

| Figura 4-69 – | Collegamento | alla registrazione |
|---------------|--------------|--------------------|
| rigala i oz   | concgamento  | andregistiatione   |

| Record      |    |              |
|-------------|----|--------------|
| Post-Record | 10 | sec (10-300) |

#### 4.6.1.2.3 Configurazione alle istantanee

Una volta configurato il collegamento alle istantanee, il sistema sarà in grado di scattare istantanee quando si attiva un allarme.

### Prerequisiti

Abilitare il tipo di allarme corrispondente (**Normale** (Normal), **Movimento** (Motion) o **Allarme** (Alarm)), prima che il canale delle istantanee colleghi l'acquisizione. Per i dettagli, consultare la sezione "7.3 Impostazione del piano di registrazione".

### Impostazione del collegamento alla registrazione

Nella pagina **Allarme** (Alarm), fare clic su O per abilitare il collegamento alle istantanee.

Figura 4-70 – Collegamento alle istantanee

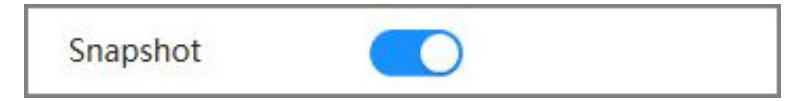

### 4.6.1.2.4 Collegamento uscita allarme

Quando si attiva un allarme, il sistema è in grado di collegarsi automaticamente all'uscita di allarme del dispositivo.

Nella pagina **Allarme** (Alarm), fare clic su per attivare il collegamento all'uscita dell'allarme, selezionare il canale desiderato, quindi configurare l'opzione **Post-allarme** (Post alarm). Quando viene configurato il ritardo dell'allarme, l'allarme prosegue, dopo la sua cessazione, per il periodo impostato.

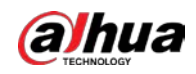

Figura 4-71 – Collegamento uscita allarme

| Alarm-out Port |    |              |
|----------------|----|--------------|
| Post-alarm     | 10 | sec (10-300) |

### 4.6.1.2.5 Collegamento e-mail

Quando si attiva un allarme il sistema invia automaticamente un'e-mail agli utenti definiti.

### Prerequisiti

Il collegamento e-mail ha effetto solamente una volta configurato il servizio SMTP. Per i dettagli, consultare la sezione "4.4.5 E-mail".

### Impostazione del collegamento all'e-mail

Nella pagina **Allarme** (Alarm), fare clic su 🔵 per abilitare il collegamento all'e-mail.

Figura 4-72 – Collegamento e-mail

| S | end Email |  |  |  |
|---|-----------|--|--|--|
|---|-----------|--|--|--|

### 4.6.1.3 Collegamento allarme

Quando si configurano gli eventi di allarme, selezionare i relativi collegamenti (ad esempio registrazione o istantanea). Quando scatta l'allarme corrispondente nel periodo di inserimento definito, il sistema attiva il collegamento dell'allarme.

- Fase 1:SelezionareSelezionare</t
- Fase 2: Fare clic su **Applica** (Apply).

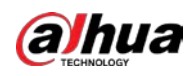

Figura 4-73 Collegamento allarme

| Enable         |           |              |
|----------------|-----------|--------------|
| Alarm-in Port  | Alarm1    | /            |
| Schedule       | Full Time | Add Schedule |
| Anti-dither    | 0         | sec (0-100)  |
| Sensor Type    | NO        | /            |
| Alarm-out Port |           |              |
| Alarm Channel  | 1 2       |              |
| Post-alarm     | 10        | sec (10-300) |
| Record         |           |              |
| Post-Record    | 10        | sec (10-300) |
| PTZ Linkage    |           |              |
| Send Email     |           |              |
| Snapshot       |           |              |
| Apply          | befault   |              |
|                |           |              |

## 4.6.1.4 Iscrizione agli allarmi

### 4.6.1.4.1 Tipi di allarme

Di seguito sono riportati i tipi di allarme e la preparazione per gli eventi di allarme.

| Tabella 4-26 Descrizione | dei tipi di allarme |
|--------------------------|---------------------|
|--------------------------|---------------------|

| Tipo di allarme              | Descrizione                                                                                      | Preparazione                                                                                                    |
|------------------------------|--------------------------------------------------------------------------------------------------|----------------------------------------------------------------------------------------------------|
| Rilevamento del<br>movimento | L'allarme si attiva quando viene<br>rilevato un oggetto in<br>movimento.                         | Il rilevamento del movimento deve<br>essere abilitato. Per i dettagli,<br>consultare la sezione "4.6.3.1<br>Impostazioni del rilevamento del<br>movimento".                            |
| Disco pieno                  | L'allarme si attiva se lo spazio<br>libero sulla scheda SD è inferiore<br>al valore configurato. | Il rilevamento dello spazio su<br>scheda SD insufficiente deve essere<br>abilitato. Per i dettagli, consultare la<br>sezione "4.6.2.1 Impostazioni delle<br>anomalie della scheda SD". |

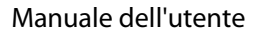

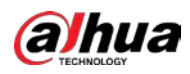

| Tipo di allarme         | Descrizione                                                                                                    | Preparazione                                                                                                    |
|-------------------------|----------------------------------------------------------------------------------------------------|----------------------------------------------------------------------------------------------------|
| Errore disco            | L'allarme si attiva in caso di<br>guasto o malfunzionamento<br>della scheda SD.                                  | Il rilevamento dei<br>malfunzionamenti della scheda SD<br>deve essere abilitato. Per i dettagli,<br>consultare la sezione "4.6.2.1<br>Impostazioni delle anomalie della<br>scheda SD".                                                   |
| Manomissione video      | L'allarme si attiva quando<br>l'obiettivo della telecamera è<br>coperto o le immagini del video<br>sono sfocate. | La funzione di rilevamento della<br>manomissione video deve essere<br>abilitata. Per i dettagli, consultare la<br>sezione "4.6.3.2 Impostazioni della<br>manomissione video".                                                            |
| Allarme esterno         | L'allarme si attiva quando riceve<br>un segnale di allarme<br>dall'esterno.                                      | Il dispositivo deve disporre di una<br>porta di ingresso dell'allarme e la<br>funzione di allarme esterno deve<br>essere abilitata. Per ulteriori<br>dettagli, vedere la sezione "4.6.1.1<br>Impostazioni degli allarmi in<br>ingresso". |
| Avvisi di sicurezza     | L'allarme si attiva in caso di<br>avviso di sicurezza.                                                           | Gli avvisi di sicurezza devono essere<br>abilitati. Per i dettagli, consultare la<br>sezione "10.6 Avvisi di sicurezza"                                                                                                    |
| Rilevamento audio       | L'allarme si attiva in caso di<br>problema relativo alla<br>connessione dell'audio.                              | Il rilevamento delle anomalie<br>dell'audio deve essere abilitato. Per<br>i dettagli, consultare la sezione<br>"4.6.5 Impostazioni del rilevamento<br>dell'audio".                                                                       |
| IVS                     | L'allarme si attiva quando viene<br>attivata una regola intelligente.                                            | È necessario che il sistema IVS, il<br>rilevamento dei volti, il conteggio<br>delle persone o altre funzioni<br>intelligenti siano abilitate.                                                                                            |
| Cambiamento di<br>scena | L'allarme si attiva quando la<br>scena monitorata dal dispositivo<br>cambia.                                     | La funzione di rilevamento del<br>cambiamento di scena deve essere<br>abilitata. Per i dettagli, consultare la<br>sezione "4.6.3.3 Impostazioni del<br>cambiamento di scena".                                                            |
| Rilevamento tensione    | L'allarme si attiva quando il<br>dispositivo rileva una tensione in<br>ingresso anomala.                         | Il rilevamento della tensione è<br>abilitato. Per i dettagli, consultare la<br>sezione "4.6.2.3 Impostazioni del<br>rilevamento delle manomissioni".                                                                                     |
| Anomalia di sicurezza   | L'allarme si attiva quando il<br>dispositivo rileva un attacco da<br>parte di malintenzionati.                   | Il rilevamento della tensione è<br>abilitato. Per i dettagli, consultare la<br>sezione "10.1 Stato di sicurezza".                                                                                                    |

### 4.6.1.4.2 Iscrizione ai messaggi sugli allarmi

### Informazioni preliminari

È possibile iscriversi ai messaggi correlati agli eventi di allarme. Quando si verifica un evento di allarme al quale si è iscritti, il sistema registra informazioni dettagliate sull'allarme nella parte inferiore della pagina.

 $\square$ 

Le funzioni dei diversi dispositivi possono variare.

### Procedura

Fase 1: Fare clic su 🚺 nell'angolo superiore destro della pagina principale.

- Fase 2: Fare clic su o accanto a **Allarme** (Alarm) per abilitare l'iscrizione all'allarme; il sistema mostrerà e registrerà le informazioni relative all'allarme in base alle condizioni.
  - Quando si verifica un evento per il quale si è iscritti all'allarme e non viene visualizzata la pagina di iscrizione all'allarme, in 🚺 appare un numero e le informazioni relative

all'allarme vengono automaticamente registrate. Fare clic su 🎤 per visualizzare i dettagli nell'elenco degli allarmi. È possibile fare clic su **Cancella** (Clear) per cancellare la voce.

• Quando si verifica un evento di allarme al quale si è iscritti e il sistema è nella pagina dell'allarmi, le informazioni dell'allarme coinvolto vengono visualizzate nell'elenco degli allarmi riportato di seguito.

| Alarm |      | D         |            | Alarm Subs 🗸 |
|-------|------|-----------|------------|--------------|
| All T | ypes |           |            |              |
| Mot   | ion  | Disk Full | Disk Error | Video T      |
| Exte  | rnal | Security  | Audio D    | AI Event     |
| Scen  | ne C | net.Arou  |            |              |
|       |      |           | Browse     | ÷            |
|       | Time | Alarm     | Source IP  | Alarm        |
| No    |      | Type      | Address    | Channel      |
| No.   |      |           |            |              |
| No.   |      | £         |            |              |
| No.   |      | No E      | Data       |              |
| No.   |      | No [      | Data       |              |

Figura 4-74 Allarme (iscrizione)

Fase 3: Fare clic su accanto a Riproduci suono di allarme (Play Alarm Tone), quindi selezionare il percorso del tono.
 Il sistema riprodurrà il file audio selezionato quando si attiva l'allarme al quale si è iscritti.

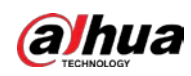

## 4.6.2 Impostazioni delle anomalie

Le possibili anomalie sono le anomalie della scheda SD, le anomalie della rete e il rilevamento di manomissioni.

Ш

Solo il dispositivo con funzione SD card dispone di funzioni di impostazione delle anomalie, tra cui Scheda SD assente (No SD Card), Errore scheda SD (SD Card Error) e Spazio sulla scheda SD insufficiente (Low SD card space).

### 4.6.2.1 Impostazioni delle anomalie della scheda SD

In caso di anomalia della scheda SD, il sistema attiva il collegamento dell'allarme.

### Informazioni preliminari

I tipi di eventi sono **Nessuna scheda SD** (No SD Card), **Spazio insufficiente sulla scheda SD** (Low SD Card Space), **Errore scheda SD** (SD Card Error). Le funzioni possono variare in base al modello.

### Procedura

- Fase 1:SelezionareSelezionare</t
- <u>Fase 2:</u> Selezionare il tipo di evento, quindi abilitare il rilevamento delle anomalie della scheda SD.
   Se il tipo di evento è **Spazio insufficiente sulla scheda SD** (Low SD Card Space), è
   possibile configurare il parametro **Spazio libero** (Free Space). Quando lo spazio libero
   rimanente è inferiore a questo valore si attiva un allarme.

| D Card Exception  | Network Exception | Tampering Detection |
|-------------------|-------------------|---------------------|
| No SD card        |                   |                     |
| Low SD card space |                   |                     |
| Free Space        | 10                | %(0-99)             |
| Alarm-out Port    |                   |                     |
| Alarm Channel     | 1 2               |                     |
| Post-alarm        | 10                | sec (10-300)        |
| Send Email        |                   |                     |
| SD card error     |                   |                     |
| Apply Refresh     | Default           |                     |
|                   |                   |                     |

Figura 4-75 Anomalia della scheda SD

Fase 3: Fare clic su O per abilitare le funzioni di rilevamento della scheda SD.

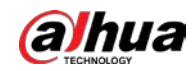

Quando la voce **Spazio insufficiente sulla scheda SD** (Low SD Card Space) è attiva, impostare il parametro **Limite di capacità** (Capacity Limit). Quando lo spazio libero sulla scheda SD è inferiore a questo valore si attiva un allarme.

- <u>Fase 4:</u> Configurare le azioni collegate agli allarmi. Per i dettagli, consultare la sezione "4.6.1.2 Configurazione del collegamento dell'allarme".
- <u>Fase 5:</u> Fare clic su **Applica** (Apply).

### 4.6.2.2 Impostazioni delle anomalie di rete

In caso di anomalia della rete, il sistema attiva il collegamento dell'allarme.

### Informazioni preliminari

I tipi di evento sono Offline (Offline) e Conflitto tra indirizzi IP (IP Conflict).

### Procedura

<u>Fase 1:</u> Selezionare **Selezionare Selezionare Selezio** 

| SD Card Exception | Network Exception | Tampering Detection |
|-------------------|-------------------|---------------------|
| Offline           |                   |                     |
| Alarm-out Port    |                   |                     |
| Alarm Channel     | 1 2               |                     |
| Post-alarm        | 10                | sec (10-300)        |
| Record            |                   |                     |
| Record            | 1 2               |                     |
| Post-Record       | 10                | sec (10-300)        |
| IP Conflict       |                   |                     |
| Alarm-out Port    |                   |                     |
| Alarm Channel     | 1 2               |                     |
| Post-alarm        | 10                | sec (10-300)        |
| Record            |                   |                     |
| Record            | 1 2               |                     |
| Post-Record       | 10                | sec (10-300)        |
| Apply Refres      | h Default         |                     |

#### Figura 4-76 Anomalia della rete

- Fase 2: Fare clic su O per abilitare il rilevamento delle anomalie della rete.
- <u>Fase 3:</u> Configurare le azioni del collegamento dell'allarme. Per i dettagli, consultare la sezione "4.6.1.2 Configurazione del collegamento dell'allarme".
- Fase 4: Fare clic su **Applica** (Apply).

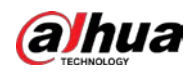

### 4.6.2.3 Impostazioni del rilevamento delle manomissioni

#### Procedura

- Fase 1:SelezionareSelezionareEvento > Anomalia > Rilevamento manomissioneEvent > Evento > Tampering Detection).
- Fase 2: Fare clic su O per abilitare la funzione di rilevamento delle manomissioni.
- Fase 3: Configurare i parametri di allarme.

#### Figura 4-77 Impostazioni del rilevamento delle manomissioni

| SD Card Exception | Network Exception | Tampering Detection |     |
|-------------------|-------------------|---------------------|-----|
| Enable            |                   |                     |     |
| Sensitivity:      |                   | 0                   | + 5 |
| Alarm-out Port    |                   |                     |     |
| Alarm Channel     | 1 2               |                     |     |
| Post-alarm        | 10                | sec (10-300)        |     |
| Record            |                   |                     |     |
| Channel           | 1 2               |                     |     |
| Post-Record       | 10                | sec (10-300)        |     |
| Send Email        |                   |                     |     |
| Apply Refresh     | Default           |                     |     |

Fase 4: Fare clic su **Applica** (Apply).

### 4.6.3 Impostazioni del rilevamento del video

Controllare se ci sono cambiamenti significativi nel video, analizzando le immagini. In caso di cambiamenti significativi nel video (come oggetti in movimento, immagini sfocate), il sistema attiva un collegamento di allarme.

### 4.6.3.1 Impostazioni del rilevamento del movimento

#### Informazioni preliminari

Il sistema attiva un collegamento di allarme quando un oggetto in movimento appare nell'immagine e la velocità con cui si muove raggiunge la sensibilità definita.

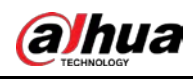

 $\square$ 

- Se si abilita il rilevamento del movimento e il rilevamento intelligente dei movimenti contemporaneamente e si configurano le attività collegate, le attività collegate agiranno come segue:
  - Quando si attiva il rilevamento del movimento, la telecamera registra un video e scatta delle istantanee, ma gli altri collegamenti configurati, come l'invio di e-mail, l'operazione PTZ non vengono attivati.
  - Quando si attiva il rilevamento intelligente dei movimenti, tutti i collegamenti configurati vengono attivati.
- Se si abilita solo il rilevamento del movimento, tutti i collegamenti configurati si attivano all'attivazione del rilevamento del movimento.

### Procedura

<u>Fase 1:</u> Selezionare Selezionare Selezion

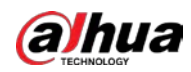

| Notion Detection | Video Tampering  | Scene Changin | g            |
|------------------|------------------|---------------|--------------|
| hannel           | Panoramic Camera | V             |              |
| nable            |                  |               |              |
| chedule          | Full Time        | × )           | Add Schedule |
| nti-dither       | 5                |               | sec (0-100)  |
| Area             | Setting          |               |              |
| TZ movement trig |                  |               |              |
| larm-out Port    |                  |               |              |
| larm Channel     | 1 2              |               |              |
| ost-alarm        | 10               |               | sec (10-300) |
| lecord           |                  |               |              |
| lecord           | 1                |               |              |
| ost-Record       | 10               |               | sec (10-300) |
| TZ Linkage       |                  |               |              |
| end Email        |                  |               |              |
| napshot          |                  |               |              |
| napshot          | 1                |               |              |
|                  | Apply Refresh I  | Default       |              |

Figura 4-78 Rilevamento del movimento

Fase 2: Fare clic su ) per abilitare la funzione di rilevamento del movimento.

Fase 3: Impostare l'area per il rilevamento del movimento.

1) Fare clic su Impostazioni (Setting) accanto a Area (Area).

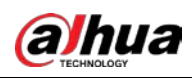

Figura 4-79 Area

| Area                          |             | X         |
|-------------------------------|-------------|-----------|
|                               | Area        |           |
|                               | Name        | Region1   |
|                               | Sensitivity | + 70      |
|                               | Threshold   | - + 5     |
|                               |             |           |
|                               |             | <u>k.</u> |
| Clear Delete (Or Right-click) |             |           |
|                               |             | OK Cancel |

- Selezionare un colore e definirne il nome della zona. Selezionare un'area in cui attivare il rilevamento del movimento nell'immagine e impostare i parametri Sensibilità (Sensitivity) e Soglia (Threshold).
  - Selezionare un colore in **E** per impostare parametri di rilevamento diversi per ogni zona.
  - Sensibilità: Livello di sensibilità dei cambiamenti esterni. All'aumentare del valore l'allarme si attiverà più facilmente.
  - Soglia: Soglia dell'area effettiva per il rilevamento del movimento. Quanto più piccola è la soglia, tanto più facilmente si attiverà l'allarme.
  - Per impostazione predefinita l'area effettiva per il rilevamento del movimento è l'intera immagine del video. Selezionare i blocchi di colore per configurare parametri di rilevamento diversi per le diverse zone.
  - La linea rossa nella forma d'onda indica che il rilevamento del movimento è attivato; la linea verde indica che non vengono rilevati movimenti. Regolare la sensibilità e la soglia in base alla forma d'onda.
- 3) Fare clic su **OK** (OK).
- <u>Fase 4:</u> Configurare i periodi di inserimento e le azioni collegate all'allarme. Per i dettagli, consultare la sezione "4.6.1.2 Configurazione del collegamento dell'allarme".
   Se le pianificazioni esistenti non corrispondono alle esigenze è possibile fare clic su
   **Aggiungi programmazione** (Add Schedule) per aggiungere una programmazione. Per ulteriori dettagli, consultare la sezione "4.6.1.2.1 Aggiunta di una programmazione".
   Anti-dithering: Dopo aver impostato il tempo per la funzione **Anti-dithering** (Anti-dither), il sistema registra solo un evento di rilevamento del movimento in quel periodo.
- <u>Fase 5:</u> Fare clic su **Applica** (Apply).

### 4.6.3.2 Impostazioni della manomissione video

Il sistema esegue il collegamento dell'allarme quando l'obiettivo è coperto o l'uscita video è monocromatica a causa della luce o per altri motivi.

- Fase 1:SelezionareSelezionare</t
- <u>Fase 2:</u> Fare clic su **()** accanto a **Abilita** (Enable) per abilitare il rilevamento della manomissione del video.

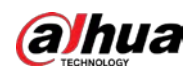

Figura 4-80 Manomissione video

| Motion Detection | Video Tampering | Scene Changing                     |
|------------------|-----------------|------------------------------------|
| Enable           |                 |                                    |
| Schedule         | Full Time       | <ul> <li>✓ Add Schedule</li> </ul> |
| Alarm-out Port   |                 |                                    |
| Alarm Channel    | 1 2             |                                    |
| Post-alarm       | 10              | sec (10-300)                       |
| Record           |                 |                                    |
| Post-Record      | 10              | sec (10-300)                       |
| PTZ Linkage      |                 |                                    |
| Send Email       |                 |                                    |
| Snapshot         |                 |                                    |
|                  | Apply Refresh [ | Default                            |
|                  |                 |                                    |

- Fase 3: Impostare i periodi di inserimento e le azioni collegate all'allarme. Per i dettagli, consultare la sezione "4.6.1.2 Configurazione del collegamento dell'allarme".
  Se le pianificazioni esistenti non corrispondono alle esigenze è possibile fare clic su Aggiungi programmazione (Add Schedule) per aggiungere una programmazione. Per ulteriori dettagli, consultare la sezione "4.6.1.2.1 Aggiunta di una programmazione". Anti-dithering: Dopo aver impostato il tempo per la funzione Anti-dithering (Anti-dither), il sistema registra solo un evento di rilevamento del movimento in quel periodo.
- Fase 4: Fare clic su **Applica** (Apply).

### 4.6.3.3 Impostazioni del cambiamento di scena

Il sistema attiva il collegamento dell'allarme quando l'immagine passa dalla scena attuale a un'altra.

- Fase 1:SelezionareSelezionareSelezionareSena (Event > VideoDetection > Scene Changing).
- <u>Fase 2:</u> Fare clic su <u>accanto a **Abilita** (Enable) per abilitare il rilevamento della manomissione del video.</u>

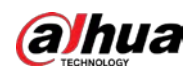

Figura 4-81 Cambiamento di scena

| Motion Detection | Video Tampering | Scene Changing |          |
|------------------|-----------------|----------------|----------|
| Enable           |                 |                |          |
| Schedule         | Full Time       | ∨ Add          | Schedule |
| Alarm-out Port   |                 |                |          |
| Alarm Channel    | 1 2             |                |          |
| Post-alarm       | 10              | sec (10        | -300)    |
| Record           |                 |                |          |
| Post-Record      | 10              | sec (10        | -300)    |
| PTZ Linkage      |                 |                |          |
| Send Email       |                 |                |          |
| Snapshot         |                 |                |          |
|                  | Apply Refresh   | Default        |          |

Fase 3: Impostare i periodi di inserimento e le azioni collegate all'allarme. Per i dettagli, consultare la sezione "4.6.1.2 Configurazione del collegamento dell'allarme".
Se le pianificazioni esistenti non corrispondono alle esigenze è possibile fare clic su
Aggiungi programmazione (Add Schedule) per aggiungere una programmazione. Per ulteriori dettagli, consultare la sezione "4.6.1.2.1 Aggiunta di una programmazione".
Anti-dithering: Dopo aver impostato il tempo per la funzione Anti-dithering (Anti-dither), il sistema registra solo un evento di rilevamento del movimento in quel periodo.
Fase 4: Fare clic su Applica (Apply).

## 4.6.4 Impostazioni del rilevamento intelligente dei movimenti

Dopo aver impostato il rilevamento intelligente dei movimenti, quando persone, veicoli non a motore e veicoli a motore entrano nell'inquadratura e si muovono abbastanza velocemente da raggiungere il valore di sensibilità preimpostato, vengono eseguite le azioni collegate all'allarme. Questa funzione può aiutare a evitare gli allarmi attivati da cambiamenti dell'ambiente naturale.

### Prerequisiti

- Selezionare Impostazioni > Evento > Rilevamento video > Rilevamento movimento (Setting > Event > Video Detection > Motion Detection), quindi abilitare la funzione di rilevamento del movimento.
- Impostare il periodo di inserimento e l'area di rilevamento. La sensibilità di ciascuna zona è maggiore di 0 e la soglia non è uguale a 100.

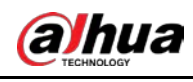

• La funzione dipende dal risultato del rilevamento del movimento; vengono utilizzati tutti gli altri parametri (tranne la sensibilità) della funzione di rilevamento del movimento, inclusi il periodo di inserimento, le impostazioni dell'area e le configurazioni dei collegamenti. Se non si attiva il rilevamento del movimento, il rilevamento intelligente dei movimenti non verrà attivato.

- Se il rilevamento del movimento non è abilitato, quando è abilitato il rilevamento intelligente dei movimenti è abilitato anche il rilevamento del movimento. Se entrambe le funzioni sono abilitate, quando il rilevamento del movimento è disabilitato sarà disabilitato anche il rilevamento intelligente dei movimenti.
- Quando si attiva il rilevamento intelligente dei movimenti e la registrazione è collegata, i dispositivi di back-end possono filtrare la registrazione con persone o con veicoli tramite la funzione di ricerca intelligente. Per ulteriori dettagli, consultare il manuale dell'utente corrispondente.

### Procedura

<u>Fase 1:</u> Selezionare **Impostazioni > Evento > Rilevamento intelligente dei movimenti** (Setting > Event > Smart Motion Detection).

| ffective Target | 🗹 Human 🗹 Motor Vehicle |   |
|-----------------|-------------------------|---|
| Sensitivity     | Medium                  | ~ |
|                 | Apply Refresh Defaul    | t |

Figura 4-82 Rilevamento intelligente dei movimenti

<u>Fase 2:</u> Fare clic su per abilitare il **Rilevamento intelligente dei movimenti** (Smart Motion Detection).

Fase 3: Selezionare il target effettivo e la sensibilità.

- Target effettivo (Effective Target): selezionare Essere umano (Human) o Veicolo a motore (Motor Vehicle).
- Sensibilità (Sensitivity): selezionare Alta (High), Media (Medium) o Bassa (Low). Quanto più alta è la sensibilità, tanto più facilmente si attiverà l'allarme.

Fase 4 Fare clic su **Applica** (Apply).

## 4.6.5 Impostazioni del rilevamento dell'audio

Il sistema attiva il collegamento dell'allarme quando viene rilevata una voce indistinta, una variazione del tono o un cambiamento improvviso dell'intensità del suono.

| Fase 1: | Selezionare 👩 > <b>Evento &gt; Rilevamento audio</b> (Event > Audio Detection). |
|---------|---------------------------------------------------------------------------------|
| Fase 2: | Configurare i parametri della funzione Rilevamento audio.                       |

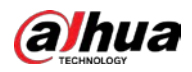

- - L'allarme si attiverà più facilmente con una sensibilità più alta o una soglia più bassa. Negli ambienti rumorosi, impostare una soglia alta.
  - La linea rossa nella forma d'onda indica che il rilevamento dell'audio è attivato; quella verde indica che non vengono rilevati segnali audio. Regolare la sensibilità e la soglia in base alla forma d'onda.

| Audio Exception  |                       |              |
|------------------|-----------------------|--------------|
| Intensity Change |                       |              |
| Sensitivity      |                       | + 50         |
| Threshold        |                       | + 50         |
|                  |                       |              |
| Schedule         | Full Time $\lor$      | Add Schedule |
| Anti-dither      | 5                     | sec (0-100)  |
| Alarm-out Port   |                       |              |
| Alarm Channel    | 1 2                   |              |
| Post-alarm       | 10                    | sec (10-300) |
| Record           |                       |              |
| Post-Record      | 10                    | sec (10-300) |
| PTZ Linkage      |                       |              |
| Send Email       |                       |              |
| Snapshot         |                       |              |
|                  | Apply Refresh Default |              |

Figura 4-83 Rilevamento dell'audio

- Fase 3:Impostare i periodi di inserimento e le azioni collegate all'allarme. Per i dettagli, consultare<br/>la sezione "4.6.1.2 Configurazione del collegamento dell'allarme".<br/>Se le pianificazioni esistenti non corrispondono alle esigenze è possibile fare clic su<br/>Aggiungi programmazione (Add Schedule) per aggiungere una programmazione. Per<br/>ulteriori dettagli, consultare la sezione "4.6.1.2.1 Aggiunta di una programmazione".<br/>Anti-dithering: Dopo aver impostato il tempo per la funzione Anti-dithering (Anti-dither),<br/>il sistema registra solo un evento di rilevamento del movimento in quel periodo.
- Fase 4: Fare clic su **Applica** (Apply).

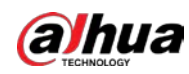

## 4.6.6 Impostazioni del disinserimento rapido

È possibile disattivare alcuni o tutti gli eventi di collegamento degli allarmi, in base alle esigenze, con un solo clic.

### Procedura

- <u>Fase 1:</u> Selezionare **Impostazioni > Evento > Disinserimento rapido** (Setting > Event > One-click Disarm).
- Fase 2: Abilitare o disabilitare la funzione di disattivazione rapida, in base alle esigenze.
  - Fare clic su accanto a **Disinserimento rapido** (One-click Disarm) per abilitare il disinserimento rapido. Dopo aver abilitato questa funzione, eseguire <u>Fase 3</u>.
  - Fare clic su **C** accanto a **Disinserimento rapido** (One-click Disarm) per disabilitare il disinserimento rapido in un determinato periodo. Dopo aver disabilitato questa funzione, eseguire <u>Fase 4</u>.

Figura 4-84 Impostazione del disinserimento rapido

| One-click Disarm       |                                                   |  |
|------------------------|---------------------------------------------------|--|
| Disarm by Period       |                                                   |  |
| 0 Disarm by Period     | will be valid after one-click disarm is disabled. |  |
| Disarm Period          | Full Time  V Add Schedule                         |  |
| These settings only ta | ke effect in the disarming status.                |  |
| Event Notifications    |                                                   |  |
| Disarm Alarm Linkage   | Select All                                        |  |
| Action                 | 🗹 Alarm-out Port 🗹 Send Email 🔽 Audio Linkage     |  |
|                        | Apply Refresh Default                             |  |
|                        |                                                   |  |

<u>Fase 3:</u> Abilitare la funzione di disinserimento in base al periodo e configurare il periodo di disinserimento.

- 1) Fare clic su on accanto a **Disinserisci in base al periodo** (Disarm by Period) per abilitare la funzione.
- 2) Configurazione del Periodo di disinserimento (Disarm Period). Se il periodo aggiunto non soddisfa le proprie esigenze, puoi fare clic su Aggiungi programmazione (Add Schedule) per aggiungere nuovamente il periodo di inserimento. Per ulteriori dettagli, consultare la sezione "4.6.1.2.1 Aggiunta di una programmazione".
- <u>Fase 4:</u> Selezionare l'azione collegata all'allarme da eseguire al disinserimento. È possibile selezionare **Porta uscita allarme** (Alarm-out Port), **Invia e-mail** (Send email),
   **Collegamento audio** (Audio Linkage) o **Seleziona tutto** (Select All).
  - Azioni collegate selezionate: nessuna azione attivata durante l'allarme.
  - Azioni collegate non selezionate: azioni attivate durante l'allarme.
- Fase 5: Fare clic su **Applica** (Apply).
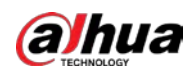

# 4.6.7 Caricamento automatico degli eventi

La telecamera supporta il caricamento automatico degli eventi sul server.

#### Procedura

Fase 1: Selezionare o > Evento > Caricamento automatico (Event > Auto Upload).

La voce **Modalità di caricamento** (Upload Mode) è impostata su **HTTP** per impostazione predefinita.

Figura 4-85 Caricamento automatico degli eventi

| able |        |                                            |              |       |                    |                |            |      |       |
|------|--------|--------------------------------------------|--------------|-------|--------------------|----------------|------------|------|-------|
|      | Delete | IP/Domain Name                             | Port         | HTTPC | Dath               | Authentication | Event Tune | Test | Dalat |
|      | 140.   | IP/ Domain Hame                            | PUIL         | nina  | Peur               | Authentication | Event type | Test | Delet |
|      | 1      | Example: 11.1.64.1.108                     | Example: 80  |       | Example: /example/ | 23             | None       | Test | â     |
|      |        | which is a state of the state of the state | Property and | C100  | Example: Javample/ |                | None       | Text |       |

Fase 2: Fare clic su O per abilitare la funzione di caricamento automatico.

<u>Fase 3:</u> Fare clic su **Aggiungi** (Add) e configurare l'indirizzo IP o il nome di dominio, la porta, HTTPS, il percorso, l'autenticazione e il tipo di evento.

 $\square$ 

- Consente di aggiungere fino a due server.
- Se la voce **HTTPS** è abilitata sarà necessario scaricare il certificato CA e caricarlo sul server.
- Nella pagina iniziale, scorrere verso il basso fino alla pagina successiva, fare clic su Sicurezza > Certificato CA > Certificato dispositivo (Security > CA Certificate > Device Certificate).
- 2) Fare clic su 📩 nella sezione **Download** (Download) per scaricare il certificato CA.

| evice Certificate  | Trusted CA Certi             | ficates                                        |                              |                          |                               |                          |                       |       |
|--------------------|------------------------------|------------------------------------------------|------------------------------|--------------------------|-------------------------------|--------------------------|-----------------------|-------|
| A device certifica | ite is a proof of device leg | al status. For example, when the l             | prowser is visiting device v | via HTTPS, the device co | ertificate shall be verified. |                          |                       |       |
| Install Device Ce  | rtincate                     |                                                |                              |                          |                               |                          |                       |       |
| No.                | Custom Name                  | Certificate Serial Number                      | Validity Period              | User                     | issued by                     | Used by                  | Certificate<br>Status | Defau |
| 1                  |                              | 3363653336626462653339<br>34393436363834383730 | 2030-01-12 00:01:10          | 5A425GAGYH001            | General Device PTZ C<br>A     | HTTPS, RTSP over T<br>LS | Incomplete 🕥          | 0     |

Figura 4-86 Download del certificato

3) Caricare il certificato sul server.

Fase 4: Fare clic su **Test** (Test) per verificare che il server funzioni correttamente.

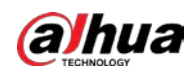

# 4.7 Archiviazione

Visualizzare le informazioni della scheda SD locale. È possibile impostarla in sola lettura o in lettura e scrittura; inoltre si possono usare le funzioni di hot swap e di formattazione della scheda SD.

#### Informazioni preliminari

 $\square$ 

- Se si inserisce una password errata per cinque volte consecutive in fase di autenticazione, modifica o cancellazione della password, l'account verrà bloccato per cinque minuti.
- Prima di utilizzare la funzione di registrazione e riproduzione verificare che la scheda SD sia stata autenticata.
- Le condizioni della scheda SD sono classificate come segue.
  - Verde: la scheda SD è in condizioni ottimali.
  - Blu: la scheda SD è in buone condizioni.
  - Arancione: la scheda SD è in condizioni discrete.
  - Rosso: la scheda SD è in cattive condizioni. Sostituire la scheda SD tempestivamente.
- Se la capacità della scheda SD risulta notevolmente inferiore alla capacità nominale quando viene letta dal computer, la scheda SD è stata formattata con un file system privato. È necessario scaricare DiskManager da Dahua Tool Manager, per leggere la scheda SD. Per i dettagli, rivolgersi al personale tecnico di Dahua.
- Le funzioni possono variare in base al modello.

#### Procedura

<u>Fase 1:</u> Selezionare **(Storage)** > **Archiviazione** (Storage).

- <u>Fase 2:</u> Selezionare la scheda SD da configurare, quindi eseguire le seguenti operazioni, in base alle esigenze.
  - Facendo clic su **Sola lettura** (Read-Only) la scheda SD viene impostata in sola lettura.
  - Facendo clic su **Lettura e scrittura** (Read & Write) la scheda SD viene impostata in lettura e scrittura.
  - Facendo clic su **Sostituzione hot swap** (Hot Swap) sarà possibile estrarre la scheda SD.
  - Facendo clic su **Formatta** (Format) si può formattare la scheda SD. Fare clic su **OK** (OK) nella finestra di dialogo visualizzata per formattare la scheda SD.

#### Figura 4-87 Archiviazione

| Form | at Read-Only | Read/Write | Hot Swap | Refresh |            |                     |                    |                |              |
|------|--------------|------------|----------|---------|------------|---------------------|--------------------|----------------|--------------|
|      | Name         |            | Status   |         | Properties | Used Space/Total Sp | ace                |                |              |
|      | Local Disk1  |            | Normal   |         | Read/Write |                     | 25.8808 / 118.9268 | General Config | ( <b>-</b> ) |

# 4.8 Sistema

Questa sezione presenta le configurazioni di sistema, tra cui quelle generali e quelle relative a data e ora, account, gestione delle periferiche, strumento di gestione e aggiornamento.

È possibile accedere alla pagina **Sistema** (System) seguendo due metodi. Nella sezione seguente si userà come esempio il metodo 1.

• Metodo 1: Fare clic su on nell'angolo superiore destro della pagina principale, quindi fare clic su **Sistema** (System).

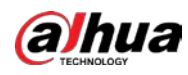

• Metodo 2: Fare clic su **Sistema** (System) nella pagina principale.

# 4.8.1 Presentazione generale

#### 4.8.1.1 Impostazioni di base

È possibile configurare il nome del dispositivo e lo standard video.

#### Procedura

<u>Fase 1:</u> Selezionare **Sistema > Impostazioni generali > Impostazioni di base** (System > General > Basic).

| Figura 4-88 Impostazioni di base |
|----------------------------------|
|----------------------------------|

| Device Name    | 99.11.H.,R.R. |           |        |
|----------------|---------------|-----------|--------|
| Video Standard | PAL           |           | $\vee$ |
|                | Apply Refres  | h Default |        |

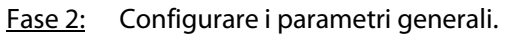

|--|

| Parametro        | Descrizione                                                                                                    |
|------------------|----------------------------------------------------------------------------------------------------|
| Nome             | Inserire il nome del dispositivo. Quando un dispositivo viene<br>aggiunto da un altro dispositivo, il suo nome viene visualizzato come<br>il nome definito.<br>Ogni dispositivo ha il proprio nome.                                                                                                    |
| Standard video   | Selezionare uno standard video fra <b>PAL</b> e <b>NTSC</b> .                                                                                                    |
| Uscita analogica | <ul> <li>Questa funzione è disponibile solo per i dispositivi che supportano l'uscita analogica.</li> <li>Alcuni dispositivi disattivano automaticamente la funzione IA quando abilitano l'uscita analogica e disattivano automaticamente l'uscita analogica quando abilitano la funzione IA.</li> <li>Alcuni dispositivi supportano le interfacce SDI (Serial Digital Interface) e HDCVI (High Definition Composite Video Interface).</li> </ul> |

Fase 3: Fare clic su **Applica** (Apply).

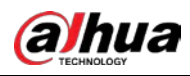

#### 4.8.1.2 Data e ora

È possibile configurare il formato della data e dell'ora, il fuso orario, l'ora, l'ora legale e il server NTP.

#### Procedura

Fase 1:Selezionare is > Sistema > Impostazioni generali > Data e ora (System > General > Date & Time).

| sic [         | Date & Time                                   |
|---------------|-----------------------------------------------|
| Time and Time | Zone                                          |
| C             | Date<br>2021-07-26 Monday<br>Time<br>15:46:00 |
| Time          | Manual Settings      NTP                      |
| System Time   | 2021-07-26 15:46:00                           |
| Time Format   | YYYY-MM-DD V 24-Hour V                        |
| Time Zone     | (UTC+08:00) Beijing, Chongqing, Ho $\vee$     |
| DST           |                                               |
| Enable        |                                               |
| Туре          | • Date 🔷 Week                                 |
| Start Time    | 01-01 00:00:00                                |
| End Time      | 01-02 00:00:00                                |
|               | Frach                                         |

Figura 4-89 Data e ora

Fase 2: Configurare i parametri relativi alla data e all'ora.

Tabella 4-28 Descrizione dei parametri relativi alla data e all'ora

| Parametro        | Descrizione                                                                                                    |
|------------------|----------------------------------------------------------------------------------------------------|
| Ora              | <ul> <li>Impostazioni manuali (Manually Setting): Configurazione manuale dei parametri.</li> <li>NTP: Selezionando l'opzione NTP, il sistema sincronizzerà l'ora in tempo reale con il server Internet.<br/>Per usare l'opzione NTP è anche possibile inserire l'indirizzo IP, il fuso orario, la porta e l'intervallo di un PC che disponga di NTP.</li> </ul> |
| Ora di sistema   | Configurare l'ora di sistema.<br>Fare clic su <b>Sincronizza con il PC</b> (Sync with PC) per modificare la data e<br>l'ora di sistema sincronizzandole con quelle del PC.                                                                                                    |
| Formato data/ora | Configurazione del formato dell'ora.                                                                                                    |
| Fuso orario      | Configurazione del fuso orario del luogo in cui si trova il dispositivo.                                                                                                    |

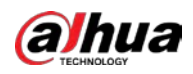

| Parametro  | Descrizione                                                                                                    |
|------------|----------------------------------------------------------------------------------------------------|
| Ora legale | Attivare l'ora legale se necessario.<br>Fare clic su Oe configurare la data di inizio e la data di fine dell'ora |
|            | legale tramite le opzioni <b>Data</b> (Date) o <b>Settimana</b> (Week).                                          |

Fase 3: Fare clic su Applica (Apply).

# 4.8.2 Modalità di consumo energetico

È possibile configurare la modalità di consumo energetico della telecamera in modalità di sospensione o in modalità generale. Entrambe contengono dei parametri che possono aiutare a ridurre il consumo energetico. La modalità di sospensione è abilitata per impostazione predefinita.

### 4.8.2.1 Modalità di sospensione

In questa modalità, con l'eccezione del modulo 4G e del microcontroller che funzionano a basso consumo energetico, gli altri componenti della telecamera non funzionano. È anche possibile configurare la attivazione programmata per la telecamera, in modo che si attivi automaticamente all'ora specificata oppure quando scatta l'allarme PIR.

#### Procedura

- <u>Fase 1:</u> Selezionare Sistema > Modalità di consumo energetico > Modalità di sospensione (System > Power Consumption Mode > Sleep Mode).
- Fase 2: Se necessario, abilitare la Attivazione programmata (Scheduled Wakeup), impostare per i Criteri di attivazione (Wakeup Policy) i parametri Per durata (By Duration) o Per intervallo (By Interval), quindi configurare i parametri.
  - Per intervallo:
    - 1. Impostare i tempi diurni e notturni facendo clic e trascinando sulla linea temporale o inserendo i numeri specifici nella casella di testo.
    - 2. Impostare gli intervalli di tempo di attivazione rispettivamente per il giorno e la notte.

| duled Wakeup                           |                                    |                                                                                                    |
|----------------------------------------|------------------------------------|----------------------------------------------------------------------------------------------------|
| ceup Policy                            | 8y Interval                        | TV .                                                                                                    |
| Day • Night                            |                                    |                                                                                                    |
|                                        |                                    |                                                                                                    |
| 0                                      | 1 2 3 4 5 6 7 8 9<br>1             | 9 10 11 12 13 14 15 16 17 18 19 20 21 22 23 24<br>Transform Franchise Franchise Franchise Franchise Franchise Franchise |
| 0                                      | 1 2 3 4 5 6 7 8 9                  | 9 10 11 12 13 14 15 16 17 18 19 20 21 22 23 24                                                                          |
| 0                                      | 1 2 3 4 5 6 7 8 6<br>1             | 9 10 11 12 13 14 15 16 17 18 19 20 21 22 23 24<br>                                                                      |
| Wakeup Time Interval                   | 60                                 | 9 10 11 12 13 14 15 16 17 18 19 20 21 22 23 24                                                                          |
| 0<br>1 · · · ·<br>Wakeup Time Interval | 1 2 3 4 5 6 7 0 0<br>1 1 1 1 1 1 1 | 9 10 11 12 13 14 15 16 17 18 19 20 21 22 23 24                                                                          |

Figura 4-90 Attivazione per intervallo

- Per durata:
  - 1. Impostare la durata della attivazione per ogni giorno della settimana facendo clic e trascinando sulla linea temporale o inserendo i numeri specifici nella casella di testo.
  - 2. Impostare il periodo di attivazione per un giorno, fare clic su **Copia** (Copy), selezionare i giorni per condividere i periodi di attivazione con il giorno, quindi fare clic su **Applica** (Apply).

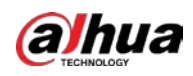

Figura 4-91 Attivazione per durata

| akeup Policy |     | By Duration |                     |                       |                |         |       |        |
|--------------|-----|-------------|---------------------|-----------------------|----------------|---------|-------|--------|
|              |     |             |                     |                       |                | Refresh | Clear | Delete |
|              | 0 1 | 2 1 4       | 5 6 7 8 9 10<br>I I | 11 12 13 14 15<br>1 1 | 16 17 18 19 20 | 21 22   | 23 24 |        |
| Sun          | -   |             |                     |                       |                |         |       | Сору   |
| Mon          | 0   |             | _                   |                       |                |         | 1     | Сору   |
| Tue          |     |             | _                   |                       | _              |         | 1     | Сору   |
| Wed          |     |             | _                   |                       | _              |         |       | Сору   |
| Thu          |     |             | _                   |                       | _              |         |       | Сору   |
| Fri          |     |             | _                   |                       |                |         |       | Сору   |
| Sat          |     |             |                     |                       | _              |         |       | Сору   |

Fase 3: Fare clic su **Applica** (Apply).

### 4.8.2.2 Modalità generale

In questa modalità la telecamera funziona con alimentazione continua. È anche possibile abilitare la funzione di sospensione affinché il dispositivo si spenga automaticamente quando la carica della batteria raggiunge la soglia.

#### Procedura

Fase 1:SelezionareSistema > Modalità di consumo energetico > Modalità generale(System > Power Consumption Mode > General Mode).

Figura 4-92 Modalità generale

| Power Consumption Mode | Sleep Mode 💿 General Mode |           |
|------------------------|---------------------------|-----------|
| Sleep                  |                           |           |
| Threshold              | 20                        | % (1-100) |
| Apply Refresh          | Default                   |           |
|                        |                           |           |

- <u>Fase 2:</u> Abilitare la voce **Sospensione** (Sleep), se necessario, quindi impostare la soglia. La soglia predefinita per il livello della batteria è 20%.
- Fase 3: Fare clic su **Applica** (Apply).

### 4.8.3 Account

È possibile gestire gli utenti, ad esempio aggiungendoli, eliminandoli o modificandoli. Gli utenti possono essere utenti amministratori, utenti aggiunti e utenti ONVIF.

Solo gli utenti amministratori possono gestire gli utenti e i gruppi. Le operazioni includono l'aggiunta o l'eliminazione di utenti e gruppi di utenti, e la modifica delle informazioni degli utenti.

- I nomi degli utenti e dei gruppi possono contenere fino a 31 caratteri, tra cui numeri, lettere, trattini bassi, lineette, punti e simboli @.
- La password deve contenere da 8 a 32 caratteri senza spazi, tra cui almeno due tipi dei seguenti caratteri: Maiuscole, minuscole, numeri e caratteri speciali (tranne ' " ; : &).

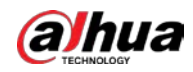

- Si possono avere fino a 18 utenti (escluso l'utente amministratore) e un utente anonimo; è possibile avere sei gruppi di utenti (esclusi i gruppi dell'amministratore e degli utenti).
- È possibile gestire gli utenti singolarmente o come gruppi. Non sono consentiti nomi degli utenti o nomi dei gruppi uguali. Un utente non può appartenere a più gruppi contemporaneamente e gli utenti di un gruppo possono avere autorizzazioni solo entro i limiti consentiti dal gruppo.
- Gli utenti online non possono modificare le proprie autorizzazioni.
- Il nome utente predefinito del sistema è admin; è quello che ha l'autorizzazione più alta.
- Selezionando Accesso anonimo (Anonymous Login) è possibile accedere solamente con l'indirizzo IP, senza bisogno di inserire nome utente e password. Gli utenti anonimi hanno solo i permessi per visualizzare le anteprime. Quando si accede come utenti anonimi è possibile fare clic su **Esci** (Logout) e accedere con un nome utente diverso.

### 4.8.3.1 Aggiunta di un utente

L'utente predefinito è l'utente amministratore. Si possono aggiungere utenti e configurare le autorizzazioni.

#### Procedura

Fase 1: Selezionare **Sistema > Account > Utente** (System > Account > User).

| 1                            | Group                             | ONVIF User                  |                         |                                       |                 |                  |                |
|------------------------------|-----------------------------------|-----------------------------|-------------------------|---------------------------------------|-----------------|------------------|----------------|
| 489                          | Cabito                            |                             |                         |                                       |                 | Anor             | iymous Login 🛛 |
|                              | No.                               | Username                    | Group                   | Password Strength                     | Remarks         | Restricted Login | Operation      |
|                              | 1                                 | admin                       | admin                   | Medium                                | admin's account | 1                | (5 B           |
|                              |                                   |                             |                         |                                       |                 |                  |                |
|                              |                                   |                             |                         |                                       |                 |                  |                |
|                              |                                   |                             |                         |                                       |                 |                  |                |
|                              |                                   |                             |                         |                                       |                 |                  |                |
|                              |                                   |                             |                         |                                       |                 |                  |                |
|                              |                                   |                             |                         |                                       |                 |                  |                |
|                              |                                   |                             |                         |                                       |                 |                  |                |
|                              |                                   |                             |                         |                                       |                 |                  |                |
| ssword                       | Reset Enable                      |                             |                         |                                       |                 |                  |                |
| isword<br>1 you fi<br>he pas | Reset Enable<br>forgot the passar | att. you can receive securi | ty codes through the en | tull address kitt in advence to reset |                 |                  |                |

Fase 2: Fare clic su **Aggiungi** (Add).

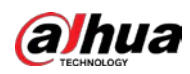

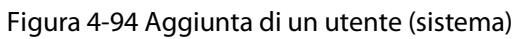

| d                |       |             |                  |             | ×            |
|------------------|-------|-------------|------------------|-------------|--------------|
| Username         |       |             |                  |             |              |
| Password         |       |             |                  |             |              |
|                  |       |             |                  |             |              |
| Confirm Password |       |             |                  |             |              |
| Group            | admin |             |                  | $\sim$      |              |
| Remarks          |       |             |                  |             |              |
| System           | Live  | Search      | Restricted Login |             |              |
| II 🖌             |       |             |                  |             |              |
| Account          |       | System      |                  | System Info |              |
| Manual Control   |       | 🔽 File Back | kup              | ✓ Storage   |              |
| Vent             |       | Network     | k                | Peripheral  |              |
| 🔽 Camera         |       | V PTZ       |                  | Security    |              |
| Maintenance      |       |             |                  |             |              |
|                  |       |             |                  |             | Apply Cancel |

#### Figura 4-95 Aggiunta di un utente (live)

| Username         |       |        |                  |        |  |
|------------------|-------|--------|------------------|--------|--|
| Password         |       |        |                  |        |  |
| Confirm Password |       |        |                  |        |  |
| Group            | admin |        |                  | $\sim$ |  |
| Remarks          |       |        |                  |        |  |
| System           | Live  | Search | Restricted Login |        |  |

#### Figura 4-96 Aggiunta di un utente (ricerca)

| Username         |       |        |                  |   |  |
|------------------|-------|--------|------------------|---|--|
| Password         |       |        |                  |   |  |
| Confirm Password |       |        |                  |   |  |
| Group            | admin |        |                  | × |  |
| Remarks          |       |        |                  |   |  |
| System           | Live  | Search | Restricted Login |   |  |
| Search           |       |        |                  |   |  |
|                  |       |        |                  |   |  |

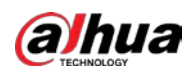

| Username         |                                                      |        |
|------------------|------------------------------------------------------|--------|
| Password         |                                                      |        |
| Confirm Password |                                                      |        |
| Group            | admin                                                | $\sim$ |
| Remarks          |                                                      |        |
| System           | Live Search Restricted Login                         |        |
| IP Address       | IP Address ∨         1         0         .         1 |        |
| Validity Period  |                                                      |        |
| 2021-07-26 08:00 | :00 🖹 2021-07-27 08:00:00 🗎                          |        |
| Period           |                                                      |        |
| Time Plan        |                                                      |        |
|                  |                                                      | Apply  |

Figura 4-97 Aggiunta di un utente (accesso limitato)

#### Fase 3: Configurare i parametri dell'utente.

| Tabella 4-29 Descrizione dei parametri dell t | ll'utente |
|-----------------------------------------------|-----------|
|-----------------------------------------------|-----------|

| Parametro         | Descrizione                                                                                                    |
|-------------------|----------------------------------------------------------------------------------------------------|
| Nomeutente        | Identificativo univoco degli utenti. Non è possibile utilizzare un nome utente esistente.                                                                                                    |
| Nome utente       | l nomi degli utenti e dei gruppi possono contenere fino a 31 caratteri, tra cui numeri, lettere, trattini bassi, lineette, punti e simboli @.                                                                                                    |
| Password          | Inserire la password e confermarla nuovamente.                                                                                                    |
| Conferma password | La password deve contenere da 8 a 32 caratteri senza spazi, tra cui<br>almeno due tipi dei seguenti caratteri: Maiuscole, minuscole, numeri e<br>caratteri speciali (tranne ' " ; : &). Impostare una password sicura<br>seguendo le indicazioni per la sicurezza visualizzate. |
| Gruppo            | ll gruppo a cui appartiene l'utente. Ogni gruppo ha autorizzazioni diverse.                                                                                                    |
| Note              | Descrizione dell'utente.                                                                                                    |
| Sistema           | Selezionare le autorizzazioni del sistema in base alle esigenze.<br>È consigliabile assegnare agli utenti normali meno autorizzazioni                                                                                                    |
|                   | rispetto a quelle assegnare agli utenti premium.                                                                                                    |
| Live              | Assegnazione dell'autorizzazione per la visualizzazione live all'utente da aggiungere.                                                                                                    |
| Ricerca           | Assegnazione dell'autorizzazione per la ricerca all'utente da aggiungere.                                                                                                    |

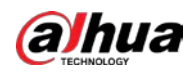

| Parametro        | Descrizione                                                                                                    |
|------------------|----------------------------------------------------------------------------------------------------|
|                  | Impostare l'indirizzo del computer tramite il quale l'utente definito può<br>accedere alla telecamera, il periodo di validità e l'intervallo di tempo. È<br>possibile accedere alla pagina web con l'IP definito, nel periodo e per il<br>periodo di validità stabiliti. Impostare le opzioni come segue: |
|                  | • Abilitare la voce <b>Indirizzo IP</b> (IP address), selezionare il tipo di IP,                                                                                                    |
|                  | quindi configurare l'indirizzo IP.                                                                                                    |
| Accesso limitato | <ul> <li>Indirizzo IP address (IP address): Inserire l'indirizzo IP dell'host<br/>da aggiungere.</li> </ul>                                                                                                    |
|                  | <ul> <li>Segmento IP: Inserire l'indirizzo iniziale e finale dell'host da<br/>aggiungere.</li> </ul>                                                                                                    |
|                  | • Abilitare il parametro <b>Periodo di validità</b> (Validity Period), quindi                                                                                                    |
|                  | configurare l'ora di inizio e di fine.                                                                                                    |
|                  | <ul> <li>Abilitare il Periodo (Periodo), quindi fare clic su Programmazione<br/>oraria (Time Plan) per impostare il periodo di accesso.</li> </ul>                                                                                                    |

Fase 4: Fare clic su **Applica** (Apply).

L'utente appena aggiunto viene visualizzato nell'elenco degli utenti.

#### Operazioni correlate

• Modificare le informazioni dei gruppi di utenti.

Fare clic su 🛛 per modificare la password, il gruppo, la descrizione o le autorizzazioni.

 $\square$ 

L'unico parametro modificabile dell'account amministratore è la password.

Eliminare un gruppo di utenti.
 Fare clic su 

 per eliminare il gruppo di utenti aggiunto.

 $\square$ 

Non è possibile eliminare l'account e il gruppo utenti dell'amministratore.

#### 4.8.3.2 Ripristino della password

Se occorre ripristinare la password dell'account dell'amministratore si riceverà un codice di sicurezza all'indirizzo e-mail inserito.

#### Procedura

Fase 1: Selezionare **O** > **Sistema > Account > Utente** (System > Account > User).

#### Figura 4-98 Ripristino della password

| Password Reset                 | Enable                                                                                        |  |
|--------------------------------|-----------------------------------------------------------------------------------------------|--|
| If you forgot th the password. | e password, you can receive security codes through the email address left in advance to reset |  |
| Email Address                  |                                                                                               |  |
| Apply Ref                      | Default                                                                                       |  |

- Fase 2:Fare clic super abilitare la voce **Ripristino password** (Password Reset).Se la funzione non è abilitata si può ripristinare la password solo reimpostando la telecamera.
- Fase 3: Inserire l'indirizzo e-mail riservato.

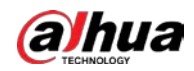

Dopo aver configurato l'indirizzo e-mail riservato è possibile impostare una nuova password facendo clic su **Password dimenticata?** (Forgot password?) nella pagina di accesso.

Fase 4: Fare clic su **Applica** (Apply).

### 4.8.3.3 Aggiunta di un gruppo di utenti

Per impostazione predefinita esistono 2 gruppi chiamati "admin" e "user". È possibile aggiungere ed eliminare gruppi o modificarne le autorizzazioni e le note.

#### Procedura

```
Fase 1: Selezionare Sistema > Account > Gruppo (System > Account > Group).
```

|    | Group  | ONVIF User |                     |           |
|----|--------|------------|---------------------|-----------|
| dd | Delete |            |                     |           |
|    | No.    | Group      | Remarks             | Operation |
|    | 1      | admin      | administrator group | iz â      |
|    |        |            |                     |           |

#### Fase 2: Fare clic su **Aggiungi** (Add).

Fase 3:Inserire il nome del gruppo di utenti e le note, quindi selezionare le autorizzazioni del<br/>sistema, quelle per le anteprime e quelle di riproduzione per il gruppo di utenti.<br/>I nomi degli utenti e dei gruppi possono essere composti da un massimo di 31 caratteri,<br/>scelti fra numeri, lettere, trattini bassi, lineette, punti e simboli @.

#### Figura 4-100 Aggiunta di un gruppo

| Group         |             |                  |  |
|---------------|-------------|------------------|--|
| Remarks       |             |                  |  |
| System Live   | Search      |                  |  |
|               |             |                  |  |
| System        | System Info | 🛃 Manual Control |  |
| V File Backup | Storage     | Vent             |  |
| Vetwork       | Peripheral  | 🔽 Camera         |  |
| V PTZ         | Security    | Maintenance      |  |

Tabella 4-30 Descrizione dei parametri del gruppo di utenti

| Autorizzazione del<br>gruppo | Amministratore | Utente | Funzioni                                                    |
|------------------------------|----------------|--------|-------------------------------------------------------------|
| Sistema                      | SÌ             | N/A    | Impostazione dell'ora di sistema e<br>altro.                |
| Informazioni sul<br>sistema  | SÌ             | N/A    | Informazioni sulla versione, sui log di<br>sistema e altro. |
| Controllo manuale            | SÌ             | N/A    | Impostazioni PTZ.                                           |

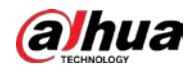

| Autorizzazione del gruppo | Amministratore | Utente | Funzioni                                                                                                    |
|---------------------------|----------------|--------|----------------------------------------------------------------------------------------------------|
| Backup dei file           | SÌ             | N/A    | Backup dei file.                                                                                                    |
| Archiviazione             | SÌ             | N/A    | Configurazione del punto di<br>archiviazione, configurazione del<br>tempo di registrazione delle<br>istantanee, configurazione dell'SFTP e<br>altro. |
| Evento                    | SÌ             | N/A    | Impostazioni del rilevamento video,<br>impostazioni del rilevamento<br>dell'audio, impostazioni dell'allarme e<br>altro.                             |
| Rete                      | SÌ             | N/A    | Impostazioni IP, impostazioni SMTP,<br>impostazioni SNMP, impostazioni<br>dell'hotspot AP e altro.                                                   |
| Periferica                | SÌ             | N/A    | Impostazioni luce esterna,<br>tergicristallo e porta seriale.                                                                                        |
| Telecamera                | SÌ             | N/A    | Impostazioni delle proprietà della<br>telecamera, impostazioni dell'audio e<br>del video, e altro.                                                   |
| PTZ                       | SÌ             | N/A    | Impostazioni preimpostate,<br>impostazioni dei tour e altro.                                                                                         |
| Sicurezza                 | SÌ             | N/A    | Impostazioni HTTPS, RTSP tramite TLS e altro.                                                                                                    |
| Manutenzione              | SÌ             | N/A    | Impostazioni della manutenzione automatica e altro.                                                                                                  |

#### $\square$

- Qualsiasi utente del gruppo Amministratore (Admin) ha le autorizzazioni di livello Utente (User) che consentono di modificare le autorizzazioni del gruppo. Il gruppo Utente (User) non ha queste autorizzazioni.
- Le funzioni della telecamera corrispondono al controllo delle autorizzazioni. Solo l'utente con l'autorizzazione specificata può usare la funzione corrispondente; il gruppo **Amministratore** (Admin) ha tutte le autorizzazioni.

<u>Fase 4:</u> Inserire il nome del gruppo e le note, quindi selezionare le autorizzazioni del gruppo.

Fase 5: Fare clic su **OK** (OK) per concludere le modifiche.

Il gruppo appena aggiunto viene mostrato nell'elenco.

#### Operazioni correlate

Modificare le informazioni dei gruppi di utenti.
 Fare clic su 
 er modificare la password, il gruppo, la descrizione o le autorizzazioni.

 $\square$ 

L'unico parametro modificabile dell'account amministratore è la password.

Eliminare un gruppo di utenti.
 Fare clic su 

 per eliminare gli utenti aggiunti.

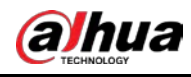

Non è possibile eliminare l'account e il gruppo utenti dell'amministratore.

#### 4.8.3.4 Utente ONVIF

È possibile aggiungere ed eliminare un utente ONVIF, nonché modificarne la password. L'utente ONVIF predefinito è admin.

#### Procedura

Fase 1: Selezionare **Sistema > Account > Utente ONVIF** (System > Account > ONVIF User).

Figura 4-101 Utente ONVIF

| Use | er  | Group  | ONVIF User |       |                   |      |
|-----|-----|--------|------------|-------|-------------------|------|
|     |     |        |            |       |                   |      |
|     | Add | Delete |            |       |                   |      |
|     |     | No.    | Username   | Group | Password Strength | Edit |
|     |     | 1      | admin      | admin | Medium            | 区 亩  |
|     |     |        |            |       |                   |      |

Fase 2: Fare clic su **Aggiungi** (Add).

Figura 4-102 Aggiunta di un utente ONVIF

| admin1 |        |
|--------|--------|
| •••••  |        |
|        |        |
| •••••  |        |
|        | admin1 |

Fase 3: Configurare i parametri dell'utente.

Tabella 4-31 Descrizione dei parametri di un utente ONVIF

| Parametro         | Descrizione                                                                                                    |
|-------------------|----------------------------------------------------------------------------------------------------|
|                   | Identificativo univoco degli utenti. Non è possibile utilizzare un<br>nome utente già in uso.                                                                                     |
| Nome utente       | l nomi degli utenti e dei gruppi possono essere composti da un<br>massimo di 31 caratteri, scelti fra numeri, lettere, trattini bassi,<br>lineette, punti e simboli @.            |
| Password          | Inserire la password e confermarla nuovamente.                                                                                                    |
| Conferma password | La password deve contenere da 8 a 32 caratteri, senza spazi, di cui<br>almeno due tipi di caratteri tra maiuscole, minuscole, numeri e<br>caratteri speciali (esclusi ' " ; : &). |
| Nome gruppo       | ll gruppo a cui appartiene l'utente. Ogni gruppo ha autorizzazioni diverse.                                                                                                    |

Fase 4: Fare clic su **OK** (OK).

L'utente appena aggiunto viene visualizzato nell'elenco dei nomi utente.

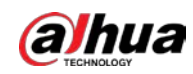

#### Operazioni correlate

 $\square$ 

• Modificare le informazioni dei gruppi di utenti. Fare clic su 😰 per modificare la password, il gruppo, la descrizione o le autorizzazioni.

L'unico parametro modificabile dell'account amministratore è la password.

• Eliminare un gruppo di utenti. Fare clic su 🝵 per eliminare gli utenti aggiunti.

| -  | ~   | -    |
|----|-----|------|
| п. | - T | - n  |
| ш. |     | - 11 |
| ш. |     | - 11 |
| ×. | 1   | 1    |

L'account amministratore non può essere eliminato.

# 4.8.4 Gestione delle periferiche

#### Procedura

<u>Fase 1:</u> Selezionare **O** > **Sistema > Periferica > Tergicristallo** (System > Peripheral > Wiper).

Fase 2: Configurare la modalità operativa dei tergicristalli.

| Wiper            |                       |               |
|------------------|-----------------------|---------------|
| Mode             | Manual                |               |
| Interval Time    | 10                    | sec (0-255)   |
| Duration Limit   |                       |               |
| Max Running Time | 10                    | min (10-1440) |
|                  | Apply Refresh Default |               |

## Figura 4-103 Tergicristallo

#### Tabella 4-32 Configurazione dei parametri del tergicristallo

| Parametro                         | Descrizione                                                                                                    |
|-----------------------------------|----------------------------------------------------------------------------------------------------|
| Modalità                          | Selezionare la modalità di avvio del tergicristallo. Attualmente è<br>supportata solo la modalità manuale.                                                                   |
| Intervallo di tempo               | L'intervallo di tempo tra la modalità di arresto e la modalità di<br>avvio. Ad esempio, impostando il tempo su 10 secondi, il<br>tergicristallo si attiverà ogni 10 secondi. |
| Limite di durata                  | Abilitare il <b>Limite di durata</b> (Duration Limit) e configurare il                                                                                                    |
| Tempo di funzionamento<br>massimo | <b>Tempo di funzionamento massimo</b> (Max Running Time): il<br>tergicristallo si arresta automaticamente dopo aver funzionato per<br>il tempo specificato.                  |

Fase 3: Fare clic su **Applica** (Apply).

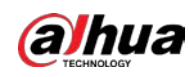

# 4.8.5 Strumento di gestione

#### 4.8.5.1 Requisiti

Per accertarsi che il sistema funzioni normalmente, eseguire le seguenti operazioni di manutenzione:

- Controllare periodicamente la qualità delle immagini di sorveglianza.
- Cancellare periodicamente le informazioni degli utenti e dei gruppi utilizzati raramente.
- Modificare la password ogni tre mesi. Per i dettagli, consultare la sezione "4.8 Sistema".
- Consultare i log di sistema, analizzarli e correggere le anomalie per tempo.
- Eseguire backup regolari della configurazione di sistema.
- Riavviare il dispositivo ed eliminare i vecchi file periodicamente.
- Aggiornare tempestivamente il firmware.

### 4.8.5.2 Manutenzione

#### Informazioni preliminari

È possibile riavviare il sistema manualmente e impostare l'ora per il riavvio automatico e l'eliminazione dei file. Questa funzione è disabilitata per impostazione predefinita.

#### Procedura

Fase 1:SelezionareSistema > Strumento di gestione > Manutenzione (System ><br/>Manager > Maintenance).

| laintenance      | Import/Export | Default    |
|------------------|---------------|------------|
| Restart System   |               |            |
| Auto Restart     |               |            |
| Restart Time     | Thu           | ✓ 02:59 ③  |
| Delete Old Files |               |            |
| Auto Delete      |               |            |
| Delete File      |               | day(s) ago |
| Emergency Main   | tenance       |            |
| Enable           |               |            |
| Apply Refr       | esh Default   |            |

Figura 4-104 Manutenzione

Fase 2: Configurare i parametri per la manutenzione automatica.

- Fare clic su accanto alla voce **Riavvio automatico** (Auto Reboot) in **Riavvia sistema** (Restart System) e impostare l'orario di riavvio: il sistema si riavvierà automaticamente ogni settimana all'ora configurata.
- Fare clic su on accanto alla voce **Eliminazione automatica** (Auto Delete) in **Elimina vecchi file** (Delete Old Files) e impostare un valore: il sistema eliminerà

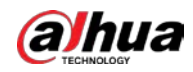

automaticamente i vecchi file dopo il numero di giorni impostato. Il valore selezionabile varia da 1 a 31 giorni.

 $\square$ 

Attivando e confermando la funzione **Eliminazione automatica** (Auto Delete), i file eliminati non potranno più essere ripristinati. Usare la funzione con cautela.

```
Fase 3: Fare clic su Applica (Apply).
```

### 4.8.5.3 Importazione/esportazione

#### Informazioni preliminari

- Esportare il file di configurazione di sistema per effettuarne un backup.
- Importare il file di configurazione di sistema per eseguire una configurazione rapida o per ripristinare le impostazioni.

#### Procedura

 Fase 1:
 Selezionare
 Sistema > Strumento di gestione > Importazione/esportazione

 (System > Manager > Import/Export).
 (Sistem > Manager > Import/Export).

| Export Configur | ation File |                    |      |
|-----------------|------------|--------------------|------|
|                 |            |                    |      |
| File            |            | Select File Import | File |

- Fase 2: Importazione ed esportazione.
  - Importazione: selezionare il file di configurazione locale e fare clic su **Importa file** (Import File) per importare il file di configurazione di sistema locale.
  - Esportazione: fare clic su **Esporta file di configurazione** (Export Configuration file) per esportare il file di configurazione di sistema su una periferica di archiviazione locale.

#### 4.8.5.4 Predefinito

Ripristino della configurazione predefinita o delle impostazioni di fabbrica del dispositivo.

 $\square$ 

Questa funzione ripristina la configurazione o le impostazioni di fabbrica predefinite del dispositivo. Usare la funzione con cautela.

Selezionare 🔯 > Sistema > Strumento di gestione > Impostazioni predefinite (System > Manager > Default).

- Fare clic su **Impostazioni predefinite** (Default) per ripristinare tutte le configurazioni predefinite, tranne quelle dell'indirizzo IP e dell'account.
- Fare clic su **Impostazioni di fabbrica predefinite** (Factory Default) per ripristinare i valori di fabbrica di tutte le configurazioni.

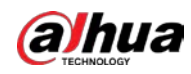

#### Figura 4-106 Impostazioni predefinite

| Maintenance                                    | Import/Export                                   | Default                   |      |
|------------------------------------------------|-------------------------------------------------|---------------------------|------|
| Default                                        |                                                 |                           |      |
| <ul> <li>Other config<br/>managemer</li> </ul> | gurations will be recovered to<br>nt and so on. | o default except network, | user |
| Factory Default                                | ts                                              |                           |      |
| <ol> <li>All the parar</li> </ol>              | meters will be restored to fac                  | ctory default settings.   |      |
|                                                |                                                 |                           |      |

### 4.8.6 Aggiornamento

#### Informazioni preliminari

Aggiornare il sistema alla versione più recente consente di migliorare le funzioni e la stabilità della telecamera.

 $\square$ 

Se è stato utilizzato un file di aggiornamento errato, riavviare il dispositivo per evitare malfunzionamenti.

#### Procedura

<u>Fase 1:</u> Selezionare **(System > Aggiornamento** (System > Upgrade).

Figura 4-107 Aggiornamento

| File Update |  |        |        |
|-------------|--|--------|--------|
| Path        |  | Browse | Update |
|             |  |        |        |

- Fase 2:Fare clic su **Sfoglia** (Browse) e caricare il file di aggiornamento.Questo file deve avere l'estensione .bin.
- Fase 3:Fare clic su Aggiornamento (Upgrade).Inizia la procedura di aggiornamento.

# 4.9 Informazioni sul sistema

È possibile visualizzare varie informazioni, come la versione, i log e gli utenti online, ed effettuare operazioni di backup e cancellazione dei log.

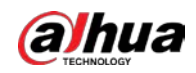

### 4.9.1 Versione

Visualizzazione delle voci Versione **ONVIF** (ONVIF Version), **Versione sistema** (System Version) **Versione web** (Web Version) e di altre informazioni riguardanti la telecamera. Selezionare o > **Informazioni di sistema > Version** (System Info > Version) per visualizzare le informazioni sulla versione della telecamera.

# 4.9.2 Utenti online

Visualizzazione di tutti gli utenti attualmente collegati al dispositivo tramite accesso web. Selezionare oliminationi sul sistema > Utenti online (System Info > Online User) per visualizzare tutti gli utenti attualmente collegati al dispositivo.

# 4.9.3 Statistiche di durata

Visualizzazione delle voci **Tempo di funzionamento totale** (Total Working Time), **Numero di aggiornamenti** (Update Times) e **Data ultimo aggiornamento** (Last Upgrade Time) della telecamera.

Selezionare 👩 > Informazioni sul sistema > Statistiche di durata (System Info > Durability Statistics) per visualizzare le statistiche di durata della telecamera.

# 4.9.4 Informazioni legali

Visualizzazione dei documenti **Accordo di licenza del software** (Software License Agreement), **Informativa sulla privacy** (Privacy Policy) e **Avviso sul software open source** (Open Source Software Notice) relativi alla telecamera.

Selezionare 🧕 > Informazioni sul sistema > Informazioni legali (System Info > Legal Info) per visualizzare le informazioni legali relative alla telecamera.

# 4.10 Impostazione dei log

## 4.10.1 Log

È possibile visualizzare ed effettuare il backup dei log.

#### Procedura

- <u>Fase 1:</u> Selezionare  $\bigcirc$  > **Log** > **Log** (Log > Log).
- <u>Fase 2:</u> Configurare la **Data iniziale** (Start Time) e la **Data finale** (End Time), quindi selezionare il tipo di log.

La data iniziale non può essere anteriore al 1º gennaio 2000, la data finale non può essere successiva al 31 dicembre 2037.

Le tipologie di log disponibili sono **Tutti** (All), **Sistema** (System), **Impostazioni** (Setting), **Dati** (Data), **Eventi** (Event), **Registrazione** (Record), **Account** e **Sicurezza** (Security).

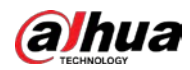

- **Sistema** (System): comprende informazioni riguardanti l'avvio, la chiusura anomala, la chiusura e il riavvio del programma, lo spegnimento e il riavvio del dispositivo e il riavvio e l'aggiornamento del sistema.
- Impostazioni (Setting): comprende le configurazioni salvate e quelle eliminate.
- **Dati** (Data): comprende la configurazione del tipo di disco, la cancellazione dei dati, l'hot swap, lo stato FTP e la modalità di registrazione.
- **Eventi** (Event) (gli eventi di registrazione, come il rilevamento video, la programmazione intelligente, gli allarmi e le anomalie): comprende l'inizio e la fine degli eventi.
- **Registrazione** (Record): comprende l'accesso ai file, gli errori di accesso ai file e la ricerca dei file.
- **Account:** comprende l'accesso, la disconnessione, l'aggiunta, l'eliminazione e la modifica degli utenti, nonché l'aggiunta, l'eliminazione e la modifica dei gruppi.
- Sicurezza (Security): comprende il ripristino della password e il filtro IP.

Fase 3 Fare clic su **Cerca** (Search).

- Fare clic su 
  o su un log specifico per visualizzare le informazioni dettagliate nell'area **Dettagli** (Details).
- Fare clic su **Backup** per effettuare il backup di tutti i log trovati su un PC locale.

#### Figura 4-108 Log

| Details | Туре        | Username | Time                | No. |
|---------|-------------|----------|---------------------|-----|
| 0       | Login       | admin    | 2021-07-27 09:55:57 | 1   |
| ۵       | Logout      | admin    | 2021-07-26 17:51:35 | 2   |
| ٥       | Logout      | admin    | 2021-07-26 16:35:50 | 3   |
| ۵       | Login       | admin    | 2021-07-26 16:01:50 | 4   |
| ٥       | Logout      | admin    | 2021-07-26 15:41:36 | 5   |
| ٥       | End Event   | System   | 2021-07-26 15:19:17 | 6   |
| ٥       | Start Event | System   | 2021-07-26 15:19:12 | 7   |
| ٥       | End Event   | System   | 2021-07-26 15:18:42 | 8   |
| 0       | Start Event | System   | 2021-07-26 15:18:37 | 9   |
|         | End Event   | System   | 2021-07-26 15:18:20 | 10  |
| ٥       | Start Event | System   | 2021-07-26 15:18:15 | 11  |
| ٥       | End Event   | System   | 2021-07-26 15:17:48 | 12  |
| 0       | Start Event | System   | 2021-07-26 15:17:43 | 13  |
|         | End Event   | System   | 2021-07-26 15:17:07 | 14  |
| ۵       | Start Event | System   | 2021-07-26 15:17:02 | 15  |

## 4.10.2 Log remoto

#### Informazioni preliminari

Configurare la funzione di log remoto per ottenere il relativo log accedendo all'indirizzo impostato.

#### Procedura

- <u>Fase 1:</u> Selezionare **o** > **Log > Log remoto** (Log > Remote Log).
- Fase 3: Configurare l'indirizzo, la porta e il numero del dispositivo.
- Fase 4: Fare clic su **Applica** (Apply).

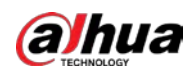

#### Figura 4-109 Log remoto

| Enable         |                       |           |
|----------------|-----------------------|-----------|
| Server Address | 130348038             |           |
| Port           | 514                   | (1-65534) |
| Device No.     | 22                    | (0-23)    |
|                | Apply Refresh Default |           |
|                |                       |           |

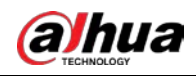

# 5 Modalità a basso consumo

La modalità a basso consumo comprende la modalità potenza assorbita, l'ibernazione profonda e l'ibernazione leggera. Solo alcuni dispositivi supportano la modalità a basso consumo. Le pagine seguenti servono solo come riferimento. Consultare la pagina effettiva.

#### Procedura

<u>Fase 1:</u> Fare clic su **Modalità a basso consumo** (Low Power Mode) sulla pagina principale della pagina web, quindi accedere alla pagina **Modalità a basso consumo** (Low Power Mode) e impostare il valore della voce **Soglia** (Threshold).

 $\square$ 

Per impostazione predefinita, l'opzione **Allarme batteria scarica** (Low Battery Alarm) è attiva.

Quando il livello della batteria scende sotto la soglia impostata, si attiva un allarme.

Figura 5-1 Allarme batteria scarica

| Low Battery Alarm |    |          |
|-------------------|----|----------|
| Threshold         | 20 | %(1-100) |

Fase 2: Configurare il periodo di funzionamento.

#### Figura 5-2 Configurazione periodo

| Config Task Config Other Config                              |                 |      |
|--------------------------------------------------------------|-----------------|------|
| Consumption 0 💿 Deep Hibernation 🗇 Ught Hibernation          |                 |      |
| elp - Skep                                                   | Refresh Clear   |      |
| 8 1 2 3 4 5 4 7 8 8 39 11 12 13 14 15 16 17 18 19 29 21<br>+ | 22 23 24<br>1 1 |      |
| Sun                                                          |                 | Сору |
| Mon                                                          |                 | Сору |
| Tue                                                          |                 | Сору |
| Wet                                                          |                 | Сору |
| Thu                                                          |                 | Сору |
| fil :                                                        | - F             | Copy |
| Sat .                                                        |                 | Copy |

- 1) Selezionare la scheda **Config. periodo** (Period Config).
- 2) Selezionare Modalità potenza assorbita (Power Consumption Mode).

È possibile fare clic su 🧿 per visualizzare il significato specifico delle voci

Ibernazione profonda (Deep Hibernation) e Ibernazione leggera (Light Hibernation).

3) Impostare un piano di attivazione, in cui il colore verde indica i periodi di attivazione e il colore grigio quelli di sospensione.

Sulla timeline, trascinare tenendo premuto il tasto sinistro per selezionare un periodo di attivazione, fare clic sul periodo selezionato, inserire un valore specifico nella casella dell'ora di inizio, quindi impostare l'ora di inizio precisa.

- Fare clic su **Cancella** (Clear) per cancellare tutti i piani di attivazione impostati.
- Fare clic su **Elimina** (Delete) per eliminare il piano di attivazione corrispondente.
- (Opzionale) fare clic su Copia (Copy) e selezionare la settimana, quindi fare clic su Applica (Apply).

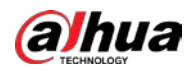

In questo modo, è possibile copiare rapidamente il piano della settimana attuale su altre settimane.

- 5) Fare clic su **Applica** (Apply).
- Fase 3: Configurare un'attività.
  - 1) Selezionare la scheda **Config. attività** (Task Config).
  - 2) Fare clic su **Aggiungi piano** (Add Plan) sulla parte sinistra della pagina.
  - Impostare la voce Orario (Time) e aggiungere delle Note (Remarks).
     Nell'area Piano di attivazione (Wake-up Plan) vengono visualizzati l'orario e le note.
    - Fare clic su Aggiungi in batch (Batch Add) per aggiungere i piani in batch.
    - Fare clic su **Elimina in batch** (Batch Delete) per eliminare i piani in batch.
  - 4) Fare clic su Collegamento evento (Event Linkage).

È possibile attivare le opzioni **Registrazione** (Record), **Istantanea** (Snapshot), **Collegamento PTZ** (PTZ Linkage) e **Porta uscita allarme** (Alarm-out Port). Per ulteriori dettagli, consultare la sezione "4.6.1.2 Configurazione del collegamento dell'allarme". Per attivare il **Collegamento PTZ** (PTZ Linkage) è necessario impostare la voce **Operazione di collegamento** (Linkage Operation) e il **N.** (No.) corrispondente.

- (Opzionale) se sono presenti due o più piani, fare clic su **Copia** (Copy) e selezionare il piano di attivazione, quindi fare clic su **Applica** (Apply). In questo modo, è possibile copiare rapidamente la configurazione di collegamento del piano attuale su altri piani.
- 6) Fare clic su **Applica** (Apply).

| + Add Plan | 2 / 128      | time 01:02:02              |        |              |   |
|------------|--------------|----------------------------|--------|--------------|---|
| Batch Add  | Batch Delete | Remarks 212121             |        |              |   |
| 03:02:04   |              | Linkage Configuration Copy |        |              |   |
| 01:02:02   | 1.4          | +EventLinkage              |        |              |   |
| 212121     |              | Record Chansed             |        |              |   |
|            |              | Fost-Record                | 10     | sec (10-300) |   |
|            |              | Snapshot Bratiled          |        |              | 8 |
|            |              | PTZ Linkage - Loubled      |        |              |   |
|            |              | Linkage Operation          | Preset |              |   |
|            |              | No.                        | 1      | (1-300)      |   |
|            |              | Alarm-out Port - Enabled   |        |              |   |
|            |              | Post-alarm                 | 10     | sec (10-300) |   |

Figura 5-3 Configurazione attività

<u>Fase 4:</u> Impostare le configurazioni aggiuntive.

1) Inserire il numero di telefono del mittente e fare clic su **Aggiungi** (Add) per aggiungere più mittenti.

Fare clic su Elimina (Delete) per eliminare un mittente aggiunto.

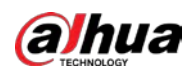

Figura 5-4 Configurazioni aggiuntive

|               | -           |                                                                                                    |                             |
|---------------|-------------|----------------------------------------------------------------------------------------------------|-----------------------------|
| Ihreshold     | 20          | 96(1-100)                                                                                                    |                             |
| ow Power Mode |             | *Complete all configurations before enabling low power mode to avoid the configurations failing to take effect due | o the device falling asleep |
| eriod Config  | Task Config | Other Config                                                                                                    |                             |
| Sender        |             | Add                                                                                                    |                             |
|               |             | 8<br>8                                                                                                    |                             |
|               |             |                                                                                                    |                             |

- 2) Impostare il contenuto dell'SMS di attivazione (Wake-up SMS).
- 3) Fare clic su **Applica** (Apply).
- Fase 5:Fare clic sualla destra della voce Allarme batteria scarica (Low Battery Alarm),quindi attivare la modalità a basso consumo in base alle proprie esigenze.

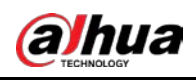

# 6 Live

Questa sezione illustra il layout della pagina e la configurazione delle funzioni.

# 6.1 Pagina live

Fare clic su Live nella pagina web principale per accedere alla pagina Live.

Le pagine possono variare a seconda del modello.

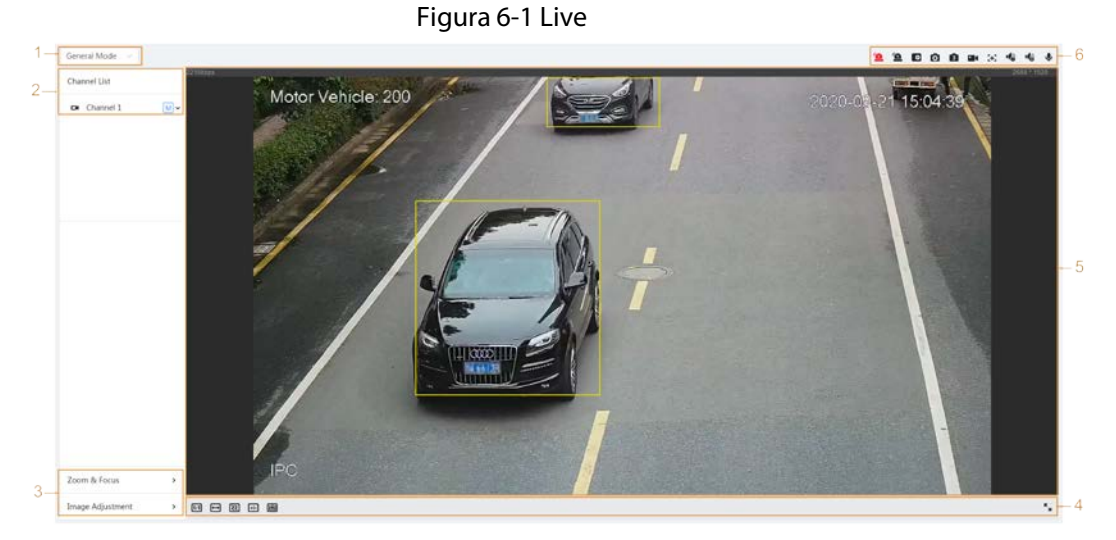

Tabella 6-1 Descrizione della pagina Live

| Numero | Funzione                                        | Descrizione                                                                                                    |
|--------|-------------------------------------------------|----------------------------------------------------------------------------------------------------|
| 1      | Modalità<br>Visualizzazione                     | Cambia la modalità di visualizzazione video. Le opzioni<br>disponibili sono: modalità generale, modalità volto e<br>modalità metadati. Per ulteriori dettagli, consultare la<br>sezione "6.5 Modalità Visualizzazione". |
| 2      | Elenco dei canali                               | Mostra i canali. È possibile selezionare il canale desiderato<br>e impostare il tipo di flusso.                                                                                                    |
| 3      | Regolazione                                     | Regola le immagini nella visualizzazione live. Per ulteriori                                                                                                    |
| 4      | dell'immagine                                   | dettagil, consultare la sezione "6.4 Barra di regolazione<br>della finestra".                                                                                                    |
| 5      | Visualizzazione live                            | Mostra l'immagine di monitoraggio in tempo reale.                                                                                                    |
| 6      | Barra della funzione<br>di visualizzazione live | Mostra le scorciatoie per le funzioni disponibili.                                                                                                    |

# 6.2 Configurazione della codifica

Sul lato sinistro della pagina **Live**, fare clic su 👽 sul lato destro del canale video per selezionare il flusso video.

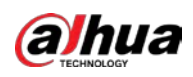

#### Figura 6-2 Configurazione del flusso video

| Video Stream |              |  |  |  |
|--------------|--------------|--|--|--|
| □ Channel 1  | MV           |  |  |  |
|              | Main Stream  |  |  |  |
|              | Sub Stream 1 |  |  |  |
|              | Sub Stream 2 |  |  |  |
|              |              |  |  |  |
|              |              |  |  |  |

- **Flusso principale** (Main Stream): il valore del bitstream è alto e l'immagine è ad alta risoluzione, ma richiede una grande larghezza di banda. Questa opzione può essere utilizzata per l'archiviazione e il monitoraggio. Per ulteriori dettagli, consultare la sezione "4.3.2.1 Codifica".
- **Flusso secondario** (Sub Stream): il valore del bitstream è basso, l'immagine è fluida e richiede una larghezza di banda inferiore. Questa opzione si usa generalmente per sostituire il flusso principale quando la larghezza di banda non è sufficiente. Per ulteriori dettagli, consultare la sezione "4.3.2.1 Codifica".
- M L'icona indica che il flusso attuale è il flusso principale; l'icona S1 indica che il flusso

attuale è il flusso secondario 1; l'icona <u>S2</u> indica che il flusso attuale è il flusso secondario 2. Fare clic su questa icona per scegliere se visualizzare l'immagine video.

# 6.3 Barra delle funzioni di visualizzazione live

Questa sezione offre un'introduzione alle scorciatoie supportate durante la visualizzazione del video live.

- Le icone delle funzioni Forza allarme (Force Alarm), Messa a fuoco aux (Aux Focus) e Conversazione (Talk) si trovano tutte sopra la pagina Live.
- Le icone delle altre funzioni si trovano sulla parte superiore della pagina Live.

| lcona Funzion | e    | Descrizione                                                                                                    |
|---------------|------|----------------------------------------------------------------------------------------------------|
| 💁 Forza alla  | arme | Mostra lo stato dell'uscita allarme del canale corrispondente.<br>Quando la pagina dell'uscita allarme è connessa al dispositivo di<br>uscita allarmi, fare clic sull'icona per forzare l'attivazione o la<br>disattivazione dell'uscita allarme.<br>• Rosso: uscita allarme abilitata. |

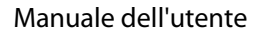

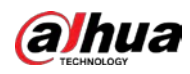

| lcona                 | Funzione             | Descrizione                                                                                                    |
|-----------------------|----------------------|----------------------------------------------------------------------------------------------------|
|                       |                      | Ingrandisce l'area selezionata. Trascinare lo schermo in stato ingrandito per visualizzare altre aree.                                                                  |
|                       |                      | È possibile aumentare o ridurre lo zoom dell'immagine video in<br>due modi.                                                                                             |
| ѻ, ⊕                  | Zoom digitale        | Fare clic sull'icona e selezionare un'area nell'immagine live     non in gran dire grant'altimo fore glia son il teste destre                                           |
|                       |                      | per ingrandire quest ultima; fare ciic con il tasto destro<br>sull'immagine per ripristinare le dimensioni originali                                                    |
|                       |                      | <ul> <li>Fare clic sull'icona e scorrere la rotellina del mouse</li> </ul>                                                                                              |
|                       |                      | nell'immagine video per aumentare o ridurre lo zoom.                                                                                                    |
|                       |                      | Acquisisce un'immagine della schermata corrente e la salva nel percorso di archiviazione configurato.                                                                   |
| 0, 📑                  | lstantanea           |                                                                                                    |
|                       |                      | Per i dettagli sulla visualizzazione e la configurazione dei<br>percorso di archiviazione, consultare la sezione "4.2.1 ocale"                                          |
|                       |                      |                                                                                                    |
|                       | lstantanea<br>tripla | Acquisisce tre immagini della schermata corrente e le salva nel percorso di archiviazione configurato.                                                                  |
| 3, 💼                  |                      | Per i dettagli sulla visualizzazione e la configurazione del                                                                                                    |
|                       |                      | percorso di archiviazione, consultare la sezione "4.2 Locale".                                                                                                    |
|                       |                      | Registra un video e lo salva nel percorso di archiviazione                                                                                                    |
|                       | Registra             |                                                                                                    |
| • (, 🍋                |                      | العليم<br>Per i dettagli sulla visualizzazione e la configurazione del                                                                                                  |
|                       |                      | percorso di archiviazione, consultare la sezione "4.2 Locale".                                                                                                    |
|                       |                      |                                                                                                    |
| $\odot$               | Posizione<br>manuale | Selezionando un'area sullo schermo della telecamera panoramica,<br>lo schermo della telecamera di dettaglio viene automaticamente<br>posizionato sull'area selezionata. |
| <b>10</b> , <b>11</b> | Audio                | Abilita o disabilita l'uscita audio del canale corrispondente.                                                                                                    |
| Ŷ                     | Conversazione        | Abilita o disabilita la conversazione audio.                                                                                                    |
| Ð                     | Contrassegno<br>AR   | Contrassegna gli oggetti sullo schermo. I punti contrassegnati<br>non si spostano quando si sposta lo schermo.                                                          |

# 6.4 Barra di regolazione della finestra

# 6.4.1 Regolazioni

Questa sezione offre un'introduzione alle regolazioni dell'immagine.

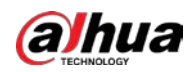

| lcona      | Funzione                | Descrizione                                                                                                    |
|------------|-------------------------|----------------------------------------------------------------------------------------------------|
| <b>[:]</b> | Dimensioni<br>originali | Fare clic sull'icona e, quando questa si trasforma nell'icona<br>, vengono mostrate le dimensioni effettive dello schermo.<br>Fare nuovamente clic sull'icona per ripristinare le dimensioni<br>appropriate dello schermo.                                  |
| Ē          | L:H                     | Fare clic sull'icona per modificare il rapporto d'aspetto o per<br>ripristinare l'impostazione originale. Sono supportate le<br>opzioni <b>Originale</b> (Original) e <b>Adattivo</b> (Adaptive).                                                           |
| 22         | Regolazione<br>fluidità | Fare clic sull'icona per regolare la fluidità delle immagini. Sono<br>supportate le opzioni <b>In tempo reale</b> (Realtime) <b>Fluida</b><br>(Fluent) e <b>Generale</b> (General).                                                                         |
|            |                         | <ul> <li>In tempo reale (Realtime): garantisce immagini in tempo<br/>reale. Se la larghezza di banda è insufficiente, le immagini<br/>potrebbero non risultare fluide.</li> </ul>                                                                           |
|            |                         | <ul> <li>Fluida (Fluent): garantisce immagini fluide. Le immagini<br/>della visualizzazione live potrebbero presentare un ritardo<br/>rispetto a quelle in tempo reale.</li> </ul>                                                                          |
|            |                         | <ul> <li>Generale (General): una via di mezzo tra le impostazioni<br/>In tempo reale (Realtime) e Fluida (Fluent).</li> </ul>                                                                                                    |
| ↔          | Regole IA               | Fare clic sull'icona e selezionare <b>Abilita</b> (Enable) per<br>visualizzare le regole IA e la casella di rilevamento; selezionare<br><b>Disabilita</b> (Disable) per annullare la visualizzazione. La<br>funzione è attiva per impostazione predefinita. |
| Ø          | Anti-aliasing           | Fare clic su questa icona per abilitare o disabilitare la funzione anti-aliasing.                                                                                                    |

Tabella 6-3 Descrizione della barra di regolazione

# 6.4.2 Controllo PTZ

È possibile ruotare il dispositivo, ingrandire l'immagine e regolare il diaframma usando il controllo PTZ.

Sulla pagina **Live**, fare clic su **Controllo PTZ** (PTZ Control) nell'angolo in basso a sinistra per regolare la schermata video attuale.

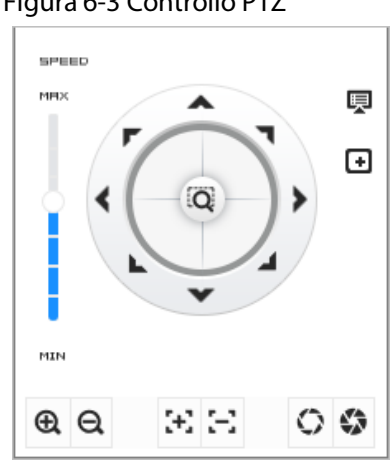

#### Figura 6-3 Controllo PTZ

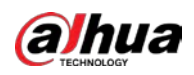

| Funzione       | Descrizione                                                                                                    |
|----------------|----------------------------------------------------------------------------------------------------|
|                | Permette di spostare il dispositivo in otto direzioni: in alto, in basso, a sinistra,<br>a destra, in alto a sinistra, in alto a destra, in basso a sinistra e in basso a<br>destra. Fare clic su a e selezionare un'area dell'inquadratura del monitor: il<br>PTZ effettuerà i movimenti di rotazione e zoom necessari per inquadrare<br>rapidamente l'area. |
| BPRED<br>HRX   | Velocità: modifica la velocità di rotazione del dispositivo. All'aumentare del<br>valore aumenta la velocità di rotazione del dispositivo. Ad esempio, la<br>rotazione a velocità 8 è molto più rapida di quella a velocità 1.                                                                                                    |
| ® Q            | Zoom: regola lo zoom delle immagini.                                                                                                    |
| $\mathfrak{B}$ | Messa a fuoco: regola la lunghezza focale della telecamera.                                                                                                    |
| 0 🕸            | Diaframma: Regolare qui la luminosità delle immagini.                                                                                                    |
| 凤              | Menu PTZ: fare clic per accedere al menu PTZ. Configurare le impostazioni<br>della telecamera, le impostazioni PTZ, la gestione del sistema e altre funzioni<br>sulla base dell'interfaccia effettiva.                                                                                                    |
| ÷              | Messa a fuoco area: mette a fuoco l'area selezionata. Selezionare la pagina<br>Live, fare clic sull'icona e selezionare l'area sulla pagina Live. A questo punto,<br>il dispositivo mette a fuoco automaticamente l'area.                                                                                                    |
| Φ              | Tracciamento manuale: selezionare un bersaglio sulla pagina <b>Live</b> affinché il dispositivo inizi a tracciarlo.                                                                                                    |

|  | Tabella 6-4 Descrizione delle funzioni di controllo | PTZ |
|--|-----------------------------------------------------|-----|
|--|-----------------------------------------------------|-----|

### 6.4.3 Funzione PTZ

Fare clic sulla voce **Funzione PTZ** (PTZ Function) nell'angolo in basso a sinistra della pagina **Live**. Prima di utilizzare la funzione PTZ, consultare la sezione "4.5 PTZ" per configurarla.

 $\square$ 

L'intervallo dei valori della funzione PTZ (come preset e tour) dipende dal protocollo PTZ specifico.

#### Figura 6-4 Funzione PTZ

| PTZ Function | ~ |
|--------------|---|
| Preset       | ~ |
| Preset1      |   |
| Preset2      |   |
| Preset3      |   |

Tabella 6-5 Descrizione della funzione PTZ

| Parametri | Descrizione                                                                                                    |
|-----------|----------------------------------------------------------------------------------------------------|
| Scansione | Configurare il numero di scansioni. Fare clic su <b>Start</b> (Avvia): il<br>dispositivo inizia la scansione avanti e indietro a una velocità<br>specifica sulla base del perimetro impostato. Fare clic su <b>Interrompi</b><br>(Stop) per terminare la scansione. |

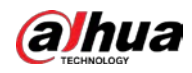

| Parametri Descrizione |                                                                                                    |  |  |
|-----------------------|----------------------------------------------------------------------------------------------------|--|--|
| Preset                | Configurare il numero di preset e fare clic su <b>Visualizza</b> (View) per<br>posizionare il dispositivo sul punto corrispondente. Il preset<br>contiene l'angolo orizzontale, l'angolo di inclinazione, la lunghezza<br>focale dell'obiettivo e altri parametri del PTZ.                                                                                           |  |  |
| Tour                  | Configurare il numero di tour. Fare clic su <b>Avvia</b> (Start): il dispositivo<br>ruota automaticamente avanti e indietro seguendo l'ordine dei<br>punti preimpostati configurati. Fare clic su <b>Interrompi</b> (Stop) per<br>interrompere il tour.                                                                                                    |  |  |
| Sequenza              | Configurare il numero di sequenza. Fare clic su <b>Avvia</b> (Start): il<br>dispositivo ruota automaticamente avanti e indietro sulla base del<br>record operativo. Fare clic su <b>Interrompi</b> (Stop) per interrompere la<br>sequenza.<br>Il record operativo comprende le operazioni manuali effettuate<br>tramite PTZ e i cambiamenti di messa a fuoco e zoom. |  |  |
| Panoramica            | Fare clic su <b>Avvia</b> (Start): la telecamera inizia una rotazione continua a 360° in orizzontale e a una velocità specifica.                                                                                                    |  |  |
| Vai su                | Configurare l'angolo orizzontale, l'angolo verticale e lo zoom. Fare clic su <b>Vai su</b> (Go to) per inquadrare un punto preciso.                                                                                                    |  |  |

## 6.4.4 Informazioni OSD

Se si desidera visualizzare nelle immagini del video informazioni come punti preimpostati, posizione PTZ/geografica, zoom e sequenza dei tour, è possibile abilitare questa funzione.

#### Procedura

# Fase 1: Selezionare > Telecamera > Codifica > Sovrimpressione > Informazioni OSD (Camera > Encode > Overlay > OSD Info).

#### Figura 6-5 Informazioni OSD

|              |      | Privacy Masking<br>Channel Title                                                                                                    | Preset 💽       | PTZ<br>Coordinate | Zoom        |   | North    | 0 |
|--------------|------|----------------------------------------------------------------------------------------------------|----------------|-------------------|-------------|---|----------|---|
| A CONTRACTOR |      | Time Title                                                                                                    | Pattern        | RS-485            | Temperature |   | Location |   |
|              | C.S. | OSD Into                                                                                                    | Input Text     |                   |             | + |          |   |
|              |      | Font Properties<br>Picture Overlay<br>Custom Title<br>Exception Overlay<br>Latitude and Longi<br>Target Statistics<br>Face Statistics | Text Alignment | E 3               |             |   |          |   |

Fase 2: Configurare le informazioni OSD.

| Parametro | Descrizione                                                                                                    |
|-----------|----------------------------------------------------------------------------------------------------|
| Preset    | Fare clic su oper abilitare la funzione preset. Quando la telecamera si gira verso il preset, il nome di quest'ultimo viene mostrato sull'immagine per 3 secondi. |

Tabella 6-6 Descrizione dei parametri delle informazioni OSD

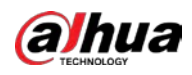

| Parametro              | Descrizione                                                                                                    |  |  |  |
|------------------------|----------------------------------------------------------------------------------------------------|--|--|--|
| Coordinate PTZ         | Fare clic su per abilitare la funzione e mostrare sull'immagine le informazioni relative alle coordinate PTZ.                                                                                         |  |  |  |
| Zoom                   | Fare clic su O per abilitare la funzione zoom e mostrare le relative informazioni sull'immagine.                                                                                                    |  |  |  |
| Nord                   | Fare clic su per abilitare la funzione e mostrare la direzione<br>nord sull'immagine. Quando si abilita la funzione di<br>orientamento verso nord, il sistema chiede di riavviare la<br>funzione PTZ. |  |  |  |
| Sequenza               | Fare clic su oper abilitare la funzione e mostrare le informazioni relative alla sequenza sull'immagine.                                                                                              |  |  |  |
| RS485                  | Fare clic su O per abilitare la funzione RS-485 e mostrare le relative informazioni sull'immagine.                                                                                                    |  |  |  |
| Temperatura            | Fare clic su O per abilitare la funzione e mostrare la temperatura interna del dispositivo corrente.                                                                                                  |  |  |  |
| Posizione              | Fare clic su oper abilitare la funzione e mostrare la posizione geografica nel testo.                                                                                                    |  |  |  |
| Allineamento del testo | Impostare la modalità di allineamento delle informazioni visualizzate sull'immagine.                                                                                                    |  |  |  |
| Inserimento testo      | Inserire del testo, che verrà mostrato sull'immagine.                                                                                                    |  |  |  |

Fase 3: Spostare il riquadro dell'OSD nella posizione desiderata, nell'immagine.

Fase 4: Fare clic su **Applica** (Apply).

## 6.4.5 Gestione delle periferiche

Gestire le periferiche della telecamera.

#### Procedura

<u>Fase 1:</u> Fare clic sulla voce **Gestione periferiche** (Peripheral Management) nell'angolo in basso a sinistra della pagina **Live**.

Figura 6-6 Gestione delle periferiche

| Peripheral | ~ |
|------------|---|
| \$         |   |

Fase 2: Fare clic su 🖘 per abilitare o disabilitare la funzione tergicristallo.

## 6.4.6 Regolazione dell'immagine

Fare clic su **Regolazione dell'immagine** (Image Adjustment) nell'angolo in basso a sinistra della pagine **Live**, quindi fare clic su + o –, oppure trascinare il cursore per regolare i parametri dell'immagine, come luminosità, contrasto, tonalità e saturazione.

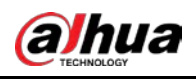

La regolazione è disponibile solo sulla pagina web e non modifica i parametri della telecamera.

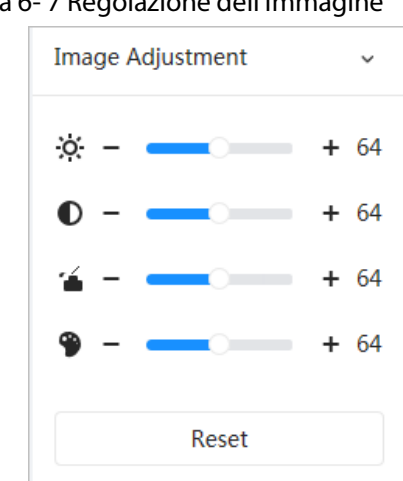

- In termo della luminosità): regola la luminosità complessiva dell'immagine, modificando il valore quando l'immagine è troppo chiara o troppo scura. Le aree chiare e quelle scure saranno soggette alle stesse modifiche.
- • (Regolazione del contrasto): modifica il valore se la luminosità dell'immagine è corretta ma il contrasto non è sufficiente.
- 🖆 (Regolazione della Saturazione): regola la saturazione dell'immagine senza modificare la luminosità.
- (Regolazione della tonalità): Rende il colore più profondo o più chiaro. Il valore predefinito è calcolato per il sensore luminoso ed è quello consigliato.

Fare clic su Ripristina (Reset) per ripristinare i valori predefiniti.

 $\square$ 

È possibile ripristinare lo zoom se è stato modificato troppo spesso o se l'immagine è poco nitida.

# 6.5 Modalità Visualizzazione

Le opzioni disponibili sono: modalità generale, modalità volto e modalità metadati. Per la modalità generale, consultare la sezione "6.1 Pagina live". Prima di eseguire l'anteprima con la modalità volto o la modalità metadati, configurare la funzione IA corrispondente.

#### Modalità anteprima

• Selezionare **Modalità volto** (Face Mode) nell'angolo in alto a sinistra della pagina **Live**: la pagina passa alla modalità volto.

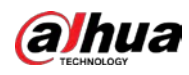

Figura 6-8 Pagina della modalità volto

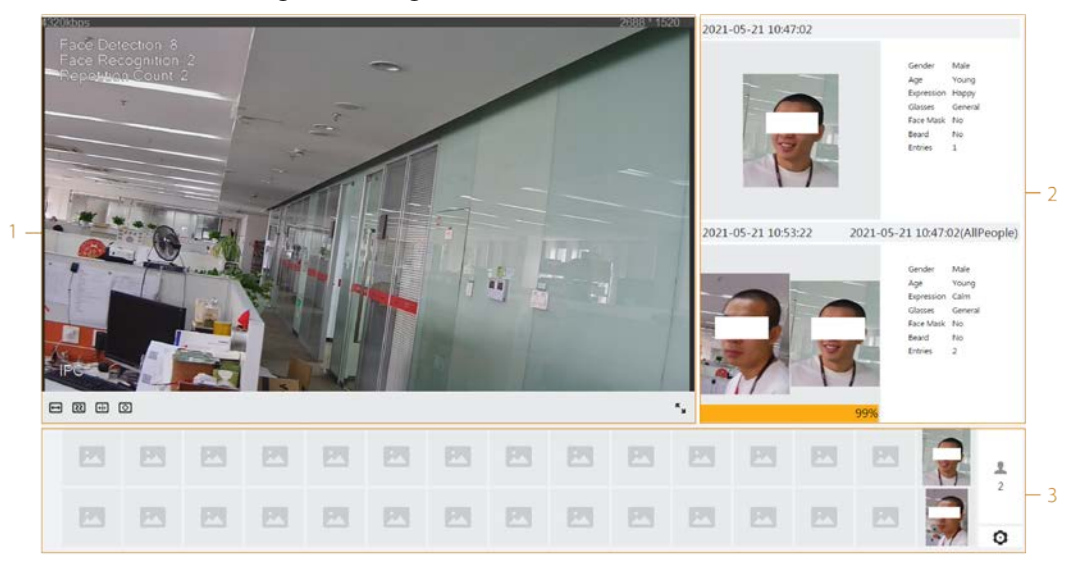

• Selezionare **Modalità metadati** (Metadata Mode) nell'angolo in alto a sinistra della pagina **Live**: la pagina passa alla modalità metadati.

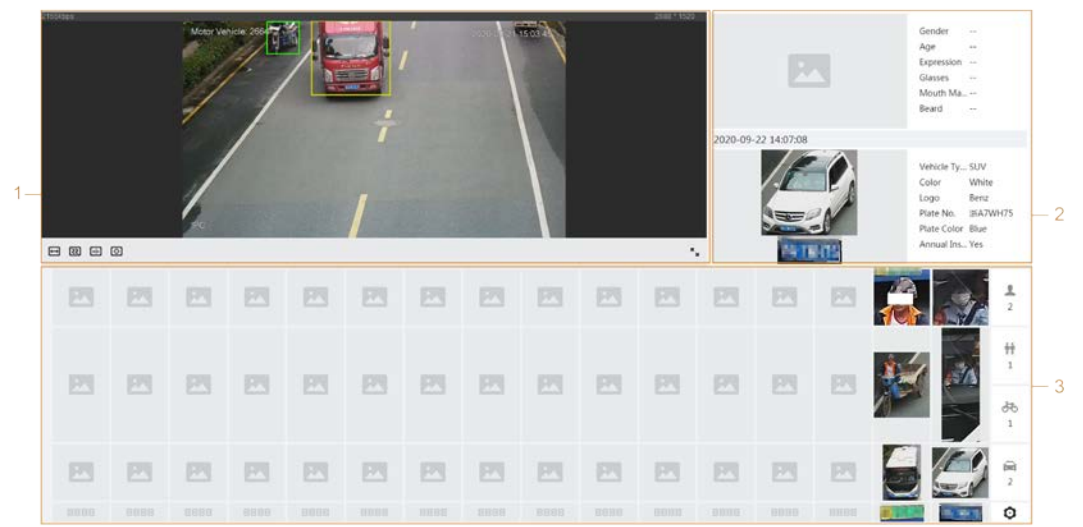

Figura 6-9 Pagina della modalità metadati

Tabella 6-7 Descrizione delle modalità di visualizzazione

| Numero | Funzione                | Descrizione                                                                                                    |  |  |
|--------|-------------------------|----------------------------------------------------------------------------------------------------|--|--|
| 1      | Visualizzazione<br>live | Mostra l'immagine di monitoraggio in tempo reale. Per<br>ulteriori dettagli, consultare la sezione "6.4.1 Regolazioni".                                                                                                    |  |  |
| 2      | Dettagli                | Mostra l'immagine acquisita e i dettagli.                                                                                                    |  |  |
| 3      | lmmagine<br>acquisita   | <ul> <li>Abilita le statistiche relative ai volti e ai corpi delle persone, ai veicoli a motore e ai veicoli non a motore.</li> <li>Fare clic sull'immagine per visualizzarne le informazioni dettagliate nell'<b>Immagine acquisita</b> (Captured Image).</li> <li>Fare clic su o per modificare le proprietà mostrate nell'<b>Immagine acquisita</b> (Captured Image). Per ulteriori dettagli, consultare la sezione "Configurazione delle proprietà di visualizzazione".</li> </ul> |  |  |

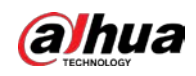

### Configurazione delle proprietà di visualizzazione

In modalità volto o in modalità metadati, fare clic su 🧿 nell'angolo in basso a destra. Selezionare le proprietà da mostrare nella pagina **Live**, quindi fare clic su **Applica** (Apply). Le proprietà mostrate nei riquadri blu sono quelle selezionate, quelle nei riquadri grigi sono quelle non selezionate. Le proprietà di modalità diverse sono differenti.

Figura 6-10 Configurazione delle proprietà di rilevamento (modalità volto)

| Face Attribute(6/6) |       |          |         |  |  |  |  |
|---------------------|-------|----------|---------|--|--|--|--|
| Gender              | Age   | Expressi | Glasses |  |  |  |  |
| Face Mask           | Beard | ]        |         |  |  |  |  |
|                     |       | Apply    | Cancel  |  |  |  |  |

Figura 6-11 Configurazione delle proprietà di rilevamento (modalità metadati)

| AI Attribute  | Settings( <mark>4</mark> /4)   |           |                  |
|---------------|--------------------------------|-----------|------------------|
| Face          | L mining<br>Face Human<br>Body |           | Motor<br>Vehicle |
| Face Attribut | e( <mark>6</mark> /6)          |           |                  |
| Gender        | Age                            | Expressi  | Glasses          |
| Face Mask     | Beard                          |           |                  |
| Human Body    | Attribute(7/                   | 7)        |                  |
| Gender        | Тор                            | Bottom    | Top Color        |
| Bottom        | Bag                            | Hat       | Umbrella         |
| Non-motor \   | /ehicle Attrib                 | ute(6/6)  |                  |
| Vehicle       | Color                          | Number    | Тор              |
| Top Color     | Hat                            |           |                  |
| Motor Vehic   | le Attribute(5                 | (7)       |                  |
| Vehicle       | Color                          | Plate No. | Plate Co         |
| Annual I      | Sunshield                      | Ornament  | Seatbelt         |
| Calling       | Smoking                        |           |                  |
|               |                                | Apply     | Cancel           |

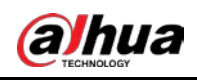

# 7 Registra

Questa sezione offre un'introduzione alle funzioni di riproduzione dei video e alle operazioni di controllo, programmazione e archiviazione delle registrazioni.

# 7.1 Riproduzione

Questa sezione descrive le operazioni di riproduzione e gestione dei video. Inoltre spiega come modificare e scaricare i video.

# 7.1.1 Riproduzione dei video

Ricerca e riproduzione dei file video archiviati nella scheda SD.

#### Prerequisiti

- Questa funzione è disponibile sulle telecamere con scheda SD.
- Prima di riprodurre un video, configurare la fascia oraria di registrazione e il metodo di archiviazione, la programmazione e il controllo della registrazione. Per ulteriori dettagli, consultare le sezioni "7.2 Impostazione del controllo della registrazione", "7.3 Impostazione di un piano di registrazione" e "7.4 Archiviazione".

#### Procedura

- <u>Fase 1:</u> Selezionare **Registrazione > Cerca video** (Record > Search Video).
- <u>Fase 2:</u> Selezionare il tipo e l'ora della registrazione, quindi fare clic su **Cerca** (Search).
  - Fare clic su **Tutti** (All) e selezionare il tipo di registrazione dall'elenco a discesa, scegliendo tra le opzioni **Tutti** (All) **Generale** (General) **Evento** (Event), **Allarme** (Alarm) e **Manuale** (Manual).

Quando si seleziona **Evento** (Event) come tipo di registrazione, è possibile scegliere i tipi di eventi specifici, come **Rilevamento dei movimenti** (Motion Detection), **Manomissione video** (Video Tamper) e **Cambiamento della scena** (Scene Changing).

• Le date con i puntini blu indicano i giorni nei quali sono stati registrati dei video.

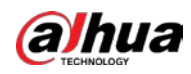

Figura 7-1 Ricerca di video

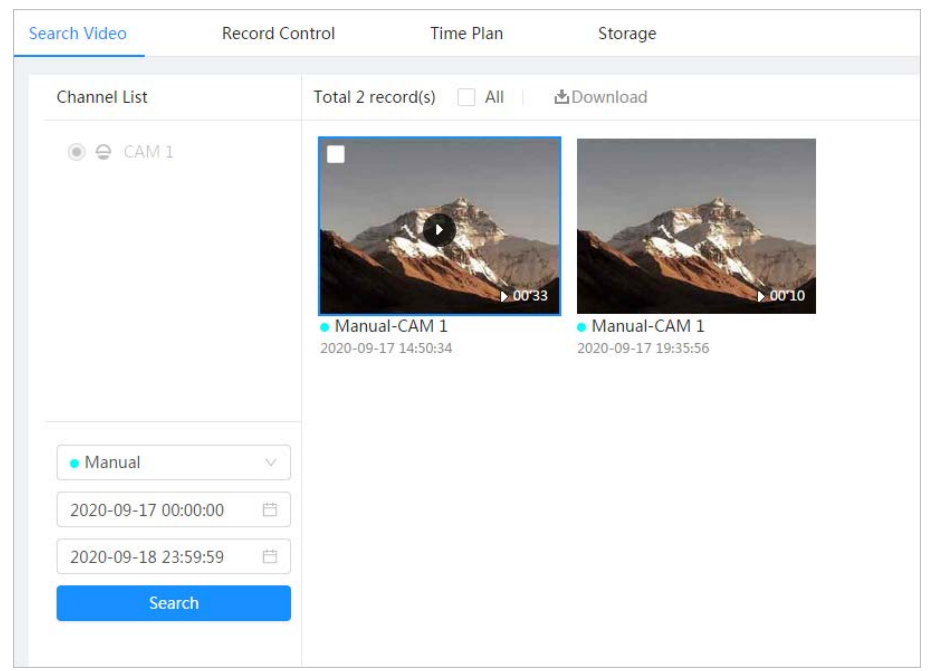

<u>Fase 3:</u> Spostare il puntatore sul video cercato e fare clic su **Q** per riprodurlo.

Figura 7-2 Riproduzione di video

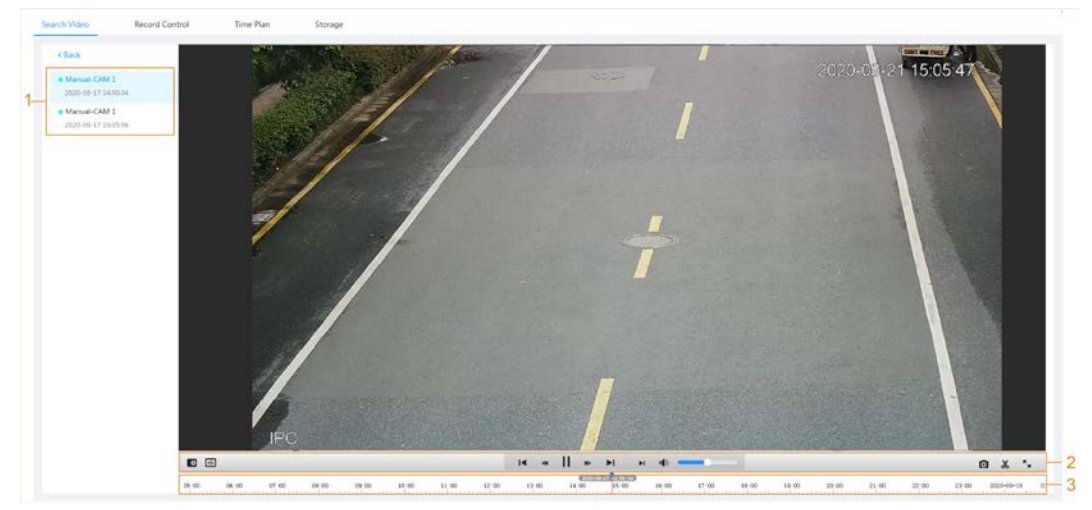

Tabella 7-1 Descrizione della pagina di riproduzione dei video

| Ν. | lcona                       | Funzione | Descrizione                                                                                                   |
|----|-----------------------------|----------|----------------------------------------------------------------------------------------------------|
| 1  | Elenco dei video registrati |          | Mostra tutti i file video registrati. Fare clic su<br>un file qualsiasi per visualizzare la<br>registrazione. |
|    |                             |          | a sinistra per accedere alla pagina <b>Ricerca</b><br><b>video</b> (Search Video).                            |

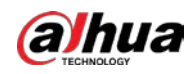

| Ν. | lcona                                    | Funzione      | Descrizione                                                                                                    |
|----|------------------------------------------|---------------|----------------------------------------------------------------------------------------------------|
| 2  | ¢                                        | Zoom digitale | <ul> <li>È possibile aumentare o diminuire lo zoom<br/>dell'immagine video di un'area selezionata in<br/>due modi.</li> <li>Fare clic sull'icona e selezionare un'area<br/>nell'immagine video per ingrandire<br/>quest'ultima; fare clic con il tasto destro<br/>sull'immagine per ripristinare le<br/>dimensioni originali. Quando l'immagine<br/>è ingrandita, trascinarla per verificare altre<br/>aree.</li> <li>Fare clic sull'icona e scorrere la rotellina<br/>del mouse nell'immagine video per<br/>aumentare o ridurre lo zoom.</li> </ul>                                                                                                    |
|    | <b>⊕</b>                                 | Regole IA     | Fare clic sull'icona e selezionare <b>Abilita</b><br>(Enable) per visualizzare le regole IA e la<br>casella di rilevamento; selezionare <b>Disabilita</b><br>(Disable) per annullare la visualizzazione delle<br>regole IA. La funzione è disattivata per<br>impostazione predefinita.                                                                                                    |
|    | Barra di controllo della<br>riproduzione |               | <ul> <li>Consente di controllare la riproduzione.</li> <li>I ≤ fare clic su questa icona per riprodurre il video precedente nell'elenco dei video registrati.</li> <li>≤ fare clic su questa icona per rallentare la riproduzione.</li> <li>II: fare clic su questa icona per interrompere la riproduzione dei video registrati.</li> <li>L'aspetto dell'icona diventa &gt;; fare clic sull'icona per riprodurre i video registrati.</li> <li>Se: fare clic su questa icona per velocizzare la riproduzione.</li> <li>Se: fare clic su questa icona per riprodurre il video successivo nell'elenco dei video registrati.</li> <li>Se: fare clic su questa icona per riprodurre il video successivo nell'elenco dei video registrati.</li> </ul> |
|    | • <b>(</b> ())                           | Audio         | <ul> <li>Controlla l'audio durante la riproduzione.</li> <li> Inodalità muto. </li> <li> I'audio è attivo. e può essere regolato. </li> </ul>                                                                                                    |
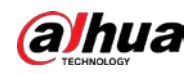

| Ν. | lcona                   | Funzione       | Descrizione                                                                                                    |
|----|-------------------------|----------------|----------------------------------------------------------------------------------------------------|
|    | Ø                       | lstantanea     | Fare clic su per acquisire un'immagine<br>della schermata corrente e salvarla nel<br>percorso di archiviazione configurato.<br>Per la visualizzazione e la configurazione del<br>percorso di archiviazione, consultare la<br>sezione "7.4.1 Archiviazione locale (Local<br>Storage):".                                                                                                    |
|    | *                       | Clip video     | Fare clic su 🐰 per ritagliare un video<br>registrato e salvarlo. Per ulteriori dettagli,<br>consultare la sezione "7.1.2 Ritaglio di un<br>video".                                                                                                    |
|    | к<br>Ч                  | Schermo intero | Fare clic su Super visualizzare l'immagine a schermo intero; fare doppio clic sull'immagine o premere il tasto Esc per uscire dalla modalità.                                                                                                    |
| 3  | Barra di<br>avanzamento |                | <ul> <li>Mostra il tipo di registrazione e la fascia oraria corrispondente.</li> <li>Fare clic su un punto qualsiasi dell'area colorata e il sistema riprodurrà il video registrato a partire dal momento selezionato.</li> <li>Ogni tipo di registrazione ha un suo colore, di cui è possibile visualizzare la corrispondenza nella barra Tipo di registrazione (Record Type).</li> </ul> |

# 7.1.2 Ritaglio di un video

# Procedura

- Fase 1: Fare clic sull'icona 🙀 sotto al video durante la riproduzione.
- <u>Fase 2:</u> Trascinare il riquadro di ritaglio sulla barra di avanzamento per selezionare il punto iniziale e il punto finale del video di destinazione.

#### Figura 7-3 Ritaglio di un video

|       | 15:53:15 |       |     | 18:36:00 | ₽  |        | ÞI | 4)    |       |       |
|-------|----------|-------|-----|----------|----|--------|----|-------|-------|-------|
| 15:00 | 6:00     | 17:00 | 18: | 00 194   | ок | Cancel |    | 21:00 | 22:00 | 23:00 |

Fase 3: Fare clic su **OK**(OK) per scaricare il video.

Fase 4: Selezionare il formato di download e il percorso di archiviazione.

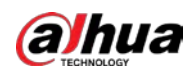

Figura 7-4 Ritaglio di un video

| No.      | Туре       | Start Time          | End Time            | Duration |
|----------|------------|---------------------|---------------------|----------|
| 1        | Video Clip | 2020-08-11 18:49:30 | 2020-08-11 21:32:15 | 02:42:45 |
|          |            |                     |                     |          |
|          |            |                     |                     |          |
| Download | ● dav _ m  | 94                  |                     |          |

Fase 5: Fare clic su **Avvia download** (Start Download).

La riproduzione si interrompe e il file ritagliato viene salvato nel percorso di archiviazione configurato. Per ulteriori dettagli sul percorso di archiviazione, consultare la sezione "4.2 Locale".

# 7.1.3 Download dei video

# Informazioni preliminari

Download dei video in un percorso specificato. È possibile scaricare un unico video o più video in batch.

 $\square$ 

- La riproduzione e il download in contemporanea non sono supportati.
- Le operazioni possono variare in base al browser.
- Per i dettagli sulla visualizzazione e l'impostazione del percorso di archiviazione, consultare la sezione "4.2 Locale".

# Procedura

- Fase 1: Selezionare **Registrazione > Cerca video** (Record > Search Video).
- Selezionare il tipo e l'ora della registrazione, quindi fare clic su Cerca (Search). Fase 2:
- Fase 3: Selezionare i video da scaricare.
  - Selezionare 🔲 nell'angolo in alto a destra di ogni video che si desidera scaricare.

L'icona nell'angolo in alto a sinistra dei file selezionati diventa 🔽.

Selezionare 🔄 accanto alla voce **Seleziona tutti** (Select All) per selezionare tutti i video ricercati.

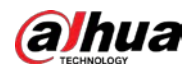

Figura 7-5 Selezione dei file video

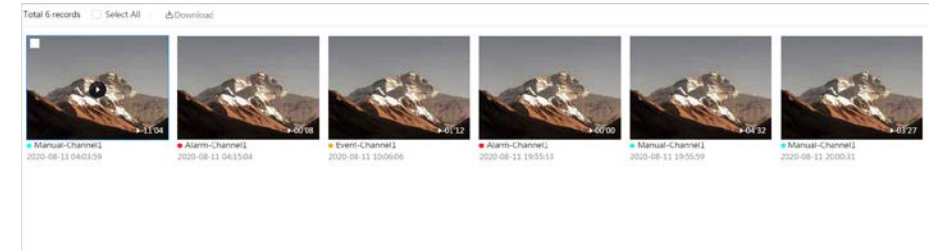

- Fase 4: Fare clic su **Scarica** (Download).
- Fase 5: Selezionare il formato di download e il percorso di archiviazione.

Figura 7-6 Download dei video

|                          | туре   | Start Time          | End Time            | Duration | Size   |
|--------------------------|--------|---------------------|---------------------|----------|--------|
| 1                        | Manual | 2020-08-11 04:03:59 | 2020-08-11 04:15:03 | 00:11:04 | 277.8M |
| 2                        | Event  | 2020-08-11 04:15:04 | 2020-08-11 04:15:12 | 00:00:08 | 0.6M   |
| 3                        | Event  | 2020-08-11 10:06:06 | 2020-08-11 10:07:18 | 00:01:12 | 4.6M   |
| 4                        | Event  | 2020-08-11 19:55:53 | 2020-08-11 19:55:53 | 00:00:00 | 0M     |
| 5                        | Manual | 2020-08-11 19:55:59 | 2020-08-11 20:00:31 | 00:04:32 | 102M   |
| 6                        | Manual | 2020-08-11 20:00:31 | 2020-08-11 20:03:58 | 00:03:27 | 86.6M  |
| ¥471.8M<br>wnload<br>mat | • dav  | ) mp4               | Proven              |          |        |

#### Fase 6:

#### 5: Fare clic su **Avvia download** (Start Download).

Il sistema inizia a scaricare i video e mostra lo stato di avanzamento del download. Dopo che sono stati scaricati, i file video vengono salvati nel percorso di archiviazione configurato.

# 7.2 Impostazione del controllo della registrazione

### Informazioni preliminari

Impostazione di parametri come la durata dei pacchetti, la registrazione prima degli eventi, lo spazio su disco esaurito, la modalità di registrazione e il flusso di registrazione.

Quando si inserisce una scheda SD intelligente di Dahua in un dispositivo che la supporta, verificare che sia stata autenticata prima di utilizzare la funzione di registrazione video. Per ulteriori dettagli, consultare la sezione "4.2 Locale".

### Procedura

Fase 1:Fare clic su Registrazione (Record) nella pagina principale, quindi fare clic sulla schedaControllo della registrazione (Record Control).

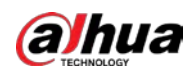

Figura 7-7 Controllo della registrazione

| Max Duration  | 30                    |        | min (1-120) |
|---------------|-----------------------|--------|-------------|
| Pre-Record    | 5                     |        | sec (0-5)   |
| Record Mode   | ● Auto ─ Manual ─ Off |        |             |
| Record Stream | Main Stream           | $\sim$ |             |
|               | Apply Refresh Default |        |             |

#### Fase 2: Impostare i parametri.

| Parametro                 | Descrizione                                                                                                    |
|---------------------------|----------------------------------------------------------------------------------------------------|
| Durata max                | Il tempo necessario per comprimere le registrazioni.                                                                                                    |
| Preregistrazione          | Il tempo di registrazione precedente rispetto all'orario di<br>attivazione di un allarme. Ad esempio, se il parametro di<br>preregistrazione viene impostato su 5 secondi, il sistema salva una<br>registrazione video dei 5 secondi precedenti all'attivazione<br>dell'allarme.<br>Quando un allarme o un evento di rilevamento dei movimenti è<br>collegato a una registrazione e la registrazione non è abilitata, il<br>sistema salva la registrazione del tempo precedente all'evento nel<br>file video. |
| Modalità di registrazione | <ul> <li>Manuale (Manual): il sistema avvia la registrazione.</li> <li>Automatica (Auto): il sistema avvia la registrazione nella fascia oraria configurata sul piano di registrazione.</li> <li>Disattiva (Off): il sistema non registra.</li> </ul>                                                                                                    |
| Flusso di registrazione   | Selezionare il flusso di registrazione, scegliendo tra le opzioni<br><b>Flusso principale</b> (Main Stream) e <b>Flusso secondario</b> (Sub<br>Stream).                                                                                                    |

Fase 3: Fare clic su **Applica** (Apply).

# 7.3 Impostazione del piano di registrazione

Configurazione del piano di registrazione giornaliero e per le ferie. Una volta abilitato il tipo di allarme corrispondente (**Generale** (General), **Evento** (Event) o **Allarme** (Alarm)), viene attivato il collegamento al canale di registrazione.

# Informazioni preliminari

Impostando alcuni giorni come ferie, quando viene selezionata l'opzione **Registrazione** (Record) nella programmazione per le ferie, il sistema registra il video basandosi su quest'ultima.

## Procedura

<u>Fase 1:</u> Fare clic su **Registrazione** (Record) sulla pagina principale, quindi fare clic sulla scheda **Programmazione oraria** (Time Plan).

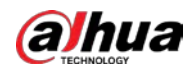

#### Fase 2: Impostare il piano di registrazione.

- Il colore verde indica un piano di registrazione normale (come la registrazione programmata).
- Il giallo indica un piano di registrazione basato sui movimenti (come la registrazione attivata dagli eventi intelligenti).
- Il rosso indica un piano di registrazione basato sugli allarmi (come la registrazione attivata dall'ingresso di allarme).
- Selezionare un tipo di registrazione e trascinare il cursore sulla timeline facendo clic con il tasto sinistro per impostare il periodo di registrazione di ogni evento.
   I piani di registrazione sono, dall'alto verso il basso, il piano di registrazione normale, il piano di registrazione basato sui movimenti e il piano di registrazione basato sugli allarmi.

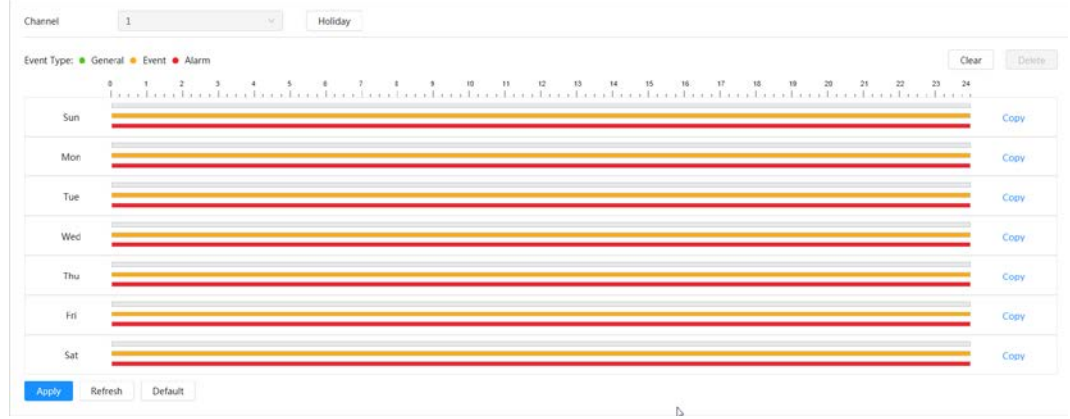

Figura 7-8 Configurazione tramite timeline

2) Fare clic sulla fascia oraria selezionata e impostare un'ora di inizio e un'ora di fine accurate.

#### Figura 7-9 Configurazione di una fascia oraria precisa

| nnel 1              | Heliday                                                                                     |                |
|---------------------|---------------------------------------------------------------------------------------------|----------------|
| t Type: 🔹 General 😐 | Event   Alarm                                                                               | Clear Delete   |
| ¢<br>1              | 1 2 3 4 5 6 7 10 10 10 11 12 11 14 15 16 17 13 10 20 21 22 23 1 1 1 1 1 1 1 1 1 1 1 1 1 1 1 | 24             |
| Sun                 |                                                                                             | Сору           |
| Mon                 |                                                                                             | Сору           |
| Tue                 |                                                                                             | Сору           |
| Wed                 |                                                                                             | Сору           |
| Thu                 |                                                                                             | Сору           |
| Fri                 |                                                                                             | Сору           |
| Sat                 |                                                                                             | Сору           |
| ppy Refresh         | Default                                                                                     |                |
|                     |                                                                                             |                |
| • Far               | e clic su <b>Copia</b> (Copy) e selezionare i giorni che si desidera copiare ne             | lla pagina c   |
| avv                 | iso.                                                                                        |                |
| • Sel               | ezionare la casella di spunta <b>Seleziona tutti</b> (Select All) per seleziona             | re tutti i gio |
| cor                 | iarne la configurazione.                                                                    |                |

È possibile impostare 6 fasce orarie per giorno.

Fase 3: Fare clic su **Applica** (Apply).

Fase 4: Fare clic su **Ferie** (Holiday) per impostare il piano di registrazione per le ferie.

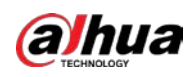

| K         Jul         K           Su         Mo         Tu         We         Th         Fr         Sa           27         28         29         30         1         2         3           4         5         6         7         8         9         10           11         12         13         14         15         16         17           18         19         20         21         22         23         24           25         26         27         28         29         30         31 | nable |    |    |     |    |    | Clea |
|----------------------------------------------------------------------------------------------------|-------|----|----|-----|----|----|------|
| SuMoTuWeThFrSa2728293012345678910111213141516171819202122232425262728293031                                                                                                    | <     |    |    | Jul |    |    | >    |
| 27       28       29       30       1       2       3         4       5       6       7       8       9       10         11       12       13       14       15       16       17         18       19       20       21       22       23       24         25       26       27       28       29       30       31                                                                                                    | Su    | Мо | Tu | We  | Th | Fr | Sa   |
| 4         5         6         7         8         9         10           11         12         13         14         15         16         17           18         19         20         21         22         23         24           25         26         27         28         29         30         31                                                                                                    | 27    | 28 | 29 | 30  | 1  | 2  | 3    |
| 11       12       13       14       15       16       17         18       19       20       21       22       23       24         25       26       27       28       29       30       31                                                                                                    | 4     | 5  | 6  | 7   | 8  | 9  | 10   |
| 18         19         20         21         22         23         24           25         26         27         28         29         30         31                                                                                                    | 11    | 12 | 13 | 14  | 15 | 16 | 17   |
| 25 26 27 28 29 30 31                                                                                                    | 18    | 19 | 20 | 21  | 22 | 23 | 24   |
|                                                                                                    | 25    | 26 | 27 | 28  | 29 | 30 | 31   |
| 1 2 3 4 5 6 7                                                                                                    | 1     | 2  | 3  | 4   | 5  | 6  | 7    |

Figura 7-10 Piano per le ferie

Le date selezionate vengono mostrate in blu.

• Fare clic su **Cancella** (Clear) per annullare la selezione.

## $\square$

Se è diversa dalla programmazione generale, la programmazione per le ferie ha la priorità. Ad esempio, se la programmazione per le ferie è abilitata e il giorno è un giorno di ferie, il sistema cattura istantanee o registra video in base alla programmazione per le ferie; altrimenti, il sistema si basa sulla programmazione generale.

Fase 5: Fare clic su **OK** (OK).

# 7.4 Archiviazione

Questa sezione descrive la configurazione del metodo di archiviazione dei video registrati.

### Procedura

<u>Fase 1:</u> Selezionare **Registrazione > Archiviazione** (Record > Storage).

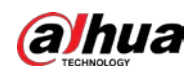

Figura 7-11 Live

| Event Type     | 🗸 General 🔽 Event 🔽 Alarm |        |
|----------------|---------------------------|--------|
| Disk Full      | • Overwrite O Stop        |        |
| Storage Method | Local Storage             | $\vee$ |
|                | Apply Refresh Default     |        |

Fase 2: Selezionare il metodo di archiviazione desiderato per i diversi tipi di video registrati.

#### Figura 7-12 Archiviazione

| Event Type     | 🗸 General 🔽 Event 🔽 Alarm |   |
|----------------|---------------------------|---|
| Dick Full      |                           |   |
| DISK FUII      | Stop                      |   |
| Storage Method | Local Storage             | ~ |
|                | Apply Refresh Default     |   |

Tabella 7-3 Descrizione dei parametri di archiviazione

| Parametro      | Descrizione                                                                                                    |
|----------------|----------------------------------------------------------------------------------------------------|
| Tipo di evento | Selezionare Generale (General), Evento (Event) o Allarme (Alarm).                                                                                                    |
|                | Indica la strategia di registrazione adottata quando lo spazio su disco si esaurisce.                                                                                     |
| Disco pieno    | <ul> <li>Sovrascrivi (Overwrite): sovrascrive i primi video quando il disco è pieno.</li> </ul>                                                                           |
|                | <ul> <li>Arresta (Stop): Ferma la registrazione quando lo spazio su disco si esaurisce.</li> </ul>                                                                        |
|                | Selezionare un'opzione tra <b>Archiviazione locale</b> (Local Storage) e <b>Archiviazione di rete</b> (Network Storage).                                                  |
|                | <ul> <li>Archiviazione locale (Local Storage): salva i video registrati sulla<br/>scheda SD interna.</li> </ul>                                                           |
| Metodo di      |                                                                                                    |
| archiviazione  | L'opzione Archiviazione locale (Local storage) viene mostrata                                                                                                    |
|                | solo sui modelli che supportano le schede SD.                                                                                                    |
|                | <ul> <li>Archiviazione di rete (Network Storage): salva i video registrati su<br/>un server FTP (File Transfer Protocol) o NAS (Network Attached<br/>Storage).</li> </ul> |

Fase 3: Fare clic su **Applica** (Apply).

# 7.4.1 Archiviazione locale (Local Storage):

# Procedura

- <u>Fase 1:</u> Selezionare **Registrazione > Archiviazione** (Record > Storage).
- Fase 2: Selezionare la strategia di registrazione per il parametro **Disco pieno** (Disk Full).
- Fase 3:Selezionare l'opzione Archiviazione locale (Local storage) per il parametro Metodo di<br/>archiviazione (Storage Method) per salvare i video registrati sulla scheda SD interna.

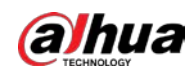

Figura 7-13 Archiviazione locale

| Event Type     | General 🗹 Event 🗹 Alarm |        |
|----------------|-------------------------|--------|
| Disk Full      | ● Overwrite ○ Stop      |        |
| Storage Method | Local Storage           | $\sim$ |

<u>Fase 4:</u> Fare clic su **Applica** (Apply).

# 7.4.2 Archiviazione di rete (Network Storage):

È possibile selezionare l'opzione FTP o NAS.

Se la connessione di rete non funziona, è possibile salvare tutti i file sulla scheda SD interna come misura di emergenza.

# 7.4.2.1 FTP

Abilitando questa funzione, è possibile salvare tutti i file in un server FTP.

# Procedura

- <u>Fase 1:</u> Selezionare **Registrazione > Archiviazione** (Record > Storage).
- <u>Fase 2:</u> Selezionare la strategia di registrazione per il parametro **Disco pieno** (Disk Full).
  - Sovrascrivi (Overwrite): Sovrascrive ciclicamente i primi video quando il disco è pieno.
  - Arresta (Stop): Ferma la registrazione quando lo spazio su disco si esaurisce.
- Fase 3:Selezionare l'opzione Archiviazione di rete (Network storage) per il parametro Metodo di<br/>archiviazione (Storage Method), quindi selezionare FTP per salvare i video registrati sul<br/>server FTP.
- <u>Fase 4:</u> Selezionare **FTP** o **SFTP** dall'elenco a discesa. **SFTP** è l'opzione raccomandata per migliorare la sicurezza di rete.
- Fase 5: Fare clic su O accanto alla voce Abilita (Enable) per abilitare la funzione FTP.

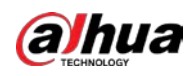

Figura 7-14 FTP

| Event Type              | 🗸 General 🔽 Event 🔽 Alarm |           |
|-------------------------|---------------------------|-----------|
| Disk Full               | Overwrite      Stop       |           |
| Storage Method          | Network Storage V         |           |
|                         | FTP V                     |           |
| Mode                    | SFTP(Recommended) V       |           |
| Enable                  |                           |           |
| Server IP               | 0.0.0.0                   |           |
| Port                    | 22                        | (0~65535) |
| Username                | anonymity                 |           |
| Password                | •••••                     |           |
| Storage Path            | share                     |           |
| Urgently store to local |                           |           |
|                         | Test                      |           |
|                         | Apply Refresh Default     |           |
|                         |                           |           |

Fase 6: Configurare i parametri dell'opzione FTP.

Tabella 7-4 Descrizione dei parametri FTP

| Parametro                            | Descrizione                                                                                                    |
|--------------------------------------|----------------------------------------------------------------------------------------------------|
| IP server                            | Indirizzo IP del server FTP.                                                                                                    |
| Porta                                | Il numero di porta del server FTP.                                                                                                |
| Nome utente                          | Il nome utente per accedere al server FTP.                                                                                        |
| Password                             | La password per accedere al server FTP.                                                                                           |
| Percorso di<br>archiviazione         | Il percorso di archiviazione sul server FTP.                                                                                      |
| Struttura della<br>directory         | Selezionare un livello della directory per il percorso di archiviazione, quindi impostare il nome della directory per il livello. |
| Archiviazione locale<br>di emergenza | Facendo clic su O, quando il server FTP non funziona, tutti i file vengono salvati sulla scheda SD interna.                       |

Fase 7: Fare clic su Applica (Apply).

Fase 8: Fare clic su **Test** per testare il corretto funzionamento della funzione FTP.

# 7.4.2.2 NAS

Abilitando questa funzione, è possibile salvare tutti i file su un NAS.

### Procedura

| <u>Fase 1:</u> | Selezionare <b>Registrazione &gt; Archiviazione</b> (Record > Storage). |
|----------------|-------------------------------------------------------------------------|
|----------------|-------------------------------------------------------------------------|

Fase 2: Selezionare la strategia di registrazione per il parametro **Disco pieno** (Disk Full).

- Sovrascrivi (Overwrite): Sovrascrive ciclicamente i primi video quando il disco è pieno.
  - Arresta (Stop): Ferma la registrazione quando lo spazio su disco si esaurisce.

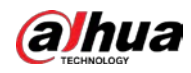

- <u>Fase 3:</u> Selezionare l'opzione **Archiviazione di rete** (Network storage) per il parametro **Metodo di archiviazione** (Storage Method), quindi selezionare **NAS** per salvare i video registrati sul server NAS.
- Fase 4: Selezionare il tipo di protocollo del NAS.
  - **NFS** (Network File System): un file system che consente ai computer sulla stessa rete di condividere i file tramite protocollo TCP/IP.
  - SMB (Server Message Block): fornisce un accesso condiviso a client e server.

| Figura | 7-1 | 5 N | IAS  |
|--------|-----|-----|------|
| rigura | / I | 211 | 1/10 |

| Event Type     | 🖌 General 🔽 Event 🔽 Alarm |
|----------------|---------------------------|
| Disk Full      | Overwrite      Stop       |
| Storage Method | Network Storage           |
|                | NAS ×                     |
| Enable         |                           |
| Server IP      | 0.0.00                    |
| Storage Path   |                           |
|                | Apply Refresh Default     |

<u>Fase 5:</u> Selezionare () per abilitare la funzione NAS, quindi configurare i parametri del NAS.

Tabella 7-5 Descrizione dei parametri del NAS

| Parametro                 | Descrizione                                                                                             |
|---------------------------|----------------------------------------------------------------------------------------------------|
| IP server                 | L'indirizzo IP del server NAS.                                                                          |
| Percorso di archiviazione | Il percorso di destinazione sul server NAS.                                                             |
| Password                  | Password per accedere al server NAS.<br>La voce è obbligatoria quando si utilizza il protocollo SMB.    |
| Nome utente               | Nome utente per accedere al server NAS.<br>La voce è obbligatoria quando si utilizza il protocollo SMB. |

Fase 6: Fare clic su **Applica** (Apply).

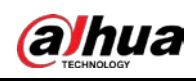

# 8 Immagini

Questa sezione descrive in modo introduttivo le funzioni e le operazioni relative alla riproduzione delle immagini, come la configurazione dei parametri delle istantanee, dei piani di acquisizione delle istantanee e dell'archiviazione delle istantanee.

# 8.1 Riproduzione

Questa sezione descrive le operazioni di riproduzione e download delle immagini.

# 8.1.1 Riproduzione delle immagini

Questa sezione descrive il funzionamento della riproduzione delle immagini.

# Prerequisiti

- Questa funzione è disponibile sulle telecamere con scheda SD.
- Prima di riprodurre delle immagini, configurare la fascia oraria di acquisizione, il metodo di archiviazione delle istantanee e il piano di acquisizione delle istantanee. Per ulteriori dettagli, consultare le sezioni "8.2 Impostazione dei parametri delle istantanee", "8.3 Impostazione di un piano di acquisizione delle istantanee" e "8.4 Archiviazione".

## Procedura

<u>Fase 1</u> Selezionare **Registrazione > Ricerca immagine** (Record > Picture Query).

Fase 2 Selezionare il tipo di istantanea e l'orario di acquisizione, quindi fare clic su Cerca (Query).

• Fare clic su **Tutte** (All) e selezionare il tipo di Istantanea dall'elenco a discesa, scegliendo tra le opzioni **Tutte** (All) **Generale** (General) **Evento** (Event) e **Allarme** (Alarm).

Quando si seleziona **Evento** (Event) come tipo di istantanea, è possibile scegliere tipi di eventi specifici, come **Rilevamento dei movimenti** (Motion Detection),

Manomissione video (Video Tamper) e Cambiamento della scena (Scene Changing).

• Le date con i puntini blu indicano i giorni nei quali sono state acquisite delle istantanee.

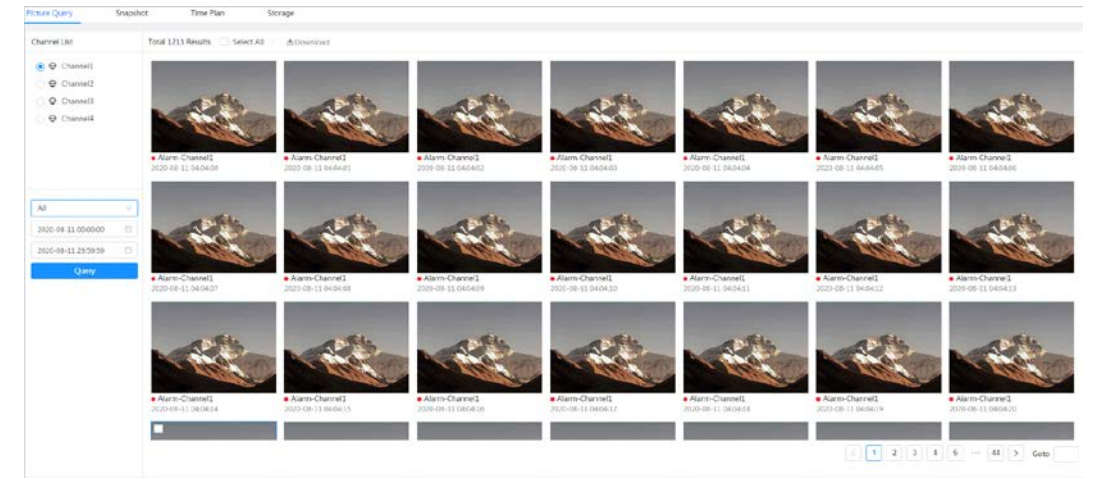

Figura 8-1 Ricerca delle immagini

Fase 3: Spostare il puntatore sull'immagine cercata e fare clic su 🚺 per riprodurla.

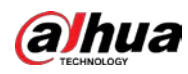

#### Figura 8-2 Riproduzione delle immagini

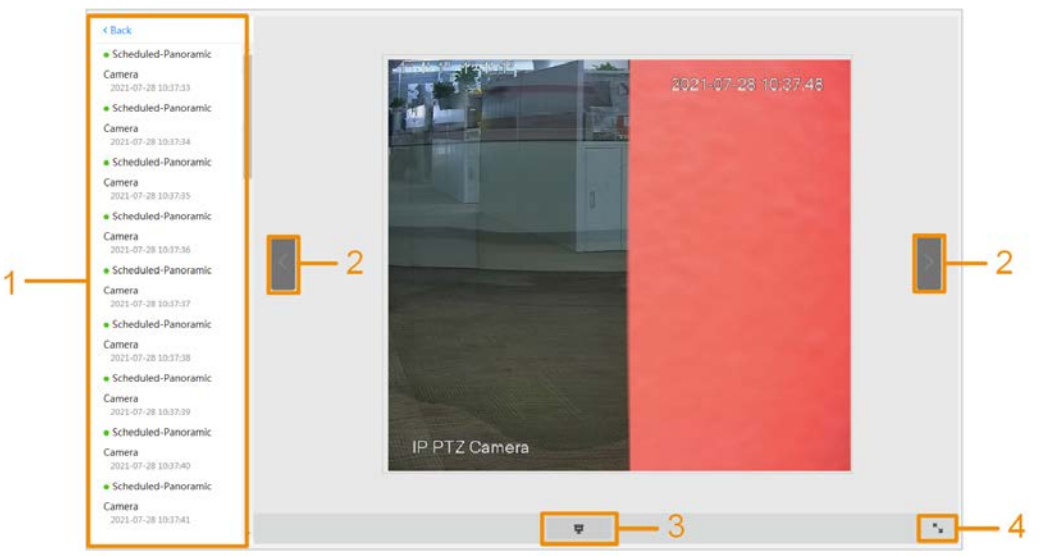

Tabella 8-1 Descrizione della pagina di riproduzione

| N. | Funzione                   | Descrizione                                                                                                    |
|----|----------------------------|----------------------------------------------------------------------------------------------------|
| 1  | Elenco<br>istantanee       | Mostra tutte le istantanee cercate. Fare clic su un file qualsiasi per<br>riprodurlo.<br>Fare clic su <b>Indietro</b> (Back) nell'angolo in alto a sinistra per<br>accedere alla pagina <b>Ricerca immagine</b> (Picture Query). |
| 2  | Visualizzazione<br>manuale | <ul> <li>Fare clic su per visualizzare l'immagine precedente<br/>nell'elenco delle istantanee.</li> <li>Fare clic su per visualizzare l'immagine successiva<br/>nell'elenco delle istantanee.</li> </ul>                         |
| 3  | Presentazione              | Fare clic su per visualizzare una alla volta le istantanee nell'elenco in modalità presentazione.                                                                                                    |
| 4  | Schermo intero             | Fare clic su 🧤 per visualizzare un'immagine a schermo intero;<br>fare doppio clic sull'immagine o premere il tasto Esc per uscire<br>dalla modalità a schermo intero.                                                            |

# 8.1.2 Download delle immagini

### Informazioni preliminari

Download delle immagini in un percorso specificato. È possibile scaricare una sola immagine o più immagini in batch.

 $\square$ 

- Le operazioni possono variare in base al browser.
- Per i dettagli sulla visualizzazione e l'impostazione del percorso di archiviazione, consultare la sezione "4.2 Locale".

# Procedura

<u>Fase 1:</u> Selezionare **Immagine > Ricerca immagine** (Picture > Picture Query).

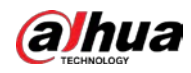

<u>Fase 2:</u> Selezionare il tipo di istantanea e l'orario di acquisizione, quindi fare clic su **Cerca** (Query).

Fase 3: Selezionare le immagini da scaricare.

- Selezionare nell'angolo in alto a destra di ogni immagine che si desidera scaricare.
   L'icona nell'angolo in alto a sinistra dei file selezionati diventa .
- Selezionare 🔲 accanto alla voce **Tutte** (All) per selezionare tutte le immagini ricercate.

Figura 8-3 Selezione dei file delle immagini

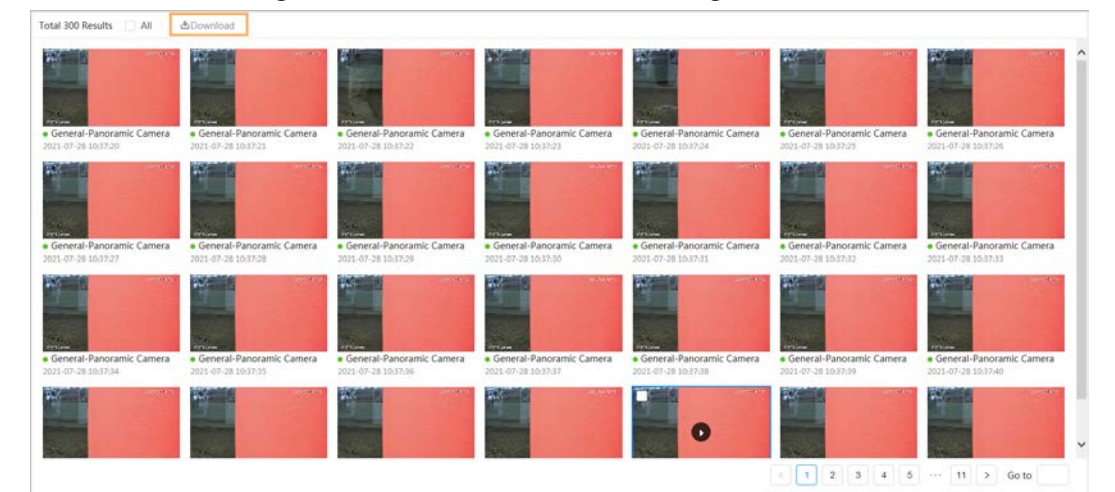

Fase 4: Fare clic su **Scarica** (Download).

Fase 5: Selezionare il formato di download e il percorso di archiviazione.

Figura 8-4 Download delle immagini

| 140.                       | Type  | Time                | Size    |  |
|----------------------------|-------|---------------------|---------|--|
| 1                          | ing   | 2021-07-28 10:37:20 | 0.43M   |  |
| Ŧ                          | ILA   | 2021-07-20 10.37.20 | 0.45101 |  |
| 2                          | jpg   | 2021-07-28 10:37:21 | 0.44M   |  |
|                            |       |                     |         |  |
|                            |       |                     |         |  |
|                            |       |                     |         |  |
|                            |       |                     |         |  |
| e0.86M                     |       |                     |         |  |
| e0.86M                     | las   |                     |         |  |
| e0.86M<br>ownload ()       | ) jpg |                     |         |  |
| re0.86M<br>wwnload<br>rmat | ) jpg |                     |         |  |

#### Fase 6: Fare clic su **Avvia download** (Start Download).

Le immagini scaricate vengono salvate nel percorso di archiviazione configurato. Per ulteriori dettagli sul percorso di archiviazione, consultare la sezione "4.2 Locale".

# 8.2 Impostazione dei parametri delle istantanee

È possibile impostare i parametri delle istantanee, come il tipo, le dimensioni, la qualità e l'intervallo.

### Procedura

<u>Fase 1:</u> Selezionare **Immagine > Istantanea** (Picture > Snapshot).

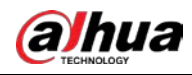

#### Selezionare un canale e impostare i parametri. Fase 2:

**-**·

| Figura 8-5 Istantanea |          |          |          |         |        |        |
|-----------------------|----------|----------|----------|---------|--------|--------|
| Picture Query         | Snapshot | T        | ime Plan | S       | torage |        |
|                       |          |          |          |         |        |        |
| Туре                  | Schedule | ed       |          |         |        | ~      |
| Size                  | 2560*144 | 40 (2560 | )x1440)  |         |        | ~      |
| Quality               | 0        |          |          |         | 0      |        |
|                       | 1        | 2        | 3        | 4       | 5      | 6      |
| Interval              | 1 sec    |          |          |         |        | $\sim$ |
|                       | Apply    | Re       | fresh    | Default |        |        |
|                       |          |          |          |         |        |        |

Tabella 8-2 Descrizione dei parametri delle istantanee

| Parametro  | Descrizione                                                                                                    |
|------------|----------------------------------------------------------------------------------------------------|
| Тіро       | <ul> <li>È possibile selezionare un'opzione tra Programmata (Scheduled) o Evento (Event).</li> <li>Programmata (Scheduled): le immagini vengono acquisite nel periodo di tempo specificato. Per ulteriori dettagli, consultare la sezione "8.3 Impostazione di un piano di acquisizione delle istantanee".</li> <li>Evento (Event): le immagini vengono acquisite quando si attiva un evento configurato, come Rilevamento dei movimenti (Motion Detection), Manomissione video (Video Tamper) o Cambiamento della scena (Scene Changing).</li> <li>Verificare che il rilevamento dell'evento corrispondente e la funzione istantanea siano abilitati.</li> </ul> |
| Dimensioni | Impostare le dimensioni dell'istantanea. Stessa risoluzione del flusso principale.                                                                                                    |
| Qualità    | Impostare la qualità dell'istantanea. Più grande è il valore, maggiore è la qualità.                                                                                                    |
| Intervallo | Impostare la frequenza di acquisizione delle istantanee. È possibile selezionare<br>l'opzione <b>Personalizzata</b> (Custom) per impostare la frequenza.                                                                                                    |

Fase 3: Fare clic su **Applica** (Apply).

# 8.3 Impostazione di un piano di acquisizione delle istantanee

Configurazione dei piani di acquisizione delle istantanee giornalieri e per le ferie. Una volta abilitato il tipo di allarme corrispondente (Generale (General), Evento (Event) o Allarme (Alarm)), viene attivato il collegamento al canale di acquisizione delle istantanee.

# Informazioni preliminari

Impostando alcuni giorni come ferie, quando viene selezionata l'opzione Istantanea (Snapshot) nella programmazione per le ferie, il sistema acquisisce le istantanee basandosi su quest'ultima.

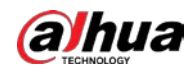

### Procedura

<u>Fase 1:</u> Fare clic su **Immagine** (Picture) nella pagina principale, quindi fare clic sulla scheda **Programmazione oraria** (Time Plan).

- Fase 2: Impostare un piano di acquisizione delle istantanee.
  - Il colore verde indica un piano di acquisizione delle istantanee normale (come l'acquisizione programmata).
  - Il giallo indica un piano di acquisizione delle istantanee basato sui movimenti (come l'acquisizione attivata dagli eventi intelligenti).
  - Il rosso indica un piano di acquisizione delle istantanee basato sugli allarmi (come l'acquisizione attivata dall'ingresso di allarme).
  - Selezionare un tipo di istantanea e trascinare il cursore sulla timeline facendo clic con il tasto sinistro per impostare il periodo di acquisizione di ogni evento.
     I piani di acquisizione delle istantanee sono, dall'alto verso il basso, il piano di acquisizione delle istantanee normale, il piano di acquisizione delle istantanee basato sui movimenti e il piano di acquisizione delle istantanee basato sugli allarmi.

# Channel 1 Holiday Event Type: \* General & Event + Alarm Clear Delare 0 1 2 3 4 5 6 2 6 1 1 Delare Clear Delare 5 un 0 1 2 3 4 5 6 2 6 0 0 0 0 0 0 0 0 0 0 0 0 0 0 0 0 0 0 0 0 0 0 0 0 0 0 0 0 0 0 0 0 0 0 0 0 0 0 0 0 0 0 0 0 0 0 0 0 0 0 0 0 0 0 0 0 0 0 0 0 0 0 0 0 0 0 0 0 0 0 0 0 0 0 0 0 0 0 0 0 0 <

#### Figura 8-6 Configurazione tramite timeline

2) Fare clic sulla fascia oraria selezionata e impostare un'ora di inizio e un'ora di fine accurate.

| F:          | C C      |          | 11      | f! -   |        |         |
|-------------|----------|----------|---------|--------|--------|---------|
| FIGURA X-7  | CONTINUI | azione c | 11 LINA | tascia | oraria | nrecisa |
| i iguiu 0 / | coningui | uzione e | ai uniu | rusciu | orunu  | precisa |
|             |          |          |         |        |        |         |

| Type: • 0 | General © Event                                                                               | Delet |
|-----------|-----------------------------------------------------------------------------------------------|-------|
|           | 9 1 2 3 4 5 6 7 <u>9 10 11 12 11 14 15 16 17 18 10 20 20 20 20 20 20 20 20 20 20 20 20 20</u> |       |
| Sun       |                                                                                               | Copy  |
| Mon       |                                                                                               | Сору  |
| Tue       |                                                                                               | Сору  |
| Wed       |                                                                                               | Сору  |
| Thu       |                                                                                               | Сору  |
| Fri       |                                                                                               | Сору  |
|           |                                                                                               | 100   |

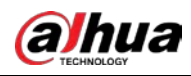

# $\square$

- Fare clic su **Copia** (Copy) e selezionare i giorni che si desidera copiare nella pagina di avviso.
- Selezionare la casella di spunta **Seleziona tutti** (Select All) per selezionare tutti i giorni e copiarne la configurazione.
- È possibile impostare 6 fasce orarie per giorno.
- Fase 3: Fare clic su **Applica** (Apply).
- <u>Fase 4:</u> Fare clic su **Ferie** (Holiday) per impostare il piano di acquisizione delle istantanee per le ferie.

| Н | loliday |    |    |     |    |    | ×      | r |
|---|---------|----|----|-----|----|----|--------|---|
| E | nable   |    |    |     |    |    | Clear  |   |
| [ | <       |    |    | Jul |    |    | >      |   |
|   | Su      | Мо | Tu | We  | Th | Fr | Sa     |   |
|   | 27      | 28 | 29 | 30  | 1  | 2  | 3      |   |
|   | 4       | 5  | 6  | 7   | 8  | 9  | 10     |   |
|   | 11      | 12 | 13 | 14  | 15 | 16 | 17     |   |
|   | 18      | 19 | 20 | 21  | 22 | 23 | 24     |   |
|   | 25      | 26 | 27 | 28  | 29 | 30 | 31     |   |
|   | 1       | 2  | 3  | 4   | 5  | 6  | 7      |   |
| t |         |    |    |     |    |    |        |   |
|   |         |    |    |     |    |    |        |   |
|   |         |    |    |     | ОК |    | Cancel |   |

Figura 8-8 Piano di acquisizione per le ferie

Le date selezionate vengono mostrate in blu.

• Fare clic su **Cancella** (Clear) per annullare la selezione.

Se è diversa dalla programmazione generale, la programmazione per le ferie ha la priorità. Ad esempio, se la programmazione per le ferie è abilitata e il giorno è un giorno di ferie, il sistema cattura istantanee o registra video in base alla programmazione per le ferie; altrimenti, il sistema si basa sulla programmazione generale.

Fase 5: Fare clic su **OK** (OK).

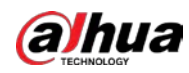

# 8.4 Archiviazione

Questa sezione descrive in modo introduttivo la configurazione del metodo di archiviazione delle istantanee.

# Procedura

<u>Fase 1:</u> Selezionare **Immagine > Archiviazione** (Picture > Storage).

Fase 2: Selezionare il metodo di archiviazione desiderato per i diversi tipi di istantanee.

#### Figura 8-9 Archiviazione

| Event Type     | 🗸 General 🔽 Event 🔽 Alarm |
|----------------|---------------------------|
| Disk Full      | ● Overwrite ○ Stop        |
| Storage Method | Local Storage V           |
|                | Apply Refresh Default     |

Tabella 8-3 Descrizione dei parametri di archiviazione

| Parametro                  | Descrizione                                                                                                    |
|----------------------------|----------------------------------------------------------------------------------------------------|
| Tipo di evento             | Selezionare <b>Generale</b> (General), <b>Evento</b> (Event) o <b>Allarme</b> (Alarm).                                   |
|                            | Indica la strategia di registrazione adottata quando lo spazio su disco si esaurisce.                                    |
| Disco pieno                | <ul> <li>Sovrascrivi (Overwrite): Sovrascrive ciclicamente i primi video<br/>quando il disco è pieno.</li> </ul>         |
|                            | • Arresta (Stop): Ferma la registrazione quando lo spazio su disco si esaurisce.                                         |
|                            | Selezionare un'opzione tra <b>Archiviazione locale</b> (Local Storage) e <b>Archiviazione di rete</b> (Network Storage). |
| Metodo di<br>archiviazione | <ul> <li>Archiviazione locale (Local Storage): salva le istantanee sulla scheda SD interna.</li> </ul>                   |
|                            | L'opzione Archiviazione locale (Local storage) viene mostrata                                                            |
|                            | solo sui modelli che supportano le schede SD.                                                                            |
|                            | <ul> <li>Archiviazione di rete (Network Storage): salva le istantanee su un<br/>server FTP o NAS.</li> </ul>             |

Fase 3: Fare clic su **Applica** (Apply).

# 8.4.1 Archiviazione locale (Local Storage):

# Procedura

<u>Fase 1:</u> Selezionare **Immagine > Archiviazione** (Picture > Storage).

- <u>Fase 2:</u> Selezionare la strategia di gestione delle istantanee per il parametro **Disco pieno** (Disk Full).
  - **Sovrascrivi** (Overwrite): sovrascrive ciclicamente i primi video quando lo spazio su disco si esaurisce.
  - Arresta (Stop): Ferma la registrazione quando lo spazio su disco si esaurisce.

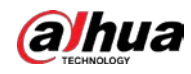

<u>Fase 3:</u> Selezionare l'opzione **Archiviazione locale** (Local storage) per il parametro **Metodo di archiviazione** (Storage Method) per salvare le istantanee sulla scheda SD interna.

Figura 8-10 Archiviazione locale

| Event Type     | 🗸 General 🔽 Event 🔽 Alarm |        |
|----------------|---------------------------|--------|
| Disk Full      | ● Overwrite ○ Stop        |        |
| Storage Method | Local Storage             | $\sim$ |

Fase 4: Fare clic su Applica (Apply).

# 8.4.2 Archiviazione di rete (Network Storage):

È possibile selezionare l'opzione FTP o NAS.

Se la connessione di rete non funziona, è possibile salvare tutti i file sulla scheda SD interna come misura di emergenza.

# 8.4.2.1 FTP

Abilitando questa funzione, è possibile salvare tutti i file in un server FTP.

# Procedura

- <u>Fase 1:</u> Selezionare **Immagine > Archiviazione** (Picture > Storage).
- <u>Fase 2:</u> Selezionare la strategia di gestione delle istantanee per il parametro **Disco pieno** (Disk Full).
  - **Sovrascrivi** (Overwrite): sovrascrive ciclicamente i primi video quando lo spazio su disco si esaurisce.
  - Arresta (Stop): ferma l'acquisizione delle istantanee quando lo spazio su disco si esaurisce.
- <u>Fase 3:</u> Selezionare l'opzione **Archiviazione di rete** (Network storage) per il parametro **Metodo di archiviazione** (Storage Method), quindi selezionare **FTP** per salvare le istantanee su un server FTP.

È possibile selezionare **FTP** o **SFTP** dall'elenco a discesa. Suggeriamo l'impostazione **SFTP**.

Fase 4: Fare clic su O accanto alla voce **Abilita** (Enable) per abilitare la funzione FTP.

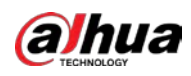

Figura 8-11 FTP

| Event Type              | 🗹 General 🔽 Event 🔽 Alarm |           |
|-------------------------|---------------------------|-----------|
| Disk Full               | Overwrite      Stop       |           |
| Storage Method          | Network Storage V         |           |
|                         | FTP V                     |           |
| Mode                    | SFTP(Recommended) V       |           |
| Enable                  |                           |           |
| Server IP               | 0.0.0.0                   |           |
| Port                    | 22                        | (0~65535) |
| Username                | anonymity                 |           |
| Password                | •••••                     |           |
| Storage Path            | share                     |           |
| Urgently store to local |                           |           |
|                         | Test                      |           |
|                         | Apply Refresh Default     |           |
|                         |                           |           |

Fase 5: Configurare i parametri dell'opzione FTP.

Tabella 8-4 Descrizione dei parametri FTP

| Parametro                            | Descrizione                                                                                                    |
|--------------------------------------|----------------------------------------------------------------------------------------------------|
| IP server                            | Indirizzo IP del server FTP.                                                                                                    |
| Porta                                | Il numero di porta del server FTP.                                                                                                |
| Nome utente                          | Il nome utente per accedere al server FTP.                                                                                        |
| Password                             | La password per accedere al server FTP.                                                                                           |
| Percorso di<br>archiviazione         | Il percorso di archiviazione sul server FTP.                                                                                      |
| Struttura della<br>directory         | Selezionare un livello della directory per il percorso di archiviazione, quindi impostare il nome della directory per il livello. |
| Archiviazione locale<br>di emergenza | Facendo clic su O, quando il server FTP non funziona, tutti i file vengono salvati sulla scheda SD interna.                       |

Fase 6: Fare clic su **Applica** (Apply).

Fase 7: Fare clic su **Test** per testare il corretto funzionamento della funzione FTP.

# 8.4.2.2 NAS

Abilitando questa funzione, è possibile salvare tutti i file su un NAS.

### Procedura

<u>Fase 1:</u> Selezionare **Immagine > Archiviazione** (Picture > Storage).

<u>Fase 2:</u> Selezionare la strategia di gestione delle istantanee per il parametro **Disco pieno** (Disk Full).

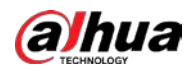

- **Sovrascrivi** (Overwrite): sovrascrive ciclicamente i primi video quando lo spazio su disco si esaurisce.
- Arresta (Stop): ferma l'acquisizione delle istantanee quando lo spazio su disco si esaurisce.
- <u>Fase 3:</u> Selezionare l'opzione **Archiviazione di rete** (Network storage) per il parametro **Metodo di archiviazione** (Storage Method), quindi selezionare **NAS** per salvare le istantanee su un server NAS.
- Fase 4: Selezionare il tipo di protocollo del NAS.
  - **NFS** (Network File System): un file system che consente ai computer sulla stessa rete di condividere i file tramite protocollo TCP/IP.
  - SMB (Server Message Block): fornisce un accesso condiviso a client e server.

| Diale Full     | Ouerwrite Stor  |   |
|----------------|-----------------|---|
| Disk Full      | Stop            |   |
| Storage Method | Network Storage | ~ |
|                | NAS             | ~ |
| Enable         |                 |   |
| Server IP      | 0.0.0.0         |   |
| Storage Path   |                 |   |

Figura 8-12 NAS

Fase 5: Selezionare Oper abilitare la funzione NAS, quindi configurare i parametri del NAS.

Tabella 8-5 Descrizione dei parametri del NAS

| Parametro                    | Descrizione                                                                                             |
|------------------------------|----------------------------------------------------------------------------------------------------|
| IP server                    | L'indirizzo IP del server NAS.                                                                          |
| Percorso di<br>archiviazione | Il percorso di destinazione sul server NAS.                                                             |
| Nome utente                  | Nome utente per accedere al server NAS.<br>La voce è obbligatoria quando si utilizza il protocollo SMB. |
| Password                     | Password per accedere al server NAS.<br>La voce è obbligatoria quando si utilizza il protocollo SMB.    |

Fase 6: Fare clic su **Applica** (Apply).

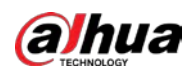

# 8.5 Upload automatico delle immagini

La telecamera supporta l'upload automatico delle immagini su un server.

# Procedura

Fase 1: Selezionare Immagine > Upload automatico (Picture > Auto Upload).

La voce **Modalità di caricamento** (Upload Mode) è impostata su **HTTP** per impostazione predefinita.

Figura 8-13 Upload automatico delle immagini

| Upload Mor | de     | HTTP                   |             |       |                    |                |            |      |        |
|------------|--------|------------------------|-------------|-------|--------------------|----------------|------------|------|--------|
| Enable     |        |                        |             |       |                    |                |            |      |        |
| Add        | Delete |                        |             |       |                    |                |            |      |        |
|            | No.    | IP/Domain Name         | Port        | HTTPS | Path               | Authentication | Event Type | Test | Delete |
|            | - i    | Example: 100.448 4.668 | Example: 80 |       | Example: /example/ | 2              | None       | Test |        |
|            |        |                        |             |       |                    |                |            |      |        |

Fase 2: Fare clic su per abilitare la funzione di caricamento automatico.

<u>Fase 3:</u> Fare clic su **Aggiungi** (Add) e configurare l'indirizzo IP o il nome di dominio, la porta, HTTPS, il percorso, l'autenticazione e il tipo di evento.

| -  | ~ | ~ |
|----|---|---|
| п  | 1 | n |
| Ш. |   |   |
|    | - | - |
|    |   |   |

 $\prod$ 

- Consente di aggiungere fino a due server.
- Se la voce **HTTPS** è abilitata sarà necessario scaricare il certificato CA e caricarlo sul server.
- Nella pagina iniziale, scorrere verso il basso fino alla pagina successiva, fare clic su Sicurezza > Certificato CA > Certificato dispositivo (Security > CA Certificate > Device Certificate).
- 2) Fare clic su 📩 nella sezione **Download** (Download) per scaricare il certificato CA.

Figura 8-14 Download del certificato

| evice Certificate   | Trusted CA Certi            | nicates                                        |                              |                         |                               |                          |                       |     |
|---------------------|-----------------------------|------------------------------------------------|------------------------------|-------------------------|-------------------------------|--------------------------|-----------------------|-----|
| A device certificat | te is a proof of device leg | gal status. For example, when the l            | browser is visiting device v | ia HTTPS, the device ce | ertificate shall be verified. |                          |                       |     |
| Install Device Cer  | tificate                    |                                                |                              |                         |                               |                          |                       |     |
| No.                 | Custom Name                 | Certificate Serial Number                      | Validity Period              | User                    | Issued by                     | Used by                  | Certificate<br>Status | Def |
| 1                   |                             | 3363653336626462653339<br>34393436363834383730 | 2030-01-12 00:01:10          | 5A425GAGYH001           | General Device PTZ C<br>A     | HTTPS, RTSP over T<br>LS | Incomplete 🗇          | 0   |

3) Caricare il certificato sul server.

<u>Fase 4:</u> Fare clic su **Test** (Test) per verificare che il server funzioni correttamente.

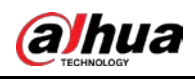

# 9 Intelligenza artificiale

Questa sezione descrive come configurare gli eventi gestiti dall'IA del dispositivo, come il riconoscimento facciale, l'IVS e i metadati video.

# 9.1 Configurazione dei piani intelligenti

I piani intelligenti comprendono numerose funzioni, come il riconoscimento facciale, l'analisi intelligente del comportamento e i metadati video. Le funzioni intelligenti della telecamera non diventano effettive finché non viene abilitato un piano intelligente.

## Procedura

Fase 1: Selezionare IA > Config. IA > Piano intelligente (AI > AI Config > Smart Plan).

<u>Fase 2:</u> Abilitare le funzioni intelligenti del piano globale e preimpostato in base alle esigenze effettive, quindi fare clic su **Avanti** (Next).

 $\square$ 

Prima di configurare il piano preimpostato, aggiungere i preset necessari. Per ulteriori dettagli sull'aggiunta dei preset, consultare la sezione "4.5.1 Configurazione dei preset".

<u>Fase 3:</u> Abilitare le funzioni intelligenti desiderate per i piani **Globale** (Global) e **Preimpostato** (Preset), quindi fare clic su **Avanti** (Next).

| noramic Camera                                    |      |        |           |  |
|---------------------------------------------------|------|--------|-----------|--|
| Face Recognition 🕥 Video Metadata 🕥               |      |        |           |  |
| stall Camera                                      |      |        |           |  |
| Face Recognition 🖉 Video Metadata                 |      |        |           |  |
| Preset                                            |      |        |           |  |
| to appropriate preset? Please add a preset first. |      |        |           |  |
| anoramic Camera                                   |      | Preset | 1:Preset1 |  |
| Video Metadata 💽 IVS 🗍 Face Recognition 🧊         |      |        |           |  |
| Detail Camera                                     | Da . | Preset | 1:Preset1 |  |
|                                                   |      |        |           |  |

#### Figura 9-1 Abilitazione della funzione IA

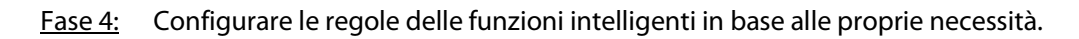

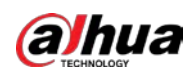

# 9.2 Configurazione di AcuPick

Abilitare la funzione AcuPick per ottenere ricerche rapide e accurate sull'NVR collegato.

 $\square$ 

- Accertarsi che l'NVR collegato supporti la modalità AcuPick.
- Per impostazione predefinita, la funzione AcuPick è abilitata. Quando la funzione viene abilitata o disabilitata, il dispositivo si riavvia automaticamente.

# Procedura

- <u>Fase 1:</u> Selezionare **IA > Config. IA > Piano intelligente** (AI > AI Config > Smart Plan).
- Fase 2: Fare clic su O accanto alla voce **AcuPick**, quindi fare clic su **Avanti** (Next) per abilitare la funzione.

| 1 Smart Plan— 🔗 Rule Config                                                                 |  |
|---------------------------------------------------------------------------------------------|--|
| AcuPick () After AcuPick is enabled, Video Metadata cannot be used for attribute detection. |  |
| No appropriate preset? Please add a preset first.                                           |  |
| + Preset                                                                                    |  |
| Global                                                                                      |  |
| Face Detection Video Metadata                                                               |  |
| 1:Preset1                                                                                   |  |
| Face Detection IVS People Counting Video Metadata                                           |  |
| 2:Preset2                                                                                   |  |
| Face Detection IVS People Counting Video Metadata                                           |  |
| Next Refresh Default                                                                        |  |

Figura 9-2 Abilitazione della funzione AcuPick

- <u>Fase 3:</u> (Opzionale) configurare il parametro **IVS** in base alle proprie esigenze. Per ulteriori dettagli, consultare la sezione "9.6 Configurazione della funzione IVS".
- Fase 4:Configurare i Metadati video (Video Metadata). Per ulteriori dettagli, consultare la sezione<br/>"9.8 Configurazione dei metadati video".<br/>Le opzioni supportate sono Rilevamento delle persone (People Detection), Rilevamento<br/>dei veicoli a motore (Motor Vehicle Detection) e Rilevamento degli animali (Animal<br/>Detection).

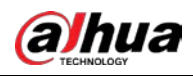

# $\square$

- Solo quando vengono abilitate le regole, la telecamera invia le informazioni corrispondenti all'NVR collegato.
- Dopo l'abilitazione di **AcuPick**, il rilevamento degli animali viene supportato per impostazione predefinita; quando la funzione **AcuPick** viene disabilitata, il rilevamento degli animali non è più supportato.
- Dopo l'abilitazione di **AcuPick**, viene attivato un allarme (con un riquadro rosso lampeggiante) quando degli animali entrano o compaiono nell'immagine, quindi un riquadro verde segue i target.
- Per le funzioni di rilevamento delle persone e dei veicoli a motore, è possibile selezionare i target effettivi nel piano intelligente.

Fase 5: Fare clic su **Applica** (Apply).

# 9.3 Configurazione del conteggio delle persone

È possibile impostare il conteggio delle persone (compresi il numero di persone che entrano, escono e rimangono in un'area) e il numero di persone in coda. Inoltre, la funzione consente di visualizzare i dati del conteggio delle persone sotto forma di report.

 $\square$ 

l dati del conteggio delle persone vengono sovrascritti periodicamente quando lo spazio di archiviazione si esaurisce.

# 9.3.1 Configurazione globale

Impostare la sensibilità del conteggio delle persone.

# Procedura

- <u>Fase 1:</u> Selezionare IA > Config. IA > Piano intelligente (AI > AI Config > Smart Plan).
- <u>Fase 2:</u> Fare clic su **Config. regola** (Rule Config), quindi selezionare **Conteggio delle persone** (People Counting).
- Fase 3: Fare clic su **Config. globale** (Gloabl Config), quindi selezionare un preset nell'elenco dei **Preset**.
- <u>Fase 4:</u> Impostare il parametro **Sensibilità** (Sensitivity). Quando la sensibilità è elevata, gli allarmi si attivano con maggiore facilità.
- Fase 5: Fare clic su **Applica** (Apply).

# 9.3.2 Conteggio delle persone

Il sistema conta il numero di persone che entrano e escono dall'area di rilevamento. Quando il numero di persone contate supera il valore configurato, si attiva un allarme e il sistema effettua un collegamento di allarme.

# Prerequisiti

Abilitare la funzione **Conteggio delle persone** (People Counting) nel menu IA > Config. **IA > Piano intelligente** (AI > AI Config > Smart Plan).

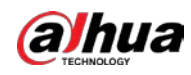

### Procedura

- Fase 1: Selezionare IA > Config. IA > Piano intelligente (Al > Al Config > Smart Plan).
- <u>Fase 2:</u> Fare clic su **Config. regola** (Rule Config), quindi selezionare **Conteggio delle persone** (People Counting).
- <u>Fase 3:</u> Fare clic sulla scheda **Conteggio delle persone** (People Counting), quindi selezionare un preset dall'elenco **Preset**.
- <u>Fase 4:</u> Fare clic sulla scheda **Conteggio delle persone** (People Counting), quindi selezionare la regola **Conteggio delle persone in un'area** (Area People Counting) o **Conteggio delle persone** (People Counting) in base alle proprie esigenze.

La regola aggiunta viene mostrata nell'elenco visualizzato sotto. Fare clic sul nome della regola nella scheda **Nome** (Name) per modificarlo. Per impostazione predefinita, la regola è abilitata.

- Conteggio delle persone: il sistema conta le persone che entrano e escono dall'area di rilevamento. Quando il numero di persone che entra, esce o rimane nell'area supera il valore configurato, si attiva un allarme e il sistema effettua un collegamento di allarme.
  - 1. Fare clic su 🔽 e trascinare un angolo qualsiasi del riquadro per regolare le dimensioni dell'area; fare clic con il tasto destro tenendo fermo il mouse e spostare il riquadro per regolarne la posizione.

Figura 9-3 Aggiunta di una regola per il conteggio delle persone

| Add Rule                    |                     |                                                           |                 |                                    |       |    |        |
|-----------------------------|---------------------|-----------------------------------------------------------|-----------------|------------------------------------|-------|----|--------|
| No.                         | Name                | Туре                                                      |                 |                                    |       | On | Delete |
| 1                           | PC-2                |                                                           | People Counting |                                    |       |    |        |
| X                           | * Annu 1944         | People Courting Alerm<br>Enter Nn<br>Doit No.<br>Stay No. | 1<br>1<br>1     | Reat<br>Hursen<br>Hursen<br>Hursen |       |    |        |
| Please draw a firstion line | arrow the sole area | Tome Plan +Event Linkage inapahot Indiad                  | Put time        | Add Sch                            | edule |    |        |
| Diagram<br>A<br>B           | 7                   | Annan                                                     | LPBAR.          |                                    |       |    |        |

Fare clic su 
 per tracciare la linea della direzione sull'immagine.
 I target vengono contati quando entrano o escono dall'area di rilevamento
 seguendo la direzione indicata dalla linea.

Fare riferimento all'avviso e al diagramma nella parte bassa della schermata per tracciare l'area di rilevamento e la linea della direzione.

3. Configurare i parametri del conteggio delle persone.

| Tabella 9-1 [ | Descrizione | dei parameti | i di contegg | jio delle | persone |
|---------------|-------------|--------------|--------------|-----------|---------|
|---------------|-------------|--------------|--------------|-----------|---------|

| Parametri                             | Descrizione                                                                                                    |
|---------------------------------------|----------------------------------------------------------------------------------------------------|
| Allarme di conteggio delle<br>persone | Fare clic su <b>Ripristina</b> (Reset) per ripristinare i risultati di conteggio attuali.                                                     |
| N. di ingressi                        | Conta il numero di persone che entrano seguendo la direzione<br>A> B. Quando il numero supera il valore configurato, si attiva<br>un allarme. |

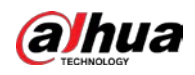

| Parametri        | Descrizione                                                                                                    |
|------------------|----------------------------------------------------------------------------------------------------|
| N. di uscite     | Conta il numero di persone che entrano seguendo la direzione<br>B> A. Quando il numero supera il valore configurato, si attiva<br>un allarme.                                 |
| N. di permanenze | È la differenza tra i parametri <b>N. di ingressi</b> (Enter No.) e <b>N. di uscite</b> (Exit No.). Quando il numero supera il valore configurato, viene attivato un allarme. |

• Conteggio delle persone in un'area: il sistema conta il numero di persone nell'area di rilevamento e la durata di permanenza delle persone nell'area. Quando il numero di persone nell'area di rilevamento o la durata della permanenza supera il valore configurato, si attiva un allarme e il sistema effettua un collegamento di allarme.

# 

#### Disponibile solo su alcuni modelli.

1. Fare clic su 🔽 e trascinare un angolo qualsiasi del riquadro per regolare le dimensioni dell'area; fare clic con il tasto destro tenendo fermo il mouse e spostare il riquadro per regolarne la posizione.

Figura 9-4 Aggiunta di una regola per il conteggio delle persone in un'area

| 1                                  | PC-1              |                            |                     |              |  |
|------------------------------------|-------------------|----------------------------|---------------------|--------------|--|
|                                    |                   |                            | Acea People Courtin | 9            |  |
|                                    |                   |                            |                     |              |  |
|                                    |                   | Area People Counting Alarm |                     |              |  |
|                                    | Service 405       | t Inside No.               | 30                  | Humar(0~36)  |  |
|                                    |                   | Ф Туре                     | EThreshold          |              |  |
| -                                  | 45                | Stay Alarm                 |                     |              |  |
|                                    |                   | Stay Time                  | 30                  | usc(1-1803)  |  |
| 216 - 100 - 100                    | 1.200             | Time Plan                  | Pull Time           | Add Schedule |  |
|                                    |                   | +Event Linkage             |                     |              |  |
| Please draw a direction line acros | is the sule area. | Snapshot - toubled         |                     |              |  |
| gram                               |                   | Acoly Refresh D            | elash               |              |  |
| A                                  |                   |                            |                     |              |  |
|                                    | -                 |                            |                     |              |  |

2. Configurare i parametri del conteggio delle persone in un'area.

| Parametri                                        | Descrizione                                                       |
|--------------------------------------------------|-------------------------------------------------------------------|
| Allarme di conteggio delle<br>persone in un'area | Una volta abilitata la funzione <b>Allarme di conteggio delle</b> |
| Persone all'interno                              | persone in un'area (Area People Counting Alarm), vengono          |

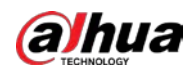

| Parametri           | Descrizione                                                                                                    |
|---------------------|----------------------------------------------------------------------------------------------------|
| Тіро                | <ul> <li>generate regole di allarme diverse sulla base dei parametri</li> <li>Persone all'interno (Inside No.) e Tipo (Type).</li> <li>Ad esempio, impostando Persone all'interno (Inside No.) su 8 e selezionando l'opzione ≥ alla soglia (≥ threshold) per il parametro Tipo (Type), viene attivato un allarme quando il numero di persone nell'area di rilevamento raggiunge 9.</li> <li>a. Fare clic su  accanto alla voce Allarme di conteggio delle persone in un'area (Area People Counting Alarm) per abilitare la funzione.</li> <li>b. Impostare il numero di persone nell'area di rilevamento.</li> <li>c. Selezionare il tipo di conteggio.</li> <li>≤ alla soglia</li> <li>≥ alla soglia</li> <li>≠ alla soglia</li> </ul> |
| Allarme permanenza  | Fare clic su 🔘 accanto alla voce <b>Allarme permanenza</b> (Stay                                                                                                    |
| Tempo di permanenza | Alarm) per abilitare la funzione, quindi impostare il parametro<br><b>Tempo di permanenza</b> (Stay Time).<br>Quando il tempo di permanenza delle persone nell'area di                                                                                                    |
|                     | rilevamento supera il valore configurato, si attiva un allarme.                                                                                                    |

<u>Fase 5:</u> (Opzionale) fare clic sulle altre icone sul lato destro dell'immagine per eliminare la linea di rilevamento e regolare l'immagine.

- Fare clic su 前 per eliminare la linea di rilevamento.
- Fare clic su <a>the per regolare l'immagine tramite il pannello di controllo PTZ, quindi fare clic su <a>Applica</a> (Apply).
- Fase 6: Selezionare la programmazione oraria e configurare il collegamento degli eventi.
  - Se la programmazione oraria aggiunta non soddisfa i propri requisiti, fare clic su **Aggiungi programmazione** (Add Schedule) per aggiungerne una nuova. Per ulteriori dettagli, consultare la sezione "4.6.1.2.1 Aggiunta di una programmazione".
  - Fare clic su **Collegamento evento** (Event Linkage) per aggiungere un'azione collegata, quindi configurare i relativi parametri. Per ulteriori dettagli, consultare la sezione "4.6.1.2 Configurazione del collegamento dell'allarme".
- Fase 7: Fare clic su **Applica** (Apply).

 $\square$ 

Qualora si abbia la necessità di fare clic sull'icona 🔊 nell'angolo in alto a destra della pagina per visualizzare le informazioni relative all'allarme, effettuare prima la registrazione all'evento di allarme. Per ulteriori dettagli, consultare la sezione "4.6.1.4.2 Iscrizione ai messaggi sugli allarmi".

# Risultato

I risultati del conteggio sono visualizzabili sulla pagina Live.

• Per la regola **Conteggio delle persone** (People Counting), viene mostrato il numero di persone entrare e uscite.

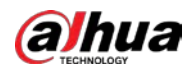

• Per la regola **Conteggio delle persone in un'area** (Area People Counting), viene mostrato il numero di persone nell'area di rilevamento.

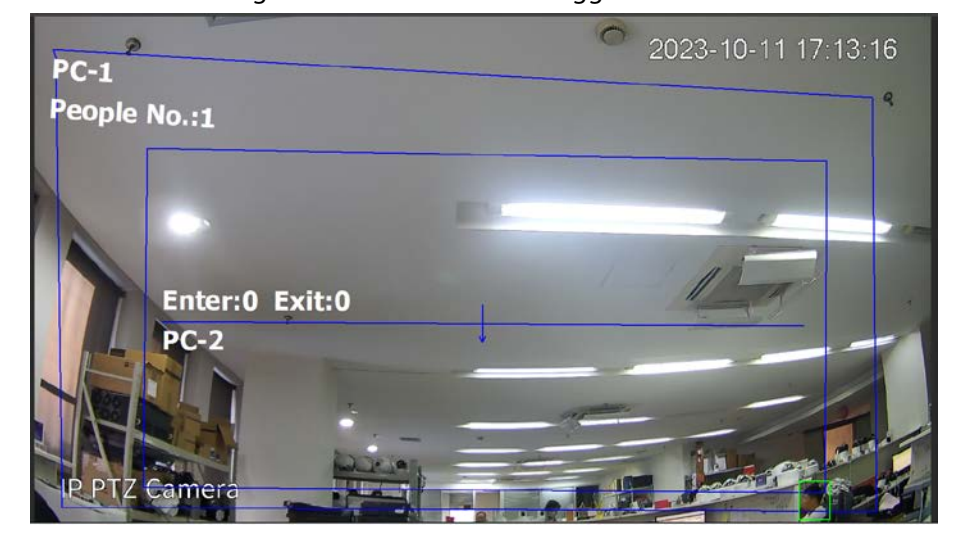

Figura 9-5 Risultato del conteggio

# 9.3.3 Conteggio delle persone in coda

Il sistema conta le persone in coda nell'area di rilevamento. Quando il numero di persone in coda o il tempo di permanenza in coda supera il valore impostato, si attiva un allarme e il sistema esegue un collegamento di allarme.

# Prerequisiti

Abilitare la funzione **Conteggio delle persone** (People Counting) nel menu **IA > Config. IA > Piano intelligente** (AI > AI Config > Smart Plan).

# Procedura

- Fase 1: Selezionare IA > Config. IA > Piano intelligente (Al > Al Config > Smart Plan).
- <u>Fase 2:</u> Fare clic su **Config. regola** (Rule Config), quindi selezionare **Conteggio delle persone** (People Counting).
- Fase 3: Fare clic sulla scheda Coda (Queue), quindi selezionare un preset dall'elenco Preset.
- <u>Fase 4:</u> Fare clic su **Aggiungi regola** (Add Rule), quindi aggiungere una regola di **Gestione della coda** (Queueing).
- <u>Fase 5:</u> Fare clic su 🔽 per iniziare a tracciare l'area di rilevamento, quindi muovere il mouse tenendo premuto il tasto destro per completare l'operazione.

Figura 9-6 Aggiunta di una regola di gestione della coda

| No    | Name               |                        | Turne      |              | le. | Delet  |
|-------|--------------------|------------------------|------------|--------------|-----|--------|
| 194   | rearing            |                        | 1394       |              | m   | Steres |
| 1     | QUE-1              |                        | Queuing    |              |     |        |
|       | 11                 | Oueue People No. Alarm |            |              |     |        |
| U(e)  | 1003510-1172-01-05 | Queue People No.       | 1          | Human(0-38)  |     |        |
|       | *                  | Туре                   | sThreshold |              |     |        |
| X.    | the state          | Queue Time Alarm       |            |              |     |        |
| April |                    | Queue Time             | 3          | sec(1-1800)  |     |        |
|       | a simulation of    | Time Plan              | Full Time  | Add Schedule |     |        |
|       |                    | +Event Linkage         |            |              |     |        |
|       |                    | Snapshot Enabled       |            |              |     |        |
|       |                    | Acoly Refresh 1        | Default    |              |     |        |

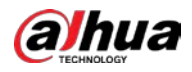

Fase 6: Configurare i parametri di gestione della coda.

| Parametri                     | Descrizione                                                                                                    |  |
|-------------------------------|----------------------------------------------------------------------------------------------------|--|
| Allarme n. di persone in coda | Una volta abilitata la funzione <b>Allarme n. di persone in coda</b><br>(Queue People No. Alarm), vengono generate regole di allarme                                                                                                    |  |
| N. di persone in coda         | diverse sulla base dei parametri <b>N. di persone in coda</b> (Queue<br>People No.) e <b>Tipo</b> (Type).                                                                                                    |  |
|                               | Ad esempio, impostando <b>N. di persone in coda</b> (Queue People No.)<br>su 8 e selezionando l'opzione ≥ <b>alla soglia</b> (≥ threshold) per il<br>parametro <b>Tipo</b> (Type), viene attivato un allarme quando il numero<br>di persone in coda nell'area di rilevamento raggiunge 9. |  |
|                               | 1. Fare clic su 🔵 accanto alla voce <b>Allarme n. di persone in</b>                                                                                                    |  |
| Tipo                          | <b>coda</b> (Queue People No. Alarm) per abilitare la funzione.                                                                                                    |  |
|                               | <ol> <li>Impostare il numero di persone all'interno dell'area di<br/>rilevamento.</li> </ol>                                                                                                    |  |
|                               | 3. Selezionare il tipo di conteggio.                                                                                                    |  |
|                               | ● ≤ alla soglia                                                                                                    |  |
|                               | <ul> <li>≥ alla soglia</li> </ul>                                                                                                    |  |
| Allarme tempo in coda         | Fare clic su 🔘 accanto alla voce <b>Allarme tempo in coda</b> (Queue                                                                                                    |  |
|                               | Time Alarm) per abilitare la funzione, quindi impostare il parametro<br><b>Tempo in coda</b> (Queue Time).                                                                                                    |  |
| Tempo in coda                 | Quando il tempo di permanenza in coda delle persone nell'area di rilevamento supera il valore impostato, si attiva un allarme.                                                                                                    |  |

| Faballa 0.2 Descrizione dei | naramatri di ga | stiona dalla coda |
|-----------------------------|-----------------|-------------------|
| abelia 9-5 Descrizione dei  | parametri ul ge | stione della coua |

<u>Fase 7:</u> (Opzionale) fare clic sulle altre icone sul lato destro dell'immagine per eliminare la linea di rilevamento e regolare l'immagine.

- Fare clic su 📅 per eliminare la linea di rilevamento.
- Fare clic su  $\Rightarrow$  per regolare l'immagine tramite il pannello di controllo PTZ, quindi fare clic su **Applica** (Apply).

<u>Passaggio 8:</u> Selezionare la programmazione oraria e configurare il collegamento degli eventi.

- Se la programmazione oraria aggiunta non soddisfa i propri requisiti, fare clic su **Aggiungi programmazione** (Add Schedule) per aggiungerne una nuova. Per ulteriori dettagli, consultare la sezione "4.6.1.2.1 Aggiunta di una programmazione".
- Fare clic su **Collegamento evento** (Event Linkage) per aggiungere un'azione collegata, quindi configurare i relativi parametri. Per ulteriori dettagli, consultare la sezione "4.6.1.2 Configurazione del collegamento dell'allarme".
- Fase 9: Fare clic su **Applica** (Apply).

# 

Qualora si abbia la necessità di fare clic sull'icona 🔊 nell'angolo in alto a destra della pagina per visualizzare le informazioni relative all'allarme, effettuare prima la registrazione all'evento di allarme. Per ulteriori dettagli, consultare la sezione "4.6.1.4.2 Iscrizione ai messaggi sugli allarmi".

# Risultato

I risultati della gestione della coda sono visualizzabili sulla pagina Live.

Il numero di persone in coda e il tempo di permanenza in coda di ogni target vengono mostrati sulla pagina.

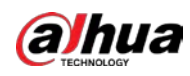

Figura 9-7 Risultati della gestione della coda

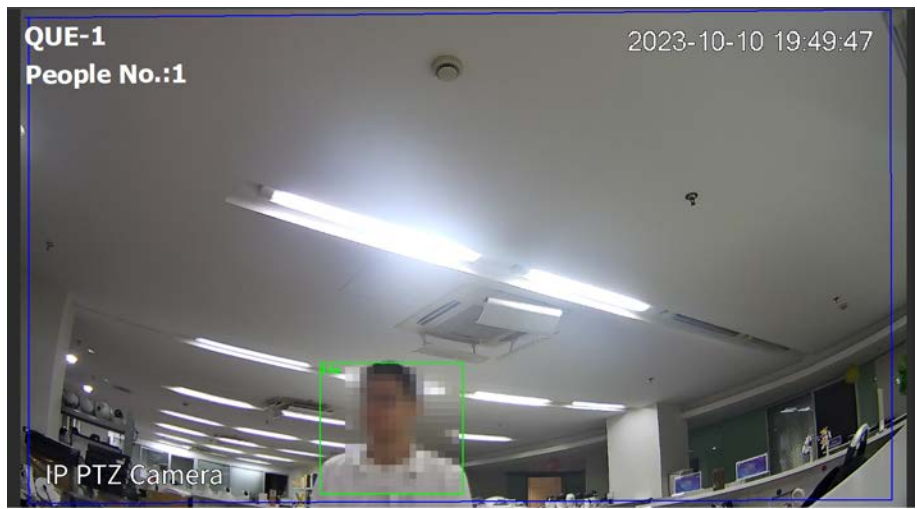

# 9.3.4 Visualizzazione dei report di conteggio delle persone

Ricerca dei risultati di conteggio con regole e metodi di conteggio diversi.

# Prerequisiti

Configurazione della regola prima della ricerca del report.

 $\square$ 

Alcuni modelli non supportano la visualizzazione dei risultati di conteggio sotto forma di report per la regola di conteggio delle persone in un'area e per la regola di gestione della coda. Il manuale serve unicamente come riferimento e l'interfaccia mostrata potrebbe differire da quella effettiva.

# Procedura

- <u>Fase 1:</u> Selezionare **Report > Report > Conteggio delle persone** (Report > Report > People Counting).
- <u>Fase 2:</u> Selezionare il preset e l'orario della ricerca.
   Per impostazione predefinita e non modificabile, il parametro **Regola** (Rule) è impostato su
   **Conteggio delle persone** (Peope Counting) e il parametro **Tipo di statistiche** (Statistics Type) su **N. di persone** (People No.).
- Fase 3: Selezionare il nome del report e fare clic su **Cerca** (Search).

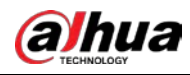

#### Il nome del report corrisponde a quello della regola per il conteggio delle persone.

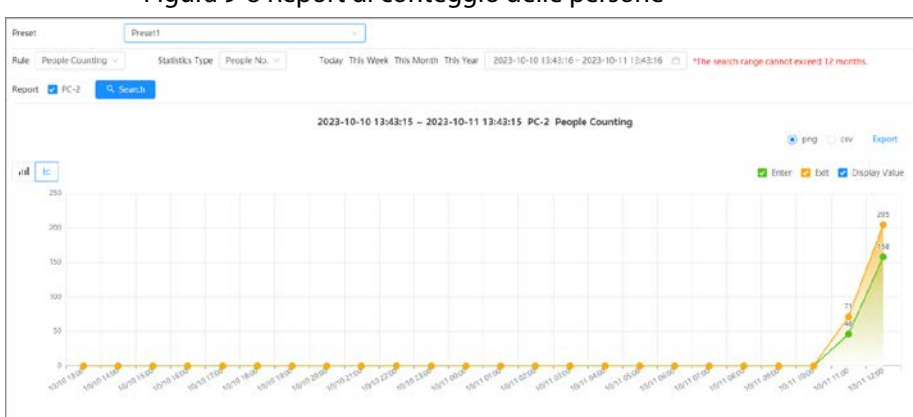

Figura 9-8 Report di conteggio delle persone

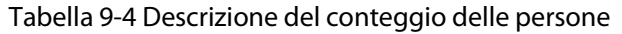

| lcona/parametro | Descrizione                                                                                                    |  |
|-----------------|----------------------------------------------------------------------------------------------------|--|
| ad M            | Mostra i risultati del conteggio delle persone sotto forma di grafico a barre o a linee.                                                                |  |
| 🔽 Enter 🔽 Exit  | Selezionare contemporaneamente <b>Ingresso</b> (Enter), <b>Uscita</b> (Exit) e                                                                          |  |
| Display Value   | Mostra valore (Display Value) per visualizzare il numero di persone<br>che entrano o escono dall'area di rilevamento nel periodo di tempo<br>impostato. |  |
| ● png 🔿 csv     | Selezionare <b>PNG</b> o <b>CSV</b> , quindi fare clic su <b>Esporta</b> (Export) per                                                                   |  |
| Esporta         | esportare il report di conteggio sotto forma di immagine o tabella.                                                                                     |  |

# 9.4 Configurazione del riconoscimento facciale

Quando un volto viene rilevato o riconosciuto nell'area di rilevamento, il sistema esegue un collegamento di allarme.

- Rilevamento dei volti: quando viene rilevato un volto all'interno dell'area, il sistema effettua un collegamento di allarme, ad esempio registrando e inviando e-mail.
- Riconoscimento facciale: quando viene rilevato un volto all'interno dell'area, il sistema confronta l'immagine acquisita con le informazioni nel database dei volti, collegando un allarme sulla base del risultato del confronto.

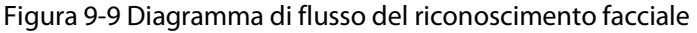

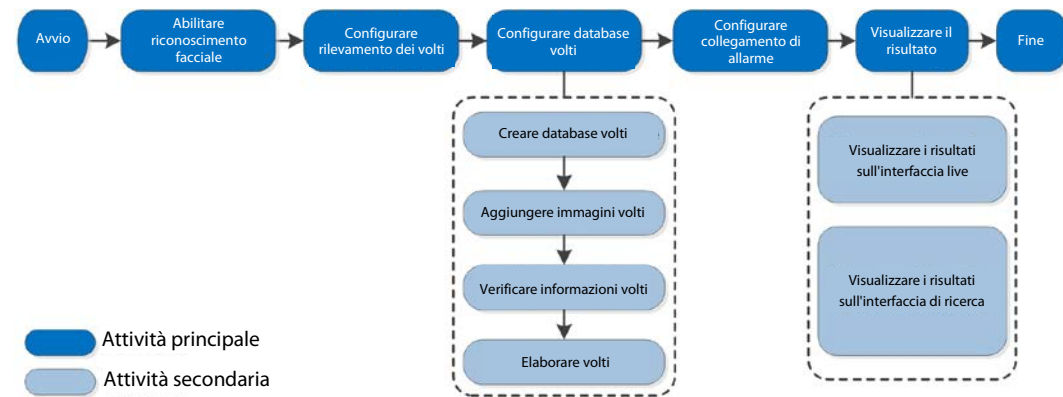

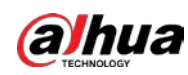

# 9.4.1 Configurazione delle regole di riconoscimento facciale

Quando un volto viene riconosciuto nell'area di rilevamento, il sistema esegue un collegamento di allarme.

# Procedura

- <u>Fase 1:</u> Selezionare IA > Config. IA > Piano intelligente (AI > AI Config > Smart Plan).
- <u>Fase 2:</u> Fare clic su **Config. regola** (Rule Config), quindi selezionare **Riconoscimento facciale** (Face Recognition).
- Fase 3: Fare clic su 💿 per abilitare la funzione.
- <u>Fase 4:</u> (Opzionale) fare clic sull'icona sul lato destro dello schermo per tracciare un'area di riconoscimento, un'area di esclusione e un modello di filtraggio dei target sulla schermata di monitoraggio.
  - Fare clic su per tracciare un'area di riconoscimento facciale sull'immagine, quindi fare clic con il tasto destro per completare l'operazione. L'area di riconoscimento predefinita è l'intera schermata.
  - Fare clic su T per tracciare un'area di esclusione del riconoscimento facciale sull'immagine, quindi fare clic con il tasto destro per completare l'operazione.
  - Fare clic su a quindi tracciare un rettangolo tenendo premuto il tasto sinistro del mouse.

Vengono mostrate le dimensioni in pixel.

• Fare clic su per tracciare le dimensioni minime del target e fare clic su per tracciare le dimensioni massime del target. L'allarme viene attivato solo quando le

dimensioni del target sono comprese tra il valore minimo e il valore massimo impostati.

- Fare clic su 前 per eliminare la linea di rilevamento.
- Fare clic su 
   per regolare l'immagine tramite il pannello di controllo PTZ, quindi
   fare clic su Applica (Apply).

Fase 5: Configurare i parametri del riconoscimento facciale.

-

Figura 9-10 Configurazione delle regole di riconoscimento facciale

| Face Database Config                   | 1                        |   |
|----------------------------------------|--------------------------|---|
| Enable                                 |                          |   |
| a Face Enhancement                     |                          |   |
| <ul> <li>Target Box Overlay</li> </ul> |                          |   |
| Face Cutout                            | One-Inch Photo           |   |
| Property                               |                          |   |
| Time Plan                              | Full Time V Add Schedule |   |
| +Event Linkage                         |                          |   |
| Snapshot Enabled                       |                          | 8 |
| Channel                                | 1                        |   |
| Advanced                               | *                        |   |

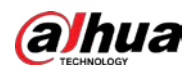

| Parametro                          | Descrizione                                                                                                    |
|------------------------------------|----------------------------------------------------------------------------------------------------|
| Informazioni OSD                   | Fare clic su <b>Informazioni OSD</b> (OSD Info) per accedere alla pagina<br><b>Sovrimpressione</b> (Overlay), dalla quale è possibile abilitare la<br>sovrimpressione delle statistiche sul volto. Per ulteriori dettagli, consultare<br>la sezione "4.3.2.2.11 Statistiche dei volti".                                                                                                    |
| Miglioramento dei<br>volti         | Selezionare <b>Miglioramento dei volti</b> (Face Enhancement) per favorire la nitidezza dei volti con velocità di trasmissione ridotte.                                                                                                    |
| Sovrimpressione<br>riquadro target | È possibile aggiungere un riquadro di selezione al volto nell'immagine<br>acquisita per evidenziarlo.<br>L'immagine del volto acquisita viene salvata sulla scheda SD o nel <b>Percorso<br/>delle istantanee</b> (Snapshot Path). Per ulteriori dettagli sul <b>Percorso delle<br/>istantanee</b> (Snapshot Path), consultare la sezione "4.2 Locale".                                                                                                    |
| Contorno volto                     | <ul> <li>Impostare un intervallo per l'immagine del volto acquisita, scegliendo tra le opzioni volto o immagine da un pollice. La funzione supporta impostazioni personalizzate.</li> <li>Qualora si selezioni l'opzione <b>Personalizzato</b> (Custom), fare clic su <b>o</b> nella parte destra, configurare i parametri sulla pagina di avviso e fare clic su <b>Applica</b> (Apply).</li> <li>Larghezza personalizzata (Customized Width): impostare la larghezza dell'istantanea, specificando di quante volte il parametro deve essere più grande rispetto alla larghezza del volto originale. Il valore può variare tra 1 e 5.</li> <li>Altezza del volto nell'istantanea, specificando di quante volte all'istante volte il parametro deve essere l'altezza del volto nell'istantanea, specificando di quante volte il parametro deve essere l'altezza del volto nell'istantanea, specificando di quante volte il parametro deve essere più grande rispetto all'altezza del volto originale. Il valore può variare tra 1 e 2.</li> <li>Altezza del corpo personalizzata (Custom Body Height): impostare l'altezza del corpo nell'istantanea, specificando di quante volte il parametro deve essere più grande rispetto all'altezza del corpo nell'istantanea, specificando di quante volte il parametro deve essere più grande rispetto all'altezza del corpo nell'istantanea, specificando di quante volte il parametro deve essere più grande rispetto all'altezza del corpo nell'istantanea, specificando di quante volte il parametro deve essere più grande rispetto all'altezza del corpo originale. Il valore può variare tra 0 e 4.<br/>Impostando il valore su 0, viene ritagliata solo l'immagine del volto.</li> </ul> |
| Modalità<br>istantanea             | <ul> <li>In tempo reale (Real-time): quando rileva dei volti, la telecamera acquisisce immediatamente un'istantanea.</li> <li>Ottimizzata (Optimized): quando rileva dei volti, la telecamera acquisisce le immagini più nitide entro il periodo di tempo indicato dal parametro "durata ottimizzazione".</li> <li>Priorità alla qualità (Quality Priority): la telecamera acquisisce l'immagine più nitida quando rileva che la qualità dell'immagine acquisita supera la soglia impostata.</li> <li>I parametri "soglia di qualità" e "durata ottimizzazione" sono configurabili nella sezione Funzionalità avanzate (Advanced) descritta più avanti.</li> </ul>                                                                                                    |
| Proprietà                          | Fare clic su <b>Proprietà</b> (Property) per abilitare le proprietà da mostrare durante il riconoscimento facciale.                                                                                                    |

| Tabella 9-5 Descrizione dei Darametri di riconoscimento facciale |
|------------------------------------------------------------------|
|------------------------------------------------------------------|

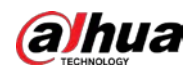

| Parametro                        | Descrizione                                                                                                    |
|----------------------------------|----------------------------------------------------------------------------------------------------|
|                                  | • Durata ottimizzazione (Optimized Duration): impostare un periodo di                                                                                                    |
|                                  | tempo entro il quale viene acquisita l'immagine più nitida dopo che la                                                                                                    |
| Funzionalità                     | telecamera ha riconosciuto un volto.                                                                                                    |
| avanzate                         | <ul> <li>Soglia di qualità (Quality Threshold): impostare una soglia di qualità in<br/>base alla quale viene acquisita l'immagine più nitida dopo che la<br/>telecamera ha riconosciuto un volto.</li> </ul> |
| Fase 6: Impostare i pe           | eriodi di inserimento e le azioni collegate all'allarme.                                                                                                    |
| <ul> <li>Fare clic su</li> </ul> | a <b>Aggiungi programmazione</b> (Add Schedule) per aggiungere una                                                                                                    |
| programm                         | nazione oraria. Per ulteriori dettagli, consultare la sezione "4.6.1.2.1 Aggiunta                                                                                                    |
| di una pro                       | grammazione".                                                                                                    |
| Fare clic su                     | u + collegamento evento (+ Event Linkage) per impostare l'azione collegata                                                                                                    |
| e configur                       | arne i parametri. Per i dettagli, consultare la sezione "4.6.1.2 Configurazione                                                                                                    |
| del collega                      | amento dell'allarme".                                                                                                    |

Fase 7: Fare clic su **Applica** (Apply).

# 9.4.2 Configurazione del database dei volti

## Informazioni preliminari

Configurando il database dei volti, è possibile utilizzarne le informazioni per il confronto con i volti acquisiti. La procedura di configurazione comprende la creazione del database dei volti, l'aggiunta delle immagini dei volti e l'elaborazione dei volti.

Le operazioni per configurare i database dei volti vengono tutte effettuate su **Config. database dei volti** (Face Database Config).

# 9.4.2.1 Creazione del database dei volti

Il database dei volti è il centro di gestione delle informazioni relative ai volti, come le immagini e i dati che li riguardano. Inoltre, fornisce i dati con cui confrontare le immagini dei volti acquisite.

# Procedura

- <u>Fase 1:</u> Selezionare **IA > Config. IA > Piano intelligente** (AI > AI Config > Smart Plan).
- <u>Fase 2:</u> Fare clic su **Config. regola** (Rule Config), quindi selezionare **Riconoscimento facciale** (Face Recognition).
- <u>Fase 3:</u> Fare clic su **Config. database dei volti** (Face Database Config) per accedere alla pagina di configurazione del database dei volti.
- Fase 4: Fare clic su **Aggiungi** (Add) per impostare il nome del database dei volti.

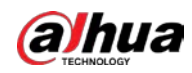

Figura 9-11 Aggiunta del database dei volti

| Add  | ×         |
|------|-----------|
| Name |           |
|      | OK Cancel |

Fase 5: Fare clic su **OK** (OK).

Le informazioni relative al database dei volti aggiunto vengono mostrate sulla pagina.

| Figura   | 9-12 | Database | dei | volti |
|----------|------|----------|-----|-------|
| i iyui a | 2-12 | Database | uei | voiu  |

| Add Refresh |          |              |            |            | , j       | iee Space | 100%   |
|-------------|----------|--------------|------------|------------|-----------|-----------|--------|
| No.         | Name     | Register No. | Similarity | Arm Status | Arm Alarm | Details   | Delete |
| 1           | <u>9</u> | 0            | 82         | Connected  | Ø         | 8         |        |
| 2           | 8        | 0            | 82         | Connected  | U         | 8         | 8      |
| 3           | 7        | 0            | 82         | Connected  | Ø         | 0         | 8      |

### Operazioni correlate

- Modifica del nome del database dei volti.
   Fare clic sulla casella di testo sotto al nome del database dei volti per modificare quest'ultimo.
- Allarme di inserimento.
   Fare clic su 
   per configurare i parametri relativi al controllo e agli allarmi del database dei volti. Per ulteriori dettagli, consultare la sezione "9.4.3 Configurazione dell'allarme di inserimento".
- Gestione del database dei volti.
   Fare clic su 
   per gestire il database dei volti. È possibile impostare le condizioni di ricerca, registrare le persone e modificare le informazioni sulle persone e l'elaborazione dei volti.
- Eliminazione del database dei volti.
   Fare clic su 

   per eliminare il database dei volti.

# 9.4.2.2 Aggiunta delle immagini dei volti

Aggiunta delle immagini dei volti al database creato. È possibile aggiungere le immagini una per volta o in batch.

Requisiti delle immagini dei volti:

- Le immagini devono essere in formato JPEG, ciascuna di dimensioni comprese fra 50 e 150 KB. La risoluzione deve essere inferiore a 1920 × 1080.
- Le dimensioni del volto devono essere comprese fra il 30 e il 60% dell'immagine. Devono essere presenti almeno 100 pixel fra un orecchio e l'altro.
- Le foto devono essere scattate guardando direttamente verso la telecamera, in modo che il volto sia visibile per intero e senza trucco, filtri, occhiali o frange. Le sopracciglia, la bocca e le altre caratteristiche del volto devono essere visibili.

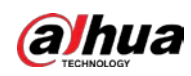

### 9.4.2.2.1 Aggiunta delle immagini dei volti una ad una

Aggiunta delle immagini dei volti una ad una. Selezionare questo metodo quando è necessario aggiungere poche immagini.

## Procedura

- <u>Fase 1:</u> Selezionare IA > Config. IA > Piano intelligente (AI > AI Config > Smart Plan).
- <u>Fase 2:</u> Fare clic su **Config. regola** (Rule Config), quindi selezionare **Riconoscimento facciale** (Face Recognition).
- Fase 3: Fare clic su **Config. database dei volti** (Face Database Config) per accedere alla pagina di configurazione del database dei volti, quindi fare clic su accanto al database dei volti da configurare.
- Fase 4: Fare clic su **Registra** (Register).
- <u>Fase 5:</u> Fare clic su **Carica** (Upload) per selezionare l'immagine del volto che si desidera caricare, quindi fare clic su **Apri** (Open).

 $\square$ 

Una volta caricata l'immagine, selezionare un'area del volto e fare clic su **OK** (OK) per salvare l'immagine del volto. Se una immagine contiene più volti, selezionare il volto desiderato e fare clic su **OK** (OK) per salvare l'immagine del volto.

|          | * Name   |                 |        |  |
|----------|----------|-----------------|--------|--|
|          | Gender   | Male            | $\vee$ |  |
|          | Birthday |                 |        |  |
| * Upload | Region   | AII / AII / AII | ~      |  |
|          | Credent  | ID Card         | ~ ]    |  |
|          | Credent  |                 |        |  |
|          | Address  |                 |        |  |
|          | Remark   |                 |        |  |

Figura 9-13 Aggiunta di immagini
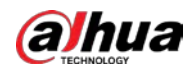

- <u>Fase 6:</u> Inserire le informazioni relative all'immagine del volto in base alle proprie esigenze, quindi fare clic su **Aggiungi all'elenco delle attività** (Add to task list).
- Fase 7:Fare clic suImage: Image: Image
  - Se l'immagine è stata aggiunta correttamente, compare la scritta **Archiviazione completata. Elaborazione completata** (Stored successfully. Modeling successful).
  - Se l'aggiunta dell'utente non riesce, viene mostrato il codice di errore sulla pagina. Verificare la causa del problema consultando la tabella dei codici di errore. Per ulteriori dettagli, consultare la sezione "Descrizione dei codici di errore".
  - Se l'elaborazione dell'immagine non riesce, viene mostrato il codice di errore sulla pagina. Modificare l'immagine e ripeterne l'elaborazione. Per l'operazione di elaborazione dei volti, consultare la sezione "9.4.2.4 Elaborazione dei volti".

| Parametro  | Errore                          | Descrizione                                                                             |  |  |
|------------|---------------------------------|-----------------------------------------------------------------------------------------|--|--|
| 0x1134000C | Errore importazione<br>immagine | L'immagine è troppo grande e supera le dimensioni<br>massime di 150 KB.                 |  |  |
| 0x1134000E |                                 | Il numero di immagini aggiunte ha raggiunto il limite massimo.                          |  |  |
| 0x11340019 |                                 | Lo spazio occupato dal database dei volti supera il<br>limite massimo.                  |  |  |
| 1          | Errore elaborazione<br>immagine | Il formato dell'immagine è errato. Importare<br>l'immagine in formato JPG.              |  |  |
| 2          |                                 | Non sono presenti volti nell'immagine o il volto non è chiaro. Modificare l'immagine.   |  |  |
| 3          |                                 | Sono presenti più volti nell'immagine. Modificare<br>l'immagine.                        |  |  |
| 4          |                                 | Non è stato possibile decodificare l'immagine.<br>Modificare l'immagine.                |  |  |
| 5          |                                 | L'immagine non è adatta all'importazione nel database dei volti. Modificare l'immagine. |  |  |
| 6          |                                 | Errore operazione database. Riavviare la te<br>ripetere l'elaborazione dei volti.       |  |  |
| 7          |                                 | Non è stato possibile recuperare l'immagine.<br>Importare nuovamente l'immagine.        |  |  |
| 8          |                                 | Errore di sistema. Riavviare la telecamera e ripetere<br>l'elaborazione dei volti.      |  |  |

Tabella 9-6 Descrizione dei codici di errore

### 9.4.2.2.2 Aggiunta delle immagini dei volti in batch

Importare le immagini dei volti in batch quando è necessario aggiungere molte immagini.

### Prerequisiti

Prima di importare più immagini in batch, denominarle usando il seguente formato: "Nome#SSesso#BData di nascita#NArea geografica#PProvincia#CCittà#TTipo di credenziali#MN. ID.jpg" (ad esempio, "John#S1#B1990-01-01#NCN#BZbaijang#CHangzbau#T1#M000000100001010000")

01#NCN#PZhejiang#CHangzhou#T1#M000000199001010000").

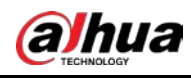

- $\square$
- Ogni immagine del volto deve avere una dimensione massima di 150 KB e una risoluzione inferiore a 1920p × 1080p.
- Nella denominazione delle immagini, il **Nome** (Name) è obbligatorio, le altre informazioni sono facoltative.

| Parametro              | Descrizione                                                                                                    |
|------------------------|----------------------------------------------------------------------------------------------------|
| Nome                   | Inserire il nome.                                                                                                    |
| Sesso                  | "1" corrisponde a maschio, "2" a femmina.                                                                                                 |
| Data di nascita        | Formato: aaaa-mm-gg, ad esempio 2020-10-23.                                                                                               |
| Area geografica        | Inserire l'abbreviazione del Paese o dell'area geografica, come CN (per la<br>China) o BR (per il Brasile).                               |
| Provincia              | Inserire il nome della provincia. Sono ammesse le lettere dell'alfabeto<br>(l'iniziale deve essere maiuscola), ma non i caratteri cinesi. |
| Città                  | Inserire il nome della città.                                                                                                    |
| Tipo di<br>credenziali | "1" corrisponde alla carta d'identità, "2" al passaporto, "3" alla scheda<br>dell'ufficio e "4" ad altro.                                 |
| Numero ID              | Inserire il numero identificativo.                                                                                                    |

#### Tabella 9-7 Descrizione dei parametri di importazione in batch

- <u>Fase 1:</u> Selezionare **IA > Config. IA > Piano intelligente** (AI > AI Config > Smart Plan).
- <u>Fase 2:</u> Fare clic su **Config. regola** (Rule Config), quindi selezionare **Riconoscimento facciale** (Face Recognition).
- <u>Fase 3:</u> Fare clic su **Config. database dei volti** (Face Database Config) per accedere alla pagina di configurazione del database dei volti.
- Fase 4: Fare clic su 🔳 accanto al database dei volti da configurare.
- Fase 5: Fare clic su **Registra in batch** (Batch Register).
- <u>Fase 6:</u> Fare clic su **Seleziona immagine** (Select Picture) e selezionare il percorso di archiviazione del file.

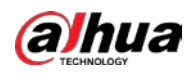

#### Figura 9-14 Elenco delle attività

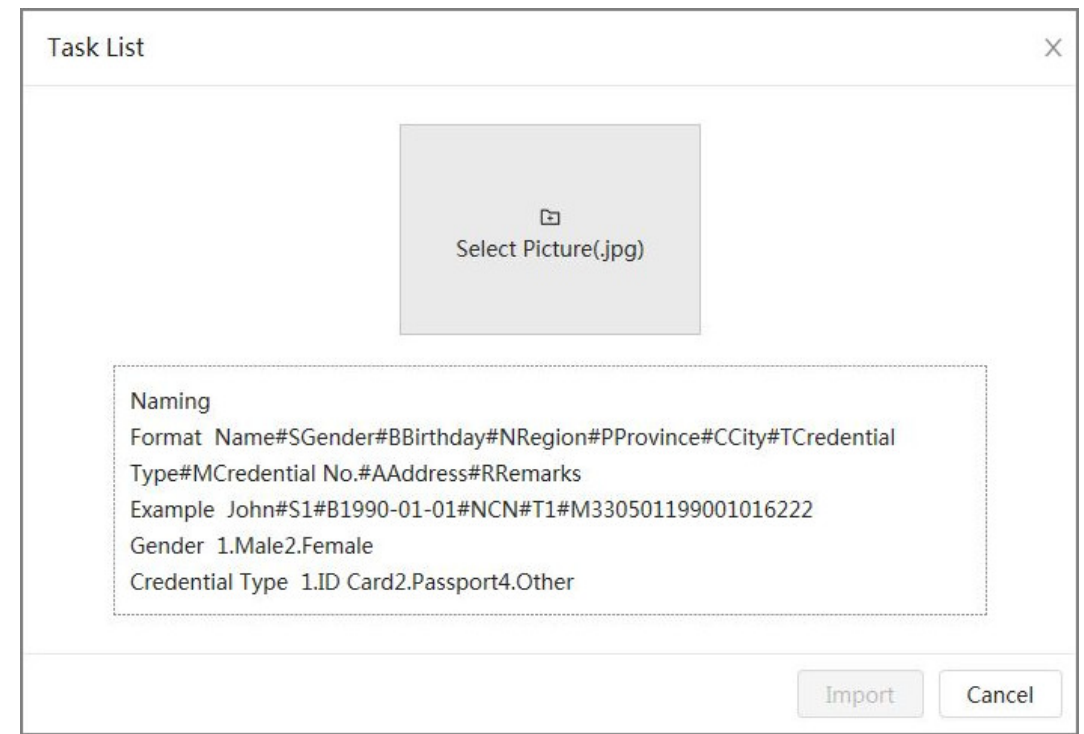

<u>Fase 7:</u> Fare clic su **Importa** (Import) per importare le immagini dei volti.

Una volta completata l'importazione, viene mostrato il risultato dell'operazione.

- Se le immagini sono state importate correttamente, fare clic su **Avanti** (Next) per procedere con l'elaborazione.
- Se l'importazione delle immagini non è riuscita, fare clic su Interrogazione (Query) per visualizzare i dettagli delle immagini e il codice errore. Per ulteriori dettagli, consultare la Tabella 9-6. Fare clic su Esporta (Export) per esportare i dettagli dell'errore. Modificare le immagini dei volti sulla base del messaggio di errore e ripeterne l'importazione.
- Fase 8: Fare clic su Avanti (Next) per procedere con l'elaborazione.
   Viene mostrato il risultato dell'elaborazione. Se l'elaborazione non è riuscita, fare clic su Interrogazione (Query) per visualizzare un elenco con i dettagli del problema. Puntare il cursore sullo stato di elaborazione per visualizzare i dettagli. Sarà quindi possibile modificare le immagini in base alle cause dell'errore. Per i dettagli sull'elaborazione, consultare la sezione "9.4.2.4 Elaborazione dei volti".

## 9.4.2.3 Gestione delle immagini dei volti

Aggiunta delle immagini al database dei volti e gestione e manutenzione delle immagini dei volti per garantire la correttezza delle informazioni.

### 9.4.2.3.1 Modifica delle informazioni sui volti

- <u>Fase 1:</u> Selezionare IA > Config. IA > Piano intelligente (AI > AI Config > Smart Plan).
- <u>Fase 2:</u> Fare clic su **Config. regola** (Rule Config), quindi selezionare **Riconoscimento facciale** (Face Recognition).

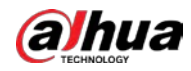

- <u>Fase 3:</u> Fare clic su **Config. database dei volti** (Face Database Config) per accedere alla pagina di configurazione del database dei volti.
- Fase 4: Fare clic su 🗉 accanto al database dei volti da configurare.
- <u>Fase 5:</u> Fare clic su **Interrogazione** (Query), impostare i criteri in base alle proprie esigenze e fare clic su **Cerca** (Search).
- <u>Fase 6:</u> Selezionare la riga in cui si trovano l'immagine o le informazioni sul personale, quindi fare clic su **M**.
- <u>Fase 7:</u> Modificare le informazioni sui volti in base alle proprie esigenze. Fare clic su **Aggiungi all'elenco delle attività** (Add to task list).

|          | * Name   | abc             |     |  |
|----------|----------|-----------------|-----|--|
|          | Gender   | Male            | × ] |  |
| E        | Birthday |                 | Ħ)  |  |
| Reselect | Region   | AII / AII / AII | ~   |  |
|          | Credent  | ID Card         | V   |  |
|          | Credent  |                 |     |  |
|          | Address  |                 |     |  |
|          | Remarks  |                 |     |  |

Figura 9-15 Registrazione delle informazioni sui volti

Fase 8: Fare clic su Task List 1, quindi fare clic su **Operazione** (Operation).

### 9.4.2.3.2 Eliminazione dei dati sui volti

- <u>Fase 1:</u> Selezionare IA > Config. IA > Piano intelligente (AI > AI Config > Smart Plan).
- <u>Fase 2:</u> Fare clic su **Config. regola** (Rule Config), quindi selezionare **Riconoscimento facciale** (Face Recognition).
- <u>Fase 3:</u> Fare clic su **Config. database dei volti** (Face Database Config) per accedere alla pagina di configurazione del database dei volti.
- Fase 4: Fare clic su 🗉 accanto al database dei volti da configurare.
- <u>Fase 5:</u> Fare clic su **Interrogazione** (Query) e impostare i criteri di ricerca. Fare clic su **Cerca** (Search), quindi selezionare le informazioni sui volti desiderate ed eliminarle.

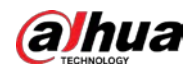

- Eliminazione di una singola voce: selezionare la riga in cui si trovano l'immagine del volto o le informazioni sul personale, quindi fare clic su 💼 per eliminare l'immagine del volto.
- Eliminazione in batch: selezionare nell'angolo in alto a destra delle immagini dei volti o nelle righe in cui si trovano le informazioni sul personale. Selezionare le informazioni e fare clic su Elimina (Delete), quindi fare clic su Task List . Fare clic su Operazione (Operation) per eliminare le immagini dei volti selezionate.
- Eliminazione di tutte le immagini: selezionare tutte le immagini dei volti facendo clic sulla casella della riga in cui si trova il numero di serie quando si visualizzano le immagini dei volti sotto forma di elenco, oppure selezionare **Tutte** (All) quando si visualizzano le immagini sotto forma di miniature. Fare clic su **Elimina** (Delete), fare clic su **Task Lit**, quindi fare clic su **Operazione** (Operation) per eliminare tutte le immagini dei volti.

## 9.4.2.4 Elaborazione dei volti

Estrazione e importazione delle informazioni rilevanti sulle immagini dei volti tramite l'elaborazione di queste ultime e creazione di un modello dei lineamenti dei volti per funzioni di rilevamento intelligente come il riconoscimento facciale.

### Informazioni preliminari

 $\square$ 

- Maggiore è il numero di immagini dei volti selezionate, più lunga risulterà la procedura di elaborazione.
- Durante la procedura di elaborazione, alcune funzioni di rilevamento intelligente (come il confronto dei volti) risulteranno non disponibili fino al completamento dell'elaborazione.

### Procedura

- <u>Fase 1:</u> Selezionare IA > Config. IA > Piano intelligente (Al > Al Config > Smart Plan).
- <u>Fase 2:</u> Fare clic su **Config. regola** (Rule Config), quindi selezionare **Riconoscimento facciale** (Face Recognition).
- <u>Fase 3:</u> Fare clic su **Config. database dei volti** (Face Database Config) per accedere alla pagina di configurazione del database dei volti.
- Fase 4: Fare clic su 🗉 accanto al database dei volti da configurare.
- Fase 5: Avviare l'elaborazione.
  - Elaborazione di alcune immagini: selezionare le immagini dei volti da elaborare e fare clic su **Elabora** (Modeling).

#### $\square$

Se nel database dei volti sono presenti molte immagini, è possibile impostare dei criteri di ricerca per selezionare quelle da elaborare.

- Elaborazione di tutte le immagini: fare clic su **Elabora tutto** (Modeling All) per elaborare le immagini del database dei volti in stato non valido.
- Fase 6: Visualizzare il risultato dell'elaborazione.

Se l'elaborazione non riesce, fare clic su Interrogazione (Query) per visualizzare i dettagli.

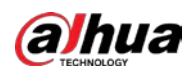

#### Figura 9-16 Risultato dell'elaborazione

| Task List                                              | ×     |
|--------------------------------------------------------|-------|
| Modeling completed.<br>⊘ Succeed 0<br>▲ Failed 2 Query |       |
|                                                        | Close |

Fare clic su ≡ per visualizzare le immagini dei volti sotto forma di elenco; fare clic su ⊞ per visualizzare le immagini dei volti sotto forma di miniature.

- Quando lo stato di elaborazione **Valido** (Valid) viene visualizzato nell'elenco o nell'angolo in basso a sinistra di una miniatura, significa che l'elaborazione è andata a buon fine.
- Quando lo stato di elaborazione **Non valido** (Invalid) viene visualizzato nell'elenco o nell'angolo in basso a sinistra di una miniatura, significa che l'elaborazione non è andata a buon fine. Tenere fermo il puntatore sullo stato di elaborazione nell'elenco per visualizzare i dettagli di un errore. Modificare le immagini basandosi sulle cause degli errori.

Figura 9-17 Stato di elaborazione (elenco)

| legister Batch Reg | diter Modeling A | All Modeling | Defete   |        |      |                 |                | Tasl            | t List 📵 | ⊻ Query |
|--------------------|------------------|--------------|----------|--------|------|-----------------|----------------|-----------------|----------|---------|
| No.                | Name             | Gender       | Birthday | Region | City | Credential Type | Credential No. | Modeling Status | Medify   | Delete  |
| 1                  | 1                | Unknown      |          |        |      | Other           |                | Invalid         | ß        | 8       |
| 2                  | 1                | Unknown      |          |        |      | Other           |                | Invalid         | 23       |         |

# 9.4.3 Configurazione dell'allarme di inserimento

Quando il riconoscimento facciale va a buon fine o non riesce, la telecamera invia degli allarmi.

- <u>Fase 1:</u> Selezionare IA > Config. IA > Piano intelligente (AI > AI Config > Smart Plan).
- <u>Fase 2:</u> Fare clic su **Config. regola** (Rule Config), quindi selezionare **Riconoscimento facciale** (Face Recognition).
- <u>Fase 3:</u> Fare clic su **Config. database dei volti** (Face Database Config) per accedere alla pagina di configurazione del database dei volti.
- Fase 4: Fare clic su 👽 accanto al database dei volti da configurare.
- Fase 5: Inserire il database dei volti.
  - Fare clic su per abilitare la funzione di inserimento.
     L'istantanea viene confrontata con le immagini nel database dei volti inserito.
  - Impostare la somiglianza.
     Viene trovata una corrispondenza tra il volto rilevato e i lineamenti di un volto nel database solo se viene raggiunta la somiglianza impostata. Quando viene trovata una corrispondenza, il risultato del confronto compare sulla pagina Live.

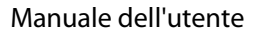

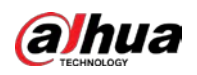

| Alarm          |                |                |  |
|----------------|----------------|----------------|--|
| Name           | а              |                |  |
| Arm            |                |                |  |
| Similarity     | -              | + 82           |  |
| Time Plan      | Full Time      | ✓ Add Schedule |  |
| Local          |                |                |  |
| Alarm-out Port | Alarm Channel1 | V              |  |
| Alarm Mode     | Select None    | · •            |  |
| Post-alarm     | 1              | sec (1-300)    |  |

- Fase 6: Selezionare **Modalità allarme** (Alarm Mode).
  - **Tutte** (All): la telecamera emette degli allarmi quando il volto rilevato corrisponde o non corrisponde all'immagine di un volto presente nel database.
  - **Generale** (General): la telecamera emette degli allarmi quando il volto rilevato corrisponde a un volto presente nel database.
  - **Estraneo** (Stranger): la telecamera emette degli allarmi quando il volto rilevato non corrisponde a un volto presente nel database.
  - **Nessuna selezione** (Select None): la telecamera non emette alcun allarme, che il volto rilevato corrisponda o meno all'immagine di un volto presente nel database.
- Fase 7: Impostare i periodi di inserimento e le azioni collegate all'allarme.
  - Fare clic su **Aggiungi programmazione** (Add Schedule) per aggiungere una programmazione oraria. Per ulteriori dettagli, consultare la sezione "4.6.1.2.1 Aggiunta di una programmazione".
  - Impostare l'azione collegata e configurarne i parametri. Per i dettagli, consultare la sezione "4.6.1.2 Configurazione del collegamento dell'allarme".

Fase 8: Fare clic su **Applica** (Apply).

## 9.4.4 Visualizzazione dei risultati del riconoscimento facciale

Sulla pagina **Live**, selezionare **Modalità volto** (Face Mode) dall'elenco a discesa delle modalità di visualizzazione nell'angolo in alto a destra per visualizzare la pagina **Live** del riconoscimento facciale.

- L'immagine live viene mostrata sul lato sinistro, le immagini dei volti acquisite e le informazioni relative agli attributi sul lato destro. Quando il riconoscimento dà esito positivo, le immagini dei volti acquisite, le immagini nel database e la somiglianza tra queste vengono mostrate sul lato destro, mentre il conteggio delle istantanee e le miniature vengono mostrate sulla parte inferiore dell'immagine live.
- Fare clic su 🧿 per impostare gli attributi. Per ulteriori dettagli, consultare la sezione "Configurazione delle proprietà di visualizzazione".

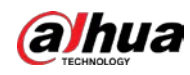

Figura 9-19 Risultato del riconoscimento facciale

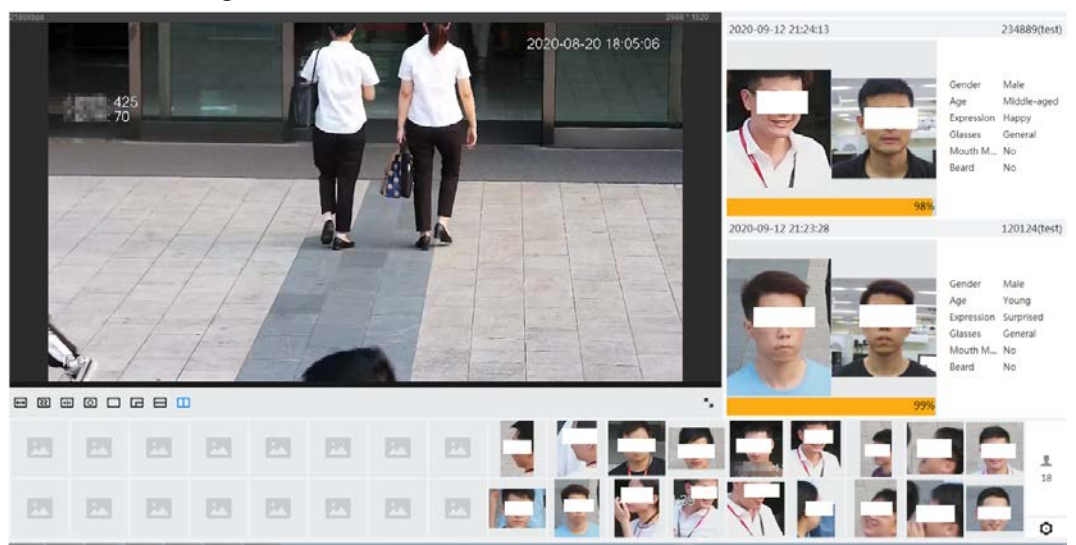

# 9.5 Configurare rilevamento dei volti

# 9.5.1 Configurazione delle regole di rilevamento dei volti

Quando un volto viene rilevato nell'area di rilevamento, il sistema esegue un collegamento di allarme.

### Procedura

- Fase 1: Selezionare IA > Config. IA > Piano intelligente (Al > Al Config > Smart Plan).
- <u>Fase 2:</u> Fare clic su **Config. regola** (Rule Config), quindi selezionare **Rilevamento dei volti** (Face Detection).
- Fase 3: Fare clic su 🔘 per abilitare la funzione.
- <u>Fase 4:</u> (Opzionale) fare clic sull'icona sul lato destro dello schermo per tracciare un'area di rilevamento, un'area di esclusione e un modello di filtraggio dei target sulla schermata di monitoraggio.
  - Fare clic su Representational per tracciare un'area di riconoscimento facciale sull'immagine, quindi fare clic con il tasto destro per completare l'operazione. L'area di riconoscimento predefinita è l'intera schermata.
  - Fare clic su 🛄 per tracciare un'area di esclusione del riconoscimento facciale sull'immagine, quindi fare clic con il tasto destro per completare l'operazione.
  - Fare clic su 🔡, quindi tracciare un rettangolo tenendo premuto il tasto sinistro del mouse.

Vengono mostrate le dimensioni in pixel.

- Fare clic su I per tracciare le dimensioni minime del target e fare clic su per tracciare le dimensioni massime del target. L'allarme viene attivato solo quando le dimensioni del target sono comprese tra il valore minimo e il valore massimo impostati.
- Fare clic su 💼 per eliminare la linea di rilevamento.

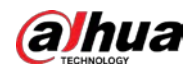

- Fare clic su oper regolare l'immagine tramite il pannello di controllo PTZ, quindi fare clic su **Applica** (Apply).
- Fase 5: Configurare i parametri della funzione di rilevamento dei volti.

| Q.                                       | Enable                   | OSD Info                 |
|------------------------------------------|--------------------------|--------------------------|
| 2022-121 2 12 - 22 - 22 - 22 - 22 - 22 - | Face Enhancement         |                          |
|                                          | Face Cutout              | One-inch Photo V         |
|                                          | Snapshot Mode            | Optimized $\lor$         |
| <b>a</b>                                 | Property                 |                          |
| IP FTD Frank                             | Face Snapshot Enhancem   | Auto 🗸                   |
|                                          | Time Plan                | Full Time V Add Schedule |
|                                          | +Event Linkage           |                          |
|                                          | Snapshot   Enabled       | â                        |
|                                          | Alarm-out Port   Enabled | â                        |
|                                          | Post-alarm               | 10 sec (10-300)          |
|                                          | Advanced                 |                          |
|                                          | Quality Threshold        | + 70                     |
|                                          | Optimized Duration       | 3 sec (1-300)            |
|                                          | Apply Refresh            | Default                  |

Figura 9-20 Configurazione delle regole di rilevamento dei volti

#### Tabella 9-8 Descrizione dei parametri di riconoscimento facciale

| Parametro                          | Descrizione                                                                                                    |
|------------------------------------|----------------------------------------------------------------------------------------------------|
| Informazioni OSD                   | Fare clic su <b>Informazioni OSD</b> (OSD Info) per accedere alla pagina<br><b>Sovrimpressione</b> (Overlay), dalla quale è possibile abilitare la<br>sovrimpressione delle statistiche sul volto. Per ulteriori dettagli, consultare<br>la sezione "4.3.2.2.11 Statistiche sui volti". |
| Miglioramento dei<br>volti         | Selezionare <b>Miglioramento dei volti</b> (Face Enhancement) per favorire la nitidezza dei volti con velocità di trasmissione ridotte.                                                                                                    |
| Sovrimpressione<br>riquadro target | È possibile aggiungere un riquadro di selezione al volto nell'immagine acquisita per evidenziarlo.                                                                                                    |
|                                    | L'immagine del volto acquisita viene salvata sulla scheda SD o nel <b>Percorso delle istantanee</b> (Snapshot Path). Per ulteriori dettagli sul <b>Percorso delle istantanee</b> (Snapshot Path), consultare la sezione "4.2 Locale".                                                   |

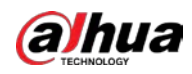

| Parametro                                      | Descrizione                                                                                                    |
|------------------------------------------------|----------------------------------------------------------------------------------------------------|
|                                                | Impostare un intervallo per l'immagine del volto acquisita, scegliendo tra le opzioni volto o immagine da un pollice. La funzione supporta impostazioni personalizzate.                                                                                                    |
| Contorno volto                                 | Qualora si selezioni l'opzione <b>Personalizzato</b> (Custom), fare clic su <b>o</b><br>nella parte destra, configurare i parametri sulla pagina di avviso e fare clic<br>su <b>Applica</b> (Apply).                                                                                                    |
|                                                | <ul> <li>Larghezza personalizzata (Customized Width): impostare la larghezza dell'istantanea, specificando di quante volte il parametro deve essere più grande rispetto alla larghezza del volto originale. Il valore può variare tra 1 e 5.</li> <li>Altezza del volto personalizzata (Custom Face Height): impostare l'altezza del volto nell'istantanea, specificando di quante volte il parametro deve essere più grande rispetto all'altezza del volto originale. Il valore può variare tra 1 e 2.</li> <li>Altezza del corpo personalizzata (Custom Body Height): impostare l'altezza del corpo nell'istantanea, specificando di quante volte il parametro deve essere più grande rispetto all'altezza del corpo nell'istantanea, specificando di quante volte il parametro deve essere più grande rispetto all'altezza del corpo nell'istantanea, specificando di quante volte il parametro deve essere più grande rispetto all'altezza del corpo originale. Il valore può variare tra 0 e 4.</li> <li>Impostando il valore su 0, viene ritagliata solo l'immagine del volto.</li> </ul> |
| Modalità<br>istantanea                         | <ul> <li>In tempo reale (Real-time): quando rileva dei volti, la telecamera acquisisce immediatamente un'istantanea.</li> <li>Ottimizzata (Optimized): quando rileva dei volti, la telecamera acquisisce le immagini più nitide entro il periodo di tempo indicato dal parametro "durata ottimizzazione".</li> <li>Priorità alla qualità (Quality Priority): la telecamera acquisisce l'immagine più nitida quando rileva che la qualità dell'immagine acquisita supera la soglia impostata.</li> <li>I parametri "soglia di qualità" e "durata ottimizzazione" sono configurabili nella sezione Funzionalità avanzate (Advanced) descritta più avanti.</li> </ul>                                                                                                    |
| Proprietà                                      | Fare clic su <b>Proprietà</b> (Property) per abilitare le proprietà da mostrare durante il riconoscimento facciale.                                                                                                    |
| Miglioramento<br>delle istantanee<br>dei volti | <ul> <li>Selezionare la modalità di miglioramento delle istantanee.</li> <li>Automatica (Auto): il sistema migliora automaticamente la qualità delle istantanee.</li> <li>Manuale (Manual): è possibile regolare manualmente i parametri Livello NR (NR Level), Livello di nitidezza (Sharpening Level), Livello di luminosità (Brightness Level) e Livello di rosso (Redness Level).</li> <li>Disattiva (Off): disattiva la funzione.</li> </ul>                                                                                                    |

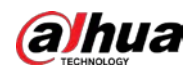

| Parametro                        | Descrizione                                                                                                    |
|----------------------------------|----------------------------------------------------------------------------------------------------|
|                                  | • Durata ottimizzazione (Optimized Duration): impostare un periodo di                                                                                                    |
|                                  | tempo entro il quale viene acquisita l'immagine più nitida dopo che la                                                                                                    |
| Funzionalità                     | telecamera ha riconosciuto un volto.                                                                                                    |
| avanzate                         | <ul> <li>Soglia di qualità (Quality Threshold): impostare una soglia di qualità in<br/>base alla quale viene acquisita l'immagine più nitida dopo che la<br/>telecamera ha riconosciuto un volto.</li> </ul> |
| Fase 6: Impostare i pe           | eriodi di inserimento e le azioni collegate all'allarme.                                                                                                    |
| • Fare clic su                   | a <b>Aggiungi programmazione</b> (Add Schedule) per aggiungere una                                                                                                    |
| programm                         | nazione oraria. Per ulteriori dettagli, consultare la sezione "4.6.1.2.1 Aggiunta                                                                                                    |
| di una pro                       | grammazione".                                                                                                    |
| <ul> <li>Fare clic su</li> </ul> | u + collegamento evento (+ Event Linkage) per impostare l'azione collegata                                                                                                    |
| e configur                       | arne i parametri. Per i dettagli, consultare la sezione "4.6.1.2 Configurazione                                                                                                    |
| del collegi                      | amento dell'allarme"                                                                                                    |

Fase 7: Fare clic su **Applica** (Apply).

# 9.5.2 Visualizzazione dei risultati del rilevamento dei volti

Sulla pagina **Live**, selezionare **Modalità volto** (Face Mode) dall'elenco a discesa delle modalità di visualizzazione nell'angolo in alto a destra per visualizzare la pagina **Live** del riconoscimento facciale.

- L'immagine live viene visualizzata sul lato sinistro, le immagini dei volti acquisite e le informazioni relative agli attributi sul lato destro, il conteggio delle istantanee e le miniature sulla parte bassa dell'immagine live.
- Fare clic su 🧿 per impostare gli attributi. Per ulteriori dettagli, consultare la sezione "Configurazione delle proprietà di visualizzazione".

# 9.6 Configurazione della funzione IVS

Questa sezione descrive i requisiti per la selezione delle scene, la configurazione delle regole e la configurazione globale della funzione IVS (videosorveglianza intelligente). Di seguito sono riportati i requisiti di base della scena.

Il target non deve occupare più del 10% dell'intera immagine.

- Le dimensioni del target nell'immagine non devono superare 10 × 10 pixel. Le dimensioni di un oggetto abbandonato nell'immagine non devono essere inferiori a 15 × 15 pixel (immagine CIF). L'altezza e la larghezza del target non devono superare un terzo dell'altezza e della larghezza dell'immagine. L'altezza consigliata per il target è il 10% dell'altezza dell'immagine.
- La differenza di luminosità fra il target e lo sfondo non deve essere inferiore a 10 livelli di grigio.
- Il target deve essere presente nell'immagine per almeno 2 secondi consecutivi e la distanza di movimento deve essere maggiore della sua larghezza e non inferiore a 15 pixel (immagine CIF).
- Ridurre il più possibile la complessità della scena di sorveglianza. È sconsigliato utilizzare le funzioni di analisi intelligente nelle scene con target fitti e cambi di illuminazione frequenti.
- Evitare le aree con materiali come il vetro, le superfici riflettenti, gli specchi d'acqua e le aree in cui sono presenti rami, ombre e zanzare. Evitare le scene in controluce e in piena luce.

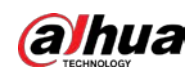

# 9.6.1 Configurazione globale

## 9.6.1.1 Creazione di un database delle esperienze

Il database delle esperienze è il centro di gestione delle informazioni sui dati dei falsi allarmi. Quando un target nel database delle esperienze viene tracciato nuovamente, non si attiva nessun allarme.

### Procedura

- <u>Fase 1:</u> Selezionare IA > Config. IA > Piano intelligente (AI > AI Config > Smart Plan).
- <u>Fase 2:</u> Fare clic su **Config. regola > IVS > Config. globale** (Rule Config > IVS > Global Config).
- <u>Fase 3:</u> Fare clic su **Database delle esperienze** (Experience Database) per accedere alla pagina di configurazione del database delle esperienze.
- Fase 4: Fare clic su Aggiungi (Add) per impostare il nome e il tipo di campione.

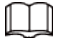

#### È possibile selezionare solo l'opzione Campione negativo (Negative Sample).

#### Figura 9-21 Aggiunta di un database delle esperienze

| Add         |                 | ×         |
|-------------|-----------------|-----------|
| Name        | 555             |           |
| Sample Type | Negative Sample | ~         |
|             |                 |           |
|             |                 | Cancel OK |

#### Fase 5: Fare clic su **OK** (OK).

Le informazioni del database delle esperienze aggiunto vengono mostrate sulla pagina.

Figura 9-22 Database delle esperienze

| Add Refres | da . |                 |                   |            |            |              |                  | 50%             |
|------------|------|-----------------|-------------------|------------|------------|--------------|------------------|-----------------|
|            |      |                 |                   |            |            | Tene 5g      | sece/Totel Space | 1019MB / 1024MB |
| No.        | Name | Sample Type     | Registered Images | Similarity | Ann Status | Arming Alarm | Details          | Delete          |
| 1          | 111  | Negative Sample | 31                | 80         | Connected  | U            |                  | ٥               |
| 2          | 222  | Negative Sample | 37                | 80         | Connected  | Ø            | ۵                |                 |
| 1.         | 333  | Negative Sample | 29                | 80         | Connected  | σ            |                  |                 |
| 4          | 444  | Negative Sample | 30                | 80         | Connected  | Ø            |                  |                 |
| 5          | 555  | Negative Sample | 0                 | 80         | Connected  | Ø            | 8                |                 |
|            |      |                 |                   |            |            |              |                  |                 |

## Operazioni correlate

- Modifica del nome di un database delle esperienze.
   Fare clic sulla casella di testo nella colonna Nome (Name) per modificare il nome del database delle esperienze.
- Allarme di inserimento.
   Fare clic su 
   per configurare i parametri rilevanti del database delle esperienze. Per ulteriori dettagli, consultare la sezione "9.6.1.2.1 Configurazione dell'allarme di inserimento"
- Gestione di un database delle esperienze.

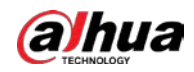

Fare clic su 🔳 per gestire il database delle esperienze. Per ulteriori dettagli, consultare la sezione "9.6.1.2.2 Importazione delle immagini dei target"

Eliminazione di un database delle esperienze.
 Fare clic su 

 per eliminare il database delle esperienze.

## 9.6.1.2 Gestione di un database delle esperienze

### 9.6.1.2.1 Configurazione dell'allarme di inserimento

È possibile abilitare l'allarme di inserimento e configurare la sensibilità di tutti i database delle esperienze aggiunti.

#### Procedura

- <u>Fase 1:</u> Selezionare **IA > Config. IA > Piano intelligente** (AI > AI Config > Smart Plan).
- Fase 2: Fare clic su **Config. regola > IVS > Config. globale** (Rule Config > IVS > Global Config).
- <u>Fase 3:</u> Fare clic su **Database delle esperienze** (Experience Database) per accedere alla pagina di configurazione del database delle esperienze.
- <u>Fase 4:</u> Fare clic su I nella sezione **Allarme di inserimento** (Arming Alarm) per configurare i parametri dell'allarme di inserimento.

Figura 9-23 Configurazione dell'allarme di inserimento

| Arming Alarm |     | Х      |
|--------------|-----|--------|
| Name         | 111 |        |
| Arming Alarm |     |        |
| Similarity   | -   | + 80   |
|              |     | Cancel |

<u>Fase 5:</u> Abilitare la funzione dell'allarme di inserimento e configurare la somiglianza.

 $\square$ 

Maggiore è il valore della somiglianza, più i target nel database delle esperienze saranno simili ai target effettivi.

### 9.6.1.2.2 Importazione delle immagini dei target

È possibile importare le immagini dei target nel database delle esperienze tramite l'importazione di video.

### Procedura

<u>Fase 1:</u> Selezionare IA > Config. IA > Piano intelligente (AI > AI Config > Smart Plan).

<u>Fase 2:</u> Fare clic su **Config. regola > IVS > Config. globale** (Rule Config > IVS > Global Config).

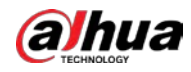

- <u>Fase 3:</u> Fare clic su **Database delle esperienze** (Experience Database) per accedere alla pagina di configurazione del database delle esperienze.
- Fase 4: Fare clic su 🔳 sotto la voce **Dettagli** (Details).
- Fase 5: Fare clic su **Cerca** (Search) e selezionare il video desiderato.

Figura 9-24 Importazione dei video

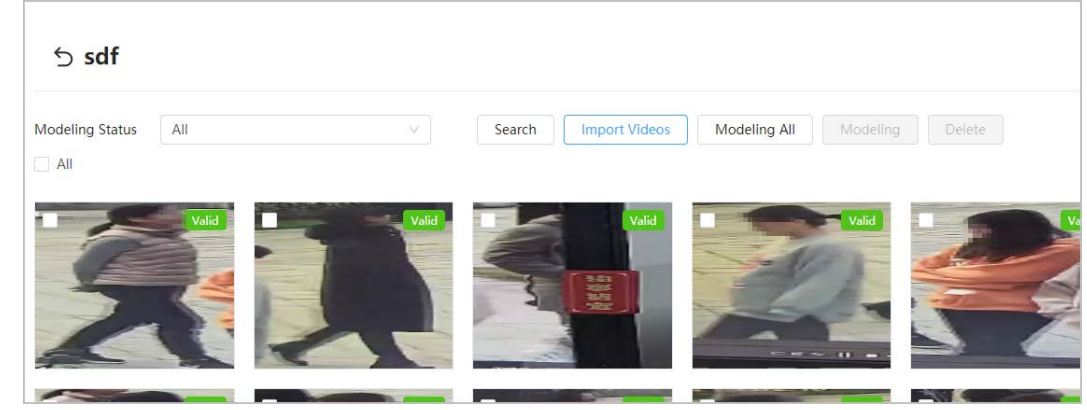

Fase 6: Fare clic su Importa video (Import Videos), quindi selezionare l'evento e l'orario.

Figura 9-25 Ricerca degli eventi

| Import Videos       |              |                                         |                         |
|---------------------|--------------|-----------------------------------------|-------------------------|
| 1 Search            | h for events | (2) Clip videos                         | (3) Take target samples |
| Search Condition    |              |                                         |                         |
| Channel             | 1.0          |                                         |                         |
| CAM 1               |              |                                         |                         |
| Event               |              | 0 4 P P P P P P P P P P P P P P P P P P | 0170                    |
| All                 | - Event-CA   | M 1 • Event-CAM 1                       | • Event-CAM 1           |
| Time                | 2024-06-03 2 | 2024-06-03 22:15:12                     | 2024-06-03 22:53:10     |
| 2024-06-02 00:00:00 | e l          |                                         |                         |
| 2024-06-05 23:59:59 | 茵]           |                                         |                         |
| Search              |              |                                         |                         |
| Reset               |              |                                         |                         |

Fase 7: Ritagliare un massimo di 10 secondi dal video e fare clic su Avanti (Next).

<u>Fase 8:</u> Fare clic su **Seleziona target** (Select Target), selezionare il riquadro del target, quindi fare clic su **Importa** (Import).

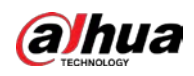

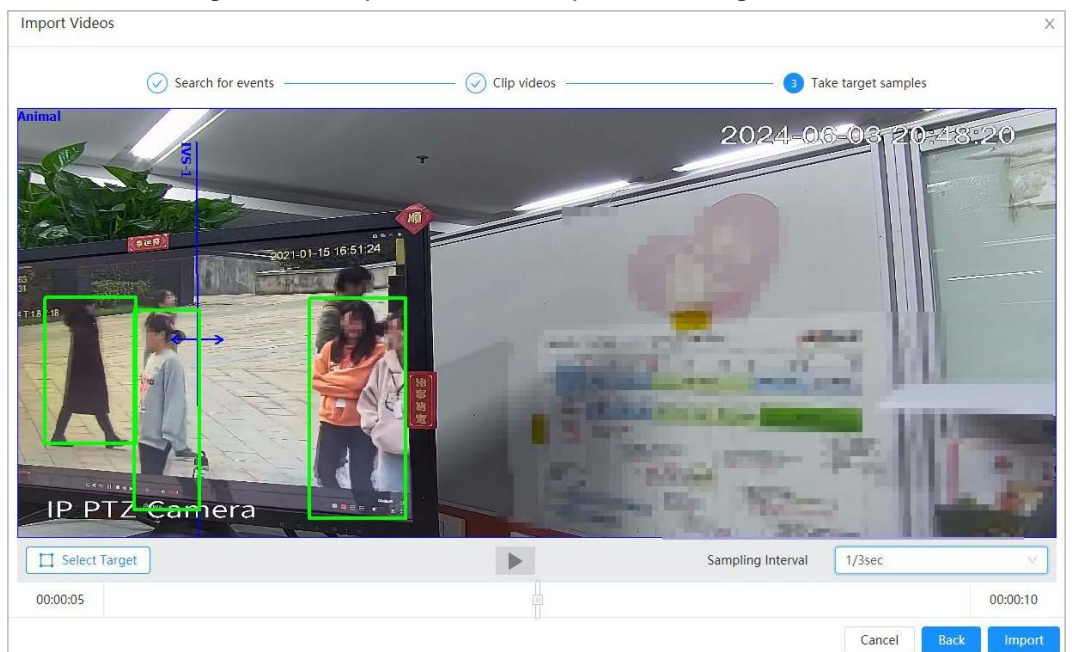

Figura 9-26 Acquisizione dei campioni di un target

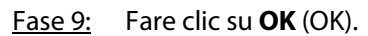

## 9.6.1.3 Configurazione delle regole IVS

Impostare le regole globali per la funzione IVS, come la tracciatura della calibrazione, la verifica della calibrazione e la sensibilità.

### Informazioni preliminari

Utilizzando il righello orizzontale e i tre righelli verticali calibrati dall'utente insieme alle distanze reali corrispondenti, determinare le relazioni che intercorrono tra l'immagine 2D acquisita dalla telecamera e l'oggetto 3D effettivo.

Di seguito sono descritti gli scenari applicativi:

- Vista dalla media o lunga distanza con un'altezza di installazione superiore a tre metri. Gli scenari con viste parallele o montaggio a parete non sono supportati.
- Calibrare su un piano orizzontale, non su pareti verticali o superfici inclinate.
- Questa funzione non è applicabile agli scenari con viste distorte, come quelle acquisite da telecamere con super grandangolo.

Prestare attenzione a quanto segue:

- Tracciatura della calibrazione
  - Area di calibrazione: l'area di calibrazione tracciata deve trovarsi su un piano orizzontale.
  - Righello verticale: la parte inferiore dei tre righelli verticali deve trovarsi sullo stesso piano orizzontale. Come righelli verticali, selezionare tre oggetti di riferimento con altezze fisse in distribuzione triangolare, ad esempio veicoli parcheggiati sul ciglio della strada o pali di lampioni. Collocare una persona in tre posizioni differenti nella scena di monitoraggio e tracciare un righello in corrispondenza di queste ultime.
  - Righello orizzontale: selezionare un oggetto di riferimento sul terreno che abbia una lunghezza nota, come un segnale stradale, oppure usare un metro per misurare la lunghezza effettiva.
- Verifica della calibrazione

Una volta impostato il righello, tracciare una linea retta sull'immagine, controllarne la misura stimata, quindi confrontare tale valore con quello misurato nella scena effettiva per verificare

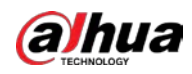

l'accuratezza della calibrazione. Qualora vi sia una grande differenza tra il valore stimato e quello effettivo, effettuare i ritocchi necessari o reimpostare i parametri fino a risolvere il problema.

### Procedura

- <u>Fase 1:</u> Selezionare IA > Config. IA > Piano intelligente (Al > Al Config > Smart Plan).
- Fase 2: Fare clic su **Config. regola** (Rule Config), quindi selezionare **IVS**.
- Fase 3: Fare clic su **Configurazione globale** (Global Config).
- Fase 4: Configurare l'area di calibrazione e i righelli sulla schermata di sinistra.
  - 1) Fare clic su II e tracciare un'area di calibrazione sull'immagine, quindi fare clic con il tasto destro per completare l'operazione.
  - 2) Fare clic sull'icona del righello per tracciare un righello orizzontale e tre righelli verticali sull'area di calibrazione.
    - L'icona indica un righello verticale, l'icona 📟 un righello orizzontale.
    - Quando si seleziona un righello aggiuntivo, è possibile fare clic su 
       per eliminarlo.
  - 3) Configurare la lunghezza effettiva.
- <u>Fase 5:</u> Impostare i parametri della funzione IVS per la configurazione globale.

Sensibilità: regola la sensibilità globale. Con un valore elevato, è più facile che si attivi un allarme quando vengono acquisiti oggetti a basso contrasto o di piccole dimensioni. Inoltre, il tasso di falsi rilevamenti è maggiore.

| <ul> <li>Giudai &gt; 193</li> </ul> | 5             |         |                           |                                             |                          |
|-------------------------------------|---------------|---------|---------------------------|---------------------------------------------|--------------------------|
| le Config                           | Global Config |         |                           |                                             |                          |
|                                     |               | <b></b> | 1. Draw an area>2. Draw t | three vertical lines and one horizontal lin | e.                       |
|                                     | 2024 05       |         | Actual Length             | 1                                           | m                        |
| A                                   | X             |         | Callbration Verification  | Width Verification                          | Calibration Verification |
| Re                                  |               | î       | Global Sensitivity        | 1 2 3 4 5 6 7 8 9                           | 10                       |
| X                                   | 1-            | *       | Feature Database          |                                             | 0                        |
|                                     |               | Den /   | Linked Experience Databa  | 111 x 222 x 333 x 444 x<br>555 x            | Experience Database      |
|                                     |               |         |                           |                                             |                          |

Figura 9-27 Configurazione globale (IVS)

 $\square$ 

- Sono supportate solo le seguenti regole: attraversamento linea, intrusione, movimento veloce, rilevamento stazionamento sospetto e rilevamento parcheggio.
- È possibile importare un massimo di 5 database.

## Operazioni correlate

 Selezionare il tipo di verifica, quindi fare clic su Verifica calibrazione (Calibration Verification). Per verificare il righello verticale e quello orizzontale, selezionare rispettivamente Verifica altezza (Height Verification) e Verifica larghezza (Width Verification).

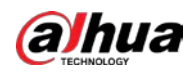

2. Tracciare una linea retta nell'immagine per verificare che i righelli siano impostati correttamente. Qualora vi sia una grande differenza tra il valore stimato e quello effettivo, effettuare i ritocchi necessari o reimpostare i parametri fino a risolvere il problema.

## 9.6.1.4 Elaborazione nel database delle esperienze

Estrazione e importazione delle informazioni rilevanti sulle immagini tramite l'elaborazione e creazione di un modello dei lineamenti per il rilevamento IVS.

### Informazioni preliminari

- Maggiore è il numero di immagini selezionate, più lunga risulterà la procedura di elaborazione.
- Durante la procedura di elaborazione, alcune funzioni di rilevamento intelligente (come "attraversamento linea") risulteranno non disponibili fino al completamento dell'elaborazione.

### Procedura

- Fase 1: Selezionare IA > Config. IA > Piano intelligente (Al > Al Config > Smart Plan).
- Fase 2: Fare clic su **Config. regola** (Rule Config), quindi selezionare **IVS**.
- <u>Fase 3:</u> Fare clic su **Config. globale** (Global Config) per accedere alla pagina di configurazione del database delle esperienze.
- Fase 4: Fare clic su 🔳 sotto la voce **Dettagli** (Details).
- Fase 5: Avviare l'elaborazione.
  - Elaborazione di alcune immagini: Selezionare le immagini da elaborare, quindi fare clic su **Elabora** (Modeling).

 $\square$ 

Se nel database delle esperienze sono presenti molte immagini, è possibile impostare dei criteri di ricerca per selezionare quelle da elaborare.

• Elaborazione di tutte le immagini: Fare clic su **Elabora tutto** (Modeling All) per elaborare le immagini del database delle esperienze in stato non valido.

Fase 6 Visualizzare il risultato dell'elaborazione.

Figura 9-28 Risultato dell'elaborazione

| Results                             | X  |
|-------------------------------------|----|
| Modeling completed.<br>⊘ Succeed 22 |    |
|                                     | OK |

- Quando lo stato di elaborazione **Valido** (Valid) viene mostrato nell'angolo in alto a destra di una miniatura, significa che l'elaborazione è andata a buon fine.
- Quando lo stato di elaborazione **Non valido** (Invalid) viene mostrato nell'angolo in alto a destra di una miniatura, significa che l'elaborazione non è andata a buon fine.

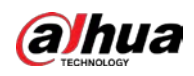

#### Figura 9-29 Stato dell'elaborazione

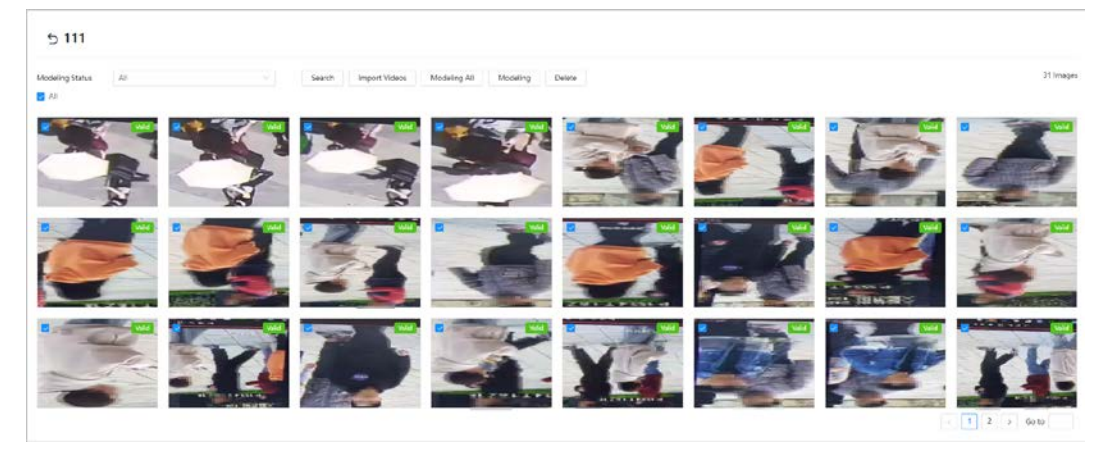

# 9.6.2 Configurazione delle regole

Questa sezione descrive in modo introduttivo le regole utilizzate sull'IVS, tra cui: attraversamento linea, intrusione, oggetto abbandonato, oggetto smarrito, movimento veloce, rilevamento del parcheggio, assembramento di persone, attraversamento perimetro virtuale e rilevamento degli stazionamenti.

### Prerequisiti

Completamento della configurazione globale della funzione IVS.

### Informazioni preliminari

Di seguito sono descritti i ruoli e gli scenari applicativi delle diverse regole. Nella sezione che segue, la regola "attraversamento linea" viene utilizzata come esempio per illustrare la configurazione delle regole IVS.

| Regola                                   | Funzione                                                                                                    | Scenario applicativo                                                                                                    |  |
|------------------------------------------|----------------------------------------------------------------------------------------------------|----------------------------------------------------------------------------------------------------|--|
| Attraversamento<br>perimetro<br>virtuale | Quando un target attraversa il<br>perimetro verso la direzione<br>stabilita, si attiva un allarme e viene<br>eseguito il relativo collegamento.                                                    | Strade, aeroporti e altre zone isolate.                                                                                                    |  |
| Attraversamento<br>linea                 | Quando un target attraversa la linea<br>verso la direzione stabilita, si attiva<br>un allarme e viene eseguito il<br>relativo collegamento.                                                        | Scenari con target radi e senza<br>- barriere fra loro, come la protezione<br>perimetrale di un'area incustodita.                                                         |  |
| Intrusione                               | Quando un target entra, esce o<br>appare nell'area di rilevamento, si<br>attiva un allarme e il sistema esegue<br>i collegamenti di allarme impostati.                                             |                                                                                                    |  |
| Oggetto<br>abbandonato                   | Quando un oggetto viene<br>abbandonato nell'area di<br>rilevamento durante il periodo di<br>tempo stabilito, si attiva un allarme<br>e il sistema effettua i collegamenti di<br>allarme impostati. | Scenari con bassa densità di target e<br>senza cambi di illuminazione netti e<br>frequenti. Sono consigliati scenari<br>semplici all'interno dell'area di<br>rilevamento. |  |

Tabella 9-9 Descrizione delle funzioni IVS

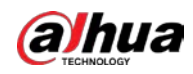

| Regola                       | Funzione                                                                                                    | Scenario applicativo                                                                                                    |
|------------------------------|----------------------------------------------------------------------------------------------------|----------------------------------------------------------------------------------------------------|
| Oggetto<br>scomparso         | Quando un oggetto esce dall'area di<br>rilevamento durante il periodo di<br>tempo stabilito, si attiva un allarme<br>e il sistema effettua i collegamenti di<br>allarme impostati.                                                                                                    | <ul> <li>Il numero di mancati allarmi può<br/>aumentare negli scenari con<br/>un'elevata densità di target,<br/>frequenti ostruzioni e persone<br/>ferme.</li> <li>In scene con primi piani e sfondi<br/>complessi, è possibile che si<br/>attivino falsi allarmi causati da<br/>oggetti abbandonati o<br/>scomparsi.</li> </ul> |
| Movimento<br>rapido          | Quando la velocità di movimento è<br>superiore a quella definita, si attiva<br>un allarme e il sistema effettua i<br>collegamenti di allarme impostati.                                                                                                    | Scenari a bassa densità di target e<br>poche ostruzioni. La telecamera<br>deve essere installata<br>immediatamente sopra l'area di<br>monitoraggio. La direzione della<br>luce deve essere verticale rispetto<br>alla direzione di movimento.                                                                                    |
| Rilevamento<br>parcheggio    | Quando un target resta fermo<br>durante il periodo di tempo<br>stabilito, si attiva un allarme e il<br>sistema effettua i collegamenti di<br>allarme impostati.                                                                                                    | Monitoraggio stradale e gestione<br>del traffico.                                                                                                    |
| Assembramento<br>di persone  | Quando si forma un assembramento<br>o la densità della folla è elevata, si<br>attiva un allarme e il sistema<br>effettua i collegamenti di allarme<br>impostati.                                                                                                    | Scenari con visualizzazioni a media<br>o lunga distanza, come piazze,<br>ingressi di edifici governativi o<br>ingressi e uscite di stazioni. La<br>regola non è adatta all'analisi di<br>visualizzazioni a breve distanza.                                                                                                    |
| Rilevamento<br>stazionamenti | Quando un target staziona per il<br>tempo di allarme minimo, si attiva<br>un allarme e il sistema effettua i<br>relativi collegamenti impostati.<br>Dopo l'attivazione dell'allarme, se il<br>target resta nell'area fino alla fine<br>dell'intervallo di tempo dell'allarme,<br>quest'ultimo si attiva nuovamente. | Scenari come parchi e hall.                                                                                                    |

- <u>Fase 1:</u> Selezionare **IA > Config. IA > Piano intelligente** (AI > AI Config > Smart Plan).
- <u>Fase 2:</u> Fare clic su **Config. regola** (Rule Config), quindi selezionare **IVS**.
- Fase 3: Fare clic su **Config. regola** (Rule Config).
- Fase 4:Fare clic su Aggiungi regola (Add Rule) nella pagina Config. regola (Rule Config), quindi<br/>selezionare Attraversamento linea (Tripwire) dall'elenco a discesa.<br/>Le regole aggiunte vengono mostrate nell'elenco a discesa. Fare clic sul nome della regola<br/>per modificarlo; per impostazione predefinita, la regola è attiva.

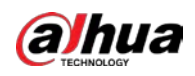

Figura 9-30 Attraversamento linea

| Global Confi | 9             |                  |      |             |
|--------------|---------------|------------------|------|-------------|
| set 4:1      |               |                  |      |             |
|              |               |                  |      |             |
| No.          | Name          | Туре             | On   | Delete      |
| No.<br>1     | Name<br>IVS-1 | Type<br>Tripwire | On 💽 | Delete<br>Ø |

Fase 5: Fare clic su 🗇 per tracciare le linee della regola sull'immagine. Fare clic con il tasto destro per terminare l'operazione.

Le diverse regole hanno requisiti di tracciatura differenti. Una volta tracciate le regole, trascinare gli angoli dell'area di rilevamento per modificarne l'estensione.

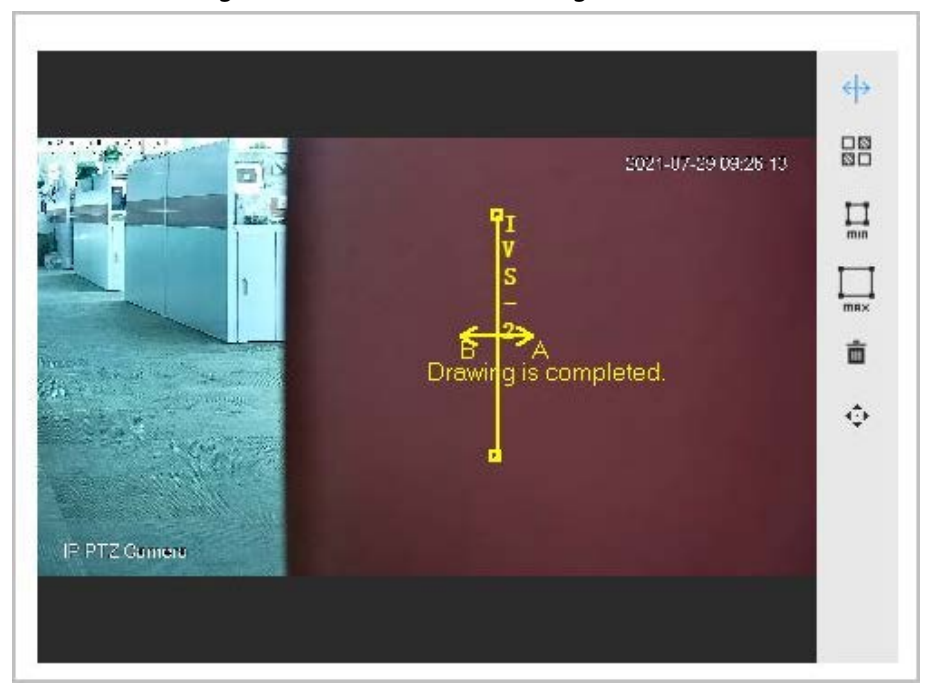

Figura 9-31 Tracciatura di una regola

| Regola                                | Descrizione                                                                                                    |  |
|---------------------------------------|----------------------------------------------------------------------------------------------------|--|
| Attraversamento<br>perimetro virtuale | Tracciara una linca di rilovamento                                                                                                    |  |
| Attraversamento<br>linea              | - Tracciare una inea di mevamento.                                                                                                    |  |
| Intrusione                            | Tracciare un'area di rilevamento.                                                                                                    |  |
| Oggetto<br>abbandonato                | <ul> <li>Durante il rilevamento di oggetti abbandonati, l'allarme si attiva anche<br/>per le soste prolungate di pedoni o veicoli. Se l'oggetto abbandonato è</li> </ul>              |  |
| Oggetto<br>scomparso                  | più piccolo di un pedone o di un veicolo, impostare le dimensioni del<br>target per escludere i pedoni e i veicoli, oppure aumentare la durata                                        |  |
| Movimento rapido                      | quanto basta per evitare falsi allarmi attivati da soste temporanee di                                                                                                    |  |
| Rilevamento<br>parcheggio             | <ul> <li>pedoni.</li> <li>Durante il rilevamento degli assembramenti, è possibile che si attivino<br/>dei falsi allarmi causati da basse altezze di installazione, elevato</li> </ul> |  |
| Assembramento di persone              | percentuali di persone sole nell'immagine, chiare ostruzioni dei target,<br>vibrazioni continue della telecamera, oscillazioni delle foglie e                                         |  |

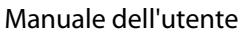

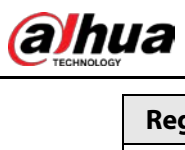

| Regola                       | Descrizione                                                                                                    |
|------------------------------|----------------------------------------------------------------------------------------------------|
| Rilevamento<br>stazionamenti | dell'ombra degli alberi, aperture e chiusure frequenti di porte a scomparsa o flussi ad alta densità di traffico o persone.                                  |
| Fase 6: (Opzionale)          | fare clic sulle altre icone sul lato destro dell'immagine per filtrare i target                                                                              |
| all'interno d                | i quest'ultima.                                                                                                    |
| • Fare clic                  | su 🛄 per tracciare le dimensioni minime dei target da rilevare e fare clic su                                                                                |
| per                          | tracciarne le dimensioni massime.                                                                                                    |
|                              |                                                                                                    |
| L'allarme                    | e si attiva solo quando le dimensioni di un target sono comprese tra il valore                                                                               |
| minimo                       | e il valore massimo impostati.                                                                                                    |
| <ul> <li>Una volt</li> </ul> | a configurata la regola per gli assembramenti, è necessario tracciare l'area di                                                                              |
| assembr                      | amento minima. Fare clic su 🔳 per tracciare l'area di assembramento minima                                                                                   |
| sulla sce<br>supera il       | na. L'allarme si attiva quando il numero di persone nell'area di rilevamento<br>valore minimo e il tempo di stazionamento è maggiore della durata impostata. |
| Eare clic                    | su 🚟 quindi tracciare un rettangolo tenendo premuto il pulsante sinistro del                                                                                 |
| mouse. \                     | /iene mostrata la dimensione in pixel.                                                                                                    |
| • Fare clic                  | su 💼 per eliminare la linea di rilevamento.                                                                                                    |
| Fare clic                    | su 💠 per regolare la pagina live tramite il pannello di controllo PTZ, quindi                                                                                |
| fare clic s                  | su <b>Applica</b> (Apply).                                                                                                    |
| • Fare clic                  | su 👌 per bloccare la funzione PTZ mentre si tracciano le linee della regola.                                                                                 |
| La durata                    | a massima del blocco è 180 secondi.                                                                                                    |

<u>Fase 7:</u> Impostare i parametri per la configurazione della regola IVS.

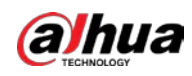

| Direction           | Both                    | v |              |   |
|---------------------|-------------------------|---|--------------|---|
| Auto Tracking       |                         |   |              |   |
| fracking Duration   | 30                      |   | sec (15-300) |   |
| Target Filter       |                         |   |              |   |
| Effective Target    | 🛃 Human 🛃 Motor Vehicle |   |              |   |
| Auto Patrol         |                         |   |              |   |
| Linkage Operation   | Preset                  | v |              |   |
| Preset              | Preset1 ×               |   |              |   |
| Time Plan           | Full Time               |   | Add Schedule |   |
| +Event Linkage      |                         |   |              |   |
| Record Enabled      |                         |   |              | ŝ |
| Post-Record         | 30                      |   | sec (10-300) |   |
| Snapshot Enabled    |                         |   |              | ÷ |
| Alarm-out Port   En | abled                   |   |              | ÷ |
| Alarm Channel       | 1 2                     |   |              |   |
| Post-alarm          | 10                      |   | sec (10-300) |   |
|                     | ibled                   |   |              | ė |
| Audio Linkage Ena   |                         |   |              |   |
| Audio Linkage   Ena | 1                       |   | (1-10)       |   |

Figura 9-32 Parametri IVS

Tabella 9-11 Descrizione dei parametri IVS

| Parametro                  | Descrizione                                                                                                    |
|----------------------------|----------------------------------------------------------------------------------------------------|
| Direzione                  | <ul> <li>Consente di impostare la direzione di rilevamento delle regole.</li> <li>Quando si imposta la regola di attraversamento linea, selezionare A -&gt; B,<br/>B -&gt; A, o A &lt;-&gt; B.</li> <li>Quando si imposta la regola di intrusione, selezionare Ingresso (Enter),<br/>Uscita (Exit) o Entrambi (Both).</li> </ul> |
| Tracciamento<br>automatico | In base alla situazione effettiva, fare clic su ner abilitare l'opzione<br><b>Tracciamento automatico</b> (Auto Tracking), quindi configurare il parametro                                                                                                    |
| Durata<br>tracciamento     | Una volta abilitata la funzione di tracciamento automatico, la telecamera seguirà e acquisirà il target per il tempo impostato.                                                                                                    |
| Esclusione target          |                                                                                                    |

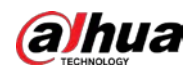

| Parametro                    | Descrizione                                                                                                    |
|------------------------------|----------------------------------------------------------------------------------------------------|
| Target effettivi             | Abilitando l'opzione <b>Esclusione target</b> (Target filter), i target effettivi non<br>vengono rilevati e gli allarmi non si attivano. Al momento, la funzione è<br>supportata dalle regole di attraversamento linea, intrusione e movimento<br>veloce.<br>I target effettivi comprendono le voci <b>Essere umano</b> (Human) e <b>Veicolo a</b><br><b>motore</b> (Motor Vehicle). Tra questi, i <b>Veicoli non a motore</b> (non-motor<br>vehicle) appartengono alla categoria <b>Persone</b> (People). |
| Pattugliamento<br>automatico | Abilitando la funzione <b>Pattugliamento automatico</b> (Auto Patrol), la telecamera pattuglierà automaticamente le zone circostanti basandosi sulle posizioni preimpostate.                                                                                                    |
| Preset                       |                                                                                                    |
|                              | Per impostazione predefinita, la funzione non è abilitata.                                                                                                    |
|                              | <ul> <li>Selezionare Preset dall'elenco a discesa Operazione di collegamento<br/>(Linkage Operation) e selezionare una regola preimpostata nella sezione<br/>Preset.</li> </ul>                                                                                                    |
|                              | Selezionare Scansione (Scan) dall'elenco a discesa Operazione di                                                                                                    |
|                              | collegamento (Linkage Operation) e selezionare una regola di scansione                                                                                                    |
|                              |                                                                                                    |
|                              | <ul> <li>È possibile selezionare uno o più preset, oppure non selezionarne nessuno.</li> </ul>                                                                                                    |
| Scansione                    | <ul> <li>Se vengono configurati più preset, il pattugliamento verrà eseguito<br/>seguendo il loro ordine.</li> </ul>                                                                                                    |
|                              | É possibile selezionare un massimo di 5 preset.                                                                                                    |
|                              | • Ona volta configurati i preset, viene automaticamente aperto il<br>rilevamento intelligente dei movimenti se è stata attivata l'opzione SMD.<br>Per ulteriori dettagli, consultare la sezione "4.6.4 Impostazione del<br>rilevamento intelligente dei movimenti".                                                                                                    |
|                              | <ul> <li>Tutte le regole IVS supportano il collegamento di scansione.</li> </ul>                                                                                                    |
|                              | È necessario configurare in anticipo le posizioni preimpostate e le regole di                                                                                                    |
|                              | scansione nella sezione PTZ. Per ulteriori dettagli, consultare la sezione "4.5<br>PTZ".                                                                                                    |
|                              | Per gli oggetti abbandonati, la durata rappresenta il tempo minimo                                                                                                    |
|                              | necessario per l'attivazione di un allarme da quando un oggetto è stato<br>abbandonato.                                                                                                    |
| Durata                       | Per gli oggetti scomparsi, la durata rappresenta il tempo minimo                                                                                                    |
|                              | necessario per l'attivazione di un allarme da quando un oggetto                                                                                                    |
|                              | <ul> <li>Per le regole di rilevamento parcheggio, assembramento o rilevamento<br/>degli stazionamenti, la durata rappresenta il tempo minimo necessario<br/>per l'attivazione di un allarme da quando un oggetto compare nell'area.</li> </ul>                                                                                                    |

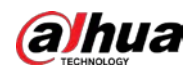

| Para           | metro                       | Descrizione                                                                                                    |
|----------------|-----------------------------|----------------------------------------------------------------------------------------------------|
| Sens           | ibilità                     | <ul> <li>Per la regola di movimento veloce, la sensibilità è collegata alla velocità di attivazione. Una sensibilità minore richiede una velocità di movimento maggiore affinché si attivi l'allarme.</li> <li>Per la regola di assembramento, la sensibilità è collegata all'orario di attivazione dell'allarme. Quando la sensibilità è elevata, l'allarme si attiva con maggiore facilità.</li> </ul> |
| Fase 8:        | Impostare i                 | periodi di inserimento e le azioni collegate all'allarme.                                                                                                    |
|                | • Fare clic                 | su <b>Aggiungi programmazione</b> (Add Schedule) per aggiungere una                                                                                                    |
|                | program                     | mazione oraria. Per ulteriori dettagli, consultare la sezione "4.6.1.2.1 Aggiunta                                                                                                    |
|                | di una p                    | rogrammazione".                                                                                                    |
|                | • Fare clic                 | su + collegamento evento (+ Event Linkage) per impostare l'azione collegata                                                                                                    |
|                | e config                    | urarne i parametri. Per i dettagli, consultare la sezione "4.6.1.2 Configurazione                                                                                                    |
|                | del colle                   | gamento dell'allarme".                                                                                                    |
| <u>Fase 9:</u> | Fare clic su                | Applica (Apply).                                                                                                    |
|                | Qualora si a                | bbia la necessità di fare clic sull'icona 🔼 nell'angolo superiore destro della                                                                                                    |
|                | pagina per v                | visualizzare le informazioni relative all'allarme, effettuare prima la registrazione                                                                                                    |
|                | all'evento d<br>informazion | i allarme. Per ulteriori dettagli, consultare la sezione "4.6.1.4.2 Registrazione alle<br>i di allarme".                                                                                                    |

# 9.7 Configurazione del monitoraggio dei cantieri

Configurazione della soluzione globale e preimpostata per il monitoraggio dei cantieri.

 $\square$ 

La funzione è supportata solo da alcuni dispositivi.

# 9.7.1 Configurazione della soluzione globale

## 9.7.1.1 Configurazione dell'area

### Prerequisiti

```
Abilitare la funzione Monitoraggio cantiere (Construction Monitoring) nel menu IA > Config. IA >
Piano intelligente > Globale (AI > AI Config > Smart Plan > Global).
```

### Procedura

- <u>Fase 1:</u> Selezionare **IA > Config. IA > Piano intelligente** (AI > AI Config > Smart Plan).
- <u>Fase 2:</u> Fare clic su **Config. regola** (Rule Config) e selezionare **Monitoraggio cantiere** (Construction Monitoring) nella sezione **Globale** (Global).
- Fase 3:
   Fare clic su Config. area (Area Config) per configurare la funzione Monitoraggio cantiere (Construction Monitoring).

   Por impostazione predefinita. l'intera area viene impostata come area di rilevamente e

Per impostazione predefinita, l'intera area viene impostata come area di rilevamento, e quest'ultima non può essere modificata.

- Fare clic sul nome dell'area sotto la voce **Nome** (Name) per modificarlo.
- Fare clic su  $\Rightarrow$  per regolare l'immagine tramite il pannello di controllo PTZ, quindi fare clic su **Applica** (Apply).

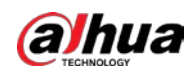

Figura 9-33 Configurazione dell'area

| > Global > Cor                    | Nule Config  | 9                                                                                                    |   |           |               |                            |        |
|-----------------------------------|--------------|----------------------------------------------------------------------------------------------------|---|-----------|---------------|----------------------------|--------|
| Area Config                       | Rule Config  |                                                                                                    |   |           |               |                            |        |
|                                   |              |                                                                                                    | ¢ | Area List |               |                            |        |
| A REAL PROPERTY                   |              | 2024-01-15 08:16:22 Mon                                                                                                    |   | No.       | Name          | Туре                       | Delete |
| NWT 19'CF 2                       | 0 7 90 0 2 1 |                                                                                                    |   | 1         | CM-Global_1   | Construction<br>Monitoring |        |
|                                   |              | - May                                                                                                    |   |           |               |                            |        |
| ірнаросынасан<br>Діхана<br>Малаат |              | 042 4 4 (65) 03 123<br>11 1 2 1 5 (65) 045 123<br>15 1 4 1 7 5 (65) 045 123<br>15 1 4 1 7 1 5 (65) 123<br>7 1 1 1 2 1 1 1 1 1 1 1 1 1 1 1 1 1 1 1 |   |           |               |                            |        |
|                                   |              |                                                                                                    |   | Apply     | Refresh Defau | It                         |        |

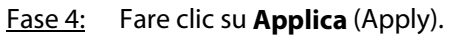

## 9.7.1.2 Configurazione delle regole

### Prerequisiti

- Abilitare la funzione Monitoraggio cantiere (Construction Monitoring) nel menu IA > Config.
   IA > Piano intelligente > Globale (AI > AI Config > Smart Plan > Global).
- Completare la configurazione dell'area della soluzione preimpostata per il monitoraggio dei cantieri.

## Informazioni preliminari

Di seguito sono descritti le funzioni e gli scenari applicativi delle diverse regole. Per presentare le configurazioni delle regole di monitoraggio dei cantieri, viene utilizzato **Rilevamento DPI** (PPE Detection) come esempio.

| Regola                         | Scenario<br>dell'applicazione                                                                                                    |                                                     |
|--------------------------------|----------------------------------------------------------------------------------------------------|-----------------------------------------------------|
| Rilevamento dei<br>DPI         | Quando il personale rilevato è vestito in modo<br>inadatto, ad esempio perché indossa il casco,<br>l'abbigliamento da lavoro, la mascherina o i copri<br>scarpe in modo errato, il sistema attiva un allarme. |                                                     |
| Rilevamento<br>assenza         | Se non viene rilevato personale nell'immagine per periodi di tempo prolungati, il sistema attiva un allarme.                                                                                                  | Cantieri e altri<br>scenari legati<br>all'edilizia. |
| Rilevamento<br>lavoratore solo | Se viene rilevato un solo lavoratore nell'immagine per<br>periodi di tempo prolungati, il sistema attiva un<br>allarme.                                                                                       |                                                     |

| Tabella 9-12 Funzioni di | monitoraggio dei cantieri |
|--------------------------|---------------------------|
|--------------------------|---------------------------|

### Procedura

| Selezionare <b>IA &gt; Config. IA &gt; Piano intelligente</b> (AI > AI Config > Smart Plan). |
|----------------------------------------------------------------------------------------------|
| Fare clic su <b>Config. regola</b> (Rule Config) e selezionare <b>Monitoraggio cantiere</b>  |
| (Construction Monitoring) nella sezione <b>Globale</b> (Global).                             |
| Fare clic su Config. regola (Rule Config), quindi selezionare prima un preset dall'elenco    |
|                                                                                              |

Preset, poi un'area dall'elenco Area.

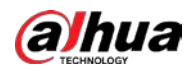

È possibile aggiungere fino a 3 regole contemporaneamente. Per impostazione predefinita, le regole aggiunte sono abilitate.

- Fare clic su 🔡, quindi tracciare un rettangolo tenendo premuto il pulsante sinistro del mouse. Viene mostrata la dimensione in pixel.
- Fare clic su 💼 per eliminare il rettangolo tracciato.

#### Figura 9-34 Configurazione delle regole

| Area CM-Glo      | bal_1 v                |     |                    |                    |              |        |
|------------------|------------------------|-----|--------------------|--------------------|--------------|--------|
| Add Rule         |                        |     |                    |                    |              |        |
| No.              | Rule Type              |     | On                 | Attribute Settings |              | Delete |
| 1                | PPE Detection          |     |                    | ¢                  |              | â      |
|                  |                        |     |                    |                    |              |        |
|                  |                        |     |                    |                    |              |        |
|                  |                        |     |                    |                    |              |        |
|                  |                        |     | Arming Database    |                    |              |        |
|                  | 2021-01-15 09:23:32 Mo | ÷   |                    |                    |              |        |
| NW1 185(P/25.0 T | Sub1051 * 542          | 7   | Min Duration       | 3                  | sec (1-60)   |        |
|                  |                        |     | Repeat Alarm Time  | 0                  | sec (0-60)   |        |
| D                | awing is completed.    |     |                    |                    |              |        |
|                  | Stestio#\$12           | 3   | Time Plan          | Full Time          | Add Schedule |        |
|                  | the House              | 200 | +Event Linkage     |                    |              |        |
|                  |                        |     | Record Enabled     |                    | â            |        |
|                  |                        |     |                    |                    |              |        |
|                  |                        |     | Post-Record        | 30                 | sec (10-300) |        |
|                  |                        |     |                    |                    |              |        |
|                  |                        |     | Snapshot   Enabled |                    | 亩            |        |
|                  |                        |     | Apply Refresh      | Default            |              |        |

<u>Fase 4:</u> Fare clic su **Aggiungi regola** (Add Rule), quindi selezionare **Rilevamento DPI** (PPE Detection) per aggiungere la regola.

È possibile aggiungere fino a 3 regole contemporaneamente. Per impostazione predefinita, le regole aggiunte sono abilitate.

- Fare clic su 🔐, quindi tracciare un rettangolo tenendo premuto il pulsante sinistro del mouse. Viene mostrata la dimensione in pixel.
- Fare clic su 💼 per eliminare il rettangolo tracciato.

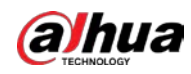

| Figura 9-35 | <b>Configurazione</b> | delle regole |
|-------------|-----------------------|--------------|
| 5           | 5                     | J            |

| rea Config         | Rule Config         |                    |                    |              |
|--------------------|---------------------|--------------------|--------------------|--------------|
| reset 1:Preset1    | V                   | Area OM-1          | V                  |              |
| Add Rule           |                     |                    |                    |              |
| No.                | Rule Type           | On                 | Attribute Settings | Delete       |
| 1                  | PPE Detection       |                    | ¢                  | â            |
|                    |                     |                    |                    |              |
|                    |                     |                    |                    |              |
|                    |                     |                    |                    |              |
|                    |                     | Arming Database    |                    |              |
|                    | 2024-01-19 03:58    | 33 FM 🗇            |                    |              |
| NW . 19 CP 25 0 10 | 2021                | Min Duration       | 3                  | sec (1-60)   |
|                    | A BEAN              | Repeat Alarm Time  | 0                  | sec (0-60)   |
|                    | 2 Sala              |                    |                    |              |
|                    | President President | Time Plan          | Full Time V        | Add Schedule |
|                    |                     | +Event Linkage     |                    |              |
|                    |                     | Record Enabled     |                    | 亩            |
|                    |                     |                    |                    |              |
|                    |                     | Post-Record        | 30                 | ec (10-300)  |
|                    |                     |                    |                    |              |
|                    |                     | Audio Linkage   Er | nabled             | 亩            |
|                    |                     | Play Count         |                    | 1.10)        |
|                    |                     | hay count          | . ·                | 1-10)        |
|                    |                     | File               | alarm.wav 🗸        |              |
|                    |                     |                    |                    |              |
|                    |                     | Apply              | rch Dofault        |              |

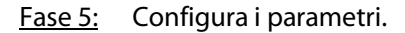

Tabella 9-13 Descrizione dei parametri

| Parametro                       | Descrizione                                                                                                    |
|---------------------------------|----------------------------------------------------------------------------------------------------|
|                                 | Consente di impostare la durata minima. Viene attivato un allarme<br>quando la telecamera rileva un evento non compatibile con le regole<br>per un tempo superiore al valore del parametro di durata minima.                             |
| Durata min                      | Ad esempio, impostando la durata minima della regola di<br>rilevamento DPI su 5 secondi, viene attivato un allarme quando la<br>telecamera rileva personale vestito in modo inadatto per un tempo<br>continuativo superiore a 5 secondi. |
| Tempo di ripetizione<br>allarme | Consente di impostare dopo quanto tempo ripetere l'allarme.<br>Se lo stato di allarme persiste dopo che è trascorso il tempo<br>impostato, l'allarme si attiva di nuovo.                                                                 |

<u>Fase 6:</u> Fare clic su **Database di inserimento** (Arming Database) per aggiungere il database di inserimento.

1) Fare clic su **Aggiungi** (Add), quindi configurare i parametri **Nome** (Name) e **Piano ottimale** (Optimal Plan).

Il parametro **Piano ottimale** (Optimal Plan) comprende le opzioni **Corpo intero** (Full Body) e **Metà corpo** (Half body).

2) Fare clic su **Ok** (Ok) .La pagina mostra il database di inserimento aggiunto.

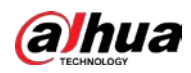

Figura 9-36 Aggiunta del database di inserimento

| Add Refresh |          |              |              |            |             | Fre          | e Space | 1005   |
|-------------|----------|--------------|--------------|------------|-------------|--------------|---------|--------|
| No.         | Name     | Optimal Plan | Register No. | Similarity | Arm Status  | Arming Alarm | Details | Delete |
| 1           | Hat      | Full Body    | 0            | 75         | Unconnected | Ø            | ۵       |        |
| 2           | Workwear | Half Body    | 0            | 75         | Unconnected | Ø            | ۲       |        |

3) Fare clic sull'icona 🔲 sotto la voce **Dettagli** (Details) per configurare il database di

inserimento.

Importazione delle immagini.

Le immagini importate devono avere dimensioni non superiori a 3 MB e una risoluzione di 1080p. Se un'immagine non soddisfa i requisiti, l'importazione non riesce. Caricare immagini dell'abbigliamento da lavoro prese da almeno 4 angolazioni: davanti, dietro, sinistra e destra.

- Fare clic su **Importa** (Import) per importare un'immagine singola in formato jpg.
- Fare clic su Importa in batch (Batch Import) per importare più immagini in formato jpg in batch. Sono supportate un massimo di 40 immagini per volta.
- Elaborazione.

Dopo l'aggiornamento della telecamera, le immagini non valide nel database di inserimento vengono elaborate usando l'apposita funzione.

- ◊ Fare clic su **Elaborazione** (Modeling) per elaborare le immagini selezionate.
- Fare clic su Elabora tutto (Modeling All) per elaborare tutte le immagini nel database di inserimento.
- Monitoraggio dell'elaborazione: selezionare **Tutte** (All), **Non valide** (Invalid) o **Valide** (Valid) dall'elenco a discesa **Stato di elaborazione** (Modeling Status).

Figura 9-37 Configurazione delle informazioni dettagliate

| < Back         |      | Workwear 2Human |        |              |          |              |        |
|----------------|------|-----------------|--------|--------------|----------|--------------|--------|
| Modeling S All | ~    | Search          | Import | Batch Import | Modeling | Modeling All | Delete |
| All            |      |                 |        |              |          |              |        |
| Valid          | alid |                 |        |              |          |              |        |

- 4) Fare clic su 👽 sotto la voce **Allarme di inserimento** (Arming Alarm), per configurare i parametri dell'allarme di inserimento, quindi fare clic su **OK** (OK).

  - Somiglianza: supporta valori compresi fra 1 e 100. Maggiore è il valore, più elevato sarà il grado di corrispondenza dei requisiti per l'ispezione dell'equipaggiamento.
- <u>Fase 7:</u> Fare clic su os sotto la voce **Impostazioni attributo** (Attribute Settings) per configurare gli attributi della regola di rilevamento dei DPI, quindi fare clic su **Applica** (Apply).

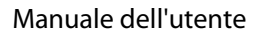

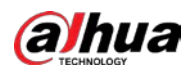

# 

### È possibile abilitare un massimo di 3 attributi.

| Figura | 9-38 | Impostazioni | degli | attributi |
|--------|------|--------------|-------|-----------|
|        |      |              |       |           |

| Attribute Settings                       |               |                          |                   |                     | Х      |
|------------------------------------------|---------------|--------------------------|-------------------|---------------------|--------|
| <ol> <li>You can enable up to</li> </ol> | 3 attributes. |                          |                   |                     |        |
| Hat                                      |               | ⊖ Safety H               | łe 💿 Cap          |                     |        |
| Workwear                                 |               | Registrati               | on Mode           | ~                   |        |
|                                          | 1 The fun     | nction takes effect afte | r the arming data | base is configured. |        |
|                                          | 🔿 No          | Yes                      |                   |                     |        |
| Face Mask                                |               | No                       | ⊖ Yes             |                     |        |
| Shoe Covers                              |               | <ul> <li>No</li> </ul>   | ⊖ Yes             |                     |        |
|                                          |               |                          |                   | Apply               | Cancel |

### Tabella 9-14 Configurazione degli attributi per il rilevamento dei DPI

| Attributo | Descrizione                                                                                                    |  |  |  |  |  |
|-----------|----------------------------------------------------------------------------------------------------|--|--|--|--|--|
|           | Selezionare <b>Casco di sicurezza</b> (Safety Helmet) o <b>Casco</b> (Cap). Abilitando<br>l'opzione <b>Copricapo</b> (Hat), la telecamera rileva se il personale riconosciuto<br>indossa il casco.         |  |  |  |  |  |
|           | È possibile scegliere il colore del casco di sicurezza quando si seleziona<br>l'opzione <b>Casco di sicurezza</b> (Safety Helmet) per la voce <b>Copricapo</b> (Hat).                                      |  |  |  |  |  |
| Copricapo | Se non viene selezionato un colore, l'allarme si attiva quando la                                                                                                    |  |  |  |  |  |
|           | telecamera rileva che il personale non indossa un casco di sicurezza.                                                                                                    |  |  |  |  |  |
|           | <ul> <li>Se vengono selezionati uno o più colori, l'allarme si attiva quando la<br/>telecamera rileva che il personale riconosciuto non indossa un casco<br/>di sicurezza del colore impostato.</li> </ul> |  |  |  |  |  |

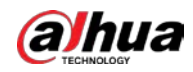

| Attributo                  | Descrizione                                                                                                    |
|----------------------------|----------------------------------------------------------------------------------------------------|
| Abbigliamento da<br>lavoro | <ul> <li>Selezionare Modalità di registrazione (Registration Mode) o Rileva per attributo (Detect by Attribute). Abilitando l'opzione Abbigliamento da lavoro (Workwear), la telecamera rileva se il personale riconosciuto indossa l'abbigliamento da lavoro in modo corretto sulla base del modo impostato.</li> <li>Per la voce Modalità di registrazione (Registration Mode), selezionando Sì (Yes) viene attivato un allarme quando il personale rilevato non indossa correttamente l'abbigliamento da lavoro.</li> <li>Per la voce Rileva per attributo (Detect by Attribute), se vengono selezionati uno o più colori, l'allarme si attiva quando la telecamera rileva che il personale riconosciuto non indossa l'abbigliamento da lavoro del colore impostato.</li> <li>Per impostazione predefinita, sono selezionati tutti i colori.</li> <li>L'opzione è adatta alle situazioni in cui il colore dei capi per la parte superiore e inferiore del corpo è lo stesso.</li> </ul> |
| Mascherina                 | Abilitando l'opzione <b>Mascherina</b> (Face Mask), la telecamera rileva se il<br>personale riconosciuto indossa la mascherina.<br>Se viene selezionato <b>Sì</b> (Yes), l'allarme si attiva quando il personale rilevato<br>non indossa la mascherina.                                                                                                    |
| Copri scarpe               | Abilitando l'opzione <b>Copri scarpe</b> (Shoe Covers), la telecamera rileva se il personale riconosciuto indossa i copri scarpe.<br>Se viene selezionato <b>Sì</b> (Yes), l'allarme si attiva guando il personale rilevato                                                                                                    |
| aco 9: Importaro i po      | non indossa i copri scarpe.                                                                                                    |

Fase 8: Impostare I periodi di inserimento e le azioni collegate all'allarme.

- Fare clic su Aggiungi programmazione (Add Schedule) per aggiungere una programmazione oraria. Per ulteriori dettagli, consultare la sezione "4.6.1.2.1 Aggiunta di una programmazione".
- Fare clic su + collegamento evento (+ Event Linkage) per impostare l'azione collegata e configurarne i parametri. Per i dettagli, consultare la sezione "4.6.1.2 Configurazione del collegamento dell'allarme".

Collegamento audio (Audio Linkage): Selezionare il file di allarme corrispondente alla regola, quindi configurare l'opzione N. riproduzioni (Play Count).

Fase 9: Fare clic su **Applica** (Apply).

# 9.7.2 Configurazione della soluzione preimpostata

## 9.7.2.1 Configurazione dell'area

### Prerequisiti

Abilitare la funzione Monitoraggio cantiere (Construction Monitoring) della sezione preset nel menu IA > Config. IA > Piano intelligente (AI > AI Config > Smart Plan).

### Procedura

<u>Fase 1:</u> Selezionare **IA > Config. IA > Piano intelligente** (AI > AI Config > Smart Plan).

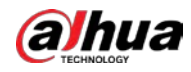

- <u>Fase 2:</u> Fare clic su **Config. regola** (Rule Config) e selezionare **Monitoraggio cantiere** (Construction Monitoring) nella sezione **Preset** (Preset).
- Fase 3: Fare clic su **Config. Area** (Area Config), quindi selezionare un preset dall'elenco a discesa **Preset** (Preset).
- Fase 4: Fare clic su Traccia area (Draw Area) per tracciare un'area di rilevamento sulla pagina live.
   Fare clic su Ritraccia area (Redraw area) per tracciare nuovamente l'area di rilevamento.
   È possibile tracciare più aree di rilevamento, con regole che vengono abilitate per impostazione predefinita a fine tracciatura.
  - Fare clic sul nome dell'area sotto la voce **Nome** (Name) per modificarlo.

| Smart Plan—        |                         |                       |           |              |                            |        |
|--------------------|-------------------------|-----------------------|-----------|--------------|----------------------------|--------|
| > Preset >         | Construction Monitoring |                       |           |              |                            |        |
| Area Config        | Rule Config             |                       |           |              |                            |        |
| Preset             | 1:Preset1               | V                     |           |              |                            |        |
|                    |                         | ¢                     | Area List |              |                            |        |
| Constanting of     | 20                      | 24-01-19 02:27:56 Fri | No.       | Name         | Туре                       | Delete |
| IN T               | P250 T30/071            |                       | 1         | OM-1         | Construction<br>Monitoring | â      |
|                    |                         | MA                    |           |              |                            |        |
|                    |                         | 741.Ttest(@#\$123     |           |              |                            |        |
| DH-SDR CHUR<br>C-M | MEAINR<br>MARTE         |                       |           |              |                            |        |
|                    |                         |                       |           |              |                            |        |
|                    |                         |                       | Apply Ref | resh Default |                            |        |
| Draw               | Area                    | Rodraw Area           |           |              |                            |        |

Figura 9-39 Configurazione dell'area

<u>Fase 5:</u> Fare clic su **Applica** (Apply).

## 9.7.2.2 Configurazione delle regole

### Prerequisiti

Abilitare la funzione **Monitoraggio cantiere** (Construction Monitoring) nel menu **IA > Config. IA > Piano intelligente > Globale** (Al > Al Config > Smart Plan > Global).

### Informazioni preliminari

Di seguito sono descritti le funzioni e gli scenari applicativi delle diverse regole. Per presentare le configurazioni delle regole di monitoraggio dei cantieri, viene utilizzato **Rilevamento DPI** (PPE Detection) come esempio.

| Regola                 | Funzione                                                                                                    | Scenario<br>dell'applicazione                       |
|------------------------|----------------------------------------------------------------------------------------------------|-----------------------------------------------------|
| Rilevamento dei<br>DPI | Quando il personale rilevato è vestito in modo<br>inadatto, ad esempio perché indossa non<br>correttamente il casco, l'abbigliamento da lavoro, la<br>mascherina o i copriscarpe, il sistema attiva un allarme. | Cantieri e altri<br>scenari legati<br>all'edilizia. |

Tabella 9-15 Funzioni di monitoraggio dei cantieri

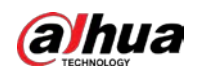

| Regola                         | Funzione                                                                                                    | Scenario<br>dell'applicazione |
|--------------------------------|----------------------------------------------------------------------------------------------------|-------------------------------|
| Rilevamento<br>assenza         | Se non viene rilevato personale nell'immagine per<br>periodi di tempo prolungati, il sistema attiva un<br>allarme.      |                               |
| Rilevamento<br>lavoratore solo | Se viene rilevato un solo lavoratore nell'immagine per<br>periodi di tempo prolungati, il sistema attiva un<br>allarme. |                               |

- <u>Fase 1:</u> Selezionare IA > Config. IA > Piano intelligente (AI > AI Config > Smart Plan).
- Fase 2:Fare clic su Config. regola (Rule Config) e selezionare Monitoraggio cantiere<br/>(Construction Monitoring) nella sezione Globale (Global).
- Fase 3: Fare clic prima su Config. regola (Rule Config), poi su Aggiungi regola (Add Rule), quindi selezionare Rilevamento DPI (PPE Detection) per aggiungere una regola.
   È possibile aggiungere fino a 3 regole contemporaneamente. Per impostazione predefinita, le regole aggiunte sono abilitate.
  - Fare clic su 🔡, quindi tracciare un rettangolo tenendo premuto il pulsante sinistro del mouse. Viene mostrata la dimensione in pixel.
  - Fare clic su 💼 per eliminare il rettangolo tracciato.

| Figura | 9-40 Configurazione | delle regole |
|--------|---------------------|--------------|
| J      |                     |              |

| Area CM-GI     | lobal_1 v                   |                   |                    |              |
|----------------|-----------------------------|-------------------|--------------------|--------------|
| Add Rule       |                             |                   |                    |              |
| No.            | Rule Type                   | On                | Attribute Settings | Delete       |
| 1              | PPE Detection               |                   | \$                 | â            |
|                |                             |                   |                    |              |
|                |                             |                   |                    |              |
|                |                             |                   |                    |              |
|                |                             | Arming Database   | e                  |              |
|                | 2021-01-15 09:23:32 Mõ      | i i               |                    |              |
| NW 183.19.25.0 | THIN1051 * 542              | Min Duration      | 3                  | sec (1-60)   |
|                |                             | Repeat Alarm Time | 0                  | sec (0-60)   |
|                | hawing is completed.        |                   |                    |              |
| the lite       | Stesti@#\$12<br>test@#\$12  | 3 Time Plan       | Full Time          | Add Schedule |
|                | Questions12<br>Russi (1451) | +Event Linkage    |                    |              |
|                |                             | Record   Enabled  |                    | 亩            |
|                |                             |                   |                    |              |
|                |                             | Post-Record       | 30                 | sec (10-300) |
|                |                             |                   |                    |              |
|                |                             | Snapshot   Enabl  | ed                 | 亩            |
|                |                             | Apply Ref         | resh Default       |              |

Fase 4: Configura i parametri.

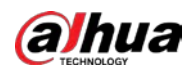

#### Tabella 9-16 Descrizione dei parametri

| Parametro            | Descrizione                                                                                                    |  |  |
|----------------------|----------------------------------------------------------------------------------------------------|--|--|
|                      | Consente di impostare la durata minima. Viene attivato un allarme<br>quando la telecamera rileva un evento non compatibile con le regole<br>per un tempo superiore al valore del parametro di durata minima.                             |  |  |
| Durata min           | Ad esempio, impostando la durata minima della regola di<br>rilevamento DPI su 5 secondi, viene attivato un allarme quando la<br>telecamera rileva personale vestito in modo inadatto per un tempo<br>continuativo superiore a 5 secondi. |  |  |
| Tempo di ripetizione | Consente di impostare dopo quanto tempo ripetere l'allarme.<br>Se lo stato di allarme persiste dopo che è trascorso il tempo                                                                                                    |  |  |
| allallite            | impostato, l'allarme si attiva di nuovo.                                                                                                    |  |  |

<u>Fase 5:</u> Fare clic su **Database di inserimento** (Arming Database) per aggiungere il database di inserimento.

1) Fare clic su **Aggiungi** (Add), quindi configurare i parametri **Nome** (Name) e **Piano ottimale** (Optimal Plan).

Il parametro **Piano ottimale** (Optimal Plan) comprende le opzioni **Corpo intero** (Full Body) e **Metà corpo** (Half body).

2) Fare clic su **OK** (OK).

La pagina mostra il database di inserimento aggiunto.

Figura 9-41 Aggiunta del database di inserimento

| Add | Refresh  |              |              |            |             | Fre          | e Space | 100%   |
|-----|----------|--------------|--------------|------------|-------------|--------------|---------|--------|
| No. | Name     | Optimal Plan | Register No. | Similarity | Arm Status  | Arming Alarm | Details | Delete |
| 1   | Hat      | Full Body    | 0            | 75         | Unconnected | Ø            | ۵       |        |
| 2   | Workwear | Half Body    | 0            | 75         | Unconnected | Ø            | ۲       |        |

3) Fare clic sull'icona 🔲 sotto la voce **Dettagli** (Details) per configurare il database di

inserimento.

• Importazione delle immagini.

Le immagini importate devono avere dimensioni non superiori a 3 MB e una risoluzione di 1080p. Se un'immagine non soddisfa i requisiti, l'importazione non riesce. Caricare immagini dell'abbigliamento da lavoro prese da almeno 4 angolazioni: davanti, dietro, sinistra e destra.

- Fare clic su **Importa** (Import) per importare un'immagine singola in formato jpg.
- Fare clic su **Importa in batch** (Batch Import) per importare più immagini in formato jpg in batch. Sono supportate un massimo di 40 immagini per volta.
- Elaborazione.

Dopo l'aggiornamento della telecamera, le immagini non valide nel database di inserimento vengono elaborate usando l'apposita funzione.

- ◊ Fare clic su **Elaborazione** (Modeling) per elaborare le immagini selezionate.
- Fare clic su Elabora tutto (Modeling All) per elaborare tutte le immagini nel database di inserimento.
- Monitoraggio dell'elaborazione: selezionare **Tutte** (All), **Non valide** (Invalid) o **Valide** (Valid) dall'elenco a discesa **Stato di elaborazione** (Modeling Status).

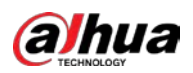

Figura 9-42 Configurazione delle informazioni dettagliate

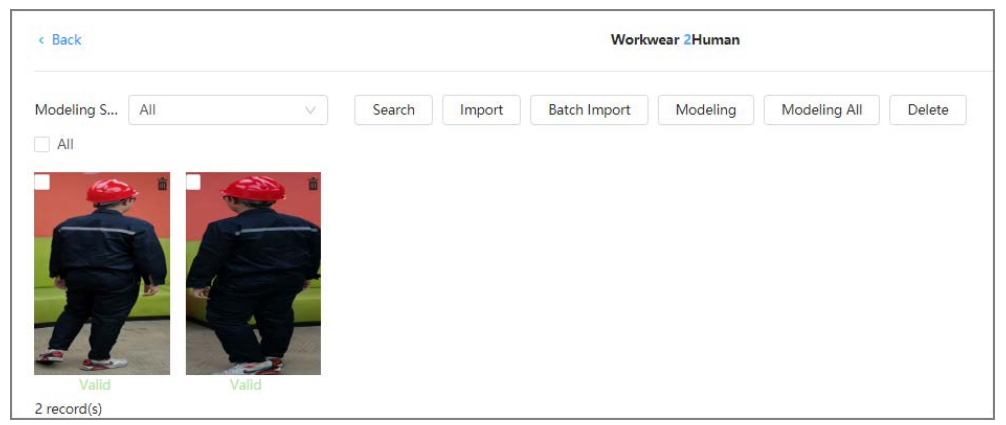

- 4) Fare clic su voce **Allarme di inserimento** (Arming Alarm), per configurare i parametri dell'allarme di inserimento, quindi fare clic su **OK** (OK).

  - Somiglianza: supporta valori compresi fra 1 e 100. Maggiore è il valore, più elevato sarà il grado di corrispondenza dei requisiti per l'ispezione dell'equipaggiamento.
- <u>Fase 6:</u> Fare clic su (a sotto la voce **Impostazioni attributo** (Attribute Settings) per configurare gli attributi della regola di rilevamento dei DPI, quindi fare clic su **Applica** (Apply).

| r | $\sim$ |      |
|---|--------|------|
| L |        | - 11 |
| L |        |      |
| - | -      |      |

È possibile abilitare un massimo di 3 attributi.

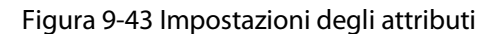

| Attribute Settings                       |               |                           |                   |                     | Х      |
|------------------------------------------|---------------|---------------------------|-------------------|---------------------|--------|
|                                          |               |                           |                   |                     |        |
| <ol> <li>You can enable up to</li> </ol> | 3 attributes. |                           |                   |                     |        |
| Hat                                      |               | 🔵 Safety H                | e 🖲 Cap           |                     |        |
| Workwear                                 |               | Registratic               | on Mode           | $\vee$              |        |
|                                          | 1 The fun     | oction takes effect after | r the arming data | base is configured. |        |
|                                          | O No          | Yes                       |                   |                     |        |
| Face Mask                                |               | No                        | ⊖ Yes             |                     |        |
| Shoe Covers                              |               | No                        | ⊖ Yes             |                     |        |
|                                          |               |                           |                   |                     |        |
|                                          |               |                           |                   | Apply               | Cancel |

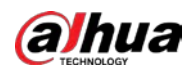

| Attributo                                                                   | Descrizione                                                                                                    |  |  |  |
|-----------------------------------------------------------------------------|----------------------------------------------------------------------------------------------------|--|--|--|
| Copricapo                                                                   | Selezionare <b>Casco di sicurezza</b> (Safety Helmet) o <b>Casco</b> (Cap). Abilitando<br>l'opzione <b>Copricapo</b> (Hat), la telecamera rileva se il personale riconosciuto<br>indossa il casco.                                                                                                    |  |  |  |
|                                                                             | È possibile scegliere il colore del casco di sicurezza quando si seleziona<br>l'opzione <b>Casco di sicurezza</b> (Safety Helmet) per la voce <b>Copricapo</b> (Hat).                                                                                                    |  |  |  |
|                                                                             | Se non viene selezionato un colore, l'allarme si attiva quando la                                                                                                    |  |  |  |
|                                                                             | telecamera rileva che il personale non indossa un casco di sicurezza.                                                                                                    |  |  |  |
|                                                                             | <ul> <li>Se vengono selezionati uno o più colori, l'allarme si attiva quando la<br/>telecamera rileva che il personale riconosciuto non indossa un casco<br/>di sicurezza del colore impostato.</li> </ul>                                                                                                    |  |  |  |
| Abbigliamento da<br>lavoro                                                  | <ul> <li>Selezionare Modalità di registrazione (Registration Mode) o Rileva per attributo (Detect by Attribute). Abilitando l'opzione Abbigliamento da lavoro (Workwear), la telecamera rileva se il personale riconosciuto indossa l'abbigliamento da lavoro in modo corretto sulla base del modo impostato.</li> <li>Per la voce Modalità di registrazione (Registration Mode), selezionando Sì (Yes) viene attivato un allarme quando il personale rilevato non indossa correttamente l'abbigliamento da lavoro.</li> <li>Per la voce Rileva per attributo (Detect by Attribute), se vengono selezionati uno o più colori, l'allarme si attiva quando la telecamera rileva che il personale riconosciuto non indossa l'abbigliamento da lavoro del colore impostato.</li> <li>Per impostazione predefinita, sono selezionati tutti i colori.</li> <li>L'opzione è adatta alle situazioni in cui il colore dei capi per la parte superiore e inferiore del corpo è lo stesso.</li> </ul> |  |  |  |
| Mascherina                                                                  | Abilitando l'opzione <b>Mascherina</b> (Face Mask), la telecamera rileva se il personale riconosciuto indossa la mascherina.<br>Se viene selezionato <b>Sì</b> (Yes), l'allarme si attiva quando il personale rilevato                                                                                                    |  |  |  |
|                                                                             | non indossa la mascherina.                                                                                                    |  |  |  |
| Copri scarpe                                                                | Abilitando l'opzione <b>Copri scarpe</b> (Shoe Covers), la telecamera rileva se il personale riconosciuto indossa i copri scarpe.                                                                                                    |  |  |  |
| copriscarpe                                                                 | Se viene selezionato Sì (Yes), l'allarme si attiva quando il personale rilevato<br>non indossa i copri scarpe.                                                                                                    |  |  |  |
| ase 7: Impostare i periodi di inserimento e le azioni collegate all'allarme |                                                                                                    |  |  |  |

<u>Fase 7:</u> Impostare i periodi di inserimento e le azioni collegate all'allarme.

- Fare clic su Aggiungi programmazione (Add Schedule) per aggiungere una programmazione oraria. Per ulteriori dettagli, consultare la sezione "4.6.1.2.1 Aggiunta di una programmazione".
- Fare clic su + collegamento evento (+ Event Linkage) per impostare l'azione collegata e configurarne i parametri. Per i dettagli, consultare la sezione "4.6.1.2 Configurazione del collegamento dell'allarme".

Collegamento audio (Audio Linkage): Selezionare il file di allarme corrispondente alla regola, quindi configurare l'opzione **N. riproduzioni** (Play Count).

Fase 8: Fare clic su **Applica** (Apply).

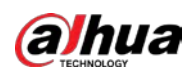

# 9.8 Configurazione dei metadati video

È possibile classificare le persone, i veicoli non a motore e i veicoli a motore nel video acquisito, mostrandone gli attributi rilevanti sulla pagina **Live**.

# 9.8.1 Configurazione globale

È possibile configurare le regole globali per i metadati video, come i parametri globali di volti e scene.

### Procedura

- <u>Fase 1:</u> Selezionare IA > Config. IA > Piano intelligente (AI > AI Config > Smart Plan).
- <u>Fase 2:</u> Fare clic su **Config. regola** (Rule Config), quindi selezionare **Metadati video** (Video Metadata).
- Fase 3: Fare clic su **Configurazione globale** (Global Config).
- Fase 4: Impostare i parametri dei metadati video per la configurazione globale.

#### Figura 9-44 Configurazione globale

| Rule Config    | Global Config                |           |                    |                                 |  |
|----------------|------------------------------|-----------|--------------------|---------------------------------|--|
| Preset         | 4:1                          | ×.        |                    |                                 |  |
|                |                              | 00<br>00  | Target Box Overlay |                                 |  |
| The y          |                              | 0342.50   | Face Human         | Non-Motor Vehicle Motor Vehicle |  |
|                |                              |           | Face Enhancement   |                                 |  |
|                |                              |           | Face Cutout        | One-inch Photo                  |  |
|                | and the second second second | 200-200-2 | Picture Mode       | Default                         |  |
| N V            |                              |           |                    |                                 |  |
| Part 2 Stillar |                              |           | Apply Refres       | n Default                       |  |
|                |                              |           |                    |                                 |  |

Tabella 9-18 Descrizione dei parametri della configurazione globale

| Parametro                          | Descrizione                                                                                                    |  |  |
|------------------------------------|----------------------------------------------------------------------------------------------------|--|--|
| Sovrimpressione<br>riquadro target | Mostra in sovrimpressione sulle immagini acquisite il riquadro per<br>indicare la posizione del target.                                                            |  |  |
|                                    | Sono supportati quattro tipi di riquadri. Selezionare quello più adatto alle proprie esigenze.                                                                     |  |  |
|                                    | Le immagini acquisite vengono memorizzate sulla scheda SD o nel percorso di archiviazione configurato. Per ulteriori dettagli, consultare la sezione "4.2 Locale". |  |  |
| Miglioramento dei<br>volti         | Abilitare l'opzione <b>Miglioramento dei volti</b> (Face Enhancement) per favorire la nitidezza dei volti con velocità di trasmissione ridotte.                    |  |  |
| Contorno volto                     | Impostare un intervallo per opacizzare l'immagine del volto, scegliendo tra le opzioni volto o immagine da un pollice.                                             |  |  |
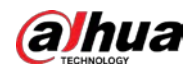

| Parametro         | Descrizione                                                                                                    |
|-------------------|----------------------------------------------------------------------------------------------------|
| Modalità immagine | <ul> <li>Predefinita: applica i parametri predefiniti per l'acquisizione delle<br/>immagini.</li> <li>Priorità al numero di targa: applica i parametri che corrispondono ai<br/>numeri di targa per l'acquisizione delle immagini.</li> <li>Priorità ai volti: applica i parametri che corrispondono ai volti per<br/>l'acquisizione delle immagini.</li> </ul> |

Fase 5: Fare clic su Applica (Apply).

# 9.8.2 Configurazione delle regole

È possibile configurare scene e regole di rilevamento, come le regole di configurazione delle persone e dei veicoli a motore e non a motore.

### Prerequisiti

Completamento della configurazione globale dei metadati video.

### Procedura

- <u>Fase 1:</u> Selezionare IA > Config. IA > Piano intelligente (AI > AI Config > Smart Plan).
- <u>Fase 2:</u> Fare clic su **Config. regola** (Rule Config), quindi selezionare **Metadati video** (Video Metadata).
- Fase 3: Fare clic su **Config. regola** (Rule Config).
- <u>Fase 4:</u> Fare clic sul **Aggiungi regola** (Add Rule), quindi selezionare il tipo di regola dall'elenco a discesa.

Le regole aggiunte vengono mostrate nell'elenco a discesa. Fare clic sulla casella di testo sotto la voce **Nome** (Name) per modificare il nome della regola. Per impostazione predefinita, la regola è abilitata.

Figura 9-45 Configurazione delle regole (metadati video)

| e Config Global | Config       |                          |    |         |             |
|-----------------|--------------|--------------------------|----|---------|-------------|
| -set 4:1        |              |                          |    |         |             |
|                 |              |                          |    |         |             |
| Add Rule No.    | Name         | Туре                     | On | Picture | Delete      |
| No.<br>1        | Name<br>VM-1 | Type<br>People Detection | On | Picture | Delete<br>B |

Fase 5: Configurare le informazioni relative all'immagine.

- 1) Fare clic sull'icona 🧿 di una regola.
- Configurare le informazioni in sovrimpressione e regolarne la posizione. In questa sezione, viene usata la configurazione di un veicolo non a motore come esempio.

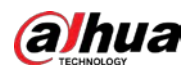

Figura 9-46 Configurazione dei parametri dell'immagine (veicolo non a motore)

| Gender Top Color Top Bottom Bottom | Drag attributes on th                                                                                         | ne left for sequencing.                                                   |  |
|------------------------------------|----------------------------------------------------------------------------------------------------|---------------------------------------------------------------------------|--|
|                                    | <ul> <li>Gender</li> <li>Bottom</li> <li>Bottom Color</li> <li>Hat</li> <li>Time</li> <li>Location</li> </ul> | <ul> <li>Top</li> <li>Top Color</li> <li>Bag</li> <li>Umbrella</li> </ul> |  |

#### 3) Fare clic su **Applica** (Apply).

- <u>Fase 6:</u> (Opzionale) fare clic sull'icona sul lato destro dello schermo per tracciare un'area di rilevamento, un'area di esclusione e un modello di filtraggio dei target sulla schermata di monitoraggio.
  - Una volta abilitata la regola, l'area di rilevamento viene mostrata sulla schermata di monitoraggio. Fare clic su 🔄, quindi trascinare un angolo qualsiasi del riquadro per regolare le dimensioni dell'area.
  - Fare clic su 🗮 per tracciare un'area di esclusione per il rilevamento dei volti sull'immagine, quindi fare clic con il tasto destro per completare l'operazione.
  - Fare clic su 📱 per tracciare le dimensioni minime dei target da rilevare e fare clic su 🛄 per tracciarne le dimensioni massime. L'allarme si attiva solo quando le dimensioni di un target sono comprese tra il valore minimo e il valore massimo impostati.
  - Fare clic su 💼 per eliminare l'area o la linea di rilevamento di una regola di filtraggio tracciata.
- Fase 7: Impostare i parametri dei metadati video per la configurazione delle regole.

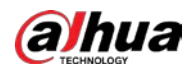

| > Preset > Video Me | tadata        |                                                                                                    |           |           |        |
|---------------------|---------------|----------------------------------------------------------------------------------------------------|-----------|-----------|--------|
| ule Config          | Global Config |                                                                                                    |           |           |        |
| eset 1:Preset1      | · v           |                                                                                                    |           |           |        |
| Add Rule            |               |                                                                                                    |           |           |        |
| No.                 | Name          | Туре                                                                                                    | On        | Picture   | Delete |
| 1                   | VM-1          | Motor Vehicle Detection                                                                                                    |           | 0         | 亩      |
|                     | 2021 68 02    | 114843     Image: Statistic Statistic St | Optimized | OSD Info  |        |
|                     |               | Time Plan                                                                                                    | Full Time | V Add Sch | nedule |
|                     |               |                                                                                                    | Default   |           |        |

Figura 9-47 Configurazione dei parametri delle regole (statistiche sul flusso del traffico)

### Tabella 9-19 Descrizione dei parametri dei metadati video

| Parametro                                                           | Descrizione                                                                                                    |
|---------------------------------------------------------------------|----------------------------------------------------------------------------------------------------|
| Statistiche sul<br>flusso di persone                                | Fare clic su o accanto alla voce <b>Statistiche sul flusso di persone</b> (People Flow Statistics) per contare il numero di persone nell'area di rilevamento.                                                                                                    |
| Statistiche sul<br>flusso del traffico<br>(veicoli non a<br>motore) | Fare clic su O accanto alla voce <b>Statistiche sul flusso del traffico</b><br>(veicoli non a motore) (Traffic Flow Statistics (Non-motor Vehicles)) per<br>contare il numero di veicoli non a motore nell'area di rilevamento.                                                                                                    |
| Statistiche sul<br>flusso del traffico                              | Fare clic su o accanto alla voce <b>Statistiche sul flusso del traffico</b> (Traffic Flow Statistics) per contare il numero di veicoli a motore nell'area di rilevamento.                                                                                                    |
| Modalità<br>istantanea                                              | <ul> <li>Ottimizzata (Optimized): le immagini vengono acquisite fino a quando il veicolo non scompare dall'immagine; viene caricata l'immagine più nitida.</li> <li>Attraversamento linea: le immagini vengono acquisite quando il veicolo attraversa la linea nella direzione configurata. I passaggi della procedura sono i seguenti: <ol> <li>Selezionare Attraversamento linea (Tripwire).</li> <li>Selezionare la direzione, scegliendo tra le opzioni Da A verso B (A to B), Da B verso A (B to A) o Entrambe (Both).</li> <li>Regolare la posizione della linea della regola in base alle proprie necessità.</li> </ol> </li> </ul> |

| Fase 8: In | npostare i periodi | di inserimento e le | e azioni collegate all'allarme. |
|------------|--------------------|---------------------|---------------------------------|
|------------|--------------------|---------------------|---------------------------------|

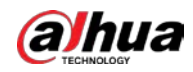

- Fare clic su **Aggiungi programmazione** (Add Schedule) per aggiungere una programmazione oraria. Per ulteriori dettagli, consultare la sezione "4.6.1.2.1 Aggiunta di una programmazione".
- Fare clic su + **collegamento evento** (+ Event Linkage) per impostare l'azione collegata e configurarne i parametri. Per i dettagli, consultare la sezione "4.6.1.2 Configurazione del collegamento dell'allarme".

Fase 9: Fare clic su **Applica** (Apply).

# 9.8.3 Visualizzazione dei report sui metadati video

Selezionare **Modalità metadati** (Metadata Mode) nell'angolo superiore sinistro della pagina **Live** per visualizzare l'immagine video live dei metadati video.

- Sul lato sinistro viene mostrata la schermata live in tempo reale; sul lato destro, un'ampia vista dell'istantanea e informazioni dettagliate sugli attributi; in basso, le statistiche sulle istantanee di volti, corpi umani e veicoli non a motore e a motore, oltre alle miniature delle istantanee.
- Fare clic su o per modificare gli attributi mostrati nell'immagine. Per ulteriori dettagli, consultare la sezione "Configurazione delle proprietà di visualizzazione".

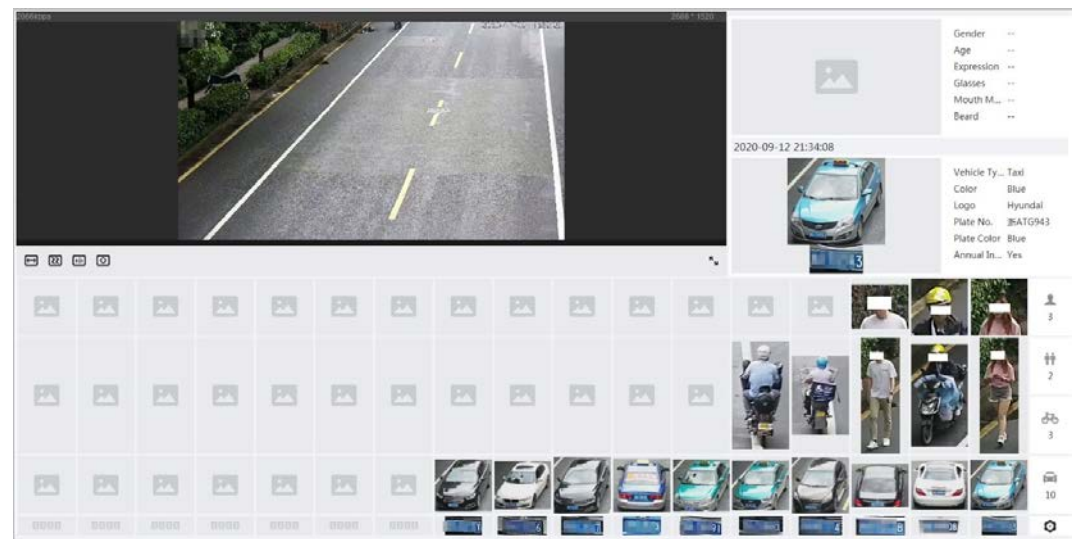

Figura 9-48 Report sui metadati video

# 9.9 Configurazione dei tour programmati

È possibile configurare la modalità tour e la programmazione delle diverse fasce orarie.

- Fase 1: Selezionare IA > Programmazione tour (AI > Tour Plan).
- Fase 2: Selezionare Abilita (Enable) per abilitare la funzione di programmazione dei tour.
- Fase 3: Selezionare la modalità tour e l'intervallo di inattività.
  - Selezione della modalità tour (Tour mode Select): al momento, è supportata solo l'opzione **Priorità alla scena** (Scene Priority). La telecamera effettua un tour basandosi sulla durata della scena impostata.

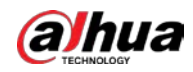

- Intervallo di inattività (Idle Interval): il tempo che intercorre fra quando l'utente utilizza manualmente la telecamera e il momento in cui la telecamera ruota automaticamente verso la scena del piano intelligente.
- <u>Fase 4:</u> Configurare la programmazione del tour.
  - 1) Impostare l'ora di inizio e fine tour.
    - 2) Selezionare un periodo di tempo, quindi fare clic su **Impostazioni** (Setting) per configurare un tour multi scenario.

| Add | Scenario Clear |       |           |                     |                     |        |
|-----|----------------|-------|-----------|---------------------|---------------------|--------|
| No. | Plan           |       | Stay Time | Priority<br>Sorting | Priority<br>Sorting | Delete |
| 1   | Plan2          | × [   | 600       | \$                  | *                   | 亩      |
| 2   | Plan2          | v   [ | 600       | *                   | *                   | 亩      |

#### Figura 9-49 Tour multi scenario

| Parametro              | Descrizione                                                                                                    |
|------------------------|----------------------------------------------------------------------------------------------------|
| Tempo di<br>permanenza | Consente di stabilire per quanto tempo la telecamera resta nella scena. Fare doppio clic sul tempo di permanenza per modificarlo. |
| Ordine di<br>priorità  | Consente di impostare le priorità in presenza di più scene. Fare clic su 🔌 o 🛛 🕫 per regolare l'ordine.                           |
| Elimina                | Fare clic su 💼 per eliminare la scena.                                                                                            |
| Aggiungi<br>scenario   | Fare clic su <b>Aggiungi scenario</b> (Scenario Add) per aggiungere una nuova scena al tour.                                      |

3) Fare clic su **OK** (OK) per completare la configurazione del tour multi scenario.

<u>Fase 5:</u> (Opzionale) fare clic su **Copia** (Copy) per copiare la configurazione su una data selezionata.<u>Fase 6:</u> Fare clic su **OK** (OK).

210

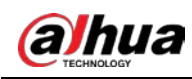

# 10 Sicurezza

# 10.1 Stato di sicurezza

## Informazioni preliminari

È possibile rilevare utenti e servizi, nonché scansionare i moduli di sicurezza per controllare lo stato della telecamera, in modo da poter gestire tempestivamente le eventuali anomalie.

- Rilevamento di utenti e servizi: rileva l'autenticazione dell'accesso, lo stato dell'utente e la sicurezza della configurazione per controllare se le impostazioni attuali soddisfano i requisiti.
- Scansione dei moduli di sicurezza: controlla lo stato di funzionamento dei moduli di sicurezza, come trasmissione audio/video, protezione attendibile, avvisi di sicurezza e difesa dagli attacchi, senza verificare se sono abilitati.

### Procedura

- Fase 1: Selezionare Sicurezza > Stato della sicurezza (Security > Security Status).
- <u>Fase 2:</u> Fare clic su **Ripeti scansione** (Rescan) per scansionare lo stato di sicurezza della telecamera.

Durante la scansione, l'icona diventa grigia. Quando l'icona diventa blu, la scansione è completa.

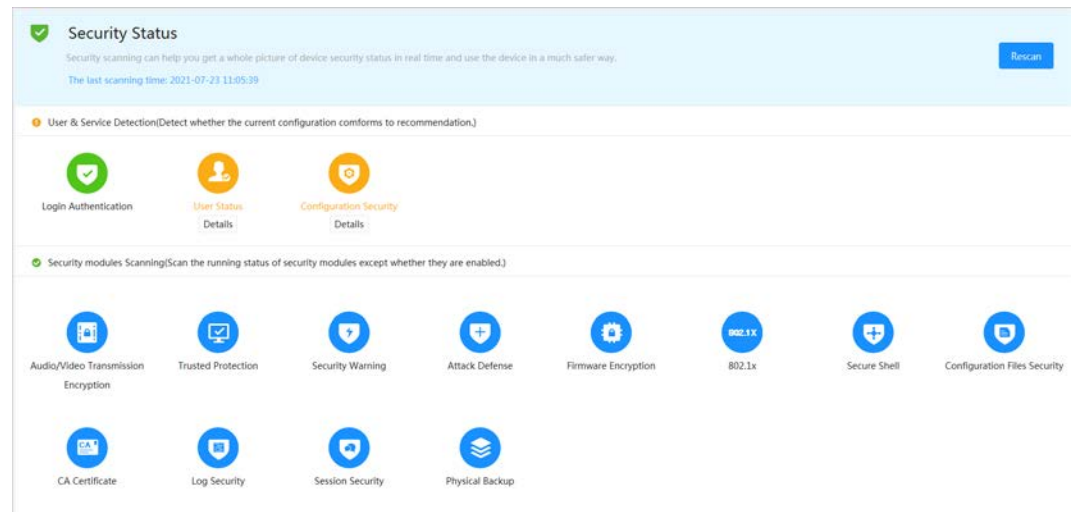

#### Figura 10-1 Stato della sicurezza

# Operazioni correlate

Una volta terminata la scansione, i risultati vengono mostrati usando colori diversi. Il giallo indica che i moduli di sicurezza presentano delle anomalie, il verde che funzionano normalmente.

- 1. Fare clic su **Dettagli** (Details) per visualizzare i dettagli relativi ai risultati della scansione.
- 2. Fare clic su **Ignora** (Ignore) per ignorare un'anomalia e non scansionarla più.
- 3. Fare clic su **Ottimizza** (Optimize) per visualizzare la pagina corrispondente. È possibile modificare la configurazione per risolvere l'anomalia.

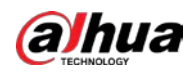

#### Figura 10-2 Stato della sicurezza

| Details                                                                    | ×        |
|----------------------------------------------------------------------------|----------|
| O Total 2 XX items must be optimized. You are recommended to optimize now. | Ignore   |
| Device Account Status<br>1.A strong password is not used.                  | Optimize |
| ONVIF Account Status 1.A strong password is not used.                      | Optimize |

# 10.2 Servizi di sistema

Per utilizzare queste funzioni, è necessario abilitare i servizi di sistema.

# 10.2.1 802.1x

Le telecamere possono connettersi alla LAN dopo aver superato l'autenticazione 802.1x.

#### Procedura

- Fase 1: Selezionare Sicurezza > Servizi di sistema > 802.1x (Security > System Service > 802.1x).
- Fase 2: Selezionare il nome NIC desiderato e fare clic su O per abilitarlo.
- Fase 3: Selezionare la modalità di autenticazione e configurarne i parametri.
  - PEAP (Protected EAP Protocol).
    - 1. Selezionare PEAP come modalità di autenticazione.
    - 2. Inserire il nome utente e la password che sono stati autenticati sul server.
    - 3. (Opzionale) fare clic su 🔵 accanto al certificato CA e selezionare un certificato CA attendibile dall'elenco.

### $\square$

Se non sono presenti certificati nell'elenco, fare clic su **Gestione certificati** (Certificate Management) sulla barra di navigazione a sinistra. Per ulteriori dettagli, consultare la sezione "10.4.2 Installazione di un certificato CA attendibile".

#### Figura 10-3 802.1x (PEAP)

|                     | assess conset protocol with    | the care of the second prevent access room | an anna anna an anna an |                    |                    |                    |
|---------------------|--------------------------------|--------------------------------------------|-------------------------|--------------------|--------------------|--------------------|
| IC Name             | NICI                           |                                            |                         |                    |                    |                    |
| nable               |                                |                                            |                         |                    |                    |                    |
| uthentication Mode  | PEAP                           |                                            |                         |                    |                    |                    |
| Jsenname            | none                           |                                            |                         |                    |                    |                    |
| browerst            |                                |                                            |                         |                    |                    |                    |
| A Certificate       |                                |                                            |                         |                    |                    |                    |
| Use a trusted CA ce | tificate to verify the validit | ty of peer outhentication server (switch ( | or Radius server).      |                    |                    |                    |
| Deven Certificate   | Trusted CA Certificates        | ]                                          |                         |                    |                    |                    |
| Certificate List    |                                |                                            |                         |                    |                    | Certificate Manage |
| No.                 | Custom Name                    | Certificate Serial Number                  | Validity Period         | User               | issued by          | Used by            |
| 0.1                 |                                | 160xx2903xx2913                            | 2050-03-12 09:46:42     | 100000-0000-000-00 | Status New York, N |                    |
|                     |                                | inclusion and an and a second second       | 2012 01 23 11 01 14     |                    |                    |                    |

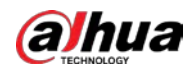

- TLS (Transport Layer Security). Il protocollo viene applicato in due applicazioni di comunicazione per garantire la sicurezza e l'integrità dei dati.
  - 1. Selezionare TLS come modalità di autenticazione.
  - 2. Inserire il nome utente.
  - 3. Selezionare un certificato dall'elenco nella pagina **Certificato dispositivo** (Device Certificate).

 $\square$ 

Se non sono presenti certificati nell'elenco, fare clic su **Gestione certificati** (Certificate Management) sulla barra di navigazione a sinistra. Per ulteriori dettagli, consultare la sezione "10.4.1 Installazione di un certificato per il dispositivo".

4. (Opzionale) fare clic su (Opzionale) accanto al certificato CA e selezionare un certificato CA attendibile dall'elenco.

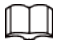

Se non sono presenti certificati nell'elenco, fare clic su **Gestione certificati** (Certificate Management) sulla barra di navigazione a sinistra. Per ulteriori dettagli, consultare la sezione "10.4.2 Installazione di un certificato CA attendibile".

| Figura | 10-4 | 802. | 1x (1 | ΓLS) |
|--------|------|------|-------|------|
|--------|------|------|-------|------|

| 802.1x is a network at | coress control p | intocol which can effectively prevent access from unauthorized hosts.                                                                                                    |                     |                   |                        |                      |
|------------------------|------------------|----------------------------------------------------------------------------------------------------|---------------------|-------------------|------------------------|----------------------|
| IC Name                | NIC1             |                                                                                                    |                     |                   |                        |                      |
| usble (                |                  |                                                                                                    |                     |                   |                        |                      |
| theritication Mode     | TLS              |                                                                                                    |                     |                   |                        |                      |
| seniame                | rone             |                                                                                                    |                     |                   |                        |                      |
| A Certificate          |                  |                                                                                                    |                     |                   |                        |                      |
| Use a trusted CA certi | ficate to verify | the validity of peer authentication server (switch or Radius server).                                                                                                    |                     |                   |                        |                      |
| Device Certificate     | Trusted CA Ce    | rtificates                                                                                                    |                     |                   |                        |                      |
| Certificate List       |                  |                                                                                                    |                     |                   |                        | Certificate Managem  |
| No. Cust               | tom Name         | Certificate Serial Number                                                                                                    | Validity Period     | User              | Issued by              | Used by              |
| 0.3                    |                  | INTELLECTOR DESCRIPTION OF THE PROPERTY OF THE PROPERTY OF THE | 2051-05-04 15-44-18 | 00:12:34:56.78.9c | Tables (Tester PTC) () | HTTPS, RTSP over TLS |
|                        |                  |                                                                                                    |                     |                   |                        |                      |

Fase 4: Fare clic su **Applica** (Apply).

# 10.2.2 HTTPS

### Informazioni preliminari

Creando o caricando un certificato di autenticazione, è possibile accedere dal computer usando il protocollo HTTPS. Il protocollo HTTPS è in grado di proteggere l'autenticità delle pagine su tutti i tipi di siti web e account sicuri, mantenendo private le comunicazioni, l'identità e la cronologia di navigazione degli utenti.

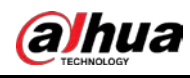

### $\square$

- Consigliamo di abilitare il protocollo HTTPS. In caso contrario, potrebbero verificarsi fughe di dati.
- Abilitando l'opzione HTTPS, per impostazione predefinita viene supportato il protocollo TLS nelle versioni 1.1 e precedenti. Tuttavia, le versioni precedenti del protocollo TLS possono presentare rischi per la sicurezza. Prestare attenzione alla scelta.

### Procedura

- Fase 1: Selezionare Sicurezza > Servizi di sistema > HTTPS (Security > System Service > HTTPS).
- Fase 2: Fare clic su per abilitare il protocollo HTTPS.
- Fase 3: Selezionare un certificato.

Ш

Se non sono presenti certificati nell'elenco, fare clic su **Gestione certificati** (Certificate Management) sulla barra di navigazione a sinistra. Per ulteriori dettagli, consultare la sezione "10.4.1 Installazione di un certificato per il dispositivo".

#### Figura 10-5 Protocollo HTTPS

| able (  | 0                    |                          |                                                                    |                                        |                           |                                  |                                 |
|---------|----------------------|--------------------------|--------------------------------------------------------------------|----------------------------------------|---------------------------|----------------------------------|---------------------------------|
| HTTPS   | s a servi            | ce entry based on Tran   | sport Layer Security (TLS). HTTPS provides web service, ONVIF acce | ss service and RTSP access service.    |                           |                                  |                                 |
| mpatib  | le with T            | LSv1.1 and earlier vers  | ions 🔼                                                             |                                        |                           |                                  |                                 |
| There n | hight be             | security risks if TLS of | earlier versions are enabled. Please select carefully.             |                                        |                           |                                  |                                 |
|         |                      |                          |                                                                    |                                        |                           |                                  | Certificate Manager             |
| *Select | a device             | certificate              |                                                                    |                                        |                           |                                  |                                 |
| *Select | a device<br>No.      | Custom Name              | Certificate Serial Number                                          | Validity Period                        | User                      | Issued by                        | Used by                         |
| *Select | a device<br>No.<br>1 | Custom Name              | Certificate Serial Number Notice_SECONDENTSIGETIMALINESISE         | Validity Period<br>2051-06-04 15:44:18 | User<br>00:12:34:56:78:9c | Issued by<br>Dahua Device PTZ CA | Used by<br>HTTPS, RTSP over TLS |

Fase 4: Fare clic su **Applica** (Apply).

### Operazioni correlate

Inserire *http://(indirizzo IP)* nella barra degli indirizzi del browser.

- Se il certificato è già stato installato, viene mostrata la pagina di accesso normale.
- Se il certificato non è stato installato, il browser visualizza un messaggio di errore.

# 10.3 Difesa dagli attacchi

# 10.3.1 Firewall

È possibile configurare un firewall per limitare l'accesso alla telecamera.

### Procedura

<u>Fase 1:</u> Selezionare **Sicurezza > Difesa dagli attacchi > Firewall** (Security > Attack Defense > Firewall).

Fase 2: Fare clic su per abilitare il firewall.

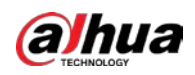

#### Figura 10-6 Firewall

| ewan        | Account Lockout Anti-DoS Attack                                  |                                       |            |
|-------------|------------------------------------------------------------------|---------------------------------------|------------|
| inable      |                                                                  |                                       |            |
| lode        | Allowlist      Blocklist                                         |                                       |            |
| Only source | hosts whose IP/MAC are in the following list are allowed to acce | ss corresponding ports of the device. |            |
| Add         | Delete                                                           |                                       |            |
| No.         | Host IP/MAC                                                      | Port                                  | Operation  |
|             | 111.299-301.2                                                    | All Device Ports                      | ti 23      |
|             |                                                                  |                                       | Irecord(s) |
|             |                                                                  |                                       |            |

- Fase 3: Selezionare Elenco consentiti (Allowlist) o Elenco bloccati (Blocklist) come modalità.
  - **Elenco consentiti** (Allowlist): è possibile accedere alla telecamera solo se l'indirizzo IP/MAC del computer si trova nell'elenco consentiti. Le porte sono le stesse.
  - **Elenco bloccati** (Blocklist): se l'indirizzo IP/MAC del computer si trova nell'elenco bloccati, non è possibile accedere alla telecamera. Le porte sono le stesse.
- Fase 4:Fare clic su Aggiungi (Add) per aggiungere l'indirizzo IP/MAC all'Elenco consentiti<br/>(Allowlist) o all'Elenco bloccati (Blocklist), quindi fare clic su OK (OK).

| Add          |      |        | ×      |
|--------------|------|--------|--------|
| Add Mode     | IP   | ~      |        |
| IP Version   | IPv4 | $\sim$ |        |
| IP Address   |      |        |        |
| All Device P |      |        |        |
|              |      |        |        |
|              |      | ОК     | Cancel |

Figura 10-7 Firewall

<u>Fase 5:</u> Fare clic su **Applica** (Apply).

### **Operazioni** correlate

- Fare clic su 🗹 per modificare le informazioni relative all'host.
- Fare clic su 🝵 per eliminare le informazioni relative all'host.

# 10.3.2 Blocco dell'account

Se viene inserita una password errata per un numero di volte consecutive superiore al valore configurato, l'account viene bloccato.

### Procedura

<u>Fase 1:</u> Selezionare **Sicurezza > Difesa dagli attacchi > Blocco account** (Security > Attack Defense > Account Lockout).

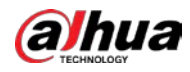

# <u>Fase 2:</u> Configurare il numero di tentativi di accesso e la durata del blocco per l'account del dispositivo e l'utente ONVIF.

- Tentativi di accesso: il numero massimo di tentativi di accesso. Se viene inserita una password errata per un numero di volte consecutive superiore al valore definito, l'account viene bloccato.
- Durata blocco: il periodo durante il quale non è possibile effettuare l'accesso dopo che è stato superato il numero massimo di tentativi.

| Figura | 10-8 | Blocco | dell | 'accou | Int |
|--------|------|--------|------|--------|-----|
|--------|------|--------|------|--------|-----|

| Device Account |           |     |
|----------------|-----------|-----|
| Login Attempt  | 5time(s)  | ~ ] |
| Lock Time      | 5         | min |
| ONVIF User     |           |     |
| Login Attempt  | 30time(s) | ~   |
| l ock Time     | 5         | min |

Fase 3: Fare clic su **Applica** (Apply).

# 10.3.3 Difesa dagli attacchi DoS

Per proteggere il dispositivo dagli attacchi DoS (Denial of Service), è possibile abilitare le funzioni **Difesa dagli attacchi SYN flood** (SYN Flood Attack Defense) e **Difesa dagli attacchi ICMP flood** (ICMP Flood Attack Defense).

- <u>Fase 1:</u> Selezionare **Sicurezza > Difesa dagli attacchi > Difesa dagli attacchi DoS** (Security > Attack Defense > Anti-DoS Attack).
- <u>Fase 2:</u> Selezionare l'opzione **Difesa dagli attacchi SYN flood** (SYN Flood Attack Defense) o **Difesa dagli attacchi ICMP flood** (ICMP Flood Attack Defense) per proteggere il dispositivo dagli attacchi DoS.

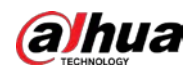

#### Figura 10-9 Difesa dagli attacchi DoS

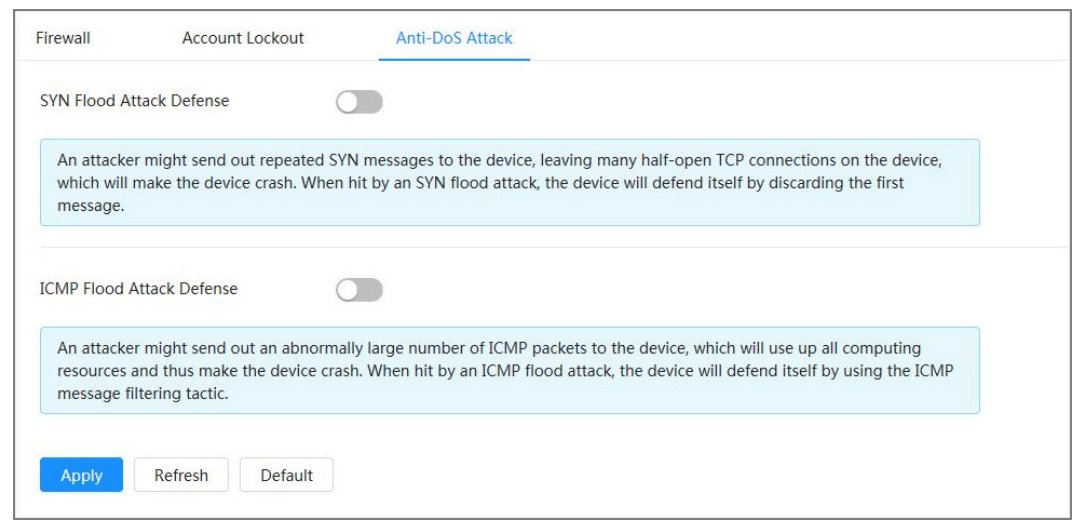

# 10.4 Certificato CA

# 10.4.1 Installazione di un certificato per il dispositivo

È possibile creare un certificato per il dispositivo, o caricarne uno autenticato, che viene sottoposto a verifica quando si effettuano operazioni come l'accesso da computer tramite protocollo HTTPS.

# 10.4.1.1 Creazione di un certificato

Creazione di un certificato sulla telecamera.

- <u>Fase 1:</u> Selezionare **Sicurezza > Certificato CA > Certificato dispositivo** (Security > CA Certificate > Device Certificate).
- Fase 2: Selezionare Installa certificato dispositivo (Install Device Certificate).
- Fase 3: Selezionare Crea certificato (Create Certificate) e fare clic su Avanti (Next).
- <u>Fase 4:</u> Inserire le informazioni relative al certificato.

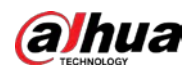

## $\square$

L'indirizzo IP o il nome di domino della telecamera viene inserito automaticamente nel campo **IP/nome di dominio** (IP/Domain Name).

| Custom Name      |                 |  |
|------------------|-----------------|--|
| * IP/Domain Na   | 112-11-06-22    |  |
| Organization U   |                 |  |
| Organization     |                 |  |
| * Validity Perio | Days ( 1~5000 ) |  |
| * Region         |                 |  |
| Province         |                 |  |
| City Name        |                 |  |

Figura 10-10 Informazioni sul certificato (1)

Fase 5:Fare clic su Crea e installa certificato (Create and install certificate).È possibile visualizzare il certificato creato sulla pagina Certificato dispositivo (Device<br/>Certificate).

### Operazioni correlate

- Fare clic su **Accedi alla modalità di modifica** (Enter Edit Mode) per personalizzare il nome del certificato.
- Fare clic su 📩 per scaricare il certificato.
- Fare clic su 💼 per eliminare il certificato.

# 10.4.1.2 Richiesta e importazione di certificati CA

È possibile importare un certificato CA di terze parti sulla telecamera.

- <u>Fase 1:</u> Selezionare **Sicurezza > Certificato CA > Certificato dispositivo** (Security > CA Certificate > Device Certificate).
- <u>Fase 2:</u> Selezionare **Installazione certificato dispositivo** (Installing Device Certificate).

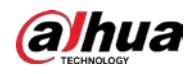

<u>Fase 3:</u> Selezionare **Richiedi e importa certificato CA (consigliato)** (Apply for CA Certificate and Import (Recommended)), quindi fare clic su **Avanti** (Next).

<u>Fase 4:</u> Inserire le informazioni relative al certificato.

 $\square$ 

L'indirizzo IP o il nome di domino della telecamera viene inserito automaticamente nel campo **IP/nome di dominio** (IP/Domain Name).

Figura 10-11 Informazioni sul certificato (2)

| * IP/Domain Na   | 171.01 | 8.72     |        |  |
|------------------|--------|----------|--------|--|
| Organization U   |        |          |        |  |
| Organization     |        |          |        |  |
| * Validity Perio |        | Days ( 1 | ~5000) |  |
| * Region         |        |          |        |  |
| Province         |        |          |        |  |
| City Name        |        |          |        |  |

- <u>Fase 5:</u> Fare clic su **Crea e scarica** (Create and Download). Salvare il file di richiesta sul computer.
- Fase 6: Richiedere un certificato CA da un'ente di certificazione terzo.
- Fase 7: Importare il certificato CA firmato.
  - 1) Salvare il certificato CA sul computer.
  - Selezionare Installa certificato dispositivo (Install Device Certificate), fare clic su Richiedi e importa certificato CA (consigliato) (Apply for CA Certificate and Import (Recommended)), quindi fare clic su Avanti (Next).
  - 3) Fare clic su **Sfoglia** (Browse) per selezionare il certificato CA firmato.
  - 4) Fare clic su Installa e importa (Install and Import).

È possibile visualizzare il certificato creato sulla pagina **Certificato dispositivo** (Device Certificate).

- Fare clic su **Ricrea** (Recreate) per creare un nuovo file di richiesta.
- Fare clic su **Importa dopo** (Import Later) per importare il certificato in un secondo momento.

### Operazioni correlate

- Fare clic su **Accedi alla modalità di modifica** (Enter Edit Mode) per personalizzare il nome del certificato.
- Fare clic su 🛓 per scaricare il certificato.

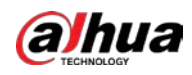

• Fare clic su 🝵 per eliminare il certificato.

# 10.4.1.3 Installazione di un certificato esistente

È possibile importare sulla telecamera un certificato CA di terze parti esistente. Quando si richiede il certificato di terze parti, è necessario richiedere anche il file con la chiave privata e la password di quest'ultima.

#### Procedura

- <u>Fase 1:</u> Selezionare **Sicurezza > Certificato CA > Certificato dispositivo** (Security > CA Certificate > Device Certificate).
- Fase 2: Selezionare Installa certificato dispositivo (Install Device Certificate).
- <u>Fase 3:</u> Selezionare **Installa certificato esistente** (Install Existing Certificate) e fare clic su **Avanti** (Next).
- <u>Fase 4:</u> Fare clic su **Sfoglia** (Browse) per selezionare il certificato e la chiave privata, quindi inserire la password della chiave privata.

| Certificate Path |          | Browse |
|------------------|----------|--------|
|                  | Required |        |
| Private Key      |          | Browse |
|                  | Required |        |
| Private Key Pass |          |        |

#### Figura 10-12 Certificato e chiave privata

Fase 5: Fare clic su Importa e installa (Import and Install).

È possibile visualizzare il certificato creato sulla pagina **Certificato dispositivo** (Device Certificate).

### Operazioni correlate

- Fare clic su **Accedi alla modalità di modifica** (Enter Edit Mode) per personalizzare il nome del certificato.
- Fare clic su 📩 per scaricare il certificato.
- Fare clic su 💼 per eliminare il certificato.

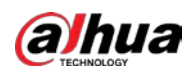

# 10.4.2 Installazione di un certificato CA attendibile

Il certificato CA è un certificato digitale che garantisce l'identità legale della telecamera. Ad esempio, quando la telecamera accede alla LAN usando lo standard 802.1x, è necessario un certificato CA.

## Procedura

- <u>Fase 1:</u> Selezionare **Sicurezza > Certificato CA > Certificati CA attendibili** (Security > CA Certificate > Trusted CA Certificates).
- <u>Fase 2:</u> Selezionare Installa certificato attendibile (Install Trusted Certificate).
- Fase 3: Fare clic su **Sfoglia** (Browse) per selezionare il certificato.

Figura 10-13 Installazione di un certificato attendibile

| A trusted CA ce | rtificate is used to verify | y the legal status of a host. For ex | cample, a switch CA certifica | ate shall be installed for 802.1 | Lx authentication.   |         |                    |          |               |
|-----------------|-----------------------------|--------------------------------------|-------------------------------|----------------------------------|----------------------|---------|--------------------|----------|---------------|
| Install Trusted | Certificate                 |                                      |                               |                                  |                      |         |                    | En       | iter Edit Moi |
| No.             | Custom Name                 | Certificate Serial Number            | Validity Period               | User                             | Issued by            | Used by | Certificate Status | Download | Delete        |
| 1               |                             | 3636630636632011                     | 2050-03-12 09:46:42           | Dahua Device PTZ CA              | Dahua Device Root CA |         | Normal             | đ        |               |
| 2               |                             | di-6406833-0076a                     | 2059-05-23 11:05:14           | Dahua Device Root CA             | Dahua Device Root CA |         | Normal             | ڪ        |               |

#### Fase 4: Fare clic su **OK** (OK).

È possibile visualizzare il certificato creato sulla pagina **Certificato CA attendibile** (Trusted CA Certificate).

### Operazioni correlate

- Fare clic su **Accedi alla modalità di modifica** (Enter Edit Mode) per personalizzare il nome del certificato.
- Fare clic su 📩 per scaricare il certificato.
- Fare clic su 💼 per eliminare il certificato.

# 10.5 Crittografia A/V

Il dispositivo supporta la crittografia audio e video durante la trasmissione dei dati.

### Informazioni preliminari

# $\wedge$

Consigliamo di abilitare la funzione di crittografia A/V. La disattivazione di questa funzione può comportare rischi di sicurezza.

### Procedura

<u>Fase 1:</u> Selezionare **Sicurezza > Crittografia A/V** (Security > A/V Encryption).

Fase 2: Configurare i parametri.

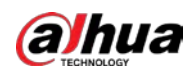

### Figura 10-14 Crittografia A/V

| Encrypted Transmission  |                   |                            |                           |                     |                   |                     |                        |
|-------------------------|-------------------|----------------------------|---------------------------|---------------------|-------------------|---------------------|------------------------|
| Private Protocol        |                   |                            |                           |                     |                   |                     |                        |
| Enable                  |                   |                            |                           |                     |                   |                     |                        |
| Stream transmission     | is encrypted by u | sing private protocol.     |                           |                     |                   |                     |                        |
| *Please make sure th    | at the correspond | ling device or software su | pports video decryption.  |                     |                   |                     |                        |
| Encryption Type         | AES256-OFB        |                            |                           |                     |                   |                     |                        |
| Update Period of Se     | 12                |                            | hr (0-720)                |                     |                   |                     |                        |
| RTSP over TLS           |                   |                            |                           |                     |                   |                     |                        |
| Enable                  |                   |                            |                           |                     |                   |                     |                        |
| RTSP stream is encry    | pted by using TLS | tunnel before transmissi   | on.                       |                     |                   |                     |                        |
| *Please make sure th    | at the correspond | ling device or software su | ipports video decryption. |                     |                   |                     |                        |
| *Select a device certif | licate            |                            |                           |                     |                   |                     | Certificate Management |
| No. Cus                 | stom Name         | Certificate Serial Num     | ber                       | Validity Period     | User              | Issued by           | Used by                |
| 1                       |                   | 3030313233343536373        | 8396331363233343236323538 | 2051-06-04 15:44:18 | 00:12:34:56:78:9c | Dahua Device PTZ CA | HTTPS, RTSP over TLS   |
| Apply Refresh           | Default           |                            |                           |                     |                   |                     |                        |

| Zone          | Parametro                                                          | Descrizione                                                                                                    |  |  |
|---------------|--------------------------------------------------------------------|----------------------------------------------------------------------------------------------------|--|--|
| Protocollo    | Abilita                                                            | Abilita la crittografia dei fotogrammi del flusso<br>utilizzando un protocollo privato.<br>La disattivazione di questo servizio può<br>comportare rischi di sicurezza.                                                                                        |  |  |
| privato       | Tipo di crittografia                                               | Utilizzare le impostazioni predefinite.                                                                                                    |  |  |
|               | Periodicità di<br>aggiornamento della<br>chiave segreta<br>Abilita | La periodicità di aggiornamento della chiave<br>segreta.<br>Intervallo valore: 0-720 ore. 0 indica che la chiave<br>segreta non viene mai aggiornata.<br>Valore predefinito: 12.<br>Abilita la crittografia del flusso RTSP utilizzando il<br>protocollo TLS. |  |  |
| RTSP over TLS |                                                                    | La disattivazione di questo servizio può comportare rischi di sicurezza.                                                                                                    |  |  |
|               | Seleziona certificato<br>dispositivo                               | Selezionare un certificato per la funzione RTSP over TLS del dispositivo.                                                                                                    |  |  |
|               | Gestione certificato                                               | Per ulteriori dettagli sulla gestione dei certificati,<br>consultare la sezione "10.4.1 Installazione di un<br>certificato per il dispositivo".                                                                                                    |  |  |

### Tabella 10-1 Parametri per la crittografia A/V

Fase 3: Fare clic su **Applica** (Apply).

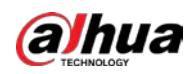

# 10.6 Avvisi di sicurezza

Quando viene rilevata un'anomalia, la telecamera invia un avviso per ricordare all'utente di intervenire il prima possibile, evitando rischi per la sicurezza.

### Procedura

- <u>Fase 1:</u> Selezionare **Sicurezza > Avviso di sicurezza** (Security > Security Warning).
- Fase 2: Fare clic su per abilitare l'avviso di sicurezza.
- Fase 3: Configura i parametri.

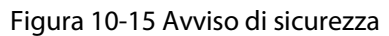

| vent Monitoring                                                                                                    |                                                                                                    |               |
|----------------------------------------------------------------------------------------------------|----------------------------------------------------------------------------------------------------|---------------|
| 2 Invalid executable programs attempting to run                                                                                                    | Session ID bruteforcing                                                                                |               |
| Web directory bruteforcing                                                                                                    | Number of session connections exceeds limit                                                            |               |
|                                                                                                    |                                                                                                    |               |
| Security warning can detect device security status in real<br>avoid security risks.<br>+ Event Linkage                                               | time, and keep you informed of the security exception events immediately, so that you can deal with th | em timely and |
| Security warning can detect device security status in real<br>avoid security risks.<br>+ Event Linkage<br>Varm-out Port Enabled                      | time, and keep you Informed of the security exception events immediately, so that you can deal with th | em timely and |
| Security warning can detect device security status in real<br>avoid security risks.<br>+ Event Linkage<br>Varm-out Port Enabled<br>Alarm Channel 1 2 | time, and keep you informed of the security exception events immediately, so that you can deal with th | em timely and |

<u>Fase 4:</u> Impostare i periodi di inserimento e le azioni collegate all'allarme. Per i dettagli, consultare la sezione "4.6.1.2 Configurazione del collegamento dell'allarme".

Fare clic su + collegamento evento (+ Event Linkage) per impostare l'azione collegata.

Fase 5: Fare clic su **Applica** (Apply).

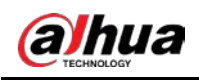

# **11 Report**

È possibile visualizzare le statistiche relative ai metadati video sotto forma di report.

### Procedura

- Fase 1: Fare clic su **Report > Report > Metadati video** (Report > Report > Video Metadata).
- <u>Fase 2:</u> Impostare l'intervallo di tempo del report.
- Fase 3: Fare clic su **Cerca** (Search).

#### Figura 11-1 Report sui metadati video

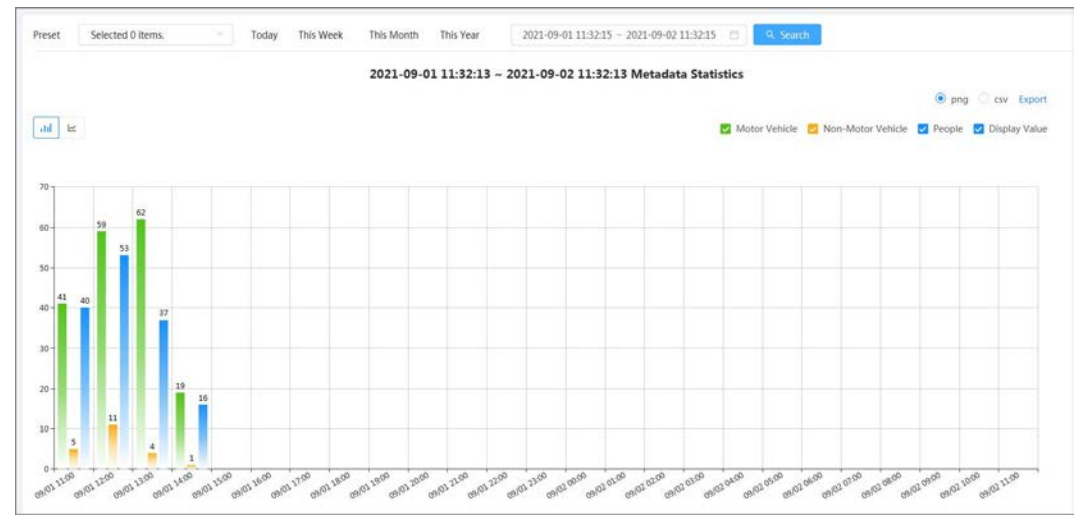

# Operazioni correlate

- Selezionare la forma del report.
  - ◊ Fare clic su er mostrare il report sotto forma di grafico a linee.
  - Fare clic su III per mostrare il report sotto forma di grafico a barre.
- Selezionare il tipo di statistiche nell'angolo in alto a destra. Le statistiche dei tipi non selezionati non vengono mostrate.
- Esportare i report. Selezionare il formato del file e fare clic su **Esporta** (Export).
  - Selezionando **png**, il report viene mostrato in formato immagine.
  - ◊ Selezionando **csv**, il report viene mostrato in formato elenco.

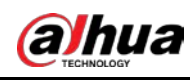

# 12 Centro di manutenzione

# 12.1 Diagnosi rapida

### Procedura

- <u>Fase 1:</u> Selezionare **Centro di manutenzione > Diagnosi rapida** (Maintenance Center > One-click Diagnosis).
- Fase 2: Fare clic su **Diagnosi** (Diagnose).

Le informazioni sulla diagnosi vengono generate e mostrate sulla pagina.

Figura 12-1 Diagnosi rapida

| 0       | One-click Diagnosis One-click diagnosis detects the configurations and status of your device to improve its performance. The last scanning time: 2023-08-11 14:12-32 | Diagnose Again |
|---------|----------------------------------------------------------------------------------------------------|----------------|
| Network | Condition-3 records                                                                                                    |                |
| P       | IP Address Config Normal Checks If the IP address configuration is normal.                                                                                           |                |
| æ       | DHCP Karmal Checks If the DHCP function is normal.                                                                                                    |                |
|         | Network Routing Informat                                                                                                    |                |
| Working | Condition-1 records                                                                                                    |                |
| 9       | Power Supply Abound Checks if the power is being normally supplied.                                                                                                  | Details        |
|         |                                                                                                    |                |
|         |                                                                                                    |                |
|         |                                                                                                    |                |

# Operazioni correlate

Una volta completata la diagnosi rapida, la pagina mostra l'orario e il risultato dell'ultima scansione. Fare clic su **Ripeti diagnosi** (Diagnose Again) per effettuare una nuova diagnosi della telecamera. Fare clic su **Dettagli** (Details) per visualizzare le informazioni relative a una diagnosi.

- Fare clic su **Ignora** (Ignore) per ignorare i risultati della scansione di un modulo. Il modulo non verrà scansionato alla successiva diagnosi della telecamera.
- Fare clic su **Elaborata** (Processed) per attivare una nuova diagnosi basata sullo stato attuale della telecamera.

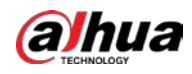

Figura 12-2 Dettagli

| Details        |                                                   |                                  |                             | Х       |
|----------------|---------------------------------------------------|----------------------------------|-----------------------------|---------|
| I The check if | power supply of the de<br>the power supply is sta | vice might behave abnor<br>able. | mally <mark>.</mark> Please | Ignore  |
| No.            | Contents                                          | Time Error Occurred              | End Time                    |         |
| 1              | Power off and exit.                               | 2023-08-14 10:31:38              | 2023-08-14 10:34            | 28      |
| 2              | Power off and exit.                               | 2023-08-14 13:56:55              | 2023-08-14 10:30            | .00     |
|                |                                                   |                                  | Pro                         | ocessed |

# 12.2 Informazioni sul sistema

# 12.2.1 Visualizzazione delle informazioni di versione

Selezionare **Centro di manutenzione > Informazioni sul sistema > Versione** (Maintenance Center > System Info > Version). È possibile visualizzare numerose informazioni, come il modello del dispositivo, la versione del sistema e la versione web.

# 12.2.2 Visualizzazione dell'utente online

Selezionare **Centro di manutenzione > Informazioni sul sistema > Utente online** (Maintenance Center > System Info > Online User). È possibile visualizzare le informazioni dell'utente che ha effettuato l'accesso alla telecamera.

# 12.2.3 Visualizzazione delle informazioni legali

Selezionare **Centro di manutenzione > Informazioni sul sistema > Informazioni legali** (Maintenance Center > System Info > Legal Info). È possibile visualizzare varie informazioni, come l'accordo di licenza del software, l'informativa sulla privacy e l'avviso sul software open source, nelle relative schede.

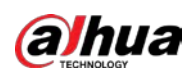

# 12.3 Informazioni sui log

# 12.3.1 Visualizzazione dei log locali

È possibile visualizzare le informazioni relative ai log di sistema ed effettuarne il backup.

# Informazioni preliminari

L'elenco dei tipi di log comprende le opzioni: **Tutto** (All), **Sistema**, (System), **Config.** (Config), **Archiviazione** (Storage), **Eventi di allarme** (Alarm Event), **Registrazione** (Record), **Account**, **Sicurezza** (Security), **Operazioni PTZ** (PTZ Operation) e **Cancellazione log** (Clear Log).

- Sistema (System): comprende informazioni riguardanti l'avvio, la chiusura anomala, la chiusura e il riavvio del programma, lo spegnimento e il riavvio del dispositivo e il riavvio e l'aggiornamento del sistema.
- Config. (Config): comprende il salvataggio e l'eliminazione dei file di configurazione.
- **Archiviazione** (Storage): comprende la configurazione del tipo di disco, la cancellazione dei dati, l'hot swap, lo stato FTP e la modalità di registrazione.
- Eventi di allarme (registrazione di eventi come rilevamenti del video, eventi intelligenti, allarmi e anomalie) (Alarm Event (recording events such as video detection, Intelligent, alarms, and anomalies)): comprende l'inizio e la fine degli eventi.
- **Registrazione** (Record): comprende l'accesso ai file, gli errori di accesso ai file e la ricerca dei file.
- Account: comprende l'accesso, la disconnessione, l'aggiunta, l'eliminazione e la modifica degli utenti, nonché l'aggiunta, l'eliminazione e la modifica dei gruppi.
- Sicurezza (Security): comprende il ripristino della password e il filtro IP.
- **Operazioni PTZ** (PTZ Operation): comprende operazioni PTZ di base, come gruppi di tour, scansioni e sequenze.
- **Cancellazione log** (Clear Log): comprende le cancellazioni dei log.

- <u>Fase 1:</u> Selezionare **Manutenzione > Informazioni log > Log locali** (Maintenance > Log Info > Local Logs).
- <u>Fase 2:</u> Configurare la data iniziale e quella finale, quindi selezionare il tipo di log.
   La data iniziale non può essere anteriore al 1º gennaio 2000, la data finale non può essere successiva al 31 dicembre 2037.
- Fase 3: Fare clic su **Cerca** (Search).
  - Fare clic su 😑 o su un log specifico per visualizzare le informazioni dettagliate nell'area **Dettagli** (Details).
  - Fare clic su **Backup** per effettuare il backup di tutti i log trovati su un PC locale. Selezionando l'opzione **Cripta il backup dei log** (Encrypt Log Backup) e impostando una **Password**, sarà necessario inserire quest'ultima per aprire un file di log locale.
  - Fare clic su **Cancella** (Clear) per eliminare i log.

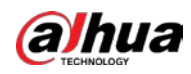

#### Figura 12-3 Ricerca dei log locali

| tart Time 2003-08-01 09:33:00 - 20 | 23-08-14.09:33:00 🗇 Type 🛛 | ontig V Search Cea |             |         |
|------------------------------------|----------------------------|--------------------|-------------|---------|
| Tarchen Encrypt Log Backup         | Fassword                   |                    |             |         |
| No.                                | Time                       | Username           | Туре        | Details |
| 1                                  | 2023-03-14 09:32:10        | admin              | Save Config | ۵       |
| 2                                  | 2023-03-14 09:21:31        | System             | Save Config | ۵       |
| I.                                 | 2023-08-14 09:21:20        | System             | Save Config | 8       |
| 4                                  | 2023-08-11 15:36:15        | admin              | Save Config |         |
| 5                                  | 2023-08-11 15:18:09        | admin              | Save Config | ۵       |
| 6                                  | 2023-08-11 15:14:47        | System             | Save Config | ۵       |
| 7                                  | 2023-03-11 15:14:39        | System             | Save Config | ۵       |
| 8                                  | 2023-08-11 14:46:22        | System             | Save Config | •       |
| 9                                  | 2023-03-11 14:46:11        | System             | Save Config | ۵       |
| 10                                 | 2023-08-11 14:30:38        | System             | Save Config | 8       |
| n                                  | 2023-08-11 14:30:26        | System             | Save Config | ۵       |
| 12                                 | 2023-08-11 14:23:14        | admin              | Save Config | ۵       |
| 13                                 | 2023-08-11 10:35:06        | System             | Save Config |         |
| 14                                 | 2023-03-11 10:34:53        | System             | Save Config | ۵       |
|                                    | 2022-02-01 (2221-28        | Distant            | Enva Canta  |         |

# 12.3.2 Impostazione della funzione di log remoto

Configurare la funzione di log remoto per ottenere il relativo log accedendo all'indirizzo impostato.

### Procedura

- <u>Fase 1:</u> Selezionare **Centro di manutenzione > Informazioni log > Log remoto** (Maintenance > Log Info > Remote Log).
- Fase 2: Fare clic su O per abilitare la funzione log remoto.
- Fase 3: Configurare l'indirizzo, la porta e il numero del dispositivo.

| Server Address | 192.168.0.108 |           |  |
|----------------|---------------|-----------|--|
| Port           | 514           | (1-65534) |  |
| Device No.     | 22            | (0-23)    |  |
| EnableTLS      |               |           |  |

Fase 4: Fare clic su accanto alla voce Abilita TLS (Enable TLS) per criptare il flusso RTSP utilizzando un tunnel TLS prima della trasmissione, in modo da prevenire le fughe di dati.
 Fase 5: Fare clic su Applica (Apply).

# 12.4 Strumento di gestione

# 12.4.1 Requisiti

Per accertarsi che il sistema funzioni normalmente, eseguire le seguenti operazioni di manutenzione:

- Controllare periodicamente la qualità delle immagini di sorveglianza.
- Cancellare periodicamente le informazioni degli utenti e dei gruppi utilizzati raramente.
- Modificare la password ogni tre mesi. Per i dettagli, consultare la sezione "4.8.3 Account".
- Consultare i log di sistema, analizzarli e correggere le anomalie per tempo.

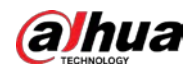

- Eseguire backup regolari della configurazione di sistema.
- Riavviare il dispositivo ed eliminare i vecchi file periodicamente. •
- Aggiornare tempestivamente il firmware.

# 12.4.2 Manutenzione

È possibile riavviare il sistema manualmente e impostare l'ora per il riavvio automatico e l'eliminazione dei file. La funzione è attivata per impostazione predefinita.

#### Procedura

```
Fase 1:
```

Selezionare Centro di manutenzione > Gestione del sistema > Manutenzione (Maintenance Center > Manager > Maintenance).

| Restart System                     |                                                                      |                                                                                               |
|------------------------------------|----------------------------------------------------------------------|-----------------------------------------------------------------------------------------------|
| Auto Restart                       |                                                                      |                                                                                               |
| Restart Time                       | Fri                                                                  | <ul> <li>✓ 03:42 ○</li> </ul>                                                                 |
| Delete Old Files                   |                                                                      |                                                                                               |
| Auto Delete                        |                                                                      |                                                                                               |
| Delete File                        |                                                                      | day(s) ago                                                                                    |
| Emergency Mainte                   | mance                                                                |                                                                                               |
| Enable                             |                                                                      |                                                                                               |
| For easy access<br>updating, the s | s to our after-sales service, ena<br>system will automatically enabl | ble this function. If the device has any trouble performing functions, such as this function. |
| Apply Refres                       | sh Default                                                           |                                                                                               |

Figura 12-5 Manutenzione

- Fase 2: Configurare i parametri per la manutenzione automatica.
  - Fare clic su accanto alla voce **Riavvio automatico** (Auto Restart) nella sezione Riavvia sistema (Restart System) e impostare l'orario di riavvio: il sistema si riavvierà automaticamente ogni settimana all'ora impostata.
  - Fare clic su on accanto alla voce Eliminazione automatica (Auto Delete) in Elimina vecchi file (Delete Old Files) e impostare un valore: il sistema eliminerà automaticamente i vecchi file dopo il numero di giorni impostato. Il valore selezionabile varia da 1 a 31 giorni.

Attivando e confermando la funzione **Eliminazione automatica** (Auto Delete), i file eliminati non potranno più essere ripristinati. Usare la funzione con cautela.

Fase 3: Fare clic su **Applica** (Apply).

# 12.4.3 Importazione/esportazione

### Informazioni preliminari

- Esportare il file di configurazione di sistema per effettuarne un backup.
- Importare il file di configurazione di sistema per eseguire una configurazione rapida o per ripristinare le impostazioni.

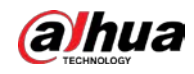

### Procedura

Fase 1: Selezionare Centro di manutenzione > Gestione del sistema >

Importazione/esportazione (Maintenance Center > Manager > Import/Export).

| Figura 1 | 12-6 Import | azione/ | esportazi | one |
|----------|-------------|---------|-----------|-----|
|----------|-------------|---------|-----------|-----|

| File |  | Select File | Import File |
|------|--|-------------|-------------|
|      |  |             |             |

Fase 2: Importazione ed esportazione.

- Importazione: selezionare il file di configurazione locale e fare clic su **Importa file** (Import File) per importare il file di configurazione di sistema locale.
- Esportazione: fare clic su **Esporta file di configurazione** (Export Configuration file) per esportare il file di configurazione di sistema su una periferica di archiviazione locale.

# 12.4.4 Predefinito

Ripristino della configurazione predefinita o delle impostazioni di fabbrica del dispositivo.

 $\square$ 

Questa funzione ripristina la configurazione o le impostazioni di fabbrica predefinite del dispositivo. Usare la funzione con cautela.

Selezionare **Centro di manutenzione > Gestione del sistema > Impostazioni predefinite** (Maintenance Center > Manager > Default).

- Fare clic su **Impostazioni predefinite** (Default) per ripristinare tutte le configurazioni predefinite, tranne quelle dell'indirizzo IP e dell'account.
- Fare clic su **Impostazioni di fabbrica** (Factory Default) per ripristinare i valori di fabbrica di tutte le configurazioni.

| Delault                          |                                                                      |  |
|----------------------------------|----------------------------------------------------------------------|--|
| Other configura<br>management ar | tions will be recovered to default except network, user<br>id so on. |  |
| Factory Defaults                 |                                                                      |  |
| All the parameter                | ers will be restored to factory default settings.                    |  |

Figura 12-7 Impostazioni predefinite

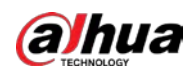

# 12.5 Aggiornamento

## Informazioni preliminari

Aggiornare il sistema alla versione più recente consente di migliorare le funzioni e la stabilità della telecamera.

### $\square$

Se è stato utilizzato un file di aggiornamento errato, riavviare il dispositivo per evitare malfunzionamenti.

## Procedura

#### <u>Fase 1:</u> Selezionare **Centro di manutenzione > Aggiornamento** (Maintenance Center > Update).

| opgrade                    |                        |
|----------------------------|------------------------|
| System Version:            | Build Date: 2023-08-10 |
| PTZ Version:               |                        |
| Online Update              |                        |
| Auto Check for Updates:    |                        |
|                            |                        |
| Manual Check               |                        |
| You are using the latest v | version.               |
|                            |                        |
| File Update                |                        |
| Dath                       | Browce                 |
| radi                       |                        |
|                            |                        |

#### Figura 12-8 Aggiornamento

Fase 2: Fare clic su **Sfoglia** (Browse) e caricare il file di aggiornamento.

Questo file deve avere l'estensione .bin.

- Facendo clic su accanto alla voce **Verifica automatica degli aggiornamenti** (Auto Check for Update), il sistema controlla periodicamente la disponibilità di nuove versioni.
- Facendo clic su **Verifica manuale** (Manual Check), il sistema controlla immediatamente se è disponibile una nuova versione.
- Fase 3:Fare clic su Aggiornamento (Upgrade).Inizia la procedura di aggiornamento.

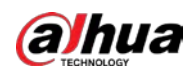

# 12.6 Manutenzione avanzata

# 12.6.1 Esporta

È possibile esportare varie informazioni, come il numero di serie, la versione del firmware, i log operativi del dispositivo e le informazioni di configurazione.

### Procedura

#### <u>Fase 1:</u> Selezionare **Centro di manutenzione > Manutenzione avanzata > Esportazione** (Maintenance Center > Advanced Maintenance > Export).

Figura 12-9 Esportazione

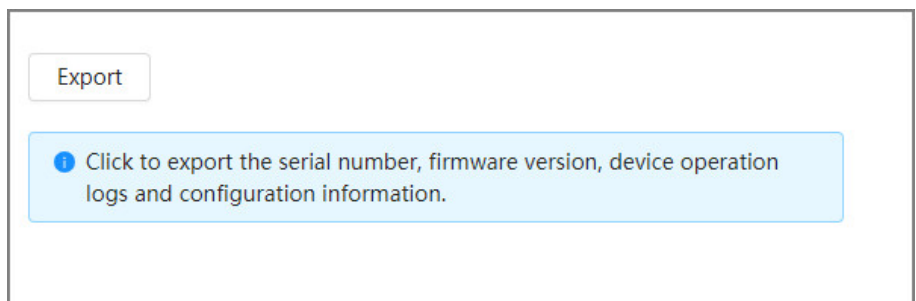

<u>Fase 2:</u> Facendo clic su **Esportazione** (Export), la pagina mostrerà lo stato di avanzamento dell'esportazione. Fare clic su **Termina esportazione** (End Export) per annullare un'esportazione in corso.

Una volta completata un'esportazione, la pagina mostra l'avviso **Esportazione completata** (Exported successfully).

# 12.6.2 Acquisizione dei pacchetti

È possibile recuperare e archiviare su un PC i dati dell'interazione di rete fra la telecamera e una scheda di rete specificata sul client.

### Procedura

<u>Fase 1:</u> Selezionare **Centro di manutenzione > Manutenzione avanzata > Acquisizione dei pacchetti** (Maintenance Center > Advanced Maintenance > Packet Capture).

Figura 12-10 Acquisizione dei pacchetti

| NIC  | Device Address |          | IP 1: Port 1 |          |          | IP 2: Port 2 |          | Packet<br>Sniffer Size | Packet<br>Sniffer<br>Backup |
|------|----------------|----------|--------------|----------|----------|--------------|----------|------------------------|-----------------------------|
| eth0 | 172.31.98.98   | Optional | :            | Optional | Optional |              | Optional | 0.00MB                 | •                           |

 Fase 2:
 (Opzionale) nell'area Acquisizione dei pacchetti (Packet Capture), impostare gli indirizzi IP

 e le porte IP 1: porta 1 (IP 1:Port1) e IP 2: porta 2 (IP 2:Port2).

Recuperare i dati dell'interazione di rete fra la telecamera e il client specificato.

- Gli indirizzi e le porte **IP 1: porta 1** (IP 1:Port1) e **IP 2: porta 2** (IP 2:Port2) non possono essere uguali.
- IP 1: porta 1 (IP 1:Port1) e IP 2: porta 2 (IP 2:Port2) sono parametri opzionali, per cui è possibile inserire un indirizzo IP e una porta soli o lasciare entrambi i campi vuoti.

<u>Fase 3:</u> Procedere con l'acquisizione.

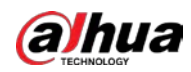

Fare clic su **)** per avviare l'acquisizione. La voce **Dimensioni sniffer pacchetto** (Packet Sniffer Size) mostra le dimensioni del pacchetto.

Fare clic su II per terminare l'acquisizione. Il file acquisito viene salvato localmente.

# 12.6.3 Log di funzionamento

l log di funzionamento contengono le informazioni della porta seriale registrate automaticamente dalla telecamera mentre è in funzione. La consultazione dei log di funzionamento può aiutare a individuare i problemi e migliorare l'efficienza operativa.

## Procedura

Fase 1:

```
    <u>e 1:</u> Selezionare Centro di manutenzione > Manutenzione avanzata > Log di
funzionamento (Maintenance Center > Advanced Maintenance > Running Log).
```

| Figura 12-11 Log di funzionamento |
|-----------------------------------|
|-----------------------------------|

| Store Running Logs Lo Deb |     |               |        |          |  |  |
|---------------------------|-----|---------------|--------|----------|--|--|
|                           | No. | Date          | Size   | Download |  |  |
|                           | 1   | SD_2023_08_26 | 0.019M | ك        |  |  |
|                           | z   | 2023_08_22    | 0.001M | ىك       |  |  |
|                           |     |               |        |          |  |  |

#### Fase 2: Esportare i log.

- Selezionare un log e fare clic su 4. In questo modo, è possibile esportare i log uno per volta.
- Selezionare più log e fare clic su **Esporta** (Export). In questo modo, è possibile esportare i log in batch.

Se è presente una scheda SD, fare clic su on accanto alla voce **Archiviazione locale dei log di funzionamento** (Store Running Logs Locally). I log verranno archiviati in tempo reale sulla scheda SD.

### Operazioni correlate

- Fare clic su **Aggiorna** (Refresh) per aggiornare le informazioni mostrate sulla pagina.
- Selezionare uno o più log, quindi fare clic su **Elimina** (Delete) per eliminarli.

#### $\square$

I log eliminati non possono essere recuperati.

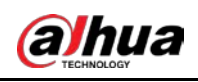

# 13 Centro app

Questa sezione introduce le informazioni di base sul Centro app.

# 13.1 Panoramica delle applicazioni

Selezionare **Centro app > Panoramica applicazioni** (App center > Application Overview). È possibile visualizzare le informazioni di base del dispositivo, la panoramica delle risorse e del funzionamento delle applicazioni e le informazioni sulle applicazioni.

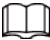

Nella sezione **Informazioni applicazione** (Application Info), fare clic su **Apri** (Go to) per aprire la pagina **Applicazione** (Application).

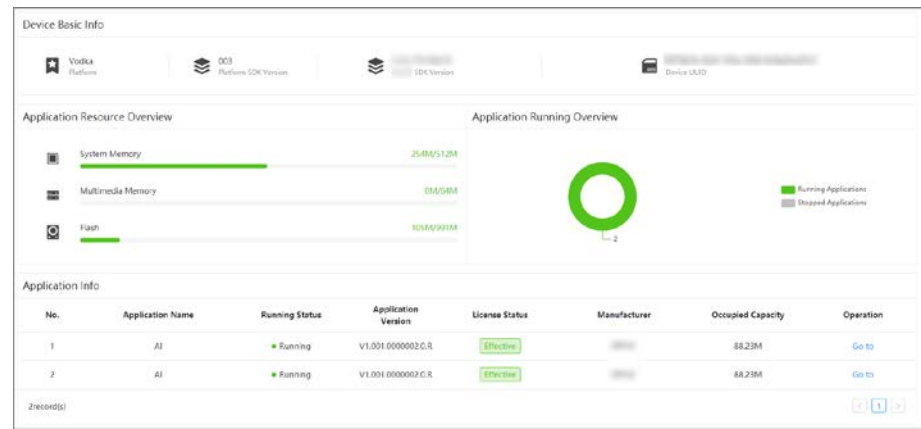

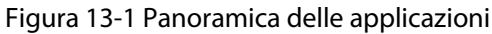

# 13.2 Applicazioni

Fare clic su **Centro app > Applicazioni** (App Center > Application). Vengono visualizzate le informazioni di base sulle applicazioni e l'icona per avviare o arrestare le applicazioni.

- Fare clic su Aggiorna (Refresh) per aggiornare le informazioni sulla pagina.
- Fare clic su Aggiorna (Update) per importare la licenza ed evitare che scada.
- Fare clic su per arrestare un'applicazione; fare clic su per avviarla.

Quando si arresta un'applicazione:

- Le statistiche dei target e dei volti non sono più disponibili in Telecamera > Codifica > Sovrimpressione (Camera > Encode > Overlay).
- ◊ L'opzione Intelligente (Intelligent) non è più disponibile sulla pagina principale.
- Fare clic su 💿 per accedere alla pagina **Piano intelligente** (Smart Plan) e configurare un piano intelligente.

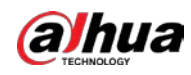

### Figura 13-2 Applicazioni

| Application List | Refresh | Intelligent                                                           |                                      |                             |           |  |  |
|------------------|---------|-----------------------------------------------------------------------|--------------------------------------|-----------------------------|-----------|--|--|
| its Intelligent  | Running | Manufacturer<br>Application Version<br>Occupied Capacity<br>Effective | 90.72M<br>2106-02-06 16:36:27 Update |                             |           |  |  |
|                  |         | Instance Info-Intelligent                                             |                                      |                             |           |  |  |
|                  |         | No.                                                                   | Video Channel                        | Running Status              | Operation |  |  |
|                  |         | 1                                                                     | CAM 1                                | <ul> <li>Running</li> </ul> | <b>o</b>  |  |  |

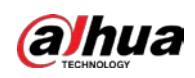

# Appendice 1 Impegno e raccomandazioni in materia di sicurezza

Dahua Vision Technology Co., Ltd. (di seguito denominata "Dahua") attribuisce grande importanza alla sicurezza informatica e alla protezione della privacy e continua a investire fondi speciali per migliorare in modo completo la consapevolezza e le capacità di sicurezza dei dipendenti Dahua e fornire un'adeguata sicurezza per i prodotti. Dahua ha istituito un team di sicurezza professionale per fornire l'abilitazione e il controllo della sicurezza dell'intero ciclo di vita per la progettazione, lo sviluppo, i test, la produzione, la consegna e la manutenzione del prodotto. Pur aderendo al principio di ridurre al minimo la raccolta di dati e i servizi, vietare l'impianto di backdoor e rimuovere servizi non necessari e non sicuri (come Telnet), i prodotti Dahua continuano a introdurre tecnologie di sicurezza innovative e si sforzano di migliorare le capacità di garanzia della sicurezza dei prodotti, fornendo agli utenti globali allarmi di sicurezza e servizi di risposta agli incidenti di sicurezza 24 ore su 24, 7 giorni su 7, per proteggere meglio i diritti e gli interessi di sicurezza degli utenti. Allo stesso tempo, Dahua incoraggia gli utenti, i partner, i fornitori, le agenzie governative, le organizzazioni del settore e i ricercatori indipendenti a segnalare qualsiasi potenziale rischio o vulnerabilità scoperta sui dispositivi Dahua a Dahua PSIRT, per metodi di segnalazione specifici, fare riferimento alla sezione sulla sicurezza informatica del sito web ufficiale di Dahua.

La sicurezza del prodotto richiede non solo la continua attenzione e gli sforzi dei produttori nella ricerca e sviluppo, nella produzione e nella consegna, ma anche la partecipazione attiva degli utenti che possono contribuire a migliorare l'ambiente e le modalità di utilizzo del prodotto, in modo da garantire meglio la sicurezza dei prodotti dopo la loro messa in uso. Per questo motivo, si consiglia agli utenti di utilizzare il dispositivo in modo sicuro, tra cui, a titolo esemplificativo ma non esaustivo:

# Gestione account

# 1. Utilizzare password complesse

Seguire queste raccomandazioni quando si impostano le password:

- la lunghezza non deve essere inferiore a 8 caratteri;
- utilizzare almeno due tipi di caratteri diversi scelti fra lettere maiuscole e minuscole, numeri e simboli;
- le password non devono contenere il nome dell'account o il nome dell'account al contrario;
- non utilizzare caratteri in sequenza, come 123, abc ecc.;
- non utilizzare caratteri ripetuti, come 111, aaa ecc.

# 2. Modificare le password periodicamente

È consigliabile modificare le password periodicamente per ridurre il rischio che vengano scoperte o violate.

# 3. Assegnare account e autorizzazioni in modo appropriato

Aggiungere utenti in modo appropriato in base ai requisiti di servizio e di gestione e assegnare set di autorizzazioni minimi agli utenti.

# 4. Abilitare la funzione di blocco dell'account

La funzione blocco dell'account è attiva come impostazione predefinita. Si consiglia di mantenerla abilitato per proteggere la sicurezza dell'account. Se si superasse il numero massimo di tentativi di inserimento della password, l'account interessato e l'indirizzo IP vengono bloccati.

5. Impostare e aggiornare tempestivamente le informazioni per il ripristino delle password

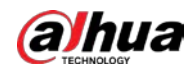

Il dispositivo Dahua supporta la funzione di ripristino della password. Per ridurre il rischio che questa funzione venga utilizzata dagli attori delle minacce, in caso di modifiche alle informazioni, modificarle in tempo. Quando si impostano domande di sicurezza, si consiglia di non utilizzare risposte facilmente indovinabili.

## Configurazione del servizio

### 1. Attivare il protocollo HTTPS

Si consiglia di abilitare HTTPS per accedere ai servizi Web attraverso canali sicuri.

#### 2. Trasmissione criptata di audio e video

Se i contenuti audio e video sono molto importanti o sensibili, è consigliabile utilizzare la funzione di trasmissione crittografata per ridurre il rischio che i dati vengano intercettati.

#### 3. Disattivare i servizi non essenziali e utilizzare una modalità sicura

Per ridurre i rischi, è consigliabile disattivare servizi come SSH, SNMP, SMTP, UPnP e gli hotspot degli AP per ridurre gli attacchi.

Se sono necessari, è vivamente consigliato utilizzare le modalità sicure per i servizi che seguono (l'elenco non intende essere esaustivo):

- SNMP: scegliere SNMP v3 e impostare password crittografiche e di autenticazione sicure.
- SMTP: scegliere TLS per accedere al server e-mail.
- FTP: scegliere SFTP e impostare password complesse.
- Hotspot AP: scegliere la modalità di crittografia WPA2-PSK e impostare password complesse.

### 4. Modificare HTTP e altre porte di servizio predefinite

Si consiglia di modificare la porta predefinita di HTTP e altri servizi in qualsiasi porta compresa tra 1024 e 65535 per ridurre il rischio di essere indovinati dagli attori delle minacce.

### Configurazione di rete

#### 1. Abilitare elenco Consensi

Si consiglia di attivare la funzione elenco Consensi e consentire l'accesso al dispositivo solo all'IP nell'elenco Consensi. Pertanto, assicurarsi di aggiungere l'indirizzo IP del proprio computer e dei propri dispositivi per abilitare l'elenco Consensi.

2. Associare l'indirizzo MAC

Si consiglia di associare l'indirizzo IP del gateway all'indirizzo MAC sul dispositivo per ridurre il rischio di spoofing ARP.

#### 3. Creare un ambiente di rete sicuro

Per garantire la sicurezza dei dispositivi e ridurre i potenziali rischi informatici, è consigliabile:

- Disabilitare la funzione di mappatura delle porte del router per evitare l'accesso diretto ai dispositivi intranet da una rete esterna;
- In base alle effettive esigenze di rete, partizionare la rete: se non vi è alcuna richiesta di comunicazione tra le due sotto reti, si consiglia di utilizzare VLAN, gateway e altri metodi per partizionare la rete per ottenere l'isolamento della rete;
- Utilizzare il sistema di autenticazione degli accessi 802.1x per ridurre il rischio di accessi non autorizzati alle reti private.

### Verifiche di sicurezza

### 1. Verifica degli utenti online

È consigliabile verificare gli utenti online regolarmente per identificare l'eventuale presenza di utenti che hanno eseguito un accesso illegittimo.

2. Verifica dei log dei dispositivi

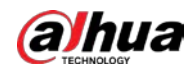

Il controllo del log consente di ottenere le informazioni sugli indirizzi IP che hanno tentato di accedere alla piattaforma e sulle operazioni eseguite dagli utenti collegati.

#### 3. Configurare le impostazioni dei log di rete

A causa della limitata capacità di archiviazione dei dispositivi, il log salvato è limitato. Se fosse necessario archiviare il log per un tempo maggiore, è consigliabile attivare la funzione log di rete per assicurarsi che i log critici siano sincronizzati con il server del log di rete, garantendo una tracciatura efficiente.

### Sicurezza del software

#### 1. Aggiornare tempestivamente il firmware

Secondo le specifiche operative standard del settore, il firmware dei dispositivi deve essere aggiornato all'ultima versione in tempo per garantire che il dispositivo disponga delle funzioni e della sicurezza più recenti. Quando il dispositivo è collegato a una rete pubblica, è consigliabile abilitare la funzione di rilevamento automatico dell'aggiornamento online, in modo da ottenere le informazioni di aggiornamento del firmware rilasciate dal produttore in modo tempestivo.

#### 2. Aggiornare il software del client in tempo

È consigliabile scaricare e utilizzare l'ultima versione del software del client.

### Protezione fisica

Si consiglia di eseguire la protezione fisica dei dispositivi (in particolare i dispositivi di archiviazione), come il posizionamento del dispositivo in una sala macchine e in un armadio dedicati, e di disporre del controllo degli accessi e della gestione delle chiavi per evitare che il personale non autorizzato danneggi l'hardware e altre apparecchiature periferiche (ad esempio, flash disk USB, porta seriale).

# ENABLING A SMARTER SOCIETY AND BETTER LIVING